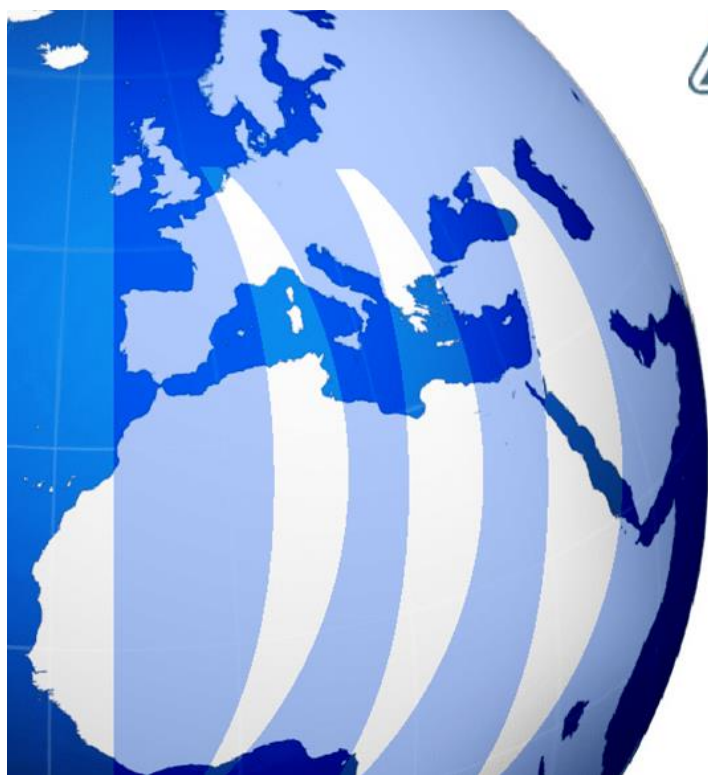

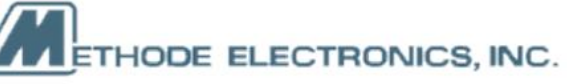

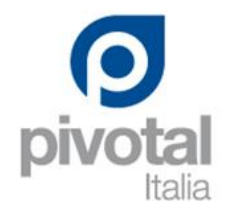

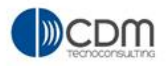

# **Project Manager Use Cases**

| Version | 7 Date: 28-November-2 |  | 2017 |   |
|---------|-----------------------|--|------|---|
| Status  | Released              |  |      | 1 |

# Table of Content

#### Terminology PM01 **Project Space Management** 1.1 Project Lifecycle 1.2 **Project Creation** 1.2.1 Create New (creates a new project). 1.2.2 Copy From (Creates a project cloning an existing project). 1.2.3 Import from (Create a project importing WBS tasks from file). 1.2.4 From Template (Create a project from an existing project template). 1.3 **Project Details** 1.4 **Project Preferences** 1.5 Work Breakdown Structure 1.6 Task Dependencies 1.7 Task Calendar 1.8 Project members definition 1.8.1 Member definition 1.8.2 Project member access level 1.8.3 Project roles 1.8.4 Document Approver Roles 1.8.5 Core Team member 1.8.6 Check project roles and members 1.8.7 Define default members from template 1.9 Members and Roles 1.10 Assigning Tasks 1.10.1 Assigning Tasks By User 1.10.2 Assigning Tasks By Role 1.10.3 Assigning Tasks with allocation 1.10.4 **Transfer Assignment** 1.10.5 Recognize tasks with no assignees 1.11 Define Tasks Approval 1.11.1 Simple Route 1.11.2 **Create Route Wizard** 1.12 Folders management 1.12.1 Folder creation 1.12.2 Folder access rights 1.12.3 Folders accesses definition and update

6

7

7

8

8

9

9

10

11

12

13

15

17

22

22

23

24

25

25

26

28

30

36

38

39

40

41

42

44

45

46

49

49

50

51

54

56

57

- 1.13 Deliverables definition in Project Execution by Project Lead
  - 1.13.1 Create New Document
  - 1.13.2 Upload files

| Version | 7 Date: 28-November-2 |  |  | )17 |
|---------|-----------------------|--|--|-----|
| Status  | Released              |  |  | 2   |

| 1.13         | 3.3 Add Existing                      | 57              |
|--------------|---------------------------------------|-----------------|
| 1.13         | 3.4 Create new Version                | 58              |
| 1.13         | 3.5 Download an attachment            | 59              |
| 1.13         | 3.6 Subscribe a Document              | 60              |
| 1.13         | 3.7 Document - Action menu            | 61              |
| 1.14         | Project Activation                    | 63              |
| 1.15         | Resource Loading Report               | 65              |
| 1.16         | Deliverables Report                   | 68              |
| 1.17         | Experiments                           | 70              |
| 1.17         | 7.1 Create a new experiment           | 70              |
| 1.17         | 7.2 View an experiment                | 71              |
| 1.17         | 7.3 Compare and Sync                  | 74              |
| PM02         | Gate Management                       | 75              |
| 2.1          | Gate Review                           | 75              |
| 2.2          | Gate Assignees                        | 76              |
| 2.3          | Gate Deliverables                     | 77              |
| 2.4          | Gate Checklist Item                   | 78              |
| 2.5          | Gate Approval                         | 80              |
| PM03         | Collaboration                         | 83              |
| 3.1          | Meetings                              | 84              |
| 3.1.3        | 1 Creation                            | 84              |
| 3.1.2        | 2 Lifecycle                           | 85              |
| 3.1.3        | 3 Attendees                           | 85              |
| 3.1.4        | 4 Attachments                         | 85              |
| 3.1.5        | 5 Decisions                           | 86              |
| 3.2          | Decisions                             | 87              |
| 3.2.2        | 1 Creation                            | 87              |
| 3.2.2        | 2 Reference Documents                 | 88              |
| PM04         | Open Issue Deck                       | 89              |
| 4.1          | Issue Lifecycle                       | 89              |
| 4.2          | Issue Creation                        | 90              |
| 4.3          | Project Lead view                     | 91              |
| 4.4          | Project User view                     | 93              |
| 4.5          | Approval process                      | 96              |
| 4.6          | Issues lists: filters                 | 97              |
| 4.7<br>4.7.: | Other Functionalities 1 Send Reminder | <i>99</i><br>99 |
|              |                                       |                 |

| Version | 7 Date: 28-November-2 |  |  | 017 |
|---------|-----------------------|--|--|-----|
| Status  | Released              |  |  | 3   |

| 4.7.2   | 2 Clone Issue     |                      |       |            |         | 100 |
|---------|-------------------|----------------------|-------|------------|---------|-----|
| 4.8     | Tasks Issues      |                      |       |            |         | 101 |
| 4.9     | Issue details     |                      |       |            |         | 104 |
| 4.10    | Issues Summary    |                      |       |            |         | 105 |
| PM05    | Project Dashboa   | rds                  |       |            | :       | 106 |
| 5.1     | Projects Summar   | y report             |       |            |         | 106 |
| 5.2     | Project dashboar  | d                    |       |            |         | 107 |
| 5.3     | Project and tasks | dashboard            |       |            |         | 107 |
| 5.4     | Phases and Gates  | s dashboard          |       |            |         | 108 |
| PM06    | Calendars and Lo  | ocations definition  |       |            |         | 109 |
| PM07    | Programs definit  | ion                  |       |            |         | 112 |
| 7 1     | Program Creation  | 2                    |       |            |         | 117 |
| 7.1.2   | 1 Project creatio | on from Program      |       |            | -       | 112 |
| 7.2     | Programs Dashbo   | pard                 |       |            |         | 114 |
| PM08    | Product definitio | n                    |       |            | :       | 115 |
| 8.1     | Product creation  |                      |       |            |         | 115 |
| 8.2     | Variants          |                      |       |            |         | 118 |
| 8.3     | Projects          |                      |       |            |         | 119 |
| PM09    | MS Project Integ  | ration               |       |            | :       | 121 |
| 9.1     | Searching for Pro | ject                 |       |            |         | 122 |
| 9.2     | Copy tasks in MS  | Project              |       |            |         | 125 |
| 9.3     | Validate Resource | е                    |       |            |         | 126 |
| 9.4     | Save and Reload   | Existing             |       |            |         | 127 |
| PM10    | Project Template  | e Management         |       |            | :       | 128 |
| 10.1    | Project and Gate  | Templates definition |       |            |         | 128 |
| 10.2    | Project Template  | creation             |       |            |         | 129 |
| 10.2    | .1 Project Tem    | nplate Clone/Copy    |       |            |         | 130 |
| 10.2    | 2 Project Tem     | nplate details       |       |            |         | 131 |
| 10.3    | Folders Template  | e definition         |       |            |         | 133 |
| 10.3    | .1 Folder creat   | tion                 |       |            | ;       | 133 |
| 10.3    | 5.2 Folder detai  | lls                  |       |            | :       | 135 |
| 10.3    | 5.3 Folders Acc   | esses                |       |            |         | 130 |
| 10.4    | Gates Template a  | definition           |       |            |         | 139 |
| 10.4    | .1 Checklist Cr   | eation               |       |            |         | 141 |
| Version |                   | 7                    | Date: | 28-Novembe | er-2017 |     |
| Status  |                   | Released             |       |            | 4       |     |

| 10.5 | Question definition in templates             | 144 |
|------|----------------------------------------------|-----|
| 10.5 | .1 Create questions                          | 144 |
| 10.6 | Deliverables definition in Project Templates | 147 |
| 10.7 | Document Approval Process                    | 151 |
| 10.8 | Project Roles definition                     | 152 |
| 10.9 | Task assignees definition                    | 153 |
|      |                                              |     |

| Version | 7 Date: 28-November-2 |  | 2017 |   |
|---------|-----------------------|--|------|---|
| Status  | Released              |  |      | 5 |

## Terminology

- Project: collection of tasks to be performed to attain a specific objective
- WBS: Work Breakdown Structure is a hierarchy of tasks
- Project Lead: only user with this role can create new Projects LM & CM
- Project Member or Project User: users able to perform tasks and manage deliverable
- Role: role is a job function, like Design Engineer or Account Manager
- Route: a list of tasks defined for a group of people
- Dashboard: a view to show the status of selected projects
- Program: collection of projects of a similar nature or that have a common objective

| Version | 7 Date: 28-November-2 |  | 28-November-20 | )17 |
|---------|-----------------------|--|----------------|-----|
| Status  | Released              |  |                | 6   |

## PM01 Project Space Management

| Purpose      | Define and manage project template                                                       | Status   | Define         |
|--------------|------------------------------------------------------------------------------------------|----------|----------------|
| Stakeholders | Project Administrator                                                                    |          |                |
| Beginning    |                                                                                          |          |                |
| Interactions | Project Administrator can create and update project template, used to standard structure | o create | project with a |
| End          |                                                                                          |          |                |
| Constraints  |                                                                                          |          |                |

A project is a collection of tasks to be performed in a specific sequential order.

A project can be composed of one or more sub projects, with links between tasks in different subprojects.

| BOSCH             | Bosch         Project from template:PDPLS -         State :         Creat           & Project Space (2914         39         Template Splitted         Owner : ellas r           Modified : 2/15         Modified : 2/15         Modified : 2/15         Modified : 2/15 | te → Assign<br>noussa<br>j/2016 12:21:25 PM |                      |
|-------------------|----------------------------------------------------------------------------------------------------|---------------------------------------------|----------------------|
| Bosch             | Activities Estima Gantt Chart Phase Gate View                                                                                                    |                                             |                      |
| Collaboration     | Actions - Edit - Type No 🕮 🔚 🔞 🖉 💂 🜉 -                                                                                                    | 🔍 💷 • 📾 • 🔲 🖉 🐨 🗞                           |                      |
| Details           |                                                                                                    |                                             |                      |
| Execution         | Mame                                                                                                    | Type Id 🔺 Dependency 🖶                      |                      |
| Experiments       | - Rosch                                                                                                    | Project S                                   |                      |
| Financials        |                                                                                                    | Phage 1 0                                   |                      |
| Folders           |                                                                                                    | rilase i u                                  |                      |
| Objectives        | ■ → I PLS PHASE 1 - Program Release and Concept Development                                                                                                    | Phase 11 0                                  |                      |
| People            | 🗄 🕳 🔄 🖓 Manage the Project Tasks                                                                                                    | Task 12 0                                   |                      |
| Schedule          | →    Project Kick-Off by customer - SOW and LOI available                                                                                                    | Task 18 2:FS+0.0 d 0                        | Dependencies,        |
| Members and Roles |                                                                                                    | Task 19 18:FS+0.0 d                         | links to other tasks |
|                   | →      Project Kick-off MEM - Finance                                                                                                    | Task 20 18:FS+0.0 d 0                       |                      |
|                   | →                                                                                                    | Task 21 18:FS+0.0 d 0                       |                      |
|                   | →    Project Kick-off MEM - PD                                                                                                    | Task 22 18:FS+0.0 d 0                       |                      |
|                   | → □ V Kick-off meeting at customer                                                                                                    | Task 23 18:FS+7.5 ck 0                      |                      |
|                   | 🕢 🛥 🥅 🕑 Product Design Phase Activities                                                                                                    | Task 24 <b>0</b>                            |                      |
|                   |                                                                                                    | Task 50 0                                   |                      |

## 1.1 Project Lifecycle

The life cycle of a project has a sequence of states. Each state determines who can interact with the project and what access the users have.

| Create |  | Assign | <b>_</b> → | Active |  | Review | ⊢—• | Complete | <b>_</b> → | Archive |
|--------|--|--------|------------|--------|--|--------|-----|----------|------------|---------|
|--------|--|--------|------------|--------|--|--------|-----|----------|------------|---------|

Depending on the maturity of the life cycle, different user can do different things on the projects explained in the following list:

- Create: Project Lead can define WBS and assign the tasks to project members
- Assign: system will notify all members about assigned WBS tasks. Also, all WBS tasks are promoted to Assign state
- Active: project members will perform WBS tasks and submit deliverables
- Review: all deliverables can be reviewed
- Complete: state achieved automatically when all WBS are completed and deliverables are approved
- Archive: project is archived for future reference

| Version | 7 Date: 28-November-2 |  | 2017 |   |
|---------|-----------------------|--|------|---|
| Status  | Released              |  |      | 7 |

## **1.2 Project Creation**

Functions available:

- Create New: create a new project from scratch, without default folders, tasks, phases and gates
- Copy From: clone an existing project to create a new project
- Import From: create a new project from file, created using an application like MS Excel or MS Project
- From Template: create a new project from an existing Project Template in Active state

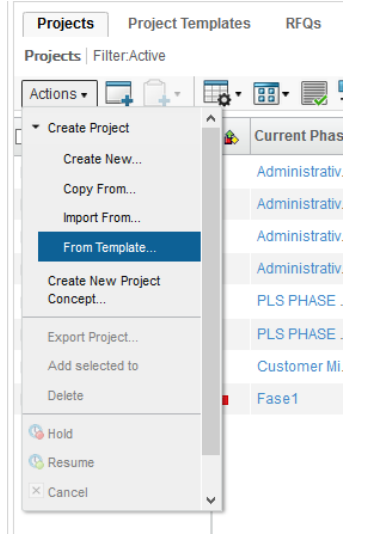

## 1.2.1 Create New (creates a new project).

User has to define the **<u>Name</u>** (Auto Naming feature is available) and the **<u>Project Date</u>**, used with Schedule From to define tasks estimated dates.

| Create new Project |                                    |              |                    |                       |
|--------------------|------------------------------------|--------------|--------------------|-----------------------|
| %.                 |                                    |              |                    |                       |
|                    | Fleids in red italics are required |              |                    |                       |
| Name               |                                    | AutoName     |                    |                       |
| Type               | Project Space                      | ]            | Project Date       | Jun 3, 2015           |
| Description        |                                    |              |                    |                       |
| Project Scheduling |                                    |              |                    |                       |
| Schedule From      | Project Start Date 🗸               |              | Default Constraint | As Soon As Possible 🗸 |
| Related Info       |                                    |              |                    |                       |
| Business Unit      |                                    | <u>Clear</u> | Base Currency      | Euro 🗸                |
| Program            |                                    | <u>Clear</u> | Project Visibility | Members V             |
| Business Goal      |                                    | <u>Clear</u> | Policy             | Project Space V       |
|                    |                                    |              |                    |                       |
|                    |                                    |              |                    | Done Cancel           |

| Version | 7        | Date: | 28-November-2017 |
|---------|----------|-------|------------------|
| Status  | Released |       | 8                |

## **1.2.2** Copy From (Creates a project cloning an existing project).

The system copies the following structures:

- WBS tasks and dependencies
- Folders
- Documents
- Members

| Create new project f | rom existing                       |                    |                       |   |
|----------------------|------------------------------------|--------------------|-----------------------|---|
| -≫                   |                                    |                    |                       |   |
|                      | Fields In red Italics are required |                    |                       | ^ |
| Source Project       | P-0000110 Cle                      | ar                 |                       |   |
| Name                 | Copy of RENAULT I-540 Aut          | oName              |                       |   |
| Туре                 | Project Space                      | Project Date       | Jul 1, 2015           |   |
| Description          | Test2 PDPLS - Template             |                    |                       |   |
| Copy Options         | Related Projects Financial Dat     | a 🖌 Folders        |                       |   |
| Project Scheduling   |                                    |                    |                       |   |
| Schedule From        | Project Start Date                 | Default Constraint | As Soon As Possible 🖌 |   |
| Related Info         |                                    |                    |                       | Ļ |
|                      |                                    |                    | Done Cancel           |   |

## **1.2.3** Import from (Create a project importing WBS tasks from file).

This feature allows user to import a project from an existing file generated by an application like MS Excel or MS Project.

The system copies the following structures:

- WBS tasks and dependencies
- Members

The user selects the file in the file system using the browse command, that opens an explorer window.

| Create new project | t from file                        |      |                    |                          |   | 1                    |                           |
|--------------------|------------------------------------|------|--------------------|--------------------------|---|----------------------|---------------------------|
| ×2.                |                                    |      |                    |                          |   | 🐑 🕘 🔹 🕆 🚺 🖡 🕨 Th     | iis PC 🔸 Downloads        |
|                    | Fields in red Italics are required |      |                    |                          | ^ | Organize 👻 New folde | a                         |
| Import From File   | Browse No file selecter            | Pret | view               |                          |   | ^                    | Name                      |
| Name               |                                    | Au   | toName             |                          |   |                      | Default.csv               |
| Туре               | Project Space                      |      | Project Date       | Jun 3, 2015              |   | Desktop              | 🔁 Linea Trasporto D60.pdf |
|                    |                                    |      |                    |                          |   | Downloads            |                           |
| Description        |                                    |      |                    |                          |   | Music                |                           |
| Description        |                                    |      |                    |                          |   | Pictures             |                           |
|                    |                                    |      |                    |                          |   | Local Disk (C:)      |                           |
| Project Scheduling | g                                  |      |                    |                          |   | HP_TOOLS (E:)        |                           |
| Schedule From      | Project Start Date 🗸               |      | Default Constraint | As Soon As Possible \vee |   | 😪 afumagalli (\\cdr  |                           |
| Related Info       |                                    |      |                    |                          |   | 🖵 afumagalli (\\cdr  |                           |
| Rusiness I Init    |                                    |      | Base Currency      | Furn                     |   | 😪 cdm (\\cdmgrou     |                           |
| Business onit      | Clear                              |      | Base ourrency      | Laio                     | ~ | 🖵 cdm-archivio (\\ 🗸 | <                         |
|                    |                                    |      |                    | Done Cancel              |   | File n               | ame: Default on           |
|                    |                                    |      |                    |                          |   |                      |                           |

| Version | 7        | Date: | 28-November-2 |   |
|---------|----------|-------|---------------|---|
| Status  | Released |       |               | 9 |

## **1.2.4** From Template (Create a project from an existing project template).

The system copies the following structures:

- WBS tasks and dependencies
- Folders

The user can select the template searching in the system

| Create new project | from template                      |            |                    |                          |   |
|--------------------|------------------------------------|------------|--------------------|--------------------------|---|
| *∻-                |                                    |            |                    |                          |   |
|                    | Fields In red Italics are required |            |                    |                          | ^ |
| Project Template   |                                    | <u>Cle</u> |                    |                          |   |
| Questions          | No question to respond             |            | Predict Schedule   |                          |   |
| Name               |                                    | Auto       | oName              |                          |   |
| Туре               | Project Space                      |            | Project Date       | Jun 3, 2015              |   |
| Description        |                                    |            |                    |                          |   |
|                    |                                    |            |                    |                          |   |
| Copy Options       | Financial Data Folders             | 3          | Resource Template  |                          |   |
| Project Scheduling |                                    |            |                    |                          |   |
| Schedule From      | Project Start Date                 |            | Default Constraint | As Soon As Possible \vee | ~ |
|                    |                                    |            |                    | Done                     | 1 |

| Search Refinement    |   | Sear       | ch Results              |   |               |      |        |       | Results: 7     |
|----------------------|---|------------|-------------------------|---|---------------|------|--------|-------|----------------|
| Search Q             | C | <b>[</b> - | •••                     | + | 7 🗏 🔆         |      |        |       |                |
| Case Sensitive       |   | Name       | •                       | ۵ | Current Phase | Туре | Status | Owner | Estimated Fini |
| Limit to 100 results |   |            | CN Engineering Template |   | Administrativ | Proj | Active | Test  | Aug 17, 2015   |
| Туре                 | ^ |            | CN Process Template     |   | Administrativ | Proj | Active | Test  | Aug 14, 2015   |
| Project Template     |   |            | CN Supplier Template    |   | Administrativ | Proj | Active | Test  | Aug 13, 2015   |
| Name                 |   |            | PDPLS - Template        |   | PLS PHASE     | Proj | Active | Test  | Feb 2, 2017    |
|                      |   | 0          | PDPLS - Template rev 1  |   | Customer Mi   | Proj | Active | Test  | Feb 2, 2017    |
| Revision             |   |            | PDPLS - Template rev 2  |   | Customer Mi   | Proj | Active | Test  | Feb 2, 2017    |
| State                |   |            | RFQ - Template          | • | Engineering   | Proj | Active | Test  | Mar 31, 2015   |
| Description          |   |            |                         |   |               |      |        |       |                |
|                      |   |            |                         |   |               |      |        |       |                |
| Policy               |   | <          | >                       | < |               |      |        |       | >              |
|                      | v |            |                         |   |               |      |        |       | Submit         |

| Version | 7        | Date: | 28-November-2017 |    |
|---------|----------|-------|------------------|----|
| Status  | Released |       |                  | 10 |

## **1.3 Project Details**

During project creation, Project Lead has to define project visibility, the available options are

- Company: default value, all users in your company can view the project by searching for it.
- Members: only people added as project members can view the project.

| Project Scheduling |                      |                        |                       |
|--------------------|----------------------|------------------------|-----------------------|
| Schedule From      | Project Start Date 🗸 | Default Constraint     | As Soon As Possible 🗸 |
| Related Info       |                      |                        |                       |
| Business Unit      | Clear                | <br>Base Currency      | Euro                  |
| Program            | <u>Clear</u>         | <br>Project Visibility | Members V             |
| Business Goal      | <u>Clear</u>         | <br>Policy             | Members V             |
|                    |                      |                        | Done Cancel           |

After the project creation, Project Lead can update owner, description, project date and constraint

| P-0000110     | Properties Pre       | eferences Duration                         | Keywords Lifecycle | History | Related Projects   | Images   |                                              |
|---------------|----------------------|--------------------------------------------|--------------------|---------|--------------------|----------|----------------------------------------------|
| Collaboration | 🗖 🙆 🔆 -              |                                            |                    |         |                    |          |                                              |
| Details       |                      | Fields in red Italics are required         |                    |         |                    |          |                                              |
| Execution     | Туре                 | Project Space                              |                    |         |                    |          |                                              |
| Experiments   | Name                 | P-0000110                                  |                    |         |                    |          |                                              |
| Financials    | Policy               | Project Space                              |                    |         |                    |          |                                              |
| Folders       | Project Owner        | Track Diverse division                     |                    |         |                    |          |                                              |
| Objectives    | Project Owner        | Test Everydning                            |                    |         |                    |          |                                              |
| People        |                      |                                            |                    |         |                    |          |                                              |
| Schedule      | Description          |                                            |                    |         | Base Currency      | Euro     |                                              |
|               |                      |                                            |                    | ,d      |                    |          |                                              |
|               | Project clobus       | Create                                     |                    |         |                    |          |                                              |
|               | Visibility           | Members                                    |                    |         |                    |          | July - 2015 -                                |
|               | Creation Date        | Jun 1, 2015                                |                    |         |                    |          | Su M T W Th F Sa                             |
|               | Company Name         | Company Name                               |                    |         |                    |          | 28 29 30 <b>1</b> 2 3 4                      |
|               | Business Unit        |                                            | Clear              |         |                    |          | 5 6 7 8 9 10 11                              |
|               | Designation          |                                            | Clear              |         |                    |          | 12 13 14 15 16 17 18<br>19 20 21 22 23 24 25 |
|               |                      |                                            |                    |         |                    |          | 26 27 28 29 30 31 1                          |
|               | Schedule From        | Project Start Date                         |                    |         | Project Date       |          | 2 3 4 5 6 7 8                                |
|               | Estimated Start Date | Project Finish Date<br>Project Start Date  |                    |         | Actual Start Date  |          |                                              |
|               | Estimated Finish     | Mar 7, 2017                                |                    |         | Actual Finish Date |          |                                              |
|               | Estimated Duration   | 110.000,0                                  |                    |         | Actual Duration    | 0.0 Days |                                              |
|               | Default Constraint   | As Soon As Possible                        |                    |         |                    |          |                                              |
|               |                      | As Soon As Possible<br>As Late As Possible |                    |         |                    |          | Done Cancel                                  |

| Version | 7        | Date: | 28-November-2017 |    |
|---------|----------|-------|------------------|----|
| Status  | Released |       |                  | 11 |

## **1.4 Project Preferences**

Project owner or Project Lead users can define whether task due alerts are sent to task assignees, when they are sent, and whether and how often additional reminders are sent.

There is an option that allows user to schedule the project on estimated or actual dates

| P-0000110     | Properties Preferences Duration Keywords Lifecycle History Relate | ed Projects Imag |
|---------------|-------------------------------------------------------------------|------------------|
| Collaboration | Project Preferences                                               |                  |
| Details       |                                                                   |                  |
| Execution     |                                                                   |                  |
| Experiments   | Freids in red names are required.                                 | ~                |
| Financials    | Enable Approval                                                   |                  |
| Folders       | Schedule Based On Estimated V                                     |                  |
| Objectives    | Duration Unit Days 🗸                                              |                  |
| People        | Send Reminder On due date                                         |                  |
| Schedule      | Recurrence Interval Do not send additional reminders              |                  |
|               | Effort Settings                                                   |                  |
|               | Effort Notifications FALSE ¥                                      |                  |
|               | Effort Submission Task V                                          |                  |
|               | Assigned Task Notification Setting                                |                  |
|               | Send Reminder On Estimated Start date                             |                  |
|               | Recurrence Interval Do not send additional reminders              |                  |
|               | Resource Plan Mode Timeline 🗸                                     |                  |
|               |                                                                   |                  |
|               |                                                                   |                  |
|               |                                                                   | ~                |
|               |                                                                   | Cancel           |

| Version | 7        | Date: 28-November |  | ·2017 |  |
|---------|----------|-------------------|--|-------|--|
| Status  | Released |                   |  | 12    |  |

## 1.5 Work Breakdown Structure

If the project is created from a template or from another project, its WBS is the copy of original WBS.

Project Lead can define or update WBS tasks using massive import functions:

- Import entire or partial WBS tasks from another project
- Import WBS tasks from a file (created from MS Excel or MS Project)
- Import WBS tasks from a template

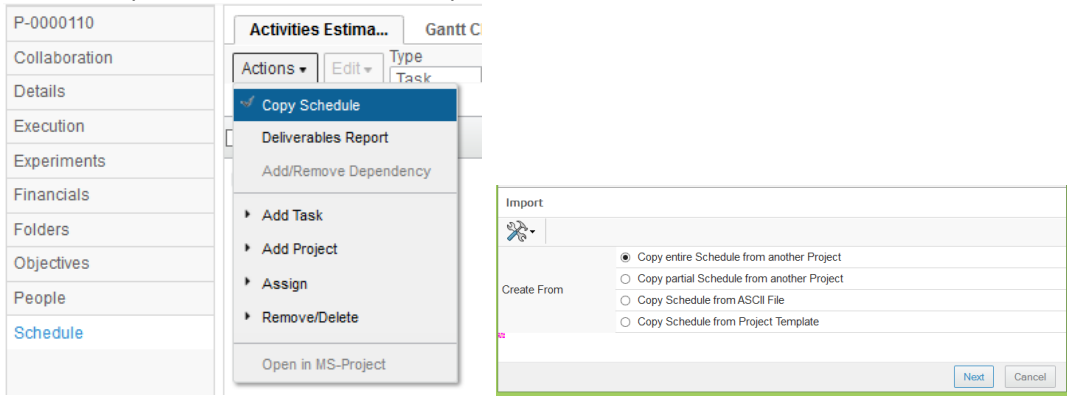

The Project Lead can also update WBS tasks using functions in menu Actions:

- Add tasks
- Add projects
- Remove projects or tasks (mark as deleted could be resumed)

| Activities Estima Ga              | ntt C |
|-----------------------------------|-------|
| Actions   Edit  Task              |       |
| Copy Schedule                     | L     |
| Deliverables Report               |       |
| Add/Remove Dependency             |       |
| ▼ Add Task                        | stor  |
| Task Above                        | Prc   |
| Sub Task                          | Pro   |
| <ul> <li>Add Project</li> </ul>   | Dre   |
| Project Above                     | FIC.  |
| Sub Project                       | Rel   |
| <ul> <li>Assign</li> </ul>        | es    |
| <ul> <li>Remove/Delete</li> </ul> |       |
| Mark as Deleted                   |       |
| Delete Selected                   |       |
| Remove Project                    |       |
| Open in MS-Project                |       |

Project Lead can update WBS tasks also using icons contained in toolbar or editing information from the table:

- Add tasks or other types
- Remove projects or tasks
- Modify estimated duration, dates and dependencies
- Define or update project role in tasks definition

| Version | 7        | 28-November-2017 |  |    |
|---------|----------|------------------|--|----|
| Status  | Released |                  |  | 13 |

| Activities Estima | Gantt Char              | rt Phase    | e Gate | View |   |          |     |
|-------------------|-------------------------|-------------|--------|------|---|----------|-----|
| Actions • Edit •  | Type<br>Task 🗸          | No<br>1 🗸 🖷 | -      | 8    | ø | <b>.</b> | æ   |
|                   | Task                    |             |        |      |   |          |     |
| Name              | Change Task<br>Gate     |             |        |      |   |          | Ту  |
| 🖃 🗌 👔 P-0000110   | Milestone               |             |        |      |   |          | Prc |
| 🛨 🔶 📄 🕑 Custo     | Phase<br>mer wilestones |             |        |      |   |          | Ph  |

# The following characters are not allowed in task name: " # \$ @ % \* , ? < > [ ] | : \

| Activities Estima Gantt Chart Phase Gate View              |           |      |             |         |     |        |     |          |            |              |              |          |
|------------------------------------------------------------|-----------|------|-------------|---------|-----|--------|-----|----------|------------|--------------|--------------|----------|
| Actions • Edit • Type No                                   | - 🗐       | -    |             | 1 💎 💽 1 | # V | 2.     |     |          |            |              |              |          |
| Mass Update 🔍                                              |           |      |             |         |     |        |     |          |            |              |              |          |
|                                                            |           |      |             |         |     |        |     |          | Estimated  |              | 1            | Actual   |
| Name                                                       | Туре      | ld 🔺 | Dependency  | Ð       | ٨   | State  | %   | Progress | Duration   | Start Date   | End Date     | Duration |
| 🖃 🗌 🎽 P-0000110                                            | Project S |      |             |         |     | Create | 0.0 |          | 443.0 Days | Jul 1, 2015  | Mar 7, 2017  | 0.       |
|                                                            | Phase     | 1    | r           | 0       |     | Create | 0.0 |          | 393.0 Days | Jul 1, 2015  | Dec 28, 2016 | 0.       |
| ■ → 🔲 🕑 PLS PHASE 1 - Program Release and Concept Develop  | Phase     | 11   | r           | 0       |     | Create | 0.0 |          | 360.0 Days | Jul 1, 2015  | Nov 11, 2016 | 0.       |
| 💽 🗕 📄 💟 Manage the Project Tasks                           | Task      | 12   | r           | 0       |     | Create | 0.0 |          | 360.0 Days | Jul 1, 2015  | Nov 11, 2016 | 0.       |
| → 🗌 🕑 Project Kick-Off by customer - SOW and LOI available | Task      | 17   | r           | 0       |     | Create | 0.0 |          | 0.0 Days   | Jul 1, 2015  | Jul 1, 2015  | 0.       |
| → □ 😨 🙆 Project Kick-off MEM - PRF issued and team forme   | Task      | 18   | 17:FS+0.0 d | 0       |     | Create | 0.0 |          | 5.0        |              | Days 🖌 5     | 0.       |
| → □ ♥ Kick-off meeting at customer                         | Task      | 19   | 17:FS+0.0 d | 0       |     | Create | 0.0 |          |            | Do           | ne Cancel 5  | 0.       |
| 💽 🕂 📄 🕑 Product Design Phase Activities                    | Task      | 20   | ,           | 0       |     | Create | 0.0 |          | 97.0 Days  | Jul 2, 2015  | Nov 13, 2015 | 0.       |
| Process Design Phase Activities                            | Task      | 36   | r           | 0       |     | Create | 0.0 |          | 100.0 Days | Aug 13, 2015 | Dec 30, 2015 | 0.       |
| ⊕ → □ ♥ Quality Activites                                  | Task      | 44   | r           | 0       |     | Create | 0.0 |          | 75.0 Days  | Aug 13, 2015 | Nov 25, 2015 | 0.       |
| -> 🔲 😰 Tooling Purchase Order from customer                | Task      | 46   | 24:FF+0.0 d | 0       |     | Create | 0.0 |          | 5.0 Days   | Nov 5, 2015  | Nov 11, 2015 | 0.       |
| → 🗌 🖻 PLS Gate 1 - Review & Sign off                       | Gate      | 47   | 24:SS+0.0 d | 0       |     | Create | 0.0 |          | 0.0 Days   | Aug 13, 2015 | Aug 13, 2015 | 0.       |
| ✓ → □ ♥ PLS PHASE 3 - Production Development               | Phase     | 48   | r           | 0       |     | Create | 0.0 |          | 246.0 Days | Aug 13, 2015 | Jul 19, 2016 | 0.       |

Tasks (or gates, milestones, ...) can be «moved» inside the WBS structure, using the commands under the Edit menu

| Activities Estima Gantt Chart Phase Gate View            |         |                       |
|----------------------------------------------------------|---------|-----------------------|
| Actions - Edit - Task - 1 - 1 - 1 - 1                    | i 🖧 - 🗍 | - 🖪 - 📃 🖉             |
| Mass Updat 🥑 Undo                                        |         |                       |
| 3< Cut                                                   |         |                       |
| Name Copy                                                | Туре    | Id 🔺 Dependency       |
| r _ → [                                                  | Task    | 19 <b>17:FS+0.0 d</b> |
| Paste Above                                              | Task    | 20                    |
| r → 🔲 🗹 Methode recieves all design data                 | Task    | 21 19:FS+0.0 d        |
| 🖃 🗕 🕞 💟 Submit latest A surface to Customer              | Task    | 22 21:FS+0.0 d        |
| F □ → □ ♥ Customer feedback and ok                       | Task    | 23 22:FS+0.0 d        |
| Design Activities                                        | Task    | 24 21:FS+0.0 d        |
| 🖷 🗕 🔲 😰 Concept design review at Methode                 | Task    | 25 24:SS+0.0 d        |
| - → ✔ 🕅 Design Freeze                                    | Task    | 26 24:SS+0.0 d        |
| F → 🔲 😨 Gate 1 Engineering documentation is initiated ar | Task    | 27 24:SS+0.0 d        |

| Version | 7        | 28-November-2017 |    |
|---------|----------|------------------|----|
| Status  | Released |                  | 14 |

## 1.6 Task Dependencies

Project Lead can define dependencies between tasks

#### **Dependency Type**

- FS (Finish-to-start)
- SF (Start-to-finish)
- FF (Finish-to-finish)
- SS (Start-to-start)

User can add dependencies for a task in the Create or Assign state. The Project Lead can use the "Edit" command and modify the string of the dependency by and. In this case the user must use the correct syntax (see **Dependency Syntax below**).

| Activities Estima Gantt Chart Phase Gate View                                                                                                    |           |                  |   |  |  |  |  |  |
|----------------------------------------------------------------------------------------------------|-----------|------------------|---|--|--|--|--|--|
| Actions •     Edit •     Type     No       Mass Update     •     •     •     •     •     •     •     •     •     •     •     •     •     •     •     •     •     •     •     •     •     •     •     •     •     •     •     •     •     •     •     •     •     •     •     •     •     •     •     •     •     •     •     •     •     •     •     •     •     •     •     •     •     •     •     •     •     •     •     •     •     •     •     •     •     •     •     •     •     •     •     •     •     •     •     •     •     •     •     •     •     •     •     •     •     •     •     •     •     •     •     •     •     •     •     •     •     •     •     •     •     •     •     •     •     •     •     •     •     •     •     •     •     •     •     •     •     •     •     •     •     •     •     •     •     •     •     • |           |                  |   |  |  |  |  |  |
|                                                                                                    |           |                  |   |  |  |  |  |  |
| Name                                                                                                    | Туре      | Id  Dependency   | Ð |  |  |  |  |  |
| 🖃 📰 🎓 Test 1                                                                                                    | Project S |                  |   |  |  |  |  |  |
| ⊢ → □ ♥ Customer Milestones                                                                                                    | Phase     | 1                | 0 |  |  |  |  |  |
| ► → □ ♥ Supplier Nomination                                                                                                    | Task      | 2                | 0 |  |  |  |  |  |
| → ▼ Design Freeze                                                                                                    | Task      | 3 47:FS+0.0 d    | 0 |  |  |  |  |  |
| Parts from 1st Tooling                                                                                                    | Task      | 4 108:FS+0.0 d,1 | 0 |  |  |  |  |  |

Alternatively the Project Lead can use the command under the Actions menu to add/remove dependencies

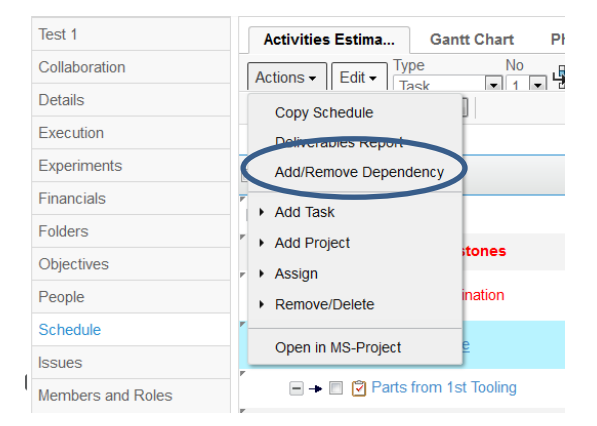

## **Definition: Slack Time**

The number of days or hours before or after the date determined by the dependency type.

#### **Dependency Syntax**

Task ID: [Dependency Type] [Number of Slack Days or Hours, if any]

| Version | 7        | Date: | 28-November-20 | 017 |
|---------|----------|-------|----------------|-----|
| Status  | Released |       |                | 15  |

## Multiple dependencies

Displayed with a comma separator. For example "4:FS+2.0 d, 5:FS+12.0 d"

| 🖃 → 🔄 🕑 Bought-in Tools        | Task | 52 |                                       | 0 |
|--------------------------------|------|----|---------------------------------------|---|
| 🖃 🗕 🔲 🕑 Tool manufacturer kic  | Task | 53 | 32:FS+0.0 d,34:FS+0.0 d,35:FS+0.0 d,4 | 0 |
| 🖃 🗕 🗌 🕑 Tool design design re  | Task | 54 | 53:FS+0.0 d                           | 0 |
| 🖃 🗕 🔲 🕑 Tool manufacture       | Task | 55 | 54:FS+0.0 d                           | 0 |
| 🖃 🕂 🖸 PFMEA + QCP for eac      | Task | 56 | 54:SS+0.0 d                           | 0 |
| 🖃 🔶 🗌 🕑 Reciept of FOT (First- | Task | 57 | 55:FS+0.0 d                           | 0 |
| 🖃 🗕 🔲 🕑 STA review assessme    | Task | 58 | 57:FS+0.0 d                           | 0 |
| 🖃 🔶 🔲 😨 Tool tuning loop 1     | Task | 59 | 58:FS+0.0 d                           | 0 |

## External cross project dependency

WBS Tasks can be dependent on other WBS Tasks that belong to projects external to the Master Project.

Only Project Lead can perform external task dependencies between projects

| — — I M Recept of tuned parts                             | IdSN   | 00 | 334 3 - 070 a                                | U | 0,               |
|-----------------------------------------------------------|--------|----|----------------------------------------------|---|------------------|
| ■ → □ I STA review assessment and feedback                | Task   | 61 | 60:FS+0.0 d                                  | 0 | <mark>٨</mark> ٤ |
| 🖃 🗕 🔲 😨 Tool Tuning Loop 2                                | Task   | 62 | 61-52-0.0-0                                  | 0 | A٤               |
| 🖃 🗕 🗹 🗹 STAreview assessment and feedback                 | Task 🤇 | 63 | RENAULT 1540:45:FS+0.0 d,62:FS+0.0 d         | 0 | As               |
| $\blacksquare \Rightarrow \square$ 🕲 Bought in Components | Task   | 64 |                                              | 0 | As               |
|                                                           | Task   | 65 | 32:FS+0.0 d,34:FS+0.0 d,35:FS+0.0 d,46:FS+0. | 0 | <mark>٨</mark> ٤ |
| 🗆 🖕 🗖 🕫 Component design design reviews on                | Tack   | 66 | 65 F S+0.0 d                                 | 0 | ٨٩               |

| Version | 7        | Date: 28-November-2 |  |    |
|---------|----------|---------------------|--|----|
| Status  | Released |                     |  | 16 |

## 1.7 Task Calendar

When the project is created and the tasks are defined, the estimated start and finish dates are retrieved by the system using the calendar related to location of project owner.

The user definition contains the user location

| Edit My Profile           |                              |
|---------------------------|------------------------------|
| ⅔-                        |                              |
| User Name                 | Johann                       |
| State                     | Active                       |
| First Name                | Johann                       |
| Middle Name               |                              |
| Last Name                 | Barbara                      |
| Company                   | METHODE ELECTRONICS          |
| Business Unit             |                              |
| Location                  | Malta                        |
| Company<br>Representative | Not a Company Representative |

## Organization Manager can define a calendar

| Malta     | Events Calendar Locations  |                |                |              |            |                            |              |
|-----------|----------------------------|----------------|----------------|--------------|------------|----------------------------|--------------|
| Events    | 💌 💿 🗔 🛄 - 🗔 -              | 7 😪 🕉          | <b>&amp;</b> - |              |            |                            |              |
| Locations | Title                      | Frequency      | Start Date     | End Date     | Day Number | Notes                      | <b>^</b>     |
|           | Independence Day Malta     | Non-Recurrence | Sep 20, 2016   | Sep 21, 2016 |            | Independence Day Malta     | _            |
|           | Good Friday                | Non-Recurrence | Mar 24, 2016   | Mar 25, 2016 |            | Good Friday                |              |
|           | Saint Joseph               | Non-Recurrence | Mar 18, 2016   | Mar 19, 2016 |            | Saint Joseph               |              |
|           | Saint Paul and Saint Peter | Non-Recurrence | Jun 28, 2016   | Jun 29, 2016 |            | Saint Paul and Saint Peter |              |
|           | Freedom Day                | Non-Recurrence | Mar 30, 2016   | Mar 31, 2016 |            | Freedom Day                |              |
|           | Christmas 2016             | Non-Recurrence | Dec 24, 2016   | Dec 25, 2016 |            | Christmas 2016             |              |
|           | Saturday                   | Weekly         |                |              | Saturday   |                            |              |
|           | Immaculate Conception      | Non-Recurrence | Dec 7, 2015    | Dec 8, 2015  |            | Immaculate Conception      |              |
|           | New Years 2017             | Non-Recurrence | Dec 31, 2016   | Jan 1, 2017  |            | New Years 2017             |              |
|           | Victory Day                | Non-Recurrence | Sep 7, 2016    | Sep 8, 2016  |            | Victory Day                |              |
|           | Summer Shut Down 2016      | Non-Recurrence | Aug 14, 2016   | Aug 19, 2016 |            | Summer Shut Down 2016      |              |
|           | Labour Day                 | Non-Recurrence | Apr 30, 2016   | May 1, 2016  |            | Labour Day                 |              |
|           | Saint Pauls Shipwreck      | Non-Recurrence | Feb 9, 2016    | Feb 10, 2016 |            | Saint Paul's Shipwreck     |              |
|           | Christmas 2015             | Non-Recurrence | Dec 24, 2015   | Dec 25, 2015 |            | Christmas 2015             |              |
|           | Christmas Shut Down 2015   | Non-Recurrence | Dec 22, 2015   | Jan 4, 2016  |            | Christmas Shut Down 2015   | $\checkmark$ |
|           |                            |                |                |              |            | Page 1 of 1                |              |

| Version | 7        | Date: | 28-November-2017 |
|---------|----------|-------|------------------|
| Status  | Released |       | 17               |

#### A calendar can be linked to one or more locations

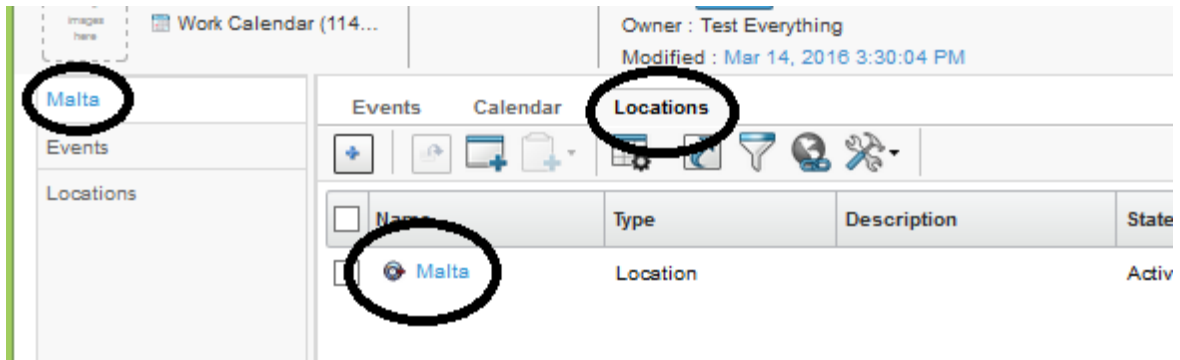

The project scheduling is implemented using the project owner calendar.

The project owner, project lead and the task assignees are able to define a specific calendar for a task.

#### Step 1 Select the task

Project owner and project lead can select the task from schedule view

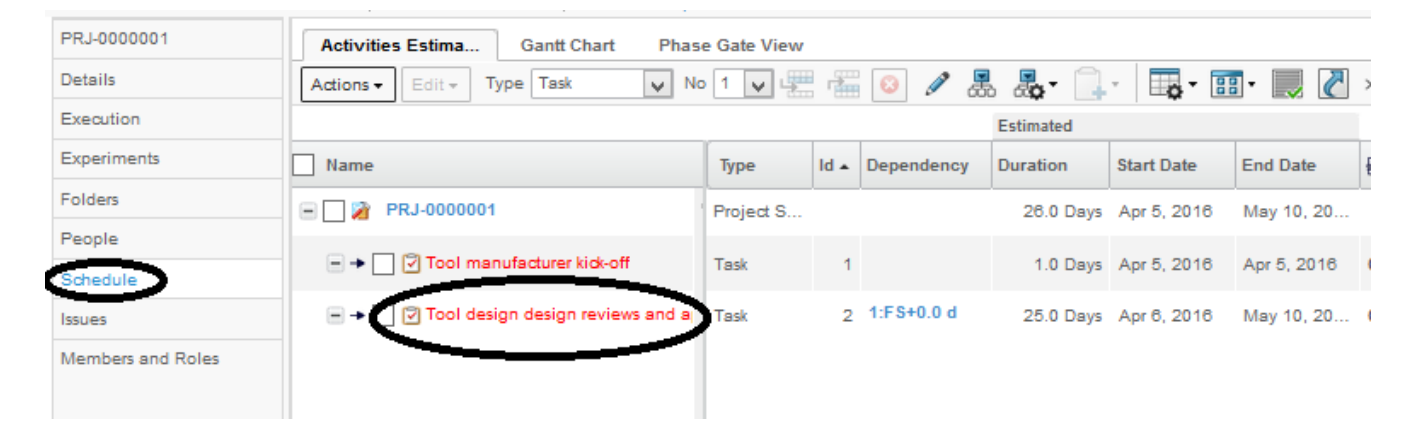

#### Task assignees can select the task from Tasks table

| <ul> <li>Collaboration and<br/>Approvals</li> </ul> | PowerView                      |            |          |           |            |   |
|-----------------------------------------------------|--------------------------------|------------|----------|-----------|------------|---|
|                                                     | Tasks Issues Approval Tasks    | Approval I | ssues Pr | rojects M | y Calendar |   |
| Home Engineering User                               | / 🗔 📴 🗔 - 📰 - 🔜                | 270        | ≣ ⅔•     |           |            |   |
| Home Change<br>Management User                      | Name                           | 🚯 Slip Day | s 🖻      | 6         | State      | % |
| Issues Summary                                      | DV report analysis             | 1 🏫 20     | 0        | 0         | Review     |   |
| Shortcuts                                           | Short list design improvements | 14         | 0        | 0         | Assign     | C |
| Collections                                         | Product Design Review          | <b>A</b> 0 | 0        | 1.45      | Review     | ÷ |
| Subscriptions                                       |                                |            | •        | . 4       | Neview     | 2 |
| ▼ Team                                              | CAD work (design improvements) | 0          | 1 🎦      | 0         | Assign     |   |

| Version | 7        | Date: | 28-November-20 | )17 |
|---------|----------|-------|----------------|-----|
| Status  | Released |       |                | 18  |

#### Step 2 Select Property command and select Edit command Tool design design revie... Properties Lifecycle History Assignees Edit Task Preference. Issues PRJ-0000001 Project Space Name Tool design design reviews and approval from Customer Collaboration Task Name Policy Project Task Deliverables Owner Barbara, Johann Dependencies Brief Description TDR's signed and approved PD managing principal Properties State Create Routes & Approvals Creation Date Apr 5, 2016 Task Constraint Type As Soon As Possible Task Constraint Date Estimated Start Date Actual Start Date Apr 6, 2016 Estimated Finish May 10, 2016 Actual Finish Date Date Estimated Duration 25.0 Days Actual Duration Calendar

TE Tooling Engineer

0.0 Days

Step 3 Select icon "..." related to field Calendar

|   | Properties Life       | cycle History                  |
|---|-----------------------|--------------------------------|
| _ | 📮 🗟 🔆 -               |                                |
|   | Creation Date         | Apr 5, 2016                    |
|   | Task Constraint Type  | As Soon As Possible V Task Con |
|   | Estimated Start Date  | Apr 6, 2016                    |
| _ | Estimated Finish Date | May 10, 2016                   |
| _ | Task Requirement      | Optional V                     |
|   | Calendar              | Clear                          |
|   | Project Role          | TE Tooling Engineer            |
|   | Cost                  |                                |
|   |                       |                                |

Project Role

Cost

| Version | 7        | Date: | 28-November-20 | )17 |
|---------|----------|-------|----------------|-----|
| Status  | Released |       |                | 19  |

Step 4 The system opens a window with all calendar defined; the user has to select the calendar to be assigned to task and select Submit

| Search Refinement              |     | Search Results 1 - 4 of app | rox. 4 Resi | ults Pag   | e Size: 🚦 | 50 🕨 ( | Max Value: 1000) 🛛 🕅 🗐 🕇 1 |
|--------------------------------|-----|-----------------------------|-------------|------------|-----------|--------|----------------------------|
|                                | Q   | 🔄 🔍 - 👞 - 📑 - 📑             | <b>-</b>    | <b>H</b> 3 | È-        |        |                            |
| <ul> <li>Taxonomies</li> </ul> | ^   | Name 🔺                      | Revisio     | Туре       | Title     | 0      | Description                |
| ▼ Types                        | - ( | All Working days            | 75144       | Work       |           |        | Calendar without week-end  |
| 🗁 🗹 Work Calendar(4)           |     | Om Egypt                    | 99144       | Work       |           |        | Calendar Egypt             |
| ▼ Attributes                   |     | Ot Malta                    | 11444       | Work       |           |        | Calendar Malta             |
| Autores                        |     | Only weekend                | 16144       | Work       |           |        | Calendar with only weeke   |
| Name                           |     |                             |             |            |           |        |                            |
| Originated                     |     |                             |             |            |           |        |                            |
| Modified                       |     |                             |             |            |           |        |                            |
| Description                    |     |                             |             |            |           |        |                            |
| Comment                        |     |                             |             |            |           |        |                            |
|                                | ×   |                             | ٢.          |            |           |        |                            |
| <                              | >   |                             |             |            |           |        | Submit                     |

## Step 5 Save the changes

| Tool design design revie | Properties Life         | cycle History                              |   |
|--------------------------|-------------------------|--------------------------------------------|---|
| Assignees                | 🗔 🗟 🔆 -                 |                                            |   |
| Issues                   | Creation Date           | Apr 5, 2016                                | ^ |
| Collaboration            | Task Constraint Type    | As Soon As Possible V Task Constraint Date |   |
| Deliverables             | Estimated Start Data    | And 9, 2019                                |   |
| Dependencies             | Estimated Finish Date   | May 10, 2016                               |   |
| Properties               | Task Requirement        | Optional V                                 |   |
| Routes & Approvals       | Calendar                | All Working days Clear                     |   |
|                          | Project Role            | TE Tooling Engineer                        |   |
|                          | Cost                    |                                            |   |
|                          | Design Center           | - V                                        |   |
|                          | Duration/Effort (Hours) | 0                                          |   |
|                          |                         | Done Cancel                                | Ĭ |

The system alerts that task calendar is different from project owner calendar

| Notice:<br>Task Owner's calendar is differ | rent from task Calendar. |
|--------------------------------------------|--------------------------|
| 15<br>                                     | ОК                       |

| Version | 7        | Date: | 28-November-20 | 017 |
|---------|----------|-------|----------------|-----|
| Status  | Released |       |                | 20  |

## The system updates the task estimated finish date and calendar fields

| Task Constraint Type     | As Soon As Possible |
|--------------------------|---------------------|
| Estimated Start Date     | Apr 6 2016          |
| Estimated Finish<br>Date | May 10, 2016        |
| Estimated Duration       | 25.0 Days           |
| Calendar                 |                     |
| Project Role             | TE Tooling Engineer |
| Cast                     |                     |

| Estimated Start<br>Date  | Apr 6, 2016         |
|--------------------------|---------------------|
| Estimated Finish<br>Date | Apr 30, 2016        |
| Estimated Duration       | 25.0 Deve           |
| Calendar                 | All Working days    |
| Project Role             | TE rooting Engineer |
| Cost                     |                     |

| Version | 7 Date: 28-November- |  | 28-November-20 | 2017 |  |
|---------|----------------------|--|----------------|------|--|
| Status  | Released             |  |                | 21   |  |

## 1.8 Project members definition

## 1.8.1 Member definition

Project Lead adds members to the project using the command "Add Member", under the Actions menu.

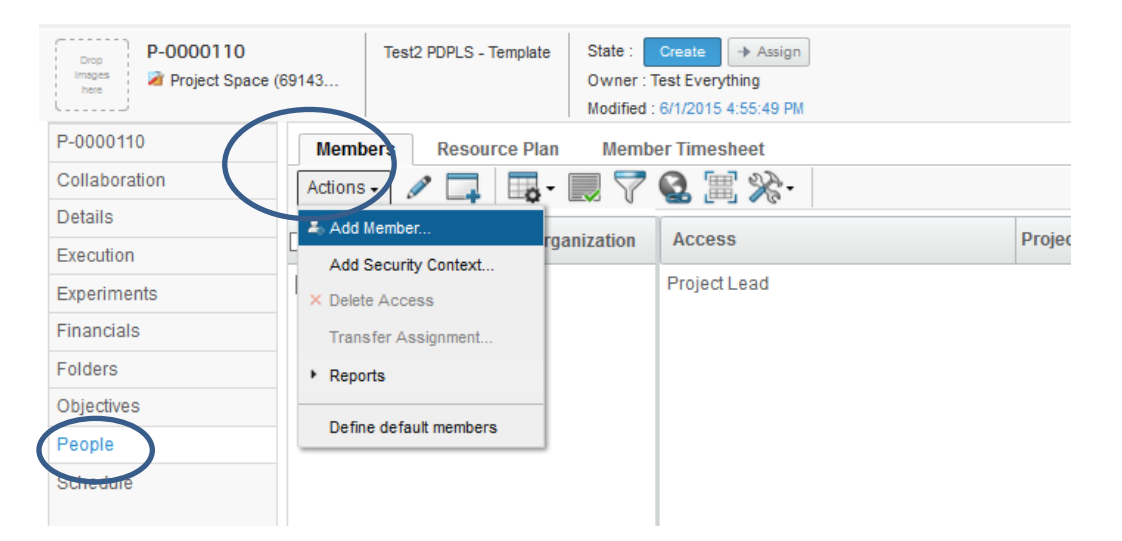

The Project Lead has to select the people from the query table results and select command Submit; the user can refine the search using the attributes.

The table shows the first list of people: Project Lead can use the pagination feature in order to change the page size or view the following pages.

If user changes the page, the previous selection is removed; the user has to select the user and select Submit for each page.

| Search Refinement              | Q 2 | Searc | h Results<br>Q- 💽 - 📑 | 1 | - 50 of approx. 217 Results   Page Size: 50 | ▶ (Max Value: 1000)   H (12345 ) |
|--------------------------------|-----|-------|-----------------------|---|---------------------------------------------|----------------------------------|
| State: Acuve                   |     | 🗌 Nai | me 🔺                  |   | Email Address                               | Work Phone Number                |
| <ul> <li>Taxonomies</li> </ul> | ^   | □ \$  | 3DIndexAdminUse       | r | L                                           |                                  |
| <ul> <li>Types</li> </ul>      |     | □ \$  | Adam Lake             |   | Adam.Lake@methode-eur.com                   |                                  |
| Person(217)                    |     | □ \$  | Admin Platform        |   | admin_platform@methode-eur.com              | Unknown                          |
| <ul> <li>Attributes</li> </ul> |     | □ \$  | Adrian Abdilla        |   | Adrian.Abdilla@methode-eur.com              |                                  |
| Attibutos                      |     | □ \$  | Ahmad Soufan          |   | Ahmad.Soufan@methodemideast.com             |                                  |
| Name                           |     | □ \$  | Ahmad Moudallal       |   | Ahmad.Moudallal@methodegermany.com          |                                  |
| Originated                     |     | □ \$  | Alan Psaila           |   | Alan.Psaila@methode-eur.com                 |                                  |
| Modified                       |     | □ \$  | Alen Hasic            |   | Alen.Hasic@methodegermany.com               |                                  |
| Description                    |     | □ \$  | Alex Genovese         |   | Alexander.Genovese@methode-eur.com          |                                  |
|                                |     | <     | Alay Snitari          | > | Alev Sniteri@methode_eur.com                |                                  |
| Change Assignment              | >   |       |                       |   |                                             | Submit                           |

| Version | 7        | Date: 28-Novembe |  |    |
|---------|----------|------------------|--|----|
| Status  | Released |                  |  | 22 |

## 1.8.2 Project member access level

The Project Lead set up the project members access level:

- Project Member: can view project information but can't modify it. A Project member can manage its tasks and deliverables
- Project Lead: can view and edit project information; it's like the project owner but he can't delete the project or transfer the ownership

| Members Resource              | Plan Memb    | er Timesheet     |           |  |  |  |  |  |
|-------------------------------|--------------|------------------|-----------|--|--|--|--|--|
| Actions - 🗶 🗔 🐻 - 💭 🏹 🚱 🗐 🔆 - |              |                  |           |  |  |  |  |  |
| Mass Update                   |              |                  |           |  |  |  |  |  |
| Member                        | Organization | Access           | Project I |  |  |  |  |  |
| Demo Brand Manager            |              | Project Member 🗸 | r         |  |  |  |  |  |
| Demo Leader                   |              | Project Member   | r         |  |  |  |  |  |
| Kevin Borg                    |              | Project Lead     | r         |  |  |  |  |  |
| Test Everything               |              | Project Lead     | r         |  |  |  |  |  |
|                               |              |                  |           |  |  |  |  |  |
|                               |              |                  |           |  |  |  |  |  |

| Version | 7 Date: 28-November-2 |  |  | )17 |
|---------|-----------------------|--|--|-----|
| Status  | Released              |  |  | 23  |

## 1.8.3 Project roles

The Project Lead set up the project members role; a project role doesn't affect the project access but is used to define task assignees. User has to select Edit icon and assign a project role for project members

| Members     Resource Plan     Member Timesheet       Actions • |               |                |                                     |     |  |  |  |
|----------------------------------------------------------------|---------------|----------------|-------------------------------------|-----|--|--|--|
| Member                                                         | Organization  | Access         | Project Role                        | Com |  |  |  |
|                                                                | METHODE ELEC. | Project Member | ·                                   | Mul |  |  |  |
| Alexander Galea                                                |               | Project Member | PDE Senior Product Design Engineer  | Mul |  |  |  |
| Allen Carl Bonnici                                             |               | Project Member | EE Senior Product Electronics Engin | Mul |  |  |  |
| Anabel Cutajar                                                 |               | Project Member | LT Let neumatic                     | Mul |  |  |  |
| Angelo Scerri                                                  |               | Project Member | TE Tooling Engineer                 | Mul |  |  |  |
| Anthony Caruana                                                |               | Project Member | · · · · · ·                         | Mul |  |  |  |
| Elias Moussa                                                   |               | Project Lead   |                                     | Mul |  |  |  |
| Johann Barbara                                                 |               | Project Lead   | Livel aunch Manager                 | Mul |  |  |  |
| Joseph Zammit                                                  |               | Project Lead   | LM Launch Manager                   | Mul |  |  |  |
| Kevin Borg                                                     |               | Project Member | AM Account Manager                  | Mul |  |  |  |

## Project Role drop down list:

|                                               | ~ |                                         |   |                                      |
|-----------------------------------------------|---|-----------------------------------------|---|--------------------------------------|
| AM Account Manager                            | - | IP Intellectual Property                | ~ |                                      |
| AM Senior Account Manager                     |   | IP Senior Intellectual Property         |   |                                      |
| BPD Business Process and Documentation        |   | LM Launch Manager                       |   |                                      |
| BPD Senior Business Process and Documentation |   | LM Senior Launch Manager                |   |                                      |
| CA Cost Analysist                             |   | LT Lab Technician                       |   | PUPCH Senior Purchasing              |
| CA Senior Cost Analysist                      |   | LT Senior Lab Technician                |   | OF Quelity Engineer                  |
| CC Change Coordinator                         |   | ME Manufacturing Engineer               |   | QE Quality Engineer                  |
| CC Casilar Chases Casadiantes                 |   | ME Senior Manufacturing Engineer        |   | QE Senior Quality Engineer           |
| Cost Taxes Marshes                            |   | MET Metrology                           |   | QM Quoting Manager                   |
| Core Team Member                              |   | MET Senior Metrology                    |   | QM Senior Quoting Manager            |
| CS Customer Service                           |   | OM Operations Manager                   |   | S Sales                              |
| CS Senior Customer Service                    |   | OM Senior Operations Manager            |   | S Senior Sales                       |
| Design Engineer                               |   | PDE Product Design Engineer             |   | SE Senior Systems Engineer           |
| EE Product Electronics Engineer               |   | PDE Segier Broduct Design Engineer      |   | SE Systems Engineer                  |
| EE Senior Product Electronics Engineer        |   | PDE Senior Floduce Design Engineer      |   | SQE Senior Supplier Quality Engineer |
| Fin Finance                                   |   | PPAP Production Approval Process        |   | SQE Supplier Quality Engineer        |
| Fin Senior Finance                            |   | PPAP Senior Production Approval Process |   | TE Sonier Teoling Engineer           |
| Financial Reviewer                            |   | Program Manager                         |   | TE Senior rooming Engineer           |
| GM General Manager                            |   | Project Assessor                        |   | TE Tooling Engineer                  |
| GM Senior General Manager                     |   | Project Lead                            |   | www.senior.Warranty.Engineer         |
| ID latella trial Decents                      | Y | PURCH Purchasing                        | ~ | WM Warranty Engineer 🗸 🗸             |

| Version | 7        | 28-November-2017 |    |
|---------|----------|------------------|----|
| Status  | Released |                  | 24 |

## 1.8.4 Document Approver Roles

Project Lead has to define project members selecting all people involved in project execution; since the tasks and documents contained in tasks can be approved (see chapter "Tasks Approval" and chapter "Working with Deliverables"), Project Lead has to add also users responsible to approve them.

Similar to previous case, user has to select Edit icon and assign a Document Approver Role for project members involved in document approval.

| Members Resource   | Plan Member T | ïmesheet   |                     |                    |                     |                          |   |  |
|--------------------|---------------|------------|---------------------|--------------------|---------------------|--------------------------|---|--|
| Actions - 🗶 🗔      | 5- 📖 💎 🔮      | 】 🏾 🔆 🖾    |                     |                    |                     |                          |   |  |
| Save               |               |            |                     |                    |                     |                          |   |  |
| Member             | Organization  | 255        | Project Role        | Comments           | Is Core Team Member | Document Approver Role   |   |  |
|                    | METHODE ELEC. | 'ct Member |                     | Multiple Ownership |                     |                          | ^ |  |
| Alexander Galea    |               | ct Member  | PDE Senior Product  | Multiple Ownership | FALSE               | r                        |   |  |
| Allen Carl Bonnici |               | ct Member  | EE Senior Product E | Multiple Ownership | FALSE               |                          |   |  |
| Anabel Cutajar     |               | ct Member  | LT Lab Technician   | Multiple Ownership | FALSE               | LT Senior Lab Technician | ١ |  |
| Angelo Scerri      |               | ct Member  | TE Tooling Engineer | Multiple Ownership | FALSE               | ٣                        | J |  |
| Anthony Caruana    |               | ct Member  | ٣                   | Multiple Ownership | FALSE               |                          | r |  |
| Elias Moussa       |               | ct Lead    | r                   | Multiple Ownership | FALSE               |                          |   |  |
| Johann Barbara     |               | ct Lead    | LM Launch Manager   | Multiple Ownership | FALSE               | LM Senior Launch Mana    |   |  |

## 1.8.5 Core Team member

Project can govern the product and the variants that belong to product (see chapter "Product Definition"). Core Team members are the people notified when a part or a drawing, contained in the product variants, are released.

User has to select Edit icon and select the users defined as Core Team Member.

| Actions - X        | Plan Member T | imesheet<br>III 🔆 - |                     |                    |                     |   |
|--------------------|---------------|---------------------|---------------------|--------------------|---------------------|---|
| Member             | Organization  | 255                 | Project Role        | Comments           | Is Core Team Member | D |
|                    | METHODE ELEC. | 'ct Member          |                     | Multiple Ownership |                     |   |
| Alexander Galea    |               | ct Member           | PDE Senior Product  | Multiple Ownership |                     | ٢ |
| Allen Carl Bonnici |               | ct Member           | EE Senior Product E | Multiple Ownership | FALSE               | ٢ |
| Anabel Cutajar     |               | ct Member           | LT Lab Technician   | Multiple Ownership | TRUE                | Ĺ |
| Angelo Scerri      |               | ct Member           | TE Tooling Engineer | Multiple Ownership | FALSE               | ٢ |
| Anthony Caruana    |               | ct Member           | r                   | Multiple Ownership | FALSE               | ٢ |
|                    |               |                     | P                   |                    | P                   |   |

| Version | 7        | Date: 28-November- |  |    |
|---------|----------|--------------------|--|----|
| Status  | Released |                    |  | 25 |

## 1.8.6 Check project roles and members

Project Lead has to define the tasks assignees; in order to assign the tasks, Project Lead can use the function Assign By Role, that use the project role information (project role can be inherited from project template or can be entered manually by project lead, see chapter "Project Role Definition" in "Project Template" and chapter "Work Breakdown Structure" in "Project Space Management" ).

Project Lead has to define, if necessary, the document approver role for the documents contained in the tasks as deliverables; in order to define the document approver, Project Lead can use the function People and define the person as approver (see previous chapter).

The function performs two checks:

- Scans all tasks and retrieves the project role: if defined, there must be at least one user assigned with that project role. If a task has a project role and there is no users assigned to it, an error message is prompted
- Scans all tasks, retrieves all documents contained in tasks as deliverables, retrieves the document approver role: if defined, there must be at least one user assigned with that document approver role. If a document has a document approver role and there is no users assigned to it, an error message is prompted

User has to select command "Check project roles and members" in Action menu in command People

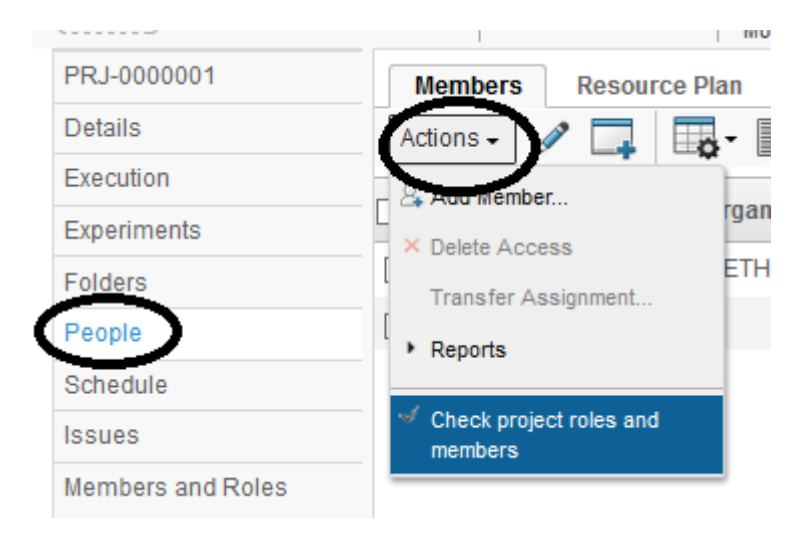

The system opens a window with all tasks with a project role not assigned and all documents with a Document Approver role not assigned to a user.

| Version | 7        | Date: | 28-November-20 | 017 |
|---------|----------|-------|----------------|-----|
| Status  | Released |       |                | 26  |

## To understand the checks performed, follows this example

#### A project has tasks with project role defined

| Name                                            | ation | Start Date | End Date | Project Role        |
|-------------------------------------------------|-------|------------|----------|---------------------|
| 🗏 🗌 🚀 PRJ-0000001                               | 0.0   |            |          |                     |
| → ☐ ⑦ Tool manufacturer kick-off                | 0.0   |            | (        | TE Tooling Engineer |
| ■ → □ ♥ Tool design design reviews and approval | 0.0   |            |          | TE Tooling Engineer |

#### The tasks can have documents created by project lead or retrieved from template

| Name                                            | ation    | Start Date   | End Date     | Ð       | 6        |
|-------------------------------------------------|----------|--------------|--------------|---------|----------|
| 🖃 🗌 🎽 PRJ-0000001                               | 2.0 Days | Apr 5, 2016  | May 18, 20   |         | 0        |
| 🖃 🗕 🔲 🕑 Tool manufacturer kick-off              | 7.0 Days | Apr 5, 2016  | Apr 13, 2016 | 3 🖻 🖻 🖻 | <b>P</b> |
| ■ → □ ♥ Tool design design reviews and approval | 5.0 Days | Apr 14, 2016 | May 18, 20   | 0       | 0        |

#### The documents can have a Document Approver Role defined

| Tool manufacturer kick-off |    | )eliv | erabl                 | les                         |              |     |     |          |         |              |                            |      |
|----------------------------|----|-------|-----------------------|-----------------------------|--------------|-----|-----|----------|---------|--------------|----------------------------|------|
| Assignees                  | Ac | tion  | ons - 🗔 🔍 - 🐻 🖓 🔇 🔆 - |                             |              |     |     |          |         |              |                            |      |
| Issues                     |    |       |                       |                             |              |     |     |          |         |              |                            |      |
| Collaboration              |    | •     | -@                    | Name 🛆                      | Title        | Rev | Ver | Туре     | Actions | Description  | Document Approver Role     | Doc  |
| Deliverables               |    | 0/1   |                       | 🛅 Tool new doc-179866563089 | Tool new doc | 0   | 1   | Document | N 🛓 🗞 🎼 | Tool new loc | DE Senior Design Engineer  | Proc |
| Dependencies               |    | 0/1   |                       | Tool spec-159866562277      | Tool spec    | 0   | 1   | Document | N 🛓 🔂 🗔 | Tool spec    | TE Senior Tooling Engineer | Qua  |
| Properties                 |    | 0/1   |                       | 1 Tool spec-199866563448    | Tool spec    | 0   | 1   | Document | 🔊 🛓 🕼 🕼 | Tool spec    | TE Senior Tooling Engineer | /    |
| Routes & Approvals         |    |       |                       |                             |              |     |     |          |         |              |                            |      |
|                            |    |       |                       |                             |              |     |     |          |         |              |                            |      |

### The Project Lead has to define project members and define project role and document approver role

| Members Resource Plan Member Timesheet                                                                                      |                    |              |                               |                     |                        |  |  |  |  |  |
|----------------------------------------------------------------------------------------------------|--------------------|--------------|-------------------------------|---------------------|------------------------|--|--|--|--|--|
| Actions - $\mathscr{I}$ $\square$ $\square$ $\square$ $\square$ $\square$ $\square$ $\square$ $\square$ $\square$ $\square$ |                    |              |                               |                     |                        |  |  |  |  |  |
| Member                                                                                                    | Organization       | Project Role | Comments                      | Is Core Team Member | Document Approver Role |  |  |  |  |  |
|                                                                                                    | METHODE ELEC. 1ber |              | Multiple Ownership For Object |                     |                        |  |  |  |  |  |
| 🗌 Johann Barbara                                                                                                    | t                  |              | Multiple Ownership For Object | FALSE               |                        |  |  |  |  |  |
|                                                                                                    |                    | $\smile$     |                               |                     | $\checkmark$           |  |  |  |  |  |
|                                                                                                    |                    |              |                               |                     |                        |  |  |  |  |  |

The system scans all tasks and retrieves the project role; after checks if there is at least one user with the project role.

In the example, the tasks are defined to be assigned to role "TE Tooling Engineer" but there are no users with the project role.

The system scans all documents contained in tasks as deliverables and retrieves the document approver role; after checks if there is at least one user with the document approver role.

| Version | 7        | Date: 28-November-2 |  | 017 |
|---------|----------|---------------------|--|-----|
| Status  | Released |                     |  | 27  |

In the example, the documents are defined to be approved by roles "TE Senior Tooling Engineer" and "DE Senior Design Engineer" but there are no users with the document approver role.

The system opens a window with the following errors:

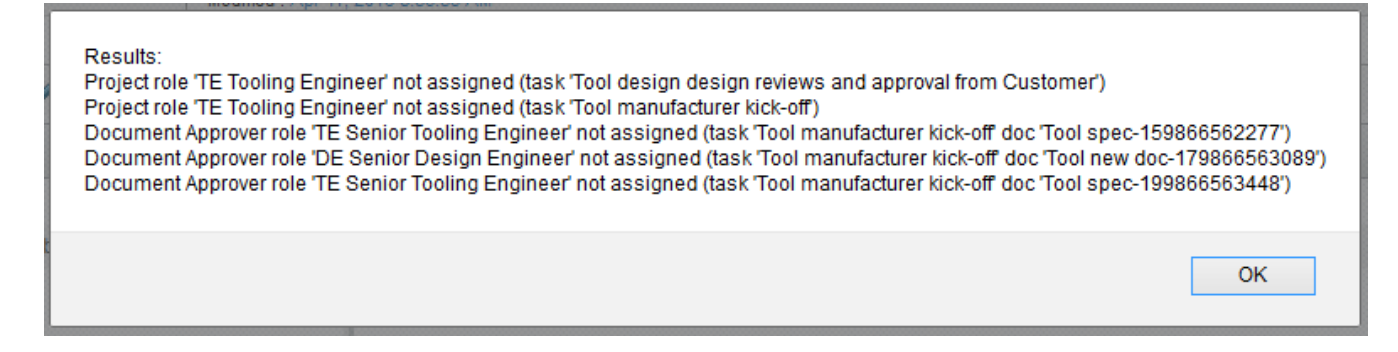

The first two rows are related to tasks: the format is "Project role '<Role Name>' not assigned (task '<Task Name>')"

Project role 'TE Tooling Engineer' not assigned (task 'Tool design design reviews and approval from Customer') Project role 'TE Tooling Engineer' not assigned (task 'Tool manufacturer kick-off')

The last three rows are related to documents: the format is

"Document Approver role '<Document Approver Role Name>' not assigned (task '<Task Name>')

Document Approver role 'TE Senior Tooling Engineer' not assigned (task 'Tool manufacturer kick-off' doc 'Tool spec-159866562277')

Document Approver role 'DE Senior Design Engineer' not assigned (task 'Tool manufacturer kick-off' doc 'Tool new doc-179866563089')

Document Approver role 'TE Senior Tooling Engineer' not assigned (task 'Tool manufacturer kick-off' doc 'Tool spec-199866563448')

## 1.8.7 Define default members from template

Project can be created from a template; Project Administrator can define the tasks assignees at template level (see chapter "Task assignees definition"). If the template used to create the Project has tasks assignees defined, Project Lead can use the function Define default members from template to define the project members.

The function, other than define the project members, defines also the project role for each users, using the definition contained in the template.

| Version | 7 Date: 28-Novembe |  | 28-November-20 | -2017 |  |
|---------|--------------------|--|----------------|-------|--|
| Status  | Released           |  |                | 28    |  |

User has to select command "Define default members from Template" in Action menu in command People

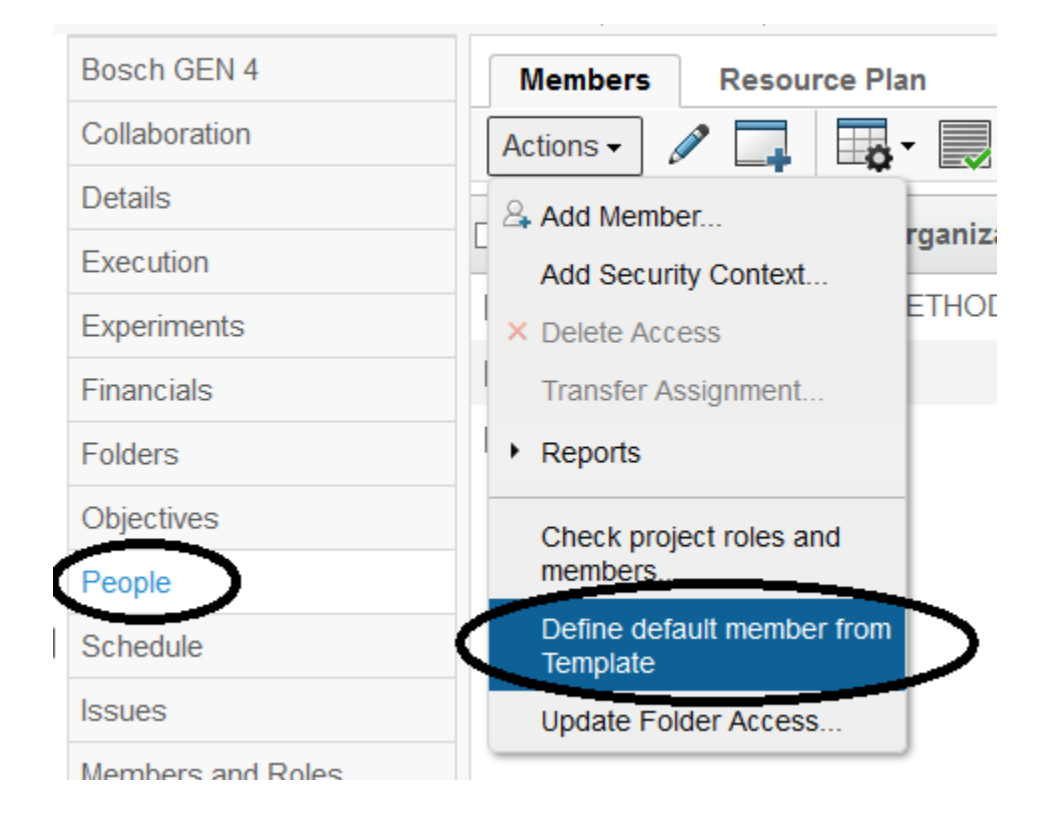

#### If the project is not created from a template, an error message is prompted

| -1 | System Error: #5000001: java.lang.Exception: Project not created from a template !! | Com              |
|----|-------------------------------------------------------------------------------------|------------------|
|    | ОК                                                                                  | Multip<br>Multip |
|    | Project Member                                                                      | Multip           |

If the project is created from a template, the members are defined

| Version | 7        | Date: | ate: 28-November-20 |    |
|---------|----------|-------|---------------------|----|
| Status  | Released |       |                     | 29 |

## **1.9 Members and Roles**

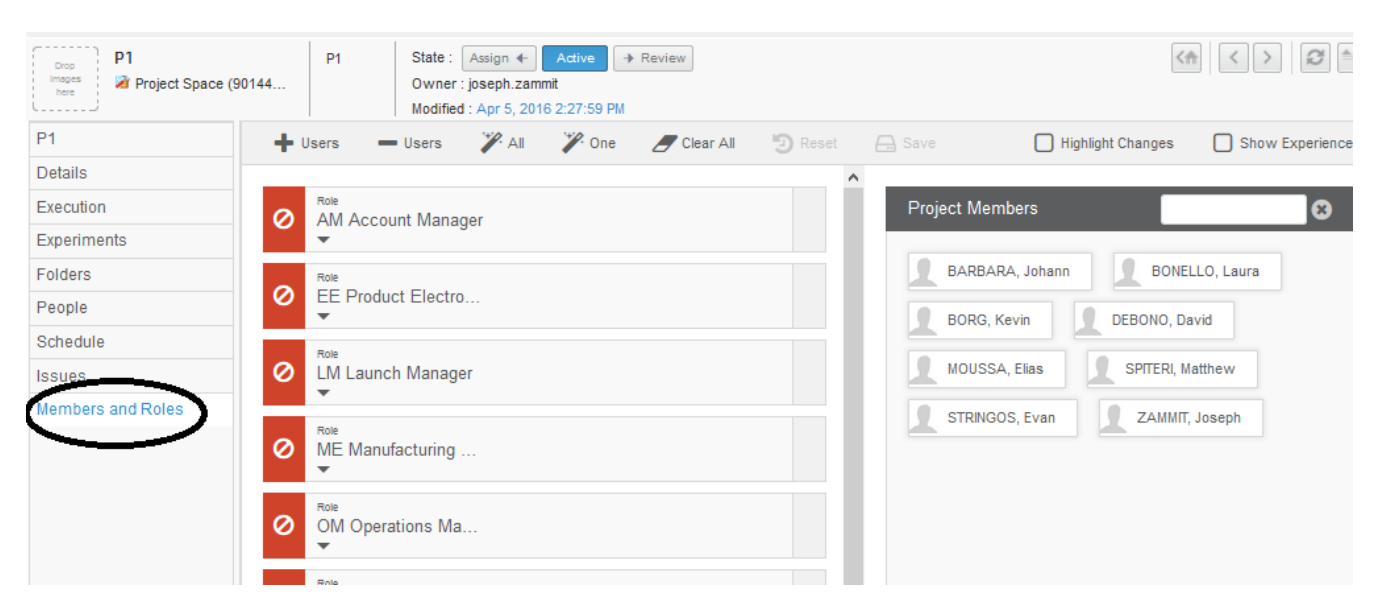

Project Lead can assign project role to members using the function Member and Roles

The function allows Project Lead to add and remove people as project members, assign a project role to users, check which are project roles not yet assigned

The page is composed by three portions:

The header contains the functions to manage users and project roles

| 🕂 Users | - Users | 🎢 All | 🎢 One | Clear All | 🕲 Reset | 📇 Save | Hide Assigned Roles | Highlight Changes | Show Experience |
|---------|---------|-------|-------|-----------|---------|--------|---------------------|-------------------|-----------------|
|         |         |       |       |           |         | ^      |                     |                   |                 |

 The left side shows the project roles defined in project tasks (retrieved from project template used to create the project)

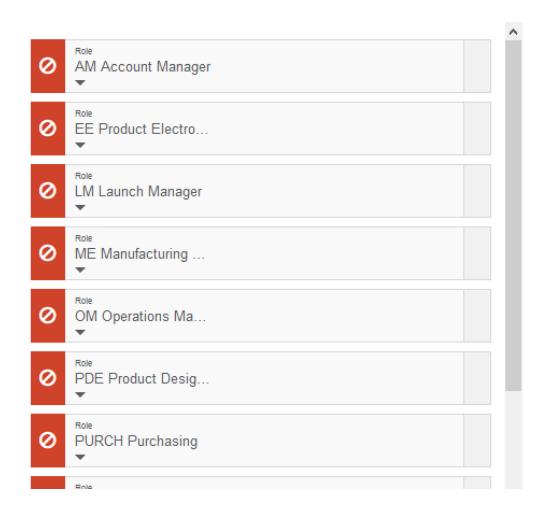

- The right side shows the current project members

| Version | 7        | Date: 28-November- |  | 017 |
|---------|----------|--------------------|--|-----|
| Status  | Released |                    |  | 30  |

| BARBARA, Johann BONELLO, Laura |  |
|--------------------------------|--|
|                                |  |
| BORG, Kevin DEBONO, David      |  |
| MOUSSA, Elias SPITERI, Matthew |  |
| STRINGOS, Evan ZAMMIT, Joseph  |  |

The functions available in the toolbar are:

- Users : allows to add other people as project member.
- Users : allows to remove people from project members list
- Clear All : remove all project roles assignment
  - : assign the users to the given roles automatically, based on previous project role assignment.
  - : similar to previous; the difference between All and One is that "One" will continue with the next role once one user has been located with the required experience, whereas All will put all users with the given experience to the matching role
    - : discard all changes not saved (icon is highlighted only when there is a change)
  - : save all changes (icon is highlighted only when there is a change)
- Hide Assigned Roles
- : in project roles side, hide all project roles that has at least one user assigned
  - Highlight Changes : in the project roles side, highlight all changes not yet saved
  - Show Experience

: in the project members side, show the project roles assigned using command

Member

| Version | 7        | Date: | 28-November-2017 |    |
|---------|----------|-------|------------------|----|
| Status  | Released |       |                  | 31 |

#### Assign a project role to a user

In order to assign a user to a project role, the Project Lead can drag the users from project members side to project role side

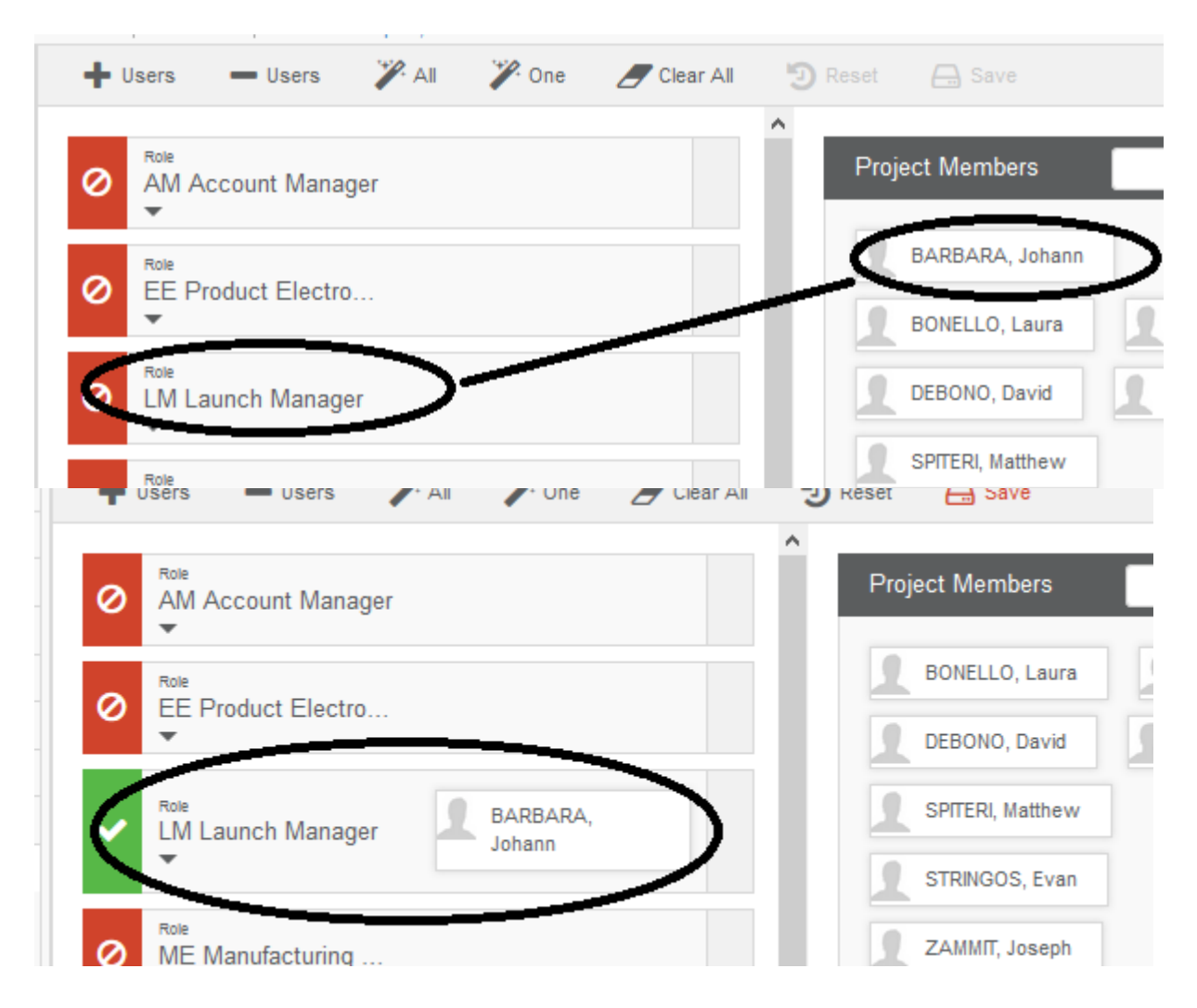

| Version | 7        | Date: | 28-November-2017 |    |
|---------|----------|-------|------------------|----|
| Status  | Released |       |                  | 32 |

## Assign all project roles using users Experience

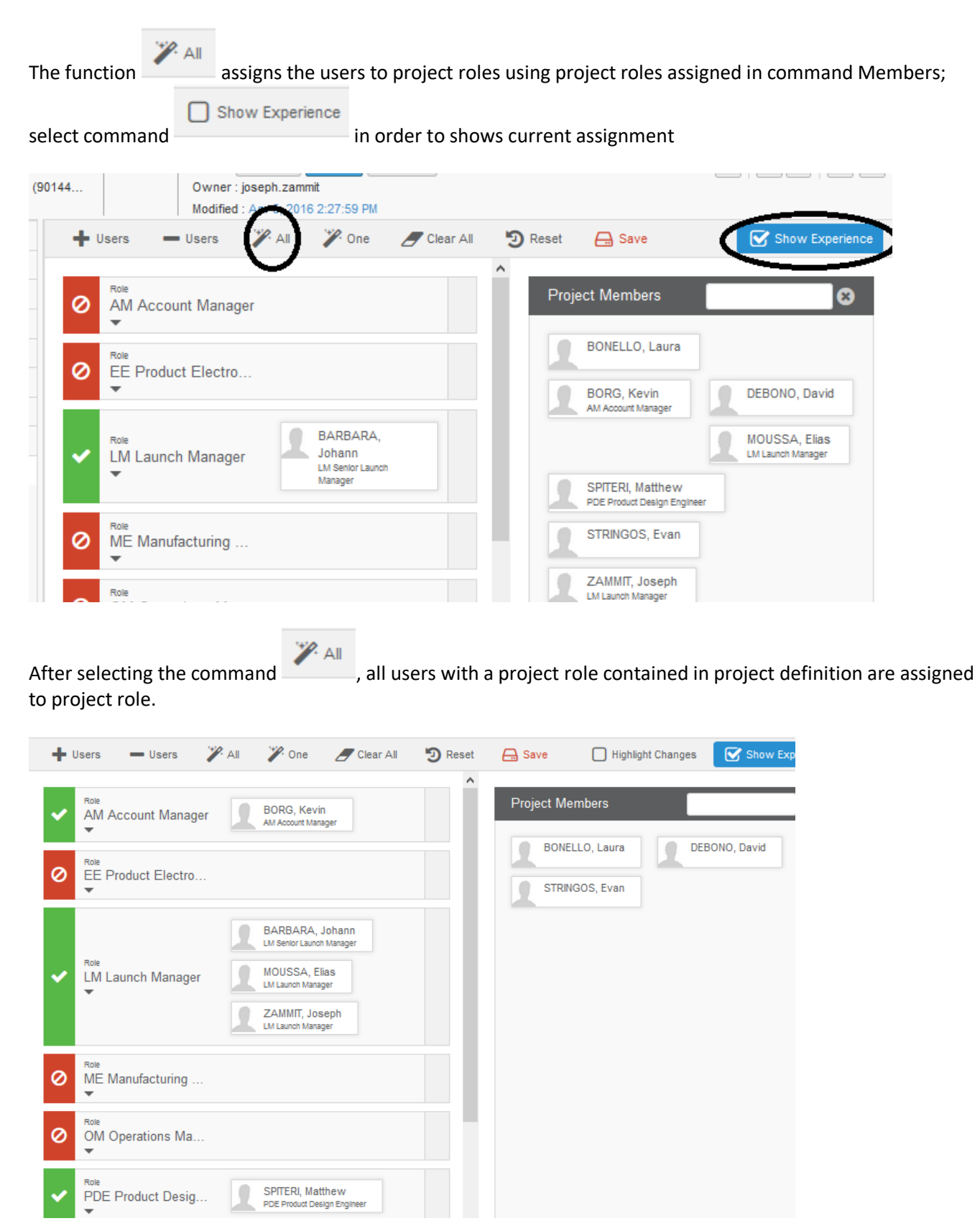

| Version | 7        | Date: | 28-November-2017 |    |
|---------|----------|-------|------------------|----|
| Status  | Released |       |                  | 33 |

## Remove project roles assignment

The function

/ Clear All

removes all project roles assignment

## Each project role cell has an icon to remove users assignment

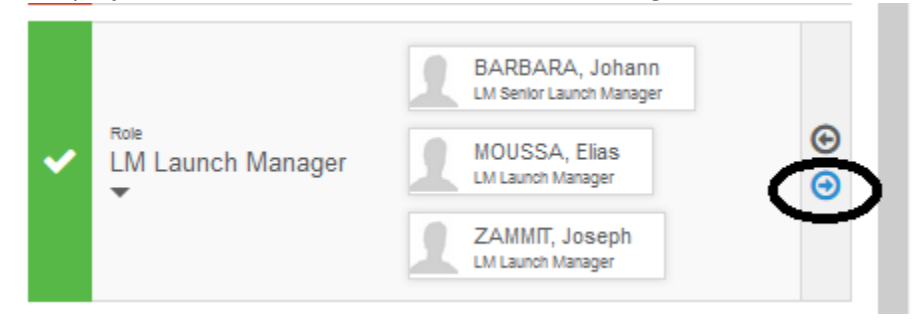

The Project Lead can drag the users from project role side to project member side

|   |                                            |                                                                                                    | ~  |                 |
|---|--------------------------------------------|----------------------------------------------------------------------------------------------------|----|-----------------|
| ~ | <sup>Role</sup><br>AM Account Manager<br>▼ | BORG, Kevin<br>AM Account Manager                                                                                             | F  | Project Members |
| 0 | Role<br>EE Product Electro…<br>▼           |                                                                                                    |    | STRINGOS, Evan  |
| ~ | <sup>Role</sup><br>LM Launch Manager<br>▼  | BARBARA, Johann     LM Senlor Launch Manager     MOUSSA, Elias     LM Launch Manager     ZAMMIT, Joseph     LM Launch Manager | -~ | >               |
| 0 | Role                                       |                                                                                                    |    |                 |

| Version | 7        | Date: | 28-November-2017 |    |
|---------|----------|-------|------------------|----|
| Status  | Released |       |                  | 34 |

#### Save project roles assignment Highlight Changes The function highlights all changes not yet saved State : Assign + Active + Review < e (90144... Owner : joseph.zammit Modified : Apr 5, 2016 2:27:59 PM Clear All 🕗 Reset 🕑 Highlight Change 🎾 All 🎢 One 🔒 Save Users Users $\mathbf{\nabla}$ Project Members BORG, Kevin AM Account Manager -BONELLO, Laura DEBONO, Da EE Product Electro... 0 STRINGOS, Evan ZAMMIT, Jos -LM Launch Manag LM Launch Manager 0 ME Manufacturing ... -0 OM Operations Ma... Role SPITERI, Matthew PDE Product Desig... Save The function saves all changes (page Members is updated) Members **Resource Plan** Member Timesheet E Actions -Project Role Member Organization Access David Debono Project Member Elias Moussa Project Member LM Launch Manager Evan Stringos Project Member Johann Barbara Project Lead LM Launch Manager Joseph Zammit Project Lead

| Version | 7        | Date: | 28-November-2017 |    |
|---------|----------|-------|------------------|----|
| Status  | Released |       |                  | 35 |

Project Member

Project Member

Project Member

Kevin Borg

Laura Bonello

Matthew Spiteri

Comm

Multip

Multip

Multip

Multip

Multip

Multip

Multip

Multip

AM Account Manager

PDE Product Design Eng...

## 1.10 Assigning Tasks

The Project Lead assigns WBS tasks to the project members.

Task assignees can:

- view their task and its subtasks
- add subtasks for the task
- edit the task and any of its subtasks they are assigned to, including the % complete and actual finish date
- route the task for approval process
- add and remove assignees, including removing themselves, which in effect delegates the task
- manage dependencies, deliverables, and risks for the task

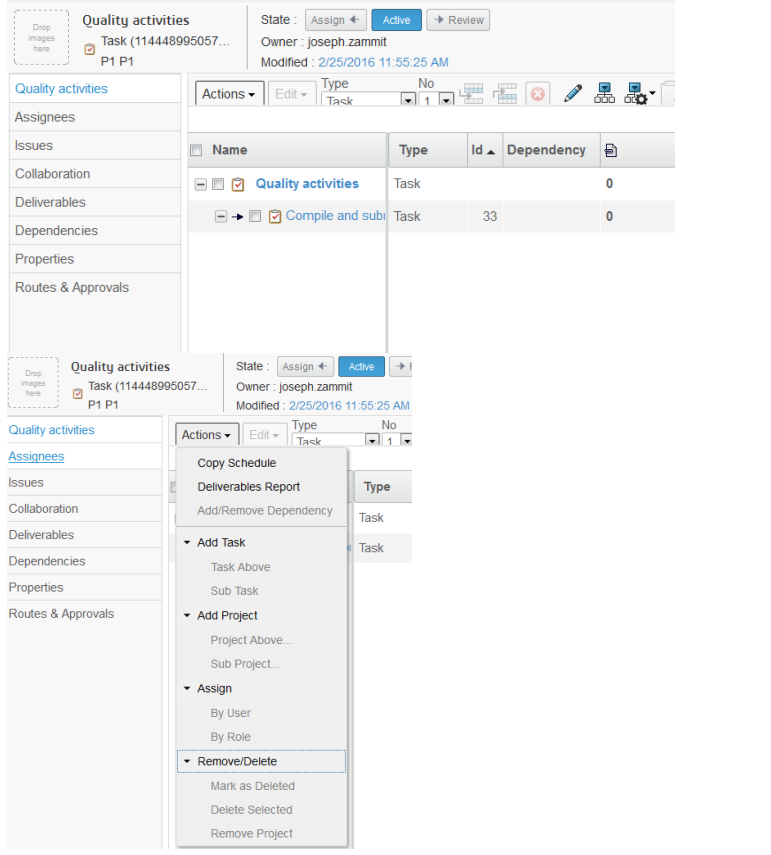

## The Project Lead assigns the tasks activating the Assignment View from Schedule toolbar

| Test 2 Attilio | Activities Estima Gantt Chart Phase Gate View         |           |                         |
|----------------|-------------------------------------------------------|-----------|-------------------------|
| Collaboration  | Actions - Edit - Type No                              |           |                         |
| Details        |                                                       |           | * Create New Table View |
| Execution      | Name                                                  | Туре      | Id a                    |
| Experiments    |                                                       |           |                         |
| Financials     | 🗕 📄 🎽 Test 2 Attilio                                  | Project S | Assignment View         |
| Folders        | →                                                     | Task      | Effort View             |
| Objectives     |                                                       |           | Planning View           |
| People         | Tool design design reviews and approval from Customer | Task      | Task Schedule View      |
| Schedule       |                                                       |           |                         |
|                |                                                       | 1         | All Jasks               |

| Version | 7        | Date: | 28-November-2017 |    |
|---------|----------|-------|------------------|----|
| Status  | Released |       |                  | 36 |
Select the cell under the column that corresponds to the user you want to assign the task, the system shows the icon Assigned, in the same way you can unselect the cell to remove the assignment. Note that this function sets the allocation to 100%.

| Actions • Edit + Type No                                                                                                    | 0 /   | *   | 🖧 - 🛄    | - 8-      |             | 70.2       | *             |                    |
|----------------------------------------------------------------------------------------------------|-------|-----|----------|-----------|-------------|------------|---------------|--------------------|
|                                                                                                    |       | _   |          | Estimated | _           |            | Project Mem   | bers % Allocation  |
| Name                                                                                                    | Туре  | %   | Progress | Duration  | End Date    | Owner      | Kevin<br>BORG | Demo<br>BRAND MANA |
|                                                                                                    |       |     | <u> </u> | 0.00010   |             | reer crory | $\smile$      |                    |
| ∃ → □ ♥ PLS PHASE 1 - Program Release and                                                                                                    | Phase | 0.0 |          | 360.0     | Nov 11,     | Test Every |               |                    |
| 🖃 🔶 📄 🕑 Manage the Project Tasks                                                                                                    | Task  | 0.0 |          | 360.0     | Nov 11,     | Test Every |               |                    |
| 🖃 🗕 🔲 🕑 Project Communication External                                                                                                    | Task  | 0.0 |          | 300.0     | Aug 19,     | Test Every | Assigned      |                    |
| 🖃 🔶 🔲 🥑 Project Communication Internal -                                                                                                    | Task  | 0.0 |          | 360.0     | Nov 11,     | Test Every | Assigned      | 1                  |
| Deriver Communication Internal -                                                                                                    | Task  | 0.0 |          | 360.0     | Nov 11,     | Test Every | Assigned      |                    |
| 🖃 🔶 📄 🇭 Project Management / Admin                                                                                                    | Task  | 0.0 |          | 360.0     | Nov 11,     | Test Every | Assigned      |                    |
| Image: Some state of the state of the st | Task  | 0.0 |          | 0.0 Days  | Jul 1, 2015 | Test Every |               |                    |
| 😑 🗕 🔲 🕑 Project Kick-off MEM - PRF issued at                                                                                                    | Task  | 0.0 |          | 5.0 Days  | Jul 7, 2015 | Test Every |               |                    |
| 🖃 🗕 🔲 🕑 Kick-off meeting at customer                                                                                                    | Task  | 0.0 |          | 1.0 Days  | Jul 1, 2015 | Test Every |               |                    |
| ■ → □ ♥ Product Design Phase Activities                                                                                                    | Task  | 0.0 |          | 97.0 D    | Nov 13,     | Test Every |               |                    |
| 🖃 🔶 🔲 🗭 Methode recieves all design data                                                                                                    | Task  | 0.0 |          | 30.0 D    | Aug 12,     | Test Every |               | Assigned           |
| ■ → □ 🕅 Submit latest A surface to Custom                                                                                                    | Task  | 0.0 |          | 1.0 Days  | Aug 13,     | Test Every |               | Assigned           |

| Version | 7 Date: 28-Novemb |  | 28-November-20 | )17 |
|---------|-------------------|--|----------------|-----|
| Status  | Released          |  |                | 37  |

## 1.10.1 Assigning Tasks By User

| / | Activities Estima Gan        | tt Chart Phase Ga        | te View |      |                    |            |   |        |    |
|---|------------------------------|--------------------------|---------|------|--------------------|------------|---|--------|----|
|   | Actions • Edit • Type        |                          | 8 📀 🥒   | 2    | 🎝 • 🔒 •            | <b>.</b> . | 7 | 70     | HH |
| 1 | Copy Schedule                |                          |         |      |                    |            |   |        |    |
|   | Deliverables Report          |                          | Туре    | ld 🔺 | Dependency         | Ð          | ٨ | State  | 1  |
|   | Add/Remove Dependency        | ng reviews               | Task    | 31   | 24:SS+0.0 d        | 0          |   | Create |    |
|   | <ul> <li>Add Task</li> </ul> | h customer               | Task    | 32   | 24:SS+0.0 d        | 0          |   | Create |    |
|   | Add Project     Assign       | ind design reviews at c  | Task    | 33   | 24:SS+0.0 d        | 0          |   | Create |    |
|   | By User                      | gn review at customer -  | Task    | 34   | 24:FS+0.0 d        | 0          |   | Create |    |
|   | By Role                      | es 'to and from' tool ma | Task    | 35   | 24:FF+0.0 d        | 0          |   | Create |    |
|   | Remove/Delete                | ign Phase Activities     | Task    | 36   |                    | 0          |   | Create |    |
|   | Open in MS-Project           | <u>esiqn</u>             | Task    | 37   | <u>24:SS+0.0 d</u> | 0          |   | Create |    |
|   | 🖃 🔶 🏹 🎦 Paint jigs           | <u>desiqn</u>            | Task    | 38   | <u>24:SS+0.0 d</u> | 0          |   | Create |    |
|   | 🖃 🔶 🗹 🏹 Assembly             | line location review     | Task    | 39   | <u>40:SS+0.0 d</u> | 0          |   | Create |    |
|   | 🖃 🔶 🗹 🕅 Assembly             | line design              | Task    | 40   | <u>24:SS+0.0 d</u> | 0          |   | Create |    |
|   | 🖃 🔸 🥅 🏹 PCBA ass             | embly line requirement   | Task    | 41   | 24:SS+0.0 d        | 0          |   | Create |    |

Select the tasks to be assigned; select Assign By User from Actions menu

Select the user/s defined as project member or Organization member (see Project Visibility). This function sets the allocation to 100%. If the field Project Space is not empty, the result of the search is limited to the members of the selected project space, otherwise the result list all the users in the system.

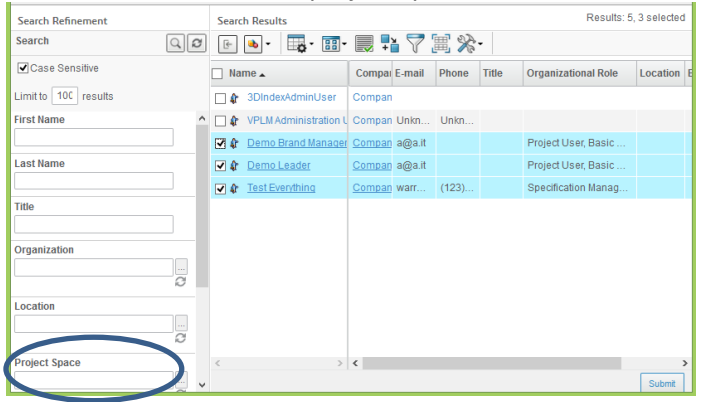

| Version | 7        | Date: | 28-November-2017 |  |  |
|---------|----------|-------|------------------|--|--|
| Status  | Released |       | 38               |  |  |

# 1.10.2 Assigning Tasks By Role

Activities Estima... Gantt Chart Phase Gate View Edit = Type No U 1 U 🖑 🛲 🙆 🖉 😹 🎭 斗 🛛 🖛 🥅 🤇 Actions Copy Schedule Id 
Dependency Ð **Deliverables Report** Туре Add/Remove Dependency g reviews Task 31 24:SS+0.0 d 0 Add Task 32 24:SS+0.0 d 0 h customer Task Add Project 33 24:SS+0.0 d 0 ind design reviews at c Task Assign gn review at customer -34 24:FS+0.0 d 0 Task 35 24:FF+0.0 d es 'to and from' tool ma Task 0 By Role Remove/Delete ign Phase Activities 36 0 Task 37 24:SS+0.0 d 0 Task sign Open in MS-Project 🖃 🔶 🗹 💟 Paint jigs design Task 38 24:SS+0.0 d 0 🖃 🕈 🗹 🔁 Assembly line location review Task 39 40:SS+0.0 d 0 40 24:SS+0.0 d 0 🖃 🗲 🗹 🖾 Assembly line design Task

Select the tasks to be assigned; select Assign By Role from the Actions menu

The Project Lead selects the assignees from project members and define allocation for each assignee. If the task is associated to a specific Project Role (from template definition), the system lists only the project members with that specific role, otherwise all the members of the project are listed and can be assigned the task.

| By Role                                                    |                       |                                                                    |       |          |                                  |        |   |  |  |
|------------------------------------------------------------|-----------------------|--------------------------------------------------------------------|-------|----------|----------------------------------|--------|---|--|--|
| ×.                                                         |                       |                                                                    |       |          | $\frown$                         |        | ^ |  |  |
| Task Name                                                  | Project Role          | Name                                                               | Owner | Assignee | Allocation                       | FTE    |   |  |  |
| Project Kick-Off by<br>customer - SOW and<br>LOI available | DE Design<br>Engineer | Test Everything<br>Demo Brand Manager<br>Demo Leader               |       |          | 100.0<br>100.0<br>100.0          |        |   |  |  |
| Project Kick-off MEM -<br>PRF issued and team<br>formed    |                       | Test Everything<br>Demo Leader<br>Kevin Borg<br>Demo Brand Manager |       |          | 100.0<br>100.0<br>100.0<br>100.0 |        |   |  |  |
| Kick-off meeting at<br>customer                            |                       | Test Everything<br>Demo Leader<br>Kevin Borg<br>Demo Brand Manager |       |          | 100.0<br>100.0<br>100.0<br>100.0 |        |   |  |  |
|                                                            |                       |                                                                    |       |          | Apply                            | Cancel | ļ |  |  |

The Project Lead can change the Allocation of the tasks, see chapter "Resource loading Report"

| Version | 7        | Date: 28-November |  | )17 |
|---------|----------|-------------------|--|-----|
| Status  | Released |                   |  | 39  |

# 1.10.3 Assigning Tasks with allocation

The Project Lead can define the percentage of the allocation of the tasks pressing the View command on the toolbar and selecting the Allocation View from the list

|   | * Create New Table View  | -  |
|---|--------------------------|----|
|   | (Allocation View         | ME |
|   | Assignment view          |    |
| • | Baseline View            |    |
|   | Effort View              |    |
|   | Planning View            |    |
|   | Task Schedule View       |    |
|   | All Tasks                |    |
|   | Deleted Tasks            |    |
|   | Members Task Assignments |    |
|   | Tasks                    |    |

Using this view the Project Lead define for each task the percentage assigned to each user involved.

| Activities Estima         | antt Chart | Phase     | e Gate View |           |            |                              |                                                                              |                                 |                           |      |
|---------------------------|------------|-----------|-------------|-----------|------------|------------------------------|------------------------------------------------------------------------------|---------------------------------|---------------------------|------|
| Actions - Edit - Type     | N .        | °<br>, 🖫  | <b>1</b>    | 🥒 🔜 (     | 🎝 - 🗍 -    | 🔜 - 📃 🖉 🏹 🔕                  | · 🛠 🗐                                                                        |                                 |                           |      |
|                           |            |           | Estimated   |           |            | Project Members % Allocation |                                                                              |                                 |                           |      |
| Name                      | Progress   | Total All | Duration    | End Date  | Owner      | MEM Account Manager          | MEM Quality Engineer                                                         | EVERYTHING Test<br>Project Lead | MEM Product Design Engine | ld 🔺 |
| 🖃 🔶 🗌 🕅 Progra            | m          | 0.0 %     | 2.0 Days    | Aug 14,   | Test Every |                              |                                                                              |                                 |                           | 33   |
| 🖃 🔶 🗌 🕑 Final d           | e:         | 0.0 %     | 2.0 Days    | Nov 13,   | Test Every |                              |                                                                              |                                 |                           | 34   |
| 🖃 🔶 🗌 🕑 Initial q         | u          | 0.0 %     | 30.0 D      | Nov 11,   | Test Every |                              |                                                                              |                                 |                           | 35   |
| = 🗕 📄 🕑 Process I         |            | 0.0 %     | 100.0       | Dec 30,   | Test Every |                              |                                                                              |                                 |                           | 36   |
| 🗕 🕈 🗹 💟 Lab jiq           |            | 100       | 40.0 D      | Oct 7, 20 | Test Every |                              | 194                                                                          | 45%                             | 53%                       | 37   |
| 🖃 🕈 🗹 🗭 <u>Paint ii</u>   | <u>a:</u>  | 300       | 30.0 D      | Sep 23,   | Test Every |                              | × 100%<br>32 22 45 25 65 13 25 25 100<br>100 100 100 100 100 100 100 100 100 | 100%                            | 100%                      | 38   |
| 🖃 🕈 🗹 🏹 Assem             |            | 300       | 10.0 D      | Aug 26,   | Test Every |                              | 100%                                                                         | 100%                            | 100%                      | 39   |
| 🖃 🕈 🗹 🏹 Assem             | b          | 300       | 75.0 D      | Nov 25,   | Test Every |                              | 100%                                                                         | 100%                            | 100%                      | 40   |
| 🖃 🔸 🗌 🕅 PCBA a            |            | 0.0 %     | 40.0 D      | Oct 7, 20 | Test Every |                              |                                                                              |                                 |                           | 41   |
| 🖃 🗕 🗋 🖗 PCBAI             |            | 0.0 %     | 100.0       | Dec 30,   | Test Every |                              |                                                                              |                                 |                           | 42   |
|                           |            | 0.0.07    | 400.0       | D00       | T          |                              |                                                                              |                                 |                           | \$   |
| Allocation View All Tasks |            |           |             |           |            |                              |                                                                              |                                 | 92 objects                |      |

The project lead can modify the percentage assigned to the users.

| Version | 7        | Date: 28-November- |  | )17 |
|---------|----------|--------------------|--|-----|
| Status  | Released |                    |  | 40  |

# **1.10.4 Transfer Assignment**

Project Lead can transfer the assignments (task, risk and issue assignments) from one person to another, if objects are not in completed state

|   | P-0000110     | Members Resource Plan  | Membe                     | er Timesheet   |                       |                            |  |  |  |  |  |  |
|---|---------------|------------------------|---------------------------|----------------|-----------------------|----------------------------|--|--|--|--|--|--|
|   | Collaboration | Actions - 🥒 🗔 📴 -      | Actions - 🥒 🗔 🔚 🖓 🚱 🔚 🔆 - |                |                       |                            |  |  |  |  |  |  |
|   | Details       | Add Member             | ization                   | Access         | Drojoct Polo          | Commonts                   |  |  |  |  |  |  |
|   | Execution     | Add Security Context   | Izauon                    | ALLESS         | Project Kole          | Comments                   |  |  |  |  |  |  |
|   | Experiments   | × Delete Access        |                           | Project Member | MEM Quality Engineer  | Multiple Ownership For Obj |  |  |  |  |  |  |
|   | Financials    | Transfer Assignment    |                           | Project Member | MEM Product Design En | Multiple Ownership For Obj |  |  |  |  |  |  |
|   | Folders       | + Reports              |                           | Project Member | MEM Account Manager   | Multiple Ownership For Obj |  |  |  |  |  |  |
|   | Objectives    |                        |                           | Project Lead   | Project Lead          | Multiple Ownership For Obj |  |  |  |  |  |  |
| C | People        | Define default members |                           |                |                       |                            |  |  |  |  |  |  |
|   | Schedure      |                        |                           |                |                       |                            |  |  |  |  |  |  |

Step 1 the project lead select the person from the Members tab

Step 2, The project Lead press the Transfer Assignment and define what kind of objects he wants to reassign

| Step 1: Assignmen                  | nt Details           |
|------------------------------------|----------------------|
| ⅔-                                 |                      |
| Fleids in red Italics are required | /                    |
| From                               | Leader, Demo         |
| То                                 | Borg,Kevin           |
| Types to trai sfer                 | ✓Task<br>Issue ✓Risk |
|                                    |                      |
|                                    |                      |
|                                    |                      |
|                                    | Next Cancel          |

The system lists all the objects that match the requirements.

| Step 2: Select Types to Transfer   From: Lea          |       |             |  |  |  |  |  |  |  |
|-------------------------------------------------------|-------|-------------|--|--|--|--|--|--|--|
| Back 🛛 🐺 💎 🔆 -                                        |       |             |  |  |  |  |  |  |  |
| Name 🛆                                                | Туре  | Description |  |  |  |  |  |  |  |
| Assembly line design                                  | Task  |             |  |  |  |  |  |  |  |
| Assembly line location review                         | Task  |             |  |  |  |  |  |  |  |
| Design Activities                                     | Task  |             |  |  |  |  |  |  |  |
| 🔽 Lab jigs design                                     | Task  |             |  |  |  |  |  |  |  |
| Paintjigs design                                      | Task  |             |  |  |  |  |  |  |  |
| PFMEA + QCP for each tool and component               | Task  |             |  |  |  |  |  |  |  |
| Tool design design reviews and approval from Customer | Task  |             |  |  |  |  |  |  |  |
| Tool manufacture                                      | Task  |             |  |  |  |  |  |  |  |
| Tool manufacturer kick-off                            | Task  |             |  |  |  |  |  |  |  |
| 4 Page 1 		 of 1 		 ■ □                               | Submi | t           |  |  |  |  |  |  |  |
|                                                       |       | ノ           |  |  |  |  |  |  |  |

| Version | 7        | Date: | 28-November-2017 |
|---------|----------|-------|------------------|
| Status  | Released |       | 41               |

# 1.10.5 Recognize tasks with no assignees

In order to complete project execution, Project Lead has to assign each task to a project member. Projects can be composed by several tasks; Project Lead has to scan project schedule in order to check which tasks are not yet assigned.

Project Lead can use the view Assignment in order to define tasks assignees

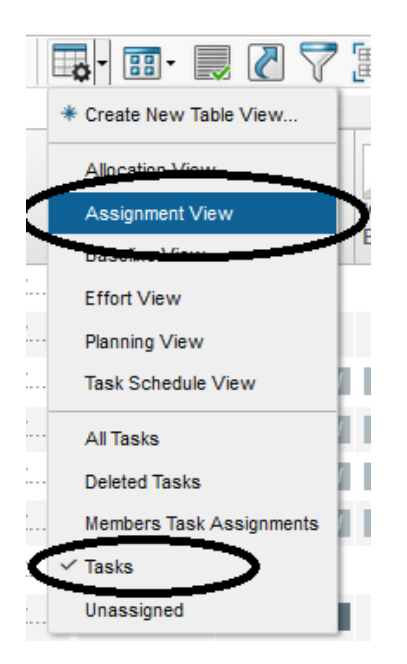

The table shows all tasks, all if already completed or assigned

| Activities Estima Gantt                                                                                                    | Chai     |                   |                  |               |                 |                 |                    |                  |
|----------------------------------------------------------------------------------------------------|----------|-------------------|------------------|---------------|-----------------|-----------------|--------------------|------------------|
| Actions - Edit - Type Tas                                                                                                    | k        | <b>-</b> 🔍 🖉      | 78%              |               |                 |                 |                    |                  |
|                                                                                                    |          | <br>Project Membe | rs Assignment    |               |                 |                 |                    |                  |
| Name                                                                                                    | Туј      | Johann<br>BARBARA | Laura<br>BONELLO | Kevin<br>BORG | David<br>DEBONO | Elias<br>MOUSSA | Matthew<br>SPITERI | Evan<br>STRINGOS |
|                                                                                                    | Tas      |                   |                  |               |                 | Assigned        |                    |                  |
| 🖃 → 🛄 🕅 T-0000599                                                                                                    | Tas      |                   |                  |               |                 | Assigned        |                    |                  |
|                                                                                                    | Таз      |                   |                  |               |                 | Assigned        |                    |                  |
| 🖃 🔶 📄 🖄 Mag Cell                                                                                                    | Tas      |                   |                  |               |                 | Assigned        |                    |                  |
| 🖃 → 🔲 🖄 T-0000606                                                                                                    | Tas      |                   |                  |               |                 | Assigned        |                    |                  |
| 🖃 🗕 💟 Switch comp                                                                                                    | Tas      |                   |                  |               | Assigned        | Assigned        |                    |                  |
| 🖃 🔶 📄 😰 Tooling Pu                                                                                                    | Tas      | Completed         | Completed        | Completed     | Completed       | Completed       | Completed          | Completed        |
| 🖃 🔶 📄 😰 Product De                                                                                                    | Tas      | Completed         | Completed        | Completed     | Completed       | Completed       | Completed          | Completed        |
| 🖃 🔶 💟 T-00005                                                                                                    | Tas      | <br>Completed     | Completed        | Completed     | Completed       | Completed       | Completed          | Completed        |
| 🖃 🗕 💟 😰 Quality act                                                                                                    | Tas      |                   | Assigned         |               |                 | Assigned        |                    |                  |
| 🖃 🔶 💟 Compile                                                                                                    | Tas      | Assigned          |                  |               |                 | Assigned        | Assigned           |                  |
| 🖃 🗕 💟 😰 testing swi                                                                                                    | Tas      |                   |                  |               | Assigned        |                 |                    |                  |
| 🖃 🔶 📄 🔁 Gate 3 - Revie                                                                                                    | Gat      |                   |                  |               |                 |                 |                    |                  |
| Image: Image: Image | Pha<br>K |                   |                  |               |                 |                 | Assigned           |                  |
| Filter:Assignment View, Tasks                                                                                                    |          |                   |                  |               |                 |                 |                    | 9                |

Project Lead can use the filter Unassigned, in order to find all tasks not yet assigned.

| Version | 7        | Date: | 28-November-20 | )17 |
|---------|----------|-------|----------------|-----|
| Status  | Released |       |                | 42  |

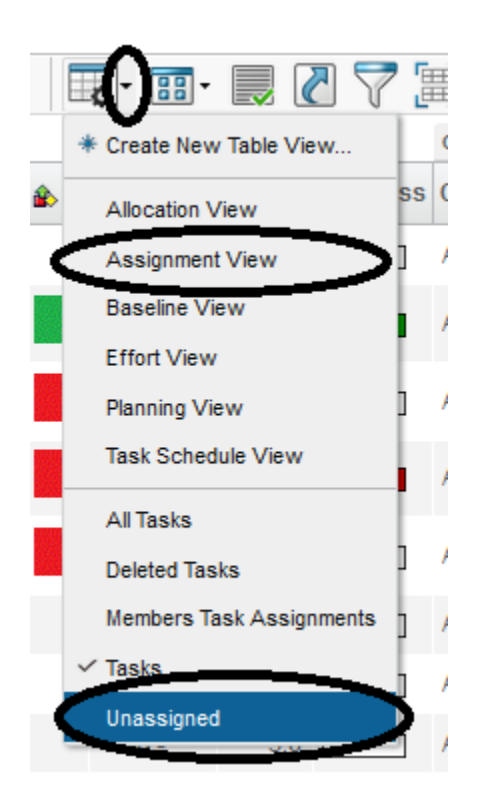

The table shows the tasks not yet assigned and the summary tasks that contain at least one task not yet assigned (in the example below, the summary task "PLS PHASE 4" is assigned to a user but there are sub-tasks not yet assigned)

|   | Activities Estima Gantt   | Chart P   | hase Ga | ate View |           | -         |            |                   |                  |               |                 |                 |                    |             |
|---|---------------------------|-----------|---------|----------|-----------|-----------|------------|-------------------|------------------|---------------|-----------------|-----------------|--------------------|-------------|
| [ | Actions - Edit - Type Tas | k 🗸       | No 1    | • 🖷 🕯    | iii 🙆 🖉   |           | r 🛄 - 🛙    | <b>•</b> - 📰 - 📗  | . 🖉 🏹            | ▦ ☆-          |                 |                 |                    |             |
|   |                           |           |         |          | Estimated |           |            | Project Membe     | ers Assignment   |               |                 |                 |                    |             |
|   | ] Name                    | Туре      | %       | Progress | Duration  | End Date  | Owner      | Johann<br>BARBARA | Laura<br>BONELLO | Kevin<br>BORG | David<br>DEBONO | Elias<br>MOUSSA | Matthew<br>SPITERI | Evar<br>STR |
| 6 | – 🗌 👔 P1                  | Project S | 1.0     |          | 221.0     | Sep 29,   | Joseph Z   |                   |                  |               |                 |                 |                    |             |
|   | 🖃 🗌 🕑 PLS PHASE 1 - Pro   | Phase     | 10      |          | 7.0 Days  | Oct 23, 2 | Joseph Z   |                   |                  |               |                 |                 |                    |             |
|   | 🖃 🗌 😰 PLS PHASE 3 - Pro   | Phase     | 1.7     |          | 103.0     | Apr 1, 20 | Joseph Z   |                   |                  |               |                 |                 |                    |             |
|   | 🖃 🗌 🕑 Product Design      | Task      | 0.0     |          | 7.0 Days  | Oct 23, 2 | Test Every |                   |                  |               |                 |                 |                    |             |
|   | 🖃 🗌 🗹 Mag Cell            | Task      | 0.0     |          | 1.0 Days  | Oct 15, 2 | Test Every |                   |                  |               |                 |                 |                    |             |
|   | 🖃 🗌 🗹 T-0000599           | Task      | 0.0     |          | 1.0 Days  | Oct 23, 2 | Test Every |                   |                  |               |                 |                 |                    |             |
|   | 🖃 🗌 😰 T-0000605           | Task      | 0.0     |          | 1.0 Days  | Oct 15, 2 | Test Every |                   |                  |               |                 |                 |                    |             |
|   | 🖃 🗌 😰 T-0000599           | Task      | 0.0     |          | 1.0 Days  | Oct 15, 2 | Test Every |                   |                  |               |                 |                 |                    |             |
|   | 🖃 🗌 😰 T-0000600           | Task      | 0.0     |          | 1.0 Days  | Oct 15, 2 | Test Every |                   |                  |               |                 |                 |                    |             |
|   | 🖃 🗌 🗹 T-0000599           | Task      | 0.0     |          | 1.0 Days  | Oct 15, 2 | Test Every |                   |                  |               |                 |                 |                    |             |
|   | 🖃 🗌 🕑 PLS PHASE 4 - Pro   | Phase     | 2.0     |          | 132.0     | Jun 9, 2  | Joseph Z   |                   |                  |               |                 |                 | Assigned           |             |
|   | 🖃 📄 😰 Gate 4 - Review     | Gate      | 0.0     |          | 0.0 Days  | Jun 9, 2  | Joseph Z   |                   |                  |               |                 |                 |                    |             |
|   | 🖃 🗌 😰 STA review as       | Task      | 0.0     |          | 3.0 Days  | Apr 6, 20 | Test Every |                   |                  |               |                 |                 |                    |             |
|   | 🖃 🔄 🕝 Tool tuning lo      | Task      | 0.0     |          | 45.0 D    | Jun 8, 2  | Test Every |                   |                  |               |                 |                 |                    |             |

| Version | 7        | Date: | 28-November-20 | )17 |
|---------|----------|-------|----------------|-----|
| Status  | Released |       |                | 43  |

# **1.11 Define Tasks Approval**

The Project Lead can define an optional approval process for tasks:

Step 1 Select the command <u>Schedule</u>, this will show all the task of the project

Step 2 Select the task to assign the task approval and press the link to open the task page

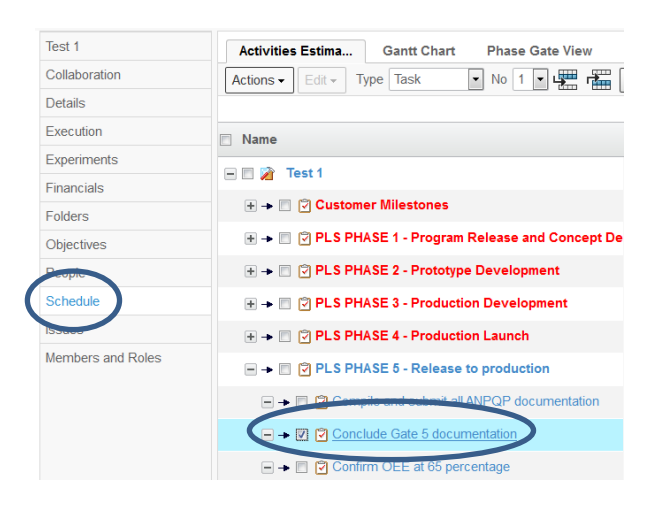

#### Step 3 Select the command Routes & Approvals from the page of the task

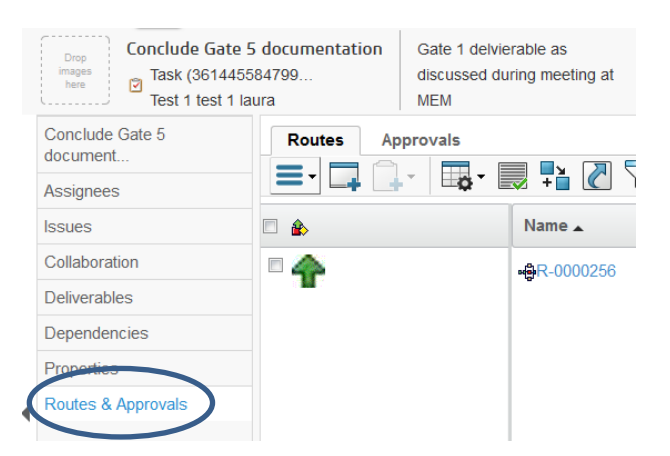

| Version | 7        | Date: | 28-November-2017 |
|---------|----------|-------|------------------|
| Status  | Released |       | 44               |

# 1.11.1 Simple Route

Select command **<u>Create Simple Route</u>** from the Actions menu to create an approval process from scratch.

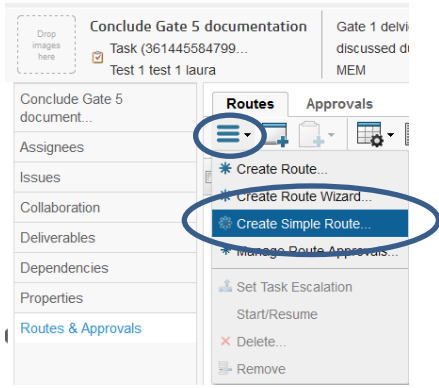

Define the Instructions, Actions (Approve or Comment), people involved in approval, select Review as State Condition

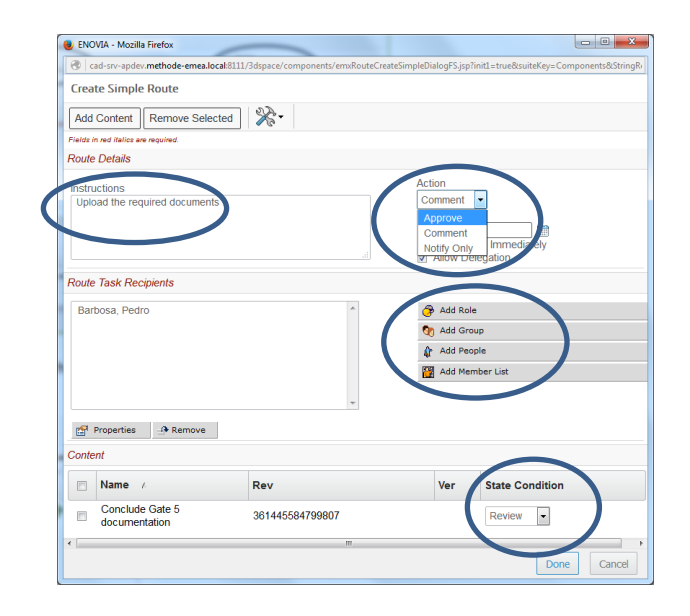

An alert shows that Route process will start when task will reach the state Review

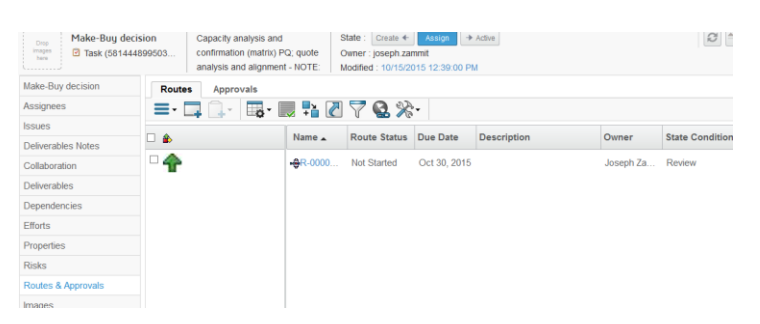

| Version | 7        | Date: | 28-November-20 | 017 |
|---------|----------|-------|----------------|-----|
| Status  | Released |       |                | 45  |

### 1.11.2 Create Route Wizard

Select command **<u>Create Route Wizard</u>** from the Actions menu to create an approval process from wizard.

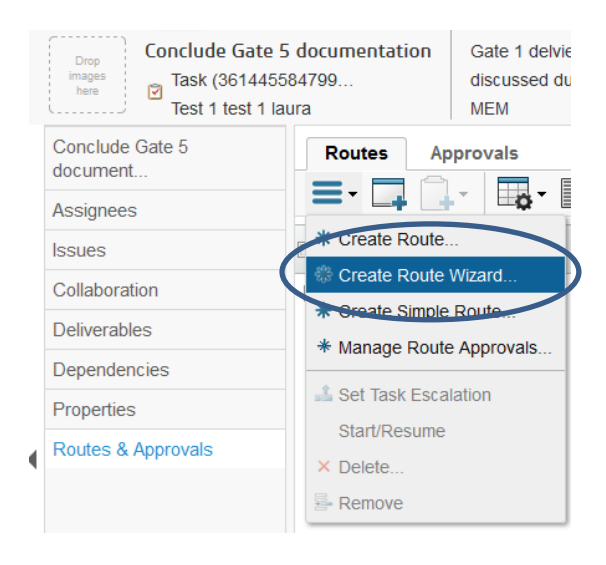

#### Set up all the required information in the form

| Step 1 of 4: Specify               | Details                                                  |                     |   | Step 1 of 4: Specify       | Details                                                          |                     |
|------------------------------------|----------------------------------------------------------|---------------------|---|----------------------------|------------------------------------------------------------------|---------------------|
| Add Content                        | Remove Selected                                          |                     |   | Add Content                | Remove Selected                                                  | •                   |
| Fields in red italics are required | Fields in red italics are required.                      |                     |   |                            | 1.                                                               |                     |
| Name                               | AutoName                                                 |                     |   | Name                       |                                                                  | AutoName            |
| Template                           | <u>Clear</u>                                             |                     |   | Template                   |                                                                  | <u>Clear</u>        |
| Description                        |                                                          |                     |   | Description                | Document upload                                                  |                     |
| Route Base Purpose                 | Standard 💌                                               |                     |   | Route Base Purpose         | Approval 🔹                                                       |                     |
| Scope                              | All Scope     Organization     Test 1 Type:Project Space |                     |   | Scope                      | <ul> <li>Organization</li> <li>Test 1 Type:Project Sp</li> </ul> | pace                |
| Route Completion<br>Action         | Notify Route Owner 💌                                     |                     |   | Route Completion<br>Action | Notify Route Owner                                               | •                   |
| Start Route                        | ● Upon Wizard Completion<br>Manually                     |                     | - | Start Route                | ○ Upon Wizard Completion<br>Manually                             | n                   |
| Auto Stop On<br>Rejection          | Immediate 💌                                              |                     |   | Auto Stop On<br>Rejection  | Immediate 💌                                                      |                     |
|                                    |                                                          |                     | - |                            |                                                                  |                     |
| Content                            |                                                          |                     |   | Content                    |                                                                  |                     |
| Name A Conclude Gate 5             | Rev                                                      | Ver State Condition |   | Name  Conclude Gate 5      | Rev                                                              | Ver State Condition |
| documentation                      | 361445584799807                                          | Create              |   | documentation              | 3614455847                                                       | 99807 Review        |
|                                    |                                                          | Carlee              |   |                            |                                                                  | Cancer              |

#### Add people or members

| Version | 7        | Date: | 28-November-2017 |
|---------|----------|-------|------------------|
| Status  | Released |       | 46               |

| 😻 ENOVIA - Mozilla Firefox |                                                                                                    |                     |                |               |               | X        |  |  |
|----------------------------|----------------------------------------------------------------------------------------------------|---------------------|----------------|---------------|---------------|----------|--|--|
| Cad-srv-apdev.methode-     | Cad-srv-apdev. methode-emea.local: \$111/3 dspace/components/emxRouteWizardAccessMembersFS.jsp?objectIrelation in the state of the state of t |                     |                |               |               |          |  |  |
| Step 2 of 4: Select Ro     | ute Membe                                                                                                    | ers                 |                |               |               |          |  |  |
| Add People Add Men         | nber List                                                                                                    | Remove Selected     | 🎇              | •             |               |          |  |  |
| Name 🗡                     | Туре                                                                                                    | Organization        |                | Scope         | Access        |          |  |  |
|                            |                                                                                                    | No Members          | ;              |               |               |          |  |  |
|                            | A - Mozilla Fire                                                                                                    | fox                 |                |               | _ 0           | 23       |  |  |
| 🛞 cad                      | srv-apdev. <b>met</b>                                                                                                    | hode-emea.local:811 | L/3dspace/co   | mponents/emxR | outeSelectPro | ojectMer |  |  |
| Select                     | People                                                                                                    |                     |                |               |               |          |  |  |
| *-                         |                                                                                                    |                     |                |               |               |          |  |  |
| - Na                       | me                                                                                                    | c                   | Organizati     | on            |               |          |  |  |
|                            | davidd                                                                                                    | N                   | <b>IETHODE</b> | ELECTRONIC    | cs            |          |  |  |
| ¢                          | evans                                                                                                    | Ν                   | <b>METHODE</b> | ELECTRONIC    | CS            |          |  |  |
|                            | Gino vella                                                                                                    | N                   | IETHODE        | ELECTRONIC    | CS            |          |  |  |
|                            | Johann                                                                                                    | N N                 | <b>IETHODE</b> | ELECTRONIC    | CS            |          |  |  |
|                            | joseph.zan                                                                                                    | nmit M              | <b>IETHODE</b> | ELECTRONIC    | CS            |          |  |  |
|                            | Jaura hona                                                                                                    | no N                | <b>IETHODE</b> | ELECTRONIC    | CS            |          |  |  |
|                            | matthew.sp                                                                                                    | piteri N            | NETHODE        | ELECTRONIC    | CS            |          |  |  |
|                            |                                                                                                    |                     |                |               |               |          |  |  |
|                            |                                                                                                    |                     |                |               |               |          |  |  |
|                            |                                                                                                    |                     | (              | Dor           | ne Ca         | ncel     |  |  |

Step 2 of 4: Select Route Members

| Ad | ld People   | Add M               | ember Lis | Remove Selected |  |  |
|----|-------------|---------------------|-----------|-----------------|--|--|
|    | Name 🗸 Type |                     |           | Organization    |  |  |
|    | Zammit, Jo  | METHODE ELECTRONICS |           |                 |  |  |

Add the actions, setup the required fields and assign the people.

| Step 3 of 4: Define Route 1             | asks                    |                       |
|-----------------------------------------|-------------------------|-----------------------|
| Actions -                               |                         |                       |
| Title, Action & Order                   | Assignee & Instructions | Due Date & Time (EDT) |
| Upload documents Action Approve Order 1 | Zammit.Joseph           |                       |
|                                         |                         |                       |

### Press next

| Version | 7        | Date: | 28-November-20 | )17 |
|---------|----------|-------|----------------|-----|
| Status  | Released |       |                | 47  |

Step 4 of 4: Action Required

| *⊀    |                  |         |                 |
|-------|------------------|---------|-----------------|
| Order | Name             | Action  | Action Required |
| 1     | Upload documents | Approve |                 |

# Complete the process, the new route is created.

| R-0000257 | Document upload               | Owr<br>Mod       | ner : josep<br>dified : Mar                | h.zammit<br>15, 2016 :                   | 2:44:16 PM | I                            |             |
|-----------|-------------------------------|------------------|--------------------------------------------|------------------------------------------|------------|------------------------------|-------------|
| R-0000257 | Properties                    | Cont             | tent /                                     | Access                                   | Discuss    | sions H                      | istory      |
|           | ≡- 📮                          | *≁               |                                            |                                          |            |                              |             |
|           | Name                          | R-000            | 00257                                      |                                          |            | State                        | Not Started |
|           | Owner                         | Josep            | h Zammit                                   |                                          |            | Scope                        | Test 1      |
|           | Description                   | Docu             | ment uploa                                 | ad                                       |            | Template                     |             |
|           | Originated                    | Mar 1            | 5, 2016                                    |                                          |            | Route Bas<br>Purpose         | e Approval  |
|           | Route<br>Completion<br>Action | Notify           | Route Ov                                   | /ner                                     |            | Auto Stop<br>On<br>Rejection | Immediate   |
| 1         | Tasks (Grap                   | hical)           | Tasks                                      |                                          |            |                              | $\smile$    |
|           | R-0000257 :                   | Tasks <b>(</b> 0 | Graphical                                  | )                                        |            |                              |             |
|           | ≫~-                           |                  |                                            |                                          |            |                              |             |
|           | 4                             | ->               | App<br><u>Upload d</u><br>Joseph<br>Mar 16 | orove<br>ocuments<br>i Zammit<br>6, 2016 | ];         | - 19                         |             |

From the Actions menu the Project Lead can start the route or modify the parameters of the task

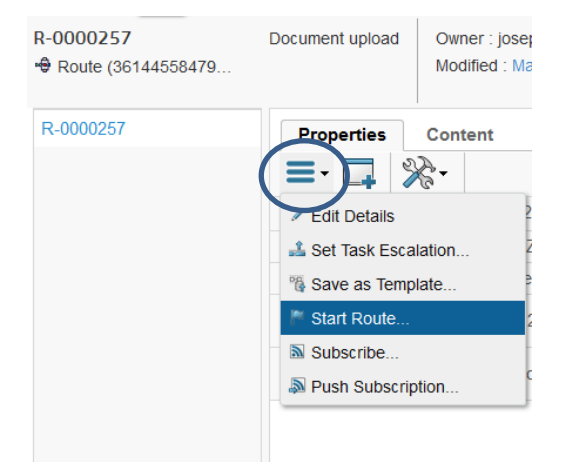

| Version | 7        | Date: | 28-November-20 | )17 |
|---------|----------|-------|----------------|-----|
| Status  | Released |       |                | 48  |

# **1.12 Folders management**

A Project Lead can create a folder structure to store project information to improve collaboration and quality.

Folder structure can be created via project templates or 'ad-hoc'. If the Project Lead wants to use a project template, it's necessary to create at least one project template with the desired folder structure, then this template can be cloned to create a new project with the same folder structure.

| Actions • Edit • 🥒 😹 🌉 • 🗐 •        | Actions - Edit - 🖉 🛃 🖏 -        | <b>-</b> | <b>o</b> | - 🔍           |
|-------------------------------------|---------------------------------|----------|----------|---------------|
| Name 🔺                              | Name 🔺                          | ٢        |          | Drop          |
| 🗏 🗌 📸 PDPLS - Template              | 🖃 🗔 🙀 P-0000110                 |          |          | (#)           |
| 🛨 🗖 🗁 01_Form Team                  | 🕀 🗖 🗁 01_Form Team              |          |          |               |
| 🗉 🔲 🗁 02_Phase Sign Off             | 🕀 🕞 🗁 02_Phase Sign Off         |          |          |               |
| 🕀 🔄 🗁 03_Open Issues Deck           | 🕀 🗋 🗁 03_Open Issues Deck       |          |          | <b>()</b>     |
| 🗉 🔲 🗁 04_Customer Input Requirement | 🕀 🖂 🗁 04_Customer Input Require | m        |          | ( <b>#</b> )  |
| 🕀 🔲 🗁 05_Program Budget             | 🗉 🗖 🗁 05_Program Budget         |          |          | <b>(4</b> )   |
| 🗉 🔄 🗁 06_Program Timing             | 🕀 🗖 🗁 06_Program Timing         |          |          | (4)           |
| 🕀 🔄 🗁 07_Product Engineering        | +                               |          |          | ( <b>4</b> )  |
| 🕀 🔄 🗁 08_Testing and Validation     | + D 200 Testing and Validation  |          |          | ( <b>4</b> 5) |
| 🕀 🔄 🗁 09_Quality Planning           |                                 |          |          | CRD           |

# 1.12.1 Folder creation

Project owner and Project Lead can create a top level folder. Anyone with Add access on the folder can create a sub-folder. A folder can be created by copying an existing folder. All folder content, subfolders, and subfolder content are also copied to the new folder

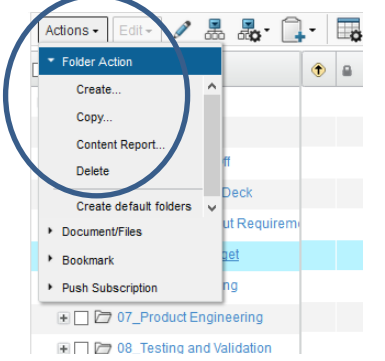

During folder creation, user can define folder access:

- Yes: for subfolders, the subfolder's access list will inherit the parent folder's access list. Whenever the parent's access list is changed, the same change is made to the subfolder's access list. The subfolder access list can be changed directly without affecting the parent's list. For top-level folders, all project members are added to the folder's access list and are given Read access.
- No: the folder/subfolder's access list is not inherited from the parent. Changes to the parent or subfolder's access list are independent and have no effect on the other folder.

| Inherit Access<br>●Yes<br>○No | <u> </u> <u>i</u> <u>i</u> <u>i</u> . |       |                  |
|-------------------------------|---------------------------------------|-------|------------------|
| Version                       | 7                                     | Date: | 28-November-2017 |
| Status                        | Released                              |       | 49               |

## 1.12.2 Folder access rights

Folder owner or members with Full access can define access grant to folder

Folder Access: these accesses are automatically assigned to any sub-folder added to the folder with an access type of Inherited:

- Basic: a person with Basic / Project member access can view folder properties, participate in discussions for it, and view accesses for the folder.
- Read: a person with Read access to a folder can perform the tasks described for Basic access, plus checkout documents.
- Read Write: a person with Read Write access to a folder can perform the tasks described for Read access. Additionally, people with Read Write access can edit basic information for the folder.
- Add: a person with Add access to a folder can perform all Read and Write actions and can also add content to the folder and add subfolders.
- Remove: a person with Remove access to a folder can perform all Read and Write actions and can also remove subfolders.
- Add Remove: a person with Add Remove access to a folder can perform all Add and Remove actions and can also add and remove members from the access list and change access levels.
- Full: members has the owner access

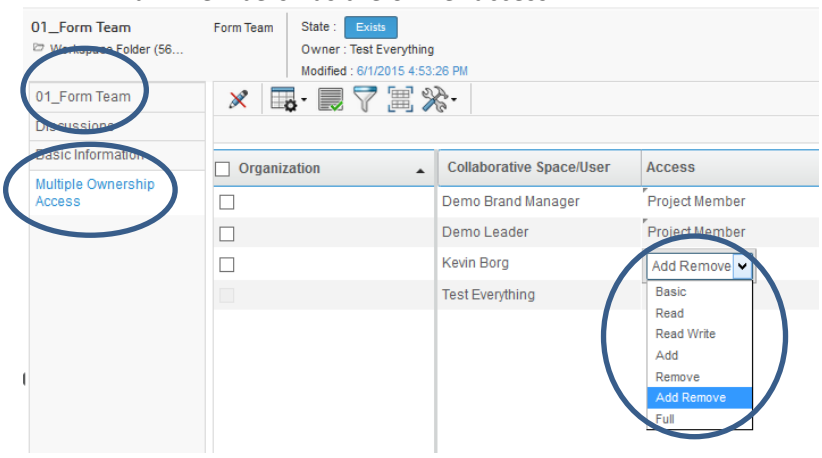

| Version | 7        | Date: | 28-November-20 | 017 |
|---------|----------|-------|----------------|-----|
| Status  | Released |       |                | 50  |

# 1.12.3 Folders accesses definition and update

If a Project is created from a template, the folder access definition defined for the Template is copied to the Project (see chapter "Folders Accesses" in section "Project Template"). If the Project is created from scratch or the Template used for creation has no folder access definition, the Project Lead can define the folder access definition for a specific Project.

The approach is to define, for each folder at Project level, the access for each Project Role. Only the Project Lead can define the folder access definition. Once the folder accesses are defined, a dedicate function "Update Folder Access" can be used to apply the access to project members, using the Project Role information defined in the Project.

#### **Definition**

After selecting the Project, from main menu, select the command Folders; in order to setup the access for all folders and sub-folders, select the icon to expand the view

| Drop<br>Images<br>here Project Space ( | ailgate 207542         MEM Part Number           (8514         3 b | Stat<br>Owr<br>Mod | e: A<br>ner: Jo<br>lified: | lssign ←<br>Dhann Ba<br>Feb 27, | Ac<br>arbara<br>2017 | tive + Review<br>4:18:28 PM |                |                   |
|----------------------------------------|--------------------------------------------------------------------|--------------------|----------------------------|---------------------------------|----------------------|-----------------------------|----------------|-------------------|
| LM Ford C519 Tailgate 20               | Actions - Edit -                                                   | •                  | -                          | <b>.</b>                        | V                    | 27 🕱                        | ≈.             |                   |
| Collaboration                          | □ Name ▲                                                           | ٢                  |                            | Drop                            | Drag                 | Туре                        | Document Type  | Document Approver |
| Details                                |                                                                    | . · ·              | -                          | 1000                            |                      | Device t Canada             |                |                   |
| Execution                              |                                                                    |                    |                            |                                 |                      | Project Space               |                |                   |
| Experiments                            | O1_Form Team                                                       |                    |                            | 4                               | =                    | Workspace F                 |                |                   |
| Financials                             | 🖃 🔲 🗁 02_Phase Sign Off                                            |                    |                            | 4                               | =                    | Workspace F                 |                |                   |
| Folders                                | 🖃 🔲 🗁 Gate 1                                                       |                    |                            |                                 | ≡                    | Workspace F                 |                |                   |
| Objectives                             | 🖃 🗖 🛅 DOC-0001603                                                  |                    | 0/1                        |                                 | ≡                    | Document                    | Phase Sign Off |                   |
| People                                 | 🖃 🗖 Gate 1 Signed.PD                                               |                    |                            |                                 |                      | Document                    | Phase Sign Off |                   |
| Schedule                               | 🖃 🔲 🗁 Gate 2                                                       |                    |                            |                                 |                      | Workspace F                 |                |                   |
| Issues                                 | 🖃 🗖 🗁 Gate 3                                                       |                    |                            |                                 | ≡                    | Workspace F                 |                |                   |
| Members and Roles                      | 🖃 🗋 🗁 Gate 4                                                       |                    |                            | 4                               | =                    | Workspace F                 |                |                   |
|                                        | 🖃 🗖 Gate 5                                                         |                    |                            | 4                               | ≡                    | Workspace F                 |                |                   |
|                                        | Og_ 03_Open Issues Deck                                            |                    |                            | ( <b>+</b> )                    | =                    | Workspace F                 |                |                   |
|                                        | D D 04_Customer Input Requi                                        |                    |                            | ( <b>+</b> )                    | =                    | Workspace F                 |                |                   |
|                                        |                                                                    |                    |                            |                                 |                      |                             |                |                   |

A dedicated table "Role Access View" shows a grid with "Folder Name" and "Project Role"; from the toolbar, select the "filter table" icon and select "Role Access View"

|               | Mod | lified | : Feb 27, 2017 4:18:28 PM |                  |         |
|---------------|-----|--------|---------------------------|------------------|---------|
|               | Î   | -      | 📑 🖓 🔄 💭 🗐                 | ≈-               |         |
|               | ٢   |        | * Create New Table View   | Document Type    | Documer |
| ailgate 20754 |     |        | Content View              |                  |         |
| am            |     |        | Member Access View        |                  |         |
| ign Off       |     | <      | Role Access View          | $\triangleright$ |         |
|               |     |        | Markenaca E               |                  |         |

| Version | 7        | Date: | 28-November-20 | )17 |
|---------|----------|-------|----------------|-----|
| Status  | Released |       |                | 51  |

The grid will show all project roles defined, not only the ones defined at Project Template, because during project execution, the Project Lead can add project role not used at project template.

| Actions 🗸 Edit 🗸 🥒        | - Ex- 🗐 -     |            | 07]        | 1 🛠     | . ▲                 |                   |                    |                    |             |
|---------------------------|---------------|------------|------------|---------|---------------------|-------------------|--------------------|--------------------|-------------|
|                           |               |            |            |         | Project Role Access |                   |                    |                    |             |
| Name ▲                    | Туре          | Owner      | Default Us | Inherit | AM Account Manage   | CA Cost Analysist | CC Change Coordina | CS Customer Servic | Fin Finance |
| 🖃 🗌 🎓 LM Ford C519 Tailg: | Project Space | 🖨 Johann B |            |         | Read                | Read              | Read               | Read               | Read        |
| 🖃 🗖 🗁 01_Form Team        | Workspace F   | 🖨 Johann B | Read       | Yes     | Read                | Read              | Read               | Read               | Read        |
| 🖃 🗋 🗁 02_Phase Sign (     | Workspace F   | 🕼 Johann B | Read       | Yes     | Read                | Read              | Read               | Read               | Read        |
| 🛨 🗖 🗁 Gate 1              | Workspace F   | 🖨 Johann B | Read       | Yes     | Read                | Read              | Read               | Read               | Read        |
| 🖃 🗋 🗁 Gate 2              | Workspace F   | 🖨 Johann B | Read       | Yes     | Read                | Read              | Read               | Read               | Read        |
| 🖃 🔲 🗁 Gate 3              | Workspace F   | 🖨 Johann B | Read       | Yes     | Read                | Read              | Read               | Read               | Read        |
| 🖃 🗋 🗁 Gate 4              | Workspace F   | 🕼 Johann B | Read       | Yes     | Read                | Read              | Read               | Read               | Read        |
| 🖃 🗋 🗁 Gate 5              | Workspace F   | 🖨 Johann B | Read       | Yes     | Read                | Read              | Read               | Read               | Read        |
| Discussion                | Workspace F   | 🖨 Johann B | Read       | Yes     | Read                | Read              | Read               | Read               | Read        |
| 🖃 🔲 🗁 04_Customer Inj     | Workspace F   | 🕼 Johann B | Read       | Yes     | Read                | Read              | Read               | Read               | Read        |
| Contract_SO               | Workspace F   | 🕼 Johann B | Read       | Yes     | Read                | Read              | Read               | Read               | Read        |
| Letter of Inten           | Workspace F   | 🕼 Johann B | Read       | Yes     | Read                | Read              | Read               | Read               | Read        |

Project Lead has to define, for each folder and for each Project Role, the access type.

- Select the Edit icon

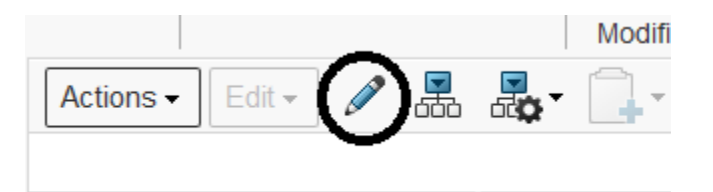

- Select the Access type for each role

| Actions - Edit - 🗶 🛃 🛃 - 🗐 - 🔛 - | 📃 🖉 🏹 🧮 🔆 - |
|----------------------------------|-------------|
| Mass Update                      | ×           |

|   |                             |               |            |            |         | Project Role Access |                   |         |
|---|-----------------------------|---------------|------------|------------|---------|---------------------|-------------------|---------|
|   | Name .                      | Туре          | Owner      | Default Us | Inherit | AM Account Manage   | CA Cost Analysist | CC Char |
| ( | 🗕 🗌 🎓 LM Ford C519 Tailgate | Project Space | 🕼 Johann B |            |         | Read                | Read              | Read    |
|   | 🖃 🗋 🗁 01_Form Team          | Workspace F   | 🕼 Johann B | Read       | Yes     | Read                | Read              | Read    |
|   | 🖃 🗋 🗁 02_Phase Sign Off     | Workspace F   | 🕼 Johann B | Read       | Yes     | Read                | Read              | Read    |
|   | 🕂 🗋 🗁 Gate 1                | Workspace F   | 🕼 Johann B | Read       | Yes     | Read                | Read              | Read    |
|   | 🖃 🗋 🇁 Gate 2                | Workspace F   | 🕼 Johann B | Read       | Yes     | Add<br>Add Remove   | Read              | Read    |
|   | 🖃 🗖 🗁 Gate 3                | Workspace F   | 🕼 Johann B | Read       | Yes     | None                | Read              | Read    |
|   | 🖃 🗋 🗁 Gate 4                | Workspace F   | 🖨 Johann B | Read       | Yes     | Read Write          | Read              | Read    |
|   | 🖃 🗋 🗁 Gate 5                | Workspace F   | 4 Johann B | Read       | Yes     | Remove              | Read              | Read    |
|   |                             | Workenson E   | A Jahann D | Dood       | Vac     | Dood                | Dood              | Dood    |

- Select Save when completed; the update can be executed several times

| Version | 7        | Date: | 28-November-20 | 017 |
|---------|----------|-------|----------------|-----|
| Status  | Released |       |                | 52  |

### Apply the folder accesses to project members

The Project Members can be defined in several steps; the people involved in project execution can also change during project lifecycle. In order to update the Project Folder access definition accordingly to Project Members definition, a dedicate function "Update Folder Access" will be available in Project Member toolbar.

| Drop<br>images<br>here M RENAULT (<br>M RENAULT (<br>M | e-Shifter 0000224 RENAUL<br>e (2147 3b<br>Lever/km | T e-shifter<br>iob / Pommeau Lev | State : Assign + Active + Rev<br>Owner : David Debono<br>Modified : Mar 6, 2017 10:54:06 AM | iew                                    |  |  |  |  |  |  |  |
|----------------------------------------------------------------------------------------------------|----------------------------------------------------|----------------------------------|---------------------------------------------------------------------------------------------|----------------------------------------|--|--|--|--|--|--|--|
| LM RENAULT e-Shifter 000                                                                                                    | Members Resource Plan Member Timesheet             |                                  |                                                                                             |                                        |  |  |  |  |  |  |  |
| Collaboration                                                                                                    |                                                    |                                  |                                                                                             |                                        |  |  |  |  |  |  |  |
| Details                                                                                                    | Add Member                                         | rganization                      | Access                                                                                      | Project Role                           |  |  |  |  |  |  |  |
| Execution                                                                                                    | Add Security Context                               | ETHODE ELEC                      | Project Member                                                                              |                                        |  |  |  |  |  |  |  |
| Experiments                                                                                                    | Transfer Assignment                                |                                  | Project Member                                                                              | AM Account Manager                     |  |  |  |  |  |  |  |
| Financials                                                                                                    | Reports                                            |                                  | Project Member                                                                              | EE Senior Product Electronics Engineer |  |  |  |  |  |  |  |
| Folders                                                                                                    |                                                    | -                                | Project Member                                                                              | LT Senior Lab Technician               |  |  |  |  |  |  |  |
| Objectives                                                                                                    | members                                            |                                  | Project Member                                                                              | TE Tooling Engineer                    |  |  |  |  |  |  |  |
| People                                                                                                    | Update Folder Access                               |                                  | Project Member                                                                              | ME Senior Manufacturing Engineer       |  |  |  |  |  |  |  |
| Schedule                                                                                                    | 🗌 Attilio Fumagalli                                |                                  | Project Lead                                                                                |                                        |  |  |  |  |  |  |  |
| Issues                                                                                                    | Charles Zammit                                     |                                  | Project Member                                                                              | TE Tooling Engineer                    |  |  |  |  |  |  |  |
| Members and Roles                                                                                                    | Christian Spiteri                                  |                                  | Project Member                                                                              | EE Product Electronics Engineer        |  |  |  |  |  |  |  |
|                                                                                                    | David Baldacchino                                  |                                  | Project Member                                                                              | ME Manufacturing Engineer              |  |  |  |  |  |  |  |

If a person, which was defined as a Project Member with a specific project Role, is removed from Project Space definition, the access permission will be removed only after the execution of function "Update Folder Access".

The same behavior if the Project Role of a person is updated: the access permission will be updated only after the execution of function "Update Folder Access".

| Version | 7        | Date: | 28-November-20 | )17 |
|---------|----------|-------|----------------|-----|
| Status  | Released |       |                | 53  |

# 1.13 Deliverables definition in Project Execution by Project Lead

When a Project is created from a template, all deliverables defined in Project Template tasks are copied to the related Project tasks. The deliverables are defined at task level.

Project Template: deliverables definition for task "Tool manufacturer kick-off"

| Tool manufacturer kick-off |  | )eli | ivera | abl | les                           |                 |     |     |          |         |                 |                              |                        |          |     |
|----------------------------|--|------|-------|-----|-------------------------------|-----------------|-----|-----|----------|---------|-----------------|------------------------------|------------------------|----------|-----|
| Assignees<br>Issues        |  | ctio | ns .  |     | 🗖 🔍 - 🖪 - 🖉 🖓                 | ' 💽 %           | -   |     |          |         |                 |                              |                        |          |     |
|                            |  |      |       |     |                               |                 |     |     |          |         |                 |                              |                        |          |     |
| Collaboration              |  | 6    | •     | ÷   | Name 🛆                        | Title           | Rev | Ver | Туре     | Actions | Description     | Document Approver<br>Role    | Document Type          | State    |     |
| Deliverables               |  |      | 14    |     | P DOC 0000162                 | Tool            | 0   | 4   | Desument | 2       | Teelonee        | TE Senior Tooling            | Quality                | Delegend | -   |
| Dependencies               |  | 0    |       |     | 000-000103                    | spec            | 0   | 1   | Document |         | Tool spec       | Engineer                     | Engineering            | Released |     |
| Efforts                    |  | 0    | )/1   |     | Tool new<br>doc-1052164694606 | Tool new<br>doc | 0   | 1   | Document | 2       | Tool new<br>doc | DE Senior Design<br>Engineer | Product<br>Engineering | Released | L.D |
| Properties                 |  |      |       |     |                               |                 |     |     |          |         |                 |                              |                        |          |     |
| Questions                  |  |      |       |     |                               |                 |     |     |          |         |                 |                              |                        |          |     |
| Risks                      |  |      |       |     |                               |                 |     |     |          |         |                 |                              |                        |          |     |

Project: deliverables definition for task "Tool manufacturer kick-off"

| Deliverables |     |   |                           |                 |     |     |          |         |                 |                               |                        |         |    |
|--------------|-----|---|---------------------------|-----------------|-----|-----|----------|---------|-----------------|-------------------------------|------------------------|---------|----|
|              | 8   | ÷ | Name 🛆                    | Title           | Rev | Ver | Туре     | Actions | Description     | Document Approver<br>Role     | Document Type          | State   |    |
|              | 0/1 |   | Tool new doc-173901735874 | Tool new<br>doc | 0   | 1   | Document | a 🛓 🗞   | Tool new<br>doc | DE Senior Design<br>Engineer  | Product<br>Engineering | Private | ф  |
|              | 0/1 |   | Tool spec-153901735452    | Tool<br>spec    | 0   | 1   | Document | a 🛓 🕏   | Tool spec       | TE Senior Tooling<br>Engineer | Quality<br>Engineering | Private | ц. |
|              |     |   |                           |                 |     |     |          |         |                 |                               |                        |         |    |

The documents are created and the name is retrieved from attribute "Title" defined for documents contained in project template deliverables.

Also the other information, like Document Approver Role and description, are copied; the documents are created in state Private and the owner is the Project Lead.

Project Lead, before activating the project, can add new documents or modify attribute values (for example, in order to define a Document Approver role specific for a document and different from template information)

| Version | 7        | Date: | 28-November-2017 |  |
|---------|----------|-------|------------------|--|
| Status  | Released |       | 54               |  |

Project Lead can create new documents using the commands contained in the Deliverable Action menu

| Actions - Actions - |                              |                 |     |     |          |   |  |  |
|---------------------|------------------------------|-----------------|-----|-----|----------|---|--|--|
|                     | Name 👌                       | Title           | Rev | Ver | Туре     | , |  |  |
| 0/1                 | Tool new<br>doc-173901735874 | Tool new<br>doc | 0   | 1   | Document |   |  |  |
| 0/1                 | Tool<br>spec-153901735452    | Tool<br>spec    | 0   | 1   | Document |   |  |  |
|                     |                              |                 |     |     |          |   |  |  |

| Actions -                      |  |
|--------------------------------|--|
| <ul> <li>Create New</li> </ul> |  |
| * Document                     |  |
| 🖙 Upload Files                 |  |
| Add Existing                   |  |
| Remove                         |  |
| 📩 Download                     |  |
| Checkout                       |  |
| Add to Folder                  |  |

| Version | 7        | Date: | 28-November-20 | )17 |
|---------|----------|-------|----------------|-----|
| Status  | Released |       |                | 55  |

# 1.13.1 Create New Document

If the Project Lead uses the Create New --> Document command from the Actions menu,

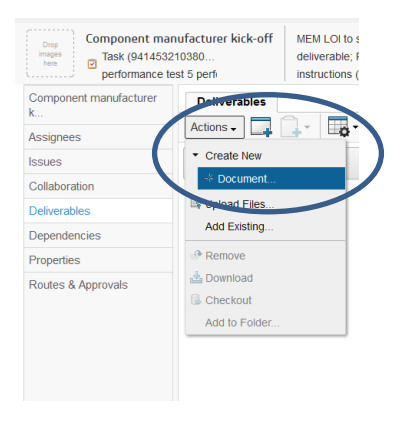

the system opens a new window that allows the selection of the type of the document, the name (auto naming is available), the title and other information

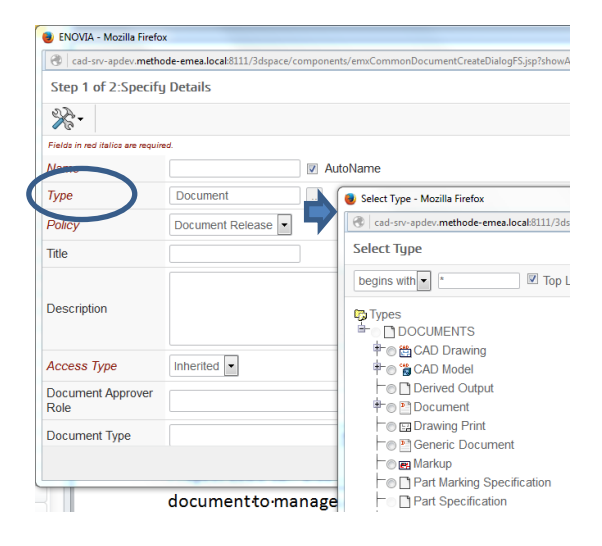

The user selects the file to upload from the file system using command Browse

| Step 2 of 2: Upload Files            |
|--------------------------------------|
| ×-                                   |
| File   Format                        |
| Browse N file selected.<br>generic V |
| Browse No file selected.             |

| Version | 7        | 7 Date: |  |    |  |
|---------|----------|---------|--|----|--|
| Status  | Released |         |  | 56 |  |

The result is a new document, with the selected file uploaded as attachment of the document

| Component manufacturer<br>k<br>Assignees | Ac | eliver | ables |             | 7 🔮 🔆 -     |     |    |
|------------------------------------------|----|--------|-------|-------------|-------------|-----|----|
| Issues                                   |    | 8      | •     | Name 🛆      | Title       | Rev | Ve |
| Collaboration                            |    | 0/1    | (     | DOC-0000199 | DOC-0000199 | 0   | 1  |
| Deliverables                             |    |        |       |             |             |     |    |
| Dependencies                             |    |        |       |             |             |     |    |
| Properties                               |    |        |       |             |             |     |    |
| Routes & Approvals                       |    |        |       |             |             |     |    |

# 1.13.2 Upload files

If the Project Lead uses the Upload files command from the Actions menu,

| Component manufacturer | Deliverables |
|------------------------|--------------|
| Assignees              | Actions 🗸    |
| Issues                 | Create New   |
| Collaboration          | Upload Files |
| Deliverables           | Add Existing |

The system shows directly the form to select the file to upload, skipping the detail form, and the result is a new document generated with the default values for type, name and so on. It's possible to set up the title and a description.

| Upload Files To Individual Document | S               |             |
|-------------------------------------|-----------------|-------------|
| *-                                  |                 |             |
| File   Format                       | Title           | Description |
| GL codes explanation.pptx           | upload file tes | test 1      |
|                                     |                 |             |

The result is a new document, with the selected file uploaded as attachment of the document

| Component manufacturer<br>k<br>Assignees | Ac | Deliverables         Actions $\bullet$ Image: Construction of the second second seco |   |             |                  |     |     |          |         |             |
|------------------------------------------|----|----------------------------------------------------------------------------------------------------|---|-------------|------------------|-----|-----|----------|---------|-------------|
| Issues                                   |    | 8                                                                                                    | - | Name 🛆      | Title            | Rev | Ver | Туре     | Actions | Description |
| Collaboration                            |    | 0/1                                                                                                    |   | DOC-0000199 | DOC-0000199      | 0   | 1   | Document | N 1 6 G |             |
| Deliverables                             |    | 0/1                                                                                                    |   | DOC-0000200 | upload file test | 0   | 1   | Document |         | test 1      |
| Dependencies                             |    |                                                                                                    |   |             |                  |     |     |          |         |             |
| Properties                               |    |                                                                                                    |   |             |                  |     |     |          |         |             |
| Routes & Approvals                       |    |                                                                                                    |   |             |                  |     |     |          |         |             |

# 1.13.3 Add Existing

| Version | 7        | Date: 28-Novem |  | )17 |
|---------|----------|----------------|--|-----|
| Status  | Released |                |  | 57  |

Project Lead can also update document information: from Deliverables table, select the link related to the document.

| Component manufacturer | Deliverables |         |   |             |                  |  |  |
|------------------------|--------------|---------|---|-------------|------------------|--|--|
| K                      | Ac           | tions 🗸 |   | ि - 🔂 🖓 (   | 🗟 🔆 -            |  |  |
| Issues                 |              |         | - | Name 🛆      | Title            |  |  |
| Collaboration          |              | 0/1     |   | DOC-0000199 | DOC-0000199      |  |  |
| Deliverables           |              | 0/1     |   | DOC-0000200 | upload file test |  |  |
| Dependencies           |              |         |   |             |                  |  |  |
| Properties             |              |         |   |             |                  |  |  |
| Routes & Approvals     |              |         |   |             |                  |  |  |

A new window opens with the document details.

## 1.13.4 Create new Version

The column Action contains the button (icon) that can be used to create a new version of the attachment.

A new version is a new attachment that refers to the same main document.

| D    | Deliverables            |   |                              |                 |     |     |          |         |                      |  |
|------|-------------------------|---|------------------------------|-----------------|-----|-----|----------|---------|----------------------|--|
| Acti | Actions 🚛 🛄 🗸 🔄 💎 🤮 🔆 . |   |                              |                 |     |     |          |         |                      |  |
|      | 8                       | • | Name 🛆                       | Title           | Rev | Ver | Туре     | Actions | Description          |  |
|      | 0/1                     | • | Tool new<br>doc-333468774878 | Tool new<br>doc | 0   | 1   | Document |         | Tool new do          |  |
|      | 0/1                     | • | Tool spec-313468774613       | Tool spec       | 0   | 3   | Document | a 🛓 🗞 🖟 | Tool spec<br>updated |  |

**<u>Step 1</u>** select the icon checkout, save the document in a folder (the window that appears depends on file type)

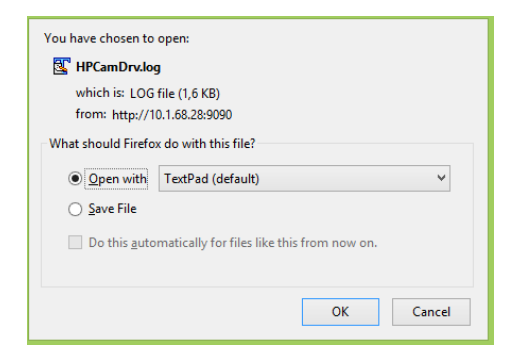

Note that the column Action changes to reflect the new document status the previous icon is substituted by

the icon

checkin, that means that the document is locked and can be updated

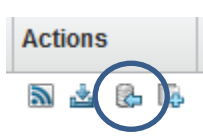

| Version | 7        | Date: | 28-November-2017 |    |
|---------|----------|-------|------------------|----|
| Status  | Released |       |                  | 58 |

Step 2 the user has to update the file, and save it on the file system

<u>Step 3</u> the user uploads the new attachment using the icon browse and select the file updated

| Update Files                                          |             |
|-------------------------------------------------------|-------------|
| Current File   Updated File   Format                  | Comments    |
| HPCamDrv.log<br>Browse No file selected.<br>generic v | New version |
|                                                       | Done Cancel |

<u>Step 4</u> enter a comment and press done. This action creates a new version of the file and the deliverable table is updated in order to show the last version

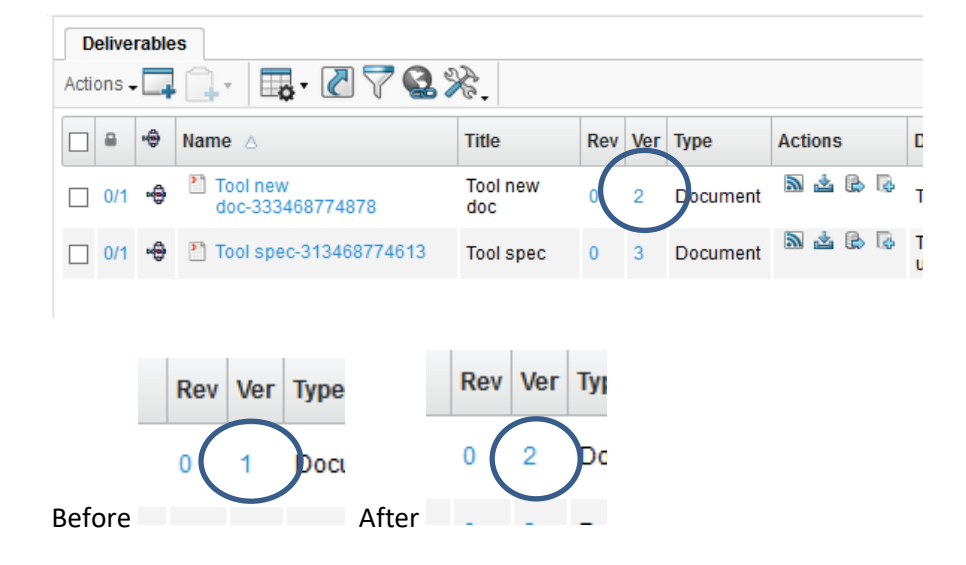

The same functions are available also in Actions menu in the document form details: select link from document name opens a window with document details

#### 1.13.5 Download an attachment

If the user only wants to download the document without checkin afterwords, he can press the download icon

. The system asks where to save the file. This file cannot be uploaded again.

| Version | 7        | Date: | 28-November-2017 |    |
|---------|----------|-------|------------------|----|
| Status  | Released |       |                  | 59 |

, a new window opens that ask the user to

## 1.13.6 Subscribe a Document

If the user needs to be notified if an event happens on a document, he has to subscribe to the document. Only some events can be subscribed, because the set of the event that can be checked are fixed by the system.

| 🕘 ENOVIA - Mozilla Firefox                       |                                                                                                    |  |  |  |  |  |
|--------------------------------------------------|----------------------------------------------------------------------------------------------------|--|--|--|--|--|
| cad-srv-apdev.metho                              | de-emea.local:9090/3dspace/components/emxSubscription                                                                                                |  |  |  |  |  |
| Tool new doc-173901735874 : Subscription Options |                                                                                                    |  |  |  |  |  |
| **                                               |                                                                                                    |  |  |  |  |  |
|                                                  |                                                                                                    |  |  |  |  |  |
| Subscription Events                              | Content Modified Content Modified Content Modified Content Checkout Document Deleted Document Modified Document Revised Route Started New Discussion |  |  |  |  |  |
|                                                  |                                                                                                    |  |  |  |  |  |
|                                                  | Done Cancel                                                                                                    |  |  |  |  |  |

When the event checked by the user happens on the document, the user receives an e-mail or an iconmail.

To subscribe a document the user

**<u>Step 1</u>** Select the document

<u>Step 2</u> Press the Subscriptions button from the deliverable table

Step 3 Select the events he need to be subscribe and press done

| Version | 7        | Date: | 28-November-20 | )17 |
|---------|----------|-------|----------------|-----|
| Status  | Released |       |                | 60  |

# **1.13.7 Document - Action menu**

The Action menu of the document contains all the commands that can be used to manage files and information. Some of them are the same of the column Action of the deliverable table.

|                                                        | RIENCE <b>  ENOVIA</b> Collabo                                                | pration and Approvals |
|--------------------------------------------------------|-------------------------------------------------------------------------------|-----------------------|
| VA                                                     |                                                                               |                       |
| DOC-0000200 test 1<br>upload file test<br>Document (0) | State : Private ← In W<br>Owner : joseph.zammit<br>Mostified : Mar 15, 2016 5 | i:54:31 PM            |
| upload file test                                       | (≡-) ‰-                                                                       |                       |
| Files                                                  | Edit Details                                                                  | -0000200              |
| File Versions                                          | 📥 Download                                                                    |                       |
| Approvals                                              | 🗟 Checkout                                                                    | iment                 |
| Revisions                                              | 🕞 Upload/Check In                                                             | vice Production       |
| Issues                                                 | Revise                                                                        | ad file test          |
| Routes                                                 | Revise With Files                                                             | prk                   |
| Discussions                                            | Subscribe                                                                     | ph Zammit             |
| Retention Schedules                                    | × Delete This Version                                                         | 15, 2016              |
| Lifecycle                                              | Push Subscription                                                             | 15, 2016              |
| Multiple Ownership Access                              | × Delete All Versions                                                         | ment Release          |
| History                                                | Document Approver<br>Role                                                     |                       |
| Where Used                                             | Access Type                                                                   | Inherited             |

#### Edit Details

Allows users to update the information of the document, for example Document Type.

| DOC-0000185 Tool spec<br>Tool spec<br>Document (0) | State : Private +<br>Owner : joseph.zamm<br>Modified : 1/27/2016 1 | In Work → Frozen<br>it<br>2:29:28 PM |  |  |  |  |  |
|----------------------------------------------------|--------------------------------------------------------------------|--------------------------------------|--|--|--|--|--|
| Tool spec                                          | DOC-0000185 : Edit Details                                         |                                      |  |  |  |  |  |
| Files                                              |                                                                    |                                      |  |  |  |  |  |
| File Versions                                      |                                                                    | Flakis In red Balles are required    |  |  |  |  |  |
| Approvals                                          | Name                                                               | DOC-0000185                          |  |  |  |  |  |
| Revisions                                          | Revision                                                           | 0                                    |  |  |  |  |  |
| Issues                                             | Туре                                                               | Document                             |  |  |  |  |  |
| Routes                                             | Vault                                                              | eService Production                  |  |  |  |  |  |
| Discussions                                        | Title                                                              | Tool spec                            |  |  |  |  |  |
| Retention Schedules                                |                                                                    | Tool spec                            |  |  |  |  |  |
| Lifecycle                                          | Description                                                        |                                      |  |  |  |  |  |
| Multiple Ownership<br>Access                       | State                                                              | In Work                              |  |  |  |  |  |
| History                                            | Owner                                                              | losenh Zammit Clear                  |  |  |  |  |  |
| Where Used                                         | Originated                                                         | Jan 27, 2016 12:29:24 PM             |  |  |  |  |  |
| Classification                                     | Modified                                                           | Jan 27, 2016 12:29:28 PM             |  |  |  |  |  |
| Referenced By                                      | Policy                                                             | Document Release 🗸                   |  |  |  |  |  |
|                                                    | Document Approver<br>Role                                          |                                      |  |  |  |  |  |
|                                                    | Document Type                                                      | · · · ·                              |  |  |  |  |  |
|                                                    | Classification Path(s)                                             |                                      |  |  |  |  |  |

| Version | 7        | Date: | 28-November-20 | )17 |
|---------|----------|-------|----------------|-----|
| Status  | Released |       |                | 61  |

### Download

Allows the user to download the attachment of the document

#### Checkout

Allows the user to lock the file for update and download the attachment

### Upload/Checkin

Allows the user to upload a new version of the attachment in the document.

#### <u>Revise</u>

Allows the user to create a new revision of the document without attachments

#### Revise with files

Allows the user to create a new revision of the document with the attachments of the previous release

#### <u>Subscribe</u>

Allows the user to subscribe the document.

#### Delete this version

Allows the user to delete a particular version of a document

#### Push subscribe

Force the subscription od a document for a user

#### Delete all versions

Purge all the versions of a document

| Version | 7        | Date: | 28-November-20 | )17 |
|---------|----------|-------|----------------|-----|
| Status  | Released |       |                | 62  |

# **1.14 Project Activation**

After creation, the project state has to be moved to state Active, in order to start project execution.

Project Lead, after completed the project definition with folders, tasks and members, has to move the state from Create to Assign and from Assign to Active.

In order to promote a project space, Project Lead can use the following functions:

- The dedicated portion in project header
- The icon contained in lifecycle toolbar (Lifecycle is contained in command Details)
- The command contained in lifecycle menu Action (Lifecycle is contained in command Details)

|                   |                                       |                          |                    | _                                               |                  |                   |                       |  |  |
|-------------------|---------------------------------------|--------------------------|--------------------|-------------------------------------------------|------------------|-------------------|-----------------------|--|--|
| PDPLS 1           | Projec<br>21459 Delive                | t PDPLS 1 With<br>rables | Star<br>Own<br>Mod | e : Create<br>non : Johann<br>lified : Apr 5, 2 | → Assign         |                   |                       |  |  |
| PDPLS 1           | Properties                            | Preferences              | Lifecycle          | History                                         | Related Projects | Images            |                       |  |  |
| Details           | Lifecycle                             |                          |                    |                                                 |                  |                   |                       |  |  |
| Execution         | PDPLS 1 rev 21459839707420: Lifecucle |                          |                    |                                                 |                  |                   |                       |  |  |
| Experiments       |                                       |                          |                    |                                                 |                  |                   |                       |  |  |
| Folders           |                                       |                          | 6                  |                                                 |                  |                   |                       |  |  |
| People            | II Promote                            | Drea                     | ate                | Assian                                          | Active           | Review            | Complete Archive      |  |  |
| Schedule          | The Demote                            |                          |                    | noorgn                                          | 7,0470           |                   |                       |  |  |
| Issues            |                                       |                          |                    |                                                 |                  |                   |                       |  |  |
| Members and Roles |                                       |                          |                    |                                                 |                  |                   |                       |  |  |
|                   | Tasks/Signat                          | ures Approva             | s                  |                                                 |                  |                   |                       |  |  |
|                   | 🔹 Name                                | Appro                    | over               | Title                                           | Approval Status  | Approval/Due Date | Comments/Instructions |  |  |

In order to promote the project to state Assign and to state Active, the system checks if there is a product connected as Governed Items; if there is no product connected, the system shows an error message.

| Notice:                      |                |
|------------------------------|----------------|
| Missing product connected as | Governed Items |
|                              |                |
|                              | ОК             |
| Assian Active                | Review         |

In order to connect a project to a product, see chapter "Product Definition".

| Version | 7        | Date: | 28-November-20 | )17 |
|---------|----------|-------|----------------|-----|
| Status  | Released |       |                | 63  |

When the project is moved to state Active, also the sub-tasks move to state Assign; the tasks assignees receive a notification about task assigned, in order to start execution.

|                                |                                            |           | _                         | _                                         |                   |         |   |                |     |          |               |
|--------------------------------|--------------------------------------------|-----------|---------------------------|-------------------------------------------|-------------------|---------|---|----------------|-----|----------|---------------|
| Dron<br>Images<br>here PDPLS 1 | Project PDPLS 1 With<br>21459 Deliverables |           | Assign<br>Maer<br>odified | Active<br>; Johann<br>d : Apr 5, 2016 9:3 | → Review A6:15 AM | I       |   |                |     |          |               |
| PDPLS 1                        | PDPLS 1 Gantt Chart Phase Gate View        |           |                           |                                           |                   |         |   |                |     |          |               |
| Details                        | Actions - Edit - Type Tas                  | k 🗸 N     | lo 1                      | ✓ # #                                     | 💿 🥒 🖁             | l 🎝 - 🔒 | - | <b>.</b> - ==- |     | 27       | ≣ ‰-          |
| Execution                      |                                            |           |                           |                                           |                   |         |   |                |     |          | Constraint    |
| Experiments                    | Name                                       | Туре      | ld 🔺                      | Dependency                                | Ð                 | 5       |   | State          | %   | Progress | Constraint Ty |
| Folders                        | E DPLS 1                                   | Project S |                           |                                           |                   | 0       |   | Active         | 0.0 |          | As Soon As P  |
| People                         | 🛨 🔶 📄 💟 Customer Miles                     | Phase     | 1                         |                                           | 0                 | 0       |   | Assign         | 0.0 |          | As Soon As P  |
| Issues                         | 🕀 🔶 📄 🕑 PLS PHASE 1 - F                    | Phase     | 11                        |                                           | 0                 | 0       | 1 | Assign         | 0.0 |          | As Soon As P  |
| Members and Roles              | 🗄 🔶 📄 🗭 PLS PHASE 2 - F                    | Phase     | 88                        |                                           | 0                 | 0       | Ĺ | Assign         | 0.0 |          | As Soon As P  |
|                                | 🕀 🔶 📄 🗭 PLS PHASE 3 - F                    | Phase     | 119                       |                                           | 0                 | 0       | ł | Assign         | 0.0 |          | As Soon As P  |
|                                | 🗈 🔶 📄 🕑 PLS PHASE 4 - F                    | Phase     | 161                       |                                           | 0                 | 0       | 1 | Assign         | 0.0 |          | As Soon As P  |
|                                | 🕀 🔶 📄 🏹 PLS PHASE 5 - F                    | Phase     | 183                       |                                           | 0                 | 0       |   | Assign         | 0.0 |          | As Soon As P  |
|                                | 🛨 🗕 📄 🕑 Sample deliverie                   | Phase     | 189                       |                                           | 0                 | 0       |   | Assign         | 0.0 |          | As Soon As P  |

| Version | 7        | Date: | 28-November-20 | )17 |
|---------|----------|-------|----------------|-----|
| Status  | Released |       |                | 64  |

# **1.15 Resource Loading Report**

Resource Loading Report shows the **Full Time Equivalent** (FTE) for selected project members over the time period specified.

The FTE is calculated based on leaf task (task with no subtasks) resource allocation, is not based on the summary task resource allocation.

| Resource Loading Report     |                    |                   |                    |                    |                    |                   |                   |                    |                    |                    |                   |                    |                    |                    |                   |                    |                    |                    |                   |                   |                    |                    |                    |                |
|-----------------------------|--------------------|-------------------|--------------------|--------------------|--------------------|-------------------|-------------------|--------------------|--------------------|--------------------|-------------------|--------------------|--------------------|--------------------|-------------------|--------------------|--------------------|--------------------|-------------------|-------------------|--------------------|--------------------|--------------------|----------------|
| New Resource Lo 🕅 🔆 -       |                    |                   |                    |                    |                    |                   |                   |                    |                    |                    |                   |                    |                    |                    |                   |                    |                    |                    |                   |                   |                    |                    |                    |                |
| Report Period               | Report Period      |                   |                    |                    |                    |                   |                   |                    |                    | ^                  |                   |                    |                    |                    |                   |                    |                    |                    |                   |                   |                    |                    |                    |                |
| FIOID. JUII 28              | , 2015             |                   |                    |                    |                    |                   |                   |                    |                    |                    |                   |                    | 10.J               | an z, z            | 010               |                    |                    |                    |                   |                   |                    |                    |                    | _              |
| Name                        | Jun<br>28,<br>2015 | Jul<br>5,<br>2015 | Jul<br>12,<br>2015 | Jul<br>19,<br>2015 | Jul<br>26,<br>2015 | Aug<br>2,<br>2015 | Aug<br>9,<br>2015 | Aug<br>16,<br>2015 | Aug<br>23,<br>2015 | Aug<br>30,<br>2015 | Sep<br>6,<br>2015 | Sep<br>13,<br>2015 | Sep<br>20,<br>2015 | Sep<br>27,<br>2015 | Oct<br>4,<br>2015 | Oct<br>11,<br>2015 | Oct<br>18,<br>2015 | Oct<br>25,<br>2015 | Nov<br>1,<br>2015 | Nov<br>8,<br>2015 | Nov<br>15,<br>2015 | Nov<br>22,<br>2015 | Nov<br>29,<br>2015 | De<br>6,<br>20 |
| & Brand<br>Manager,<br>Demo | 0                  | 0                 | 0                  | 0                  | 0                  | 0                 | 0,2               | 0                  | 0                  | 0                  | 0                 | 0                  | 0                  | 0                  | 0                 | 0                  | 0                  | 0                  | 0                 | 0                 | 0,6                | 2                  | 2                  | 2              |
| & Leader,<br>Demo           | 0                  | 0                 | 0                  | 0                  | 0                  | 0                 | 1,4               | 3                  | 3                  | 3                  | 3                 | 3                  | 2,6                | 2                  | 2,8               | 4                  | 4                  | 4                  | 4                 | 4,4               | 5,4                | 6,6                | 6                  | 6              |
| Everything,<br>Test         | 1,4                | 0                 | 0                  | 0                  | 0                  | 0                 | 0,4               | 1                  | 1                  | 1                  | 1                 | 1                  | 0,6                | 0                  | 0                 | 0                  | 0                  | 0                  | 0                 | 0,4               | 1,8                | 3,4                | 4                  | 4              |
| <                           |                    |                   |                    |                    |                    |                   |                   |                    |                    |                    |                   |                    |                    |                    |                   |                    |                    |                    |                   |                   |                    |                    | Can                | > ×            |
|                             |                    |                   |                    |                    |                    |                   |                   |                    |                    |                    |                   |                    |                    |                    |                   |                    |                    |                    |                   |                   |                    |                    | Can                |                |

Step 1 Project Lead or project owner selects the <u>People</u> command, that lists all the members, Step 2 Select the necessary members

| P-0000110     | Members Resource   | Plan Memt     |
|---------------|--------------------|---------------|
| Collaboration | Actions -          | <b>R-</b> 📃 🏹 |
| Details       |                    |               |
| Execution     | Member             | Organization  |
| Experiments   | Demo Brand Manager |               |
| Financials    | Demo Leader        |               |
| Folders       | Kevin Borg         |               |
| Objectives    | Test Everything    |               |
| People        |                    |               |
| Ontradula     |                    |               |

#### Step 3 from the Actions menu selects the appropriate command,

| Test 1        | Members Resource Pla   | Members Resource Plan                 |
|---------------|------------------------|---------------------------------------|
| Collaboration | Actions -              | Actions - 🥒 🗔 -                       |
| Details       | Add Member             | Add Member                            |
| Execution     | × Delete Access        | Add Security Context  X Delete Access |
| Experiments   | Transfer Assignment    | Transfer Assignment                   |
| Financials    | ✓ Reports              | • Reports                             |
| Folders       | Resource Loading       | Resource Loading<br>Report            |
| Objectives    | Labor Report By Person | Labor Report By Person                |
| People        |                        | Define default members                |
| Schedule      | Assigned issues Report |                                       |

| Version | 7        | Date: 28-November-2 |  |    |  |
|---------|----------|---------------------|--|----|--|
| Status  | Released |                     |  | 65 |  |

Step 4 defines the period related to the report

| Resource Loading            | Period Selection   |                  |      |        |   |
|-----------------------------|--------------------|------------------|------|--------|---|
| ⅔-                          |                    |                  |      |        |   |
|                             |                    |                  |      |        | ^ |
| Weekly                      |                    |                  |      |        |   |
| <ul> <li>Monthly</li> </ul> |                    |                  |      |        |   |
| Ouarterly                   |                    |                  |      |        |   |
| Date Range                  | From : Jul 1, 2015 | To : Jan 1, 2016 |      |        |   |
|                             |                    |                  |      |        | ¥ |
|                             |                    |                  | Done | Cancel |   |

For each selected member, the report shows the FTE load.

- Black means that the load is less or equals to 8 hours
- Yellow means that the load is more than 8 hours but less than 12 hours
- Red means that the load is more than 12 hours
- The value "0" means that the task is assigned to the user but the completion date is out of the selected period

| Resource Load                                                                  | ling Re            | eport             |                    |                    |                    |                   |                   |                    |                    |                    |                   |                    |                    | ٧                  | Veekly            | <b>v</b>    |
|--------------------------------------------------------------------------------|--------------------|-------------------|--------------------|--------------------|--------------------|-------------------|-------------------|--------------------|--------------------|--------------------|-------------------|--------------------|--------------------|--------------------|-------------------|-------------|
| New Resource Lo                                                                |                    |                   |                    |                    |                    |                   |                   |                    |                    |                    |                   |                    |                    |                    |                   |             |
| Report Period         ^           From : Jun 28, 2015         To : Jan 2, 2016 |                    |                   |                    |                    |                    |                   |                   |                    |                    |                    |                   |                    |                    |                    |                   |             |
| Name                                                                           | Jun<br>28,<br>2015 | Jul<br>5,<br>2015 | Jul<br>12,<br>2015 | Jul<br>19,<br>2015 | Jul<br>26,<br>2015 | Aug<br>2,<br>2015 | Aug<br>9,<br>2015 | Aug<br>16,<br>2015 | Aug<br>23,<br>2015 | Aug<br>30,<br>2015 | Sep<br>6,<br>2015 | Sep<br>13,<br>2015 | Sep<br>20,<br>2015 | Sep<br>27,<br>2015 | Oct<br>4,<br>2015 | C<br>1<br>2 |
| Rand<br>Manager,<br>Demo                                                       | 0                  | 0                 | 0                  | 0                  | 0                  | 0                 | 0,2               | 0                  | 0                  | 0                  | 0                 | 0                  | 0                  | 0                  | 0                 | 0           |
| Ceader,<br>Demo                                                                | 0                  | 0                 | 0                  | 0                  | 0                  | 0                 | 1,4               | 3                  | 3                  | 3                  | 3                 | 3                  | 2,6                | 2                  | 2,8               | 4           |
| Everything,<br>Test                                                            | 1,4                | 0                 | 0                  | 0                  | 0                  | 0                 | 0,4               | 1                  | 1                  | 1                  | 1                 | 1                  | 0,6                | 0                  | 0                 | 0           |
| <                                                                              |                    |                   |                    |                    |                    |                   |                   |                    |                    |                    |                   |                    |                    |                    |                   | > `         |
|                                                                                |                    |                   |                    |                    |                    |                   |                   |                    |                    |                    |                   |                    |                    |                    | Cance             | el          |

During the task assignment with the command <u>Assign Task By Role</u>, Project Lead can query the Resource Loading Report for a specific user.

| €-                                                      |                       |                                                                      |       |          |                                  |     |
|---------------------------------------------------------|-----------------------|----------------------------------------------------------------------|-------|----------|----------------------------------|-----|
| Task Name                                               | Project Role          | Name                                                                 | Owner | Assignee | Allocation                       | FTE |
| roject Kick-Off by<br>ustomer - SOW and<br>Ol available | DE Design<br>Engineer | Test Everything<br>Demo Brand Manager<br>Demo Leader                 | •     |          | 100.0<br>100.0<br>100.0          |     |
| roject Kick-off MEM -<br>RF issued and team<br>ormed    |                       | Test Everything<br>Derno Leader<br>Kevin Borg<br>Derno Brand Manager |       |          | 100.0<br>100.0<br>100.0<br>100.0 |     |
| ick-off meeting at<br>ustomer                           |                       | Test Everything<br>Demo Leader<br>Kevin Borg<br>Demo Brand Manager   |       |          | 100.0<br>100.0<br>100.0<br>100.0 |     |

| Version | 7        | Date: | 28-November-20 | 017 |
|---------|----------|-------|----------------|-----|
| Status  | Released |       |                | 66  |

Starting from a Resource Loading Report, Project Lead can evaluate the project breakdown for a person, clicking on the person's name.

Selecting the task, Project Lead can delegate tasks to other users or change the allocation for a user

| Resource        | e Loading Report        |                                                                 |                |                |                 |                 |                 |                |                 |                 | Weekly          | ] |
|-----------------|-------------------------|-----------------------------------------------------------------|----------------|----------------|-----------------|-----------------|-----------------|----------------|-----------------|-----------------|-----------------|---|
| New Res         | ource Lo 🖇              | A -                                                             |                |                |                 |                 |                 |                |                 |                 |                 |   |
| Report Per      | riod                    |                                                                 |                |                |                 |                 |                 |                |                 |                 |                 | ^ |
| From : No       | v 1, 2015               |                                                                 |                | т              | o: Jan 2, 1     | 2016            |                 |                |                 |                 |                 |   |
| Person          | Project                 | Schedule Task                                                   | Nov 1,<br>2015 | Nov 8,<br>2015 | Nov 15,<br>2015 | Nov 22,<br>2015 | Nov 29,<br>2015 | Dec 6,<br>2015 | Dec 13,<br>2015 | Dec 20,<br>2015 | Dec 27,<br>2015 | - |
| Leader,<br>Demo | P-0000110               | Vehicle Check (VC/VFF) LOT B-Serie                              | 0              | 0              | 0               | 0               | 0               | 0              | 0               | 0               | 0               |   |
|                 | 2 P-0000110 2 P-0000110 | Manufacturing Approval                                          | 0<br>0         | 0<br>0         | 0<br>0          | 0<br>0          | 0<br>0          | 0<br>0         | 0<br>0          | 0<br>0          | 0<br>0          |   |
|                 | P-0000110               | Final Tool manufacturer and supplier sourcing                   | 0              | 0,4            | 0,6             | 0               | 0               | 0              | 0               | 0               | 0               |   |
|                 | P-0000110               | Tool manufacturer kick-off                                      | 0              | 0              | 0,2             | 0               | 0               | 0              | 0               | 0               | 0               |   |
|                 | P-0000110               | Tool design design reviews and approval<br>from Customer        | 0              | 0              | 0,2             | 1               | 1               | 1              | 1               | 0,8             | 0               |   |
|                 | P-0000110               | Tool manufacture                                                | 0              | 0              | 0               | 0               | 0               | 0              | 0               | 0,2             | 1               |   |
|                 | P-0000110               | PFMEA + QCP for each tool and componen                          | t 0            | 0              | 0,2             | 1               | 1               | 1              | 1               | 1               | 1               |   |
|                 | P-0000110               | STA review assessment and feedback to<br>tool manufacturer      | 0              | 0              | 0               | 0               | 0               | 0              | 0               | 0               | 0               |   |
|                 | P-0000110               | Tool manufacture                                                | 0              | 0              | 0               | 0               | 0               | 0              | 0               | 0,2             | 1               |   |
|                 | P-0000110               | QCP for each component                                          | 0              | 0              | 0,2             | 1               | 1               | 1              | 1               | 1               | 1               |   |
|                 | P-0000110               | Lab jigs manufacture and install in place                       | 1              | 1              | 1               | 1               | 1               | 1              | 1               | 1               | 1               |   |
|                 | P-0000110               | Lab jigs commissioning for DV testing                           | 0              | 0              | 0               | 0               | 0               | 0              | 0               | 0               | 0               |   |
|                 | P-0000110               | Paint jigs manufacture / laser etching<br>progaming and try out | 0              | 0              | 0               | 0               | 0               | 0              | 0               | 0               | 0               |   |
|                 | P-0000110               | Paint sourcing                                                  | 0              | 0              | 0               | 0               | 0               | 0              | 0               | 0               | 0               | ~ |
|                 |                         |                                                                 |                |                |                 |                 |                 |                |                 |                 | Cancel          | ] |

| Version | 7        | Date: 28-November- |  |    |  |
|---------|----------|--------------------|--|----|--|
| Status  | Released |                    |  | 67 |  |

# **1.16 Deliverables Report**

This report shows the deliverable situation for a project and can be generated for all the tasks of the WBS or for a selected WBS task.

| P-0000110     | Activities Estima Ga         | ntt Chart Phase Gate View  |            |              |
|---------------|------------------------------|----------------------------|------------|--------------|
| Collaboration | Actions  Edit  Type          | No 🐙 🚟 🙆                   |            | <b>.</b> - 🗋 |
| Details       | Copy Schedule                |                            | - 000 0    |              |
| Execution     | Deliverables Report          |                            | Туре       | ld 🔺 Dep     |
| Experiments   | Add/Remove Dependency        |                            | Project S  |              |
| Financials    | A Add Tests                  | -                          | n tojeci o |              |
| Folders       | <ul> <li>Add Task</li> </ul> | itones                     | Phase      | 1            |
| Objectives    | Add Project                  | Program Release and Concep | Phase      | 11           |
| People        | <ul> <li>Assign</li> </ul>   | Production Development     | Phase      | 48           |
| Schedule      | Remove/Delete                | Production Launch          | Phase      | 92           |
|               | Open in MS-Project           | Release to production      | Phase      | 114          |
|               | 🕀 🗕 🖂 🖄 Sample delive        | eries                      | Phase      | 119          |
|               |                              |                            |            |              |

Step 1 The Project Lead selects the Schedule command and then the selects the tasks he wants to add to the report.

For any task, the report displays some task details, such as the estimated end date and current state. Deliverable information for the task includes the deliverable type and any files associated with the deliverable

| De  | liverables Report              |         |                  |        |      |          |         |              |                  |     |            |
|-----|--------------------------------|---------|------------------|--------|------|----------|---------|--------------|------------------|-----|------------|
|     | 📪 · 📾 · 📄 📬 🏹 🚱 🧱 🎉 ·          |         |                  |        |      |          |         |              |                  |     |            |
| Sch | edule Task Details             | Task ID | Schedule Task De | etails |      |          | Deliver | ables        |                  |     |            |
| Na  | ne                             | ld      | Est. End Date    | State  | %    | Assignee | Туре    | Name         | Files            | Rev | Ver        |
|     | Gate 1 Manufacturing Engi      | 28      | Sep 23, 2015     | Assign | 0.0  | Test E   |         |              |                  |     | ^          |
|     | Initial quotes 'to and from' t | 35      | Nov 11, 2015     | Assign | 0.0  | Test E   |         |              |                  |     |            |
|     | Kick-off meeting at custom     | 19      | Jul 1, 2015      | Active | 20.0 | Test E   | Do      | •D           | [Linea+Trasporto | 0   | [1]        |
|     | Lab jigs design                | 37      | Oct 7, 2015      | Assign | 0.0  | Demo     |         |              |                  |     |            |
|     | Manage the Project Tasks       | 12      | Nov 11, 2016     | Assign | 0.0  | Demo     |         |              |                  |     |            |
|     | Methode recieves all desig     | 21      | Aug 12, 2015     | Assign | 0.0  | Demo     | Do      | ₽ <b>`</b> D | [a.txt]          | 0   | [1]        |
|     | P-0000110                      |         | Mar 7, 2017      | Active | 0.1  |          |         |              |                  |     |            |
| ٦   | Paint jigs design              | 38      | Sep 23, 2015     | Assign | 0.0  | Demo     |         |              |                  |     |            |
|     | PCBA assembly line requir      | 41      | Oct 7, 2015      | Assign | 0.0  | Demo     |         |              |                  |     | ~          |
| <   | >                              | <       |                  |        |      |          |         |              |                  |     | >          |
|     |                                |         |                  |        |      |          |         |              |                  |     | 38 objects |

.

Ð

Project Lead can see all deliverables linked to the tasks using Project Schedule table; the column shows, for each task, the number of deliverables contained and an icon for the first three deliverables. Clicking on the number a window opens in popup with all task deliverables; clicking on the icon, the file can be downloaded.

| Version | 7        | Date: | 017 |    |
|---------|----------|-------|-----|----|
| Status  | Released |       |     | 68 |

| Activities Estima Gantt | Chart Pl  | hase ( | ate View   |       |            |                      |
|-------------------------|-----------|--------|------------|-------|------------|----------------------|
| Actions                 |           |        | iii 👔 🥖    | 🏯 👼 🗍 | <b>-</b> - | <b>.</b> • <b></b> • |
|                         |           |        |            |       |            |                      |
| Name                    | Туре      | ld 🔺   | Dependency | Ð     | D          | 5                    |
| 🗏 🗌 👔 P1                | Project S |        |            |       | 0          | 5 6 6 6 (2           |
| ■ → 🗌 🗭 PLS PHASE 1 - F | Phase     | 1      |            | 0     | 0          | 0                    |
| 🖃 🔶 📄 💙 Project Kick-C  | Task      | 2      |            | 0     | 0          | 0                    |
| 🖃 🔶 🛄 🕅 Project Kick-o  | Task      | 3      | 2:FS+0.0 d | 2 📑 🎦 | 0          | 0                    |
| 🕀 🗕 🗌 💙 Quality Activi  | Task      | 4      |            | 0     | 0          | 0                    |
| 🖃 🗕 🗌 🗭 Gate 1 - Review | Gate      | 6      | 4:FS+0.0 d | 0     | 0          | 0                    |
| 🖃 🗕 🗌 💟 PLS PHASE 2 - F | Phase     | 7      |            | 0     | 0          | 0                    |
| 🖃 🗕 📄 🗭 Switch comp     | Task      | 8      |            | 0     | 0          | 0                    |
| 🖃 🔶 📄 💆 Make-Buy (      | Task      | 9      |            | 0     | 0          | 1 🦢                  |

| Version | 7        | Date: | 28-November-20 | 017 |
|---------|----------|-------|----------------|-----|
| Status  | Released |       |                | 69  |

# **1.17 Experiments**

This command lists the experiment projects created from a master project.

It's used to perform a "what if" analysis on an active project without altering the master project.

Experiments can be merged back to the master project.

|   | Test 1        | Experiments            |            |               |
|---|---------------|------------------------|------------|---------------|
|   | Collaboration | 🔟 🐻 🖻 🥒 📃 <sup>5</sup> | 7 💥        | *-            |
|   | Details       |                        |            |               |
|   | Execution     | Name 🔺                 | Diff.      | Туре          |
| ς | Experiments   | 🖃 💽 🏹 Test 1           | <u>0.0</u> | Project Space |
|   | Financiais    |                        |            |               |

# 1.17.1 Create a new experiment

The command associated to the icon, copies the master project into a new experiment. The following warning is shown to the user.

Experiment creation may take time (upto several minutes) depending on the size of the project. Email Notification will be sent once Experiment is created. Do you want to continue?

| ОК | Cancel |
|----|--------|
|    |        |

#### If the Project Lead continues a new experiment project is generated.

| Test 1            | Experiments                |       |               |       |              |              |               |            |
|-------------------|----------------------------|-------|---------------|-------|--------------|--------------|---------------|------------|
| Collaboration     | 🛛 🖾 🖻 🥒 🔜 <sup>5</sup>     | 7 %   | A-            |       |              |              |               |            |
| Details           |                            |       | 3             |       | Estimated    |              |               |            |
| Execution         | Name 🔺                     | Diff. | Туре          | State | Duration     | Start Date   | End Date      | Descrip    |
| Experiments       | 🗖 🔊 🏹 Test 1               | 0.0   | Project Space | Crea  | te 571.25    | Oct 23, 2015 | Feb 12, 2018  | test 1 la  |
| Financials        | □ → @ JK Exp-0000158       | 0.0   | Experiment    | Creat | te 571.25    | Oct 23, 2015 | Feb 12, 2018  | test 1 la  |
| Folders           |                            | 0.0   | Сурентен      | orea  | 011.20       | 00120,2010   | 10012,2010    | 10-31 1 10 |
| Objectives        |                            | 4     |               |       |              |              |               |            |
| People            |                            |       |               |       |              |              |               |            |
| Schedule          | Structure Gantt Chart      |       |               |       |              |              |               |            |
| Issues            | Actions - Edit - Type Tasl | k     | ▼ No 1 ▼ 4    |       | - 💿 🥒 📕      | <b>.</b>     | - 🕺 🖓         |            |
| Members and Roles |                            |       |               |       |              |              | Constraint    |            |
|                   | Name                       | ₹2    | Туре          | ld    | Dependency   | State        | Constraint Ty | pe         |
|                   | 🖃 🔶 📄 💙 Sample deliveri    | Z.    | Phase         | 160   |              | Create       | As Soon As Po | ossible    |
|                   | 🖃 🔶 🔲 🗭 PT2-0-Serie -      | ~     | Task          | 177   |              | Create       | As Soon As Po | ossible    |
|                   | 🖃 🗕 🕅 😭 Methode int        | 1     | Task          | 182   | 170:FS+0.0 d | Create       | As Soon As Po | ossible    |
|                   | 🖃 🗕 🕅 💆 Customer a         | ~     | Task          | 181   | 180:FS+0.0 d | Create       | As Soon As Po | ossible    |
|                   | 🖃 🗕 🗐 🗹 Send meas          | ~     | Task          | 180   | 179:FS+0.0 d | Create       | As Soon As Po | ossible    |

| Version | 7        | Date: | 28-November-20 | )17 |
|---------|----------|-------|----------------|-----|
| Status  | Released |       |                | 70  |

# **1.17.2 View an experiment**

The Project Lead selects the link in the **Difference** cell that opens the experiment project schedule in the bottom part of the window

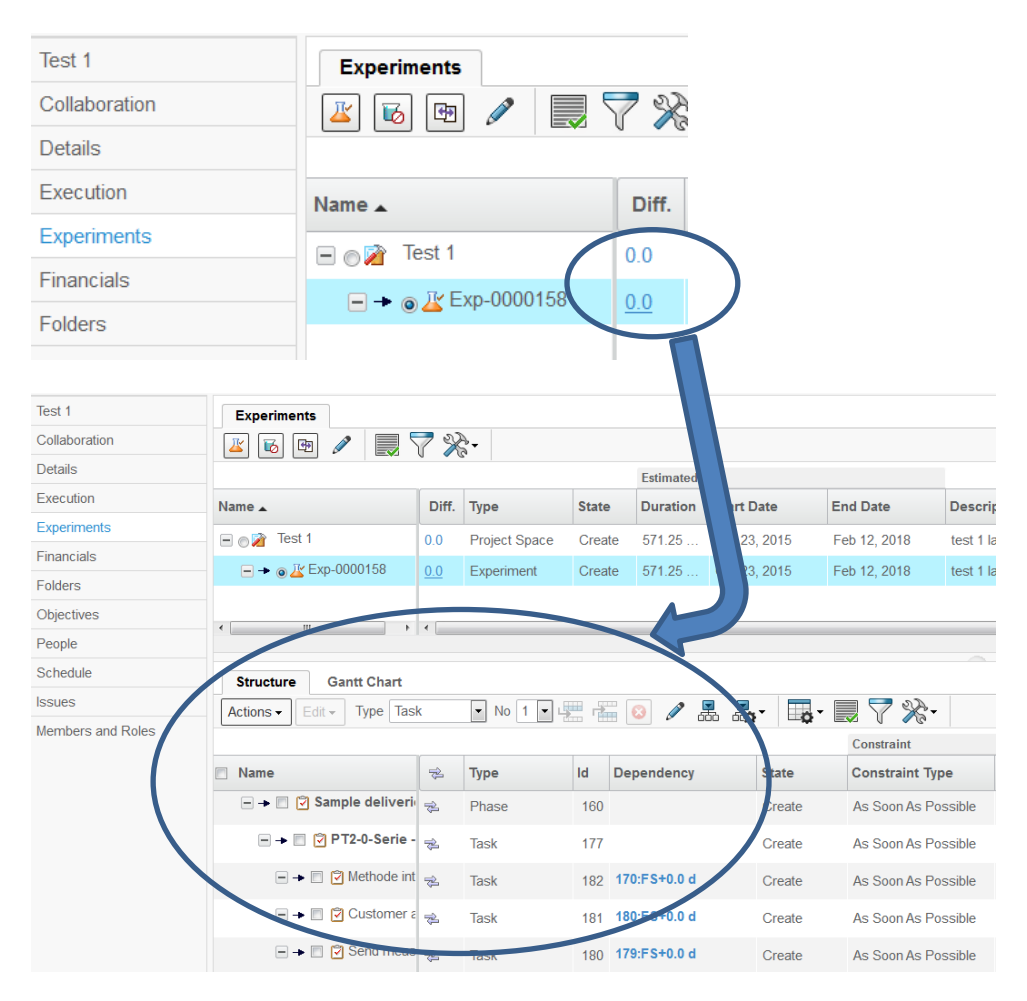

| Version | 7        | Date: 28-November-2 |  |    |
|---------|----------|---------------------|--|----|
| Status  | Released |                     |  | 71 |

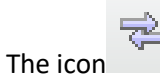

opens the same task in the master project

| Structure Gantt Chart      |                       |            |      |             |        |                 |                 |            |            |
|----------------------------|-----------------------|------------|------|-------------|--------|-----------------|-----------------|------------|------------|
| Actions - Edit - Type      | No<br>v 1 v           | 🖳 🛣 😣 🖉    |      |             | - 📃 🏹  | **              |                 |            |            |
|                            |                       |            |      |             |        | Constraint      |                 | Estimated  |            |
| Name                       | -                     | 🖄 Tjpe     | ld 🔺 | Dependency  | State  | Constraint Type | Constraint Date | Duration   | Start Date |
| 🖃 🗌 <u>४</u> Exp-0000126   |                       | Experiment |      |             | Create | As Soon As Pos  | Jul 21, 2015    | 443.0 Days | Jul 21, 20 |
| 🛨 🗕 🗋 Customer Milestor    | es <sub></sub>        | B Phase    | 1    |             | Create | As Soon As Pos  |                 | 393.0 Days | Jul 21, 20 |
| 🖃 🗕 🗋 🖄 PLS PHASE 1 - Pro  | ogram 🔿               | Phase      | 11   |             | Create | As Soon As Pos  |                 | 360.0 Days | Jul 21, 20 |
| 🕀 🗕 🗋 🏹 Manage the Pro     | ject Ti 👳             | a Task     | 12   |             | Create | As Soon As Pos  |                 | 360.0 Days | Jul 21, 20 |
| ■ → □ Project Kick-Off I   | oy cust <sub> 🚖</sub> | Task       | 17   |             | Create | As Soon As Pos  |                 | 0.0 Days   | Jul 21, 20 |
|                            | 1EM - F 🚕             | Task       | 18   | 17:FS+0.0 d | Create | As Soon As Pos  |                 | 5.0 Days   | Jul 21, 20 |
| → □ ② Kick-off meeting     | at cust <sub> י</sub> | Task       | 19   | 17:FS+0.0 d | Create | As Soon As Pos  |                 | 1.0 Days   | Jul 21, 20 |
| 🖶 🗕 🗌 🕑 Product Design     | Phase <sub>🛫</sub>    | Task       | 20   |             | Create | As Soon As Pos  |                 | 97.0 Days  | Jul 22, 20 |
| 🕀 🗕 🗌 🏹 Process Design     | Phas 🚽                | Task       | 36   |             | Create | As Soon As Pos  |                 | 100.0 Days | Sep 2, 20  |
| + -> 🗌 🗹 Quality Activites | . 🕫                   | Task       | 44   |             | Create | As Soon As Pos  |                 | 75.0 Days  | Sep 2, 20  |
| <                          | > <                   |            |      |             |        |                 |                 |            |            |

Clicking on a cell in the Dependency column, a new window opens that shows the related task

| Name                                                                                                    |                  |              |   | Туре  | ld 🔺 | Dependency              |  |  |  |
|----------------------------------------------------------------------------------------------------|------------------|--------------|---|-------|------|-------------------------|--|--|--|
| 🖃 🕅 🎢 Test 1                                                                                                    |                  |              |   |       |      |                         |  |  |  |
| 🗕 🗕 📄 🗳 Customer Miles                                                                                                    | stones           |              |   | Phase | 1    |                         |  |  |  |
| → □ ♥ Supplier Nomination                                                                                                    |                  |              |   |       | 2    | $\frown$                |  |  |  |
| → ■ ② Design Freeze                                                                                                    |                  |              |   |       | (    | 47:FS+0.0 d             |  |  |  |
| 🖃 🗕 🗐 🍘 Parts from 1s                                                                                                    | t Tooling        |              |   | Task  | 4    | 108:FS+0.0 120:FS+0.0 0 |  |  |  |
| Design Freeze : Work Breakdown Structure - Mozilla Firefox   Image: Structure - Mozilla Firefox   Image: Structure - Mozilla Firefox   Design Freeze : Work Breakdown Structure   Filter: Task Schedule View, Tasks   Image: Structure - Mozilla Firefox   Image: Structure - Mozilla Firefox   Image: Structure - Mozilla Firefox   Image: Structure - Mozilla Firefox   Image: Structure - Mozilla Firefox   Design Freeze : Work Breakdown Structure   Filter: Task Schedule View, Tasks   Image: Structure - Mozilla Firefox   Image: Structure - Mozilla Firefox   Image: Structure - Mozilla Firefox   Image: Structure - Mozilla Firefox   Image: Structure - Mozilla Firefox   Image: Structure - Mozilla Firefox   Image: Structure - Mozilla Firefox   Image: Structure - Mozilla Firefox   Image: Structure - Mozilla Firefox   Image: Structure - Mozilla Firefox   Image: Structure - Mozilla Firefox   Image: Structure - Mozilla Firefox Image: Structure - Mozilla Firefox <p< th=""></p<> |                  |              |   |       |      |                         |  |  |  |
| 🗖 Name                                                                                                    | Type <u>Id</u> ▲ | Dependency   | Ð | D     | 5    |                         |  |  |  |
| Design Freeze                                                                                                    | Task             | 25:SS+35.0 d | 0 | 0     | 0    |                         |  |  |  |

| Version | 7        | Date: | 28-November-20 | )17 |
|---------|----------|-------|----------------|-----|
| Status  | Released |       |                | 72  |
To modify the details of a task, select it then click on the 🥒 icon to activate the edit mode.

| Actions •     Edit •     Type     Task     No     1     •     Image: Constraint of the second second sec |           |      |                    |   |   |   |    |        |     |
|----------------------------------------------------------------------------------------------------|-----------|------|--------------------|---|---|---|----|--------|-----|
| 🗇 Name                                                                                                    | Туре      | ld 🖌 | Dependency         | Ð | D | 5 |    | State  | %   |
| - 🕅 🚀 Test 1                                                                                                    | Project S |      |                    |   | 0 | 0 |    | Create | 0.0 |
| → □ ♀ □ ♀ □ ♀ □ ♀ □ ♀ □ ♀ □ ♀ □ ♀ □ ♀ □                                                                                                    | Phase     | 1    | r                  | 0 | 0 | 0 |    | Create | 0.0 |
| ► → 🗐 🕄 Supplier Nomination                                                                                                    | Task      | 2    | ,                  | 0 | 0 | 0 |    | Create | 0.0 |
| → ♥ ♥ Design Freeze                                                                                                    | Task      | 3    | <u>47:FS+0.0 d</u> | 0 | 0 | 0 | E. | Create | 0.0 |

The Project Lead can change the Dependency parameters modifying by hand the values using the correct syntax. In this case he has to click on the small triangle on the upper left side of the cell.

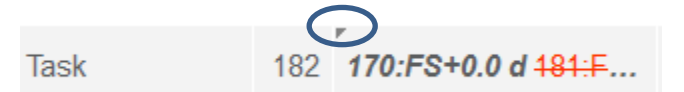

The Project Lead can also use the available commands of the Actions menu.

|   |   | Structure Gantt Chart                |               |    |               |    |                    |
|---|---|--------------------------------------|---------------|----|---------------|----|--------------------|
|   |   | Actions - Edit - Type Ta             | sk 🔹 No 1 💌 🛓 | -  | 🛛 🗶 🖪         |    | - 📑 - 🔜 🏹          |
| / |   | Copy Schedule                        |               |    |               |    |                    |
|   |   | Copy To Selected Task                |               |    |               |    |                    |
|   | C | Task Above                           |               | 72 | Туре          | ld | Dependency         |
|   | " | Sub Task                             |               |    | Project Space |    | Ι                  |
|   | ٣ | Project Above                        | tones         |    | Phase         | 1  | ٢                  |
|   | ٢ | Sub Project<br>Add/Remove Dependency | e             |    | Task          | 3  | 47:FS+0.0 d        |
|   |   | Delete Selected                      | t Tooling     |    | Task          | 4  | 108:FS+0.0 d,120:F |
|   | ~ | Remove Project                       | ination       |    | Task          | 2  | ٢                  |
|   | P | 🖃 🔶 🔲 🖓 kanufacturin                 | g Approval    |    | Task          | 9  | 146:FS+0.0 d       |
|   | ٣ |                                      |               |    |               |    | ٣                  |

| Version | 7 Date: 28-Novem |  |  | )17 |
|---------|------------------|--|--|-----|
| Status  | Released         |  |  | 73  |

# 1.17.3 Compare and Sync

| Test 1            | Experiments            |       |               |        |            |         |
|-------------------|------------------------|-------|---------------|--------|------------|---------|
| Collaboration     |                        | 7 🕺   | A-            |        |            |         |
| Details           |                        |       | -             |        | Estimated  |         |
| Execution         | Name 🔺                 | Diff. | Туре          | State  | Duration   | Start D |
| Experiments       | 🖃 🔊 🏹 Test 1           | 0.0   | Project Space | Create | 571.25     | Oct 23  |
| Financials        | □ • • IV Exp_0000158   | 0.0   | Exporimont    | Croate | 571.25     | Oct 22  |
| Folders           |                        | 0.0   | стреншени     | Create |            | 00123,  |
| Objectives        |                        |       |               |        |            |         |
| People            |                        |       |               |        |            |         |
| Schedule          | Structure Gantt Chart  |       |               |        |            |         |
| Issues            |                        | sk    | ▼ No 1 ▼      |        | 👩 🖌 🖉      |         |
| Members and Roles | Mass Update            | •     |               |        |            |         |
|                   | Name                   | 72    | Туре          | ld [   | Dependency |         |
|                   | — → □ 🖓 Sample deliver | i 😞   | Phase         | 160    |            |         |
|                   | T2-0-Serie             |       | Task          | 177    |            |         |

### The system shows in a new window the highlighted differences between the projects

| Structure Gantt Cha  | Structure Gantt Chart |    |                     |            |              |                        |        |       |                         |
|----------------------|-----------------------|----|---------------------|------------|--------------|------------------------|--------|-------|-------------------------|
|                      | 7 😪 🔆 -               |    |                     |            |              |                        |        |       |                         |
|                      |                       |    |                     |            |              |                        |        |       | Save Reset              |
|                      |                       |    |                     | Estimated  |              |                        |        |       |                         |
| Name                 | Туре                  | ld | Dependency          | Duration   | Start Date   | Name                   | Туре   | ld    | Dependency              |
| 🖃 👱 Exp-0000126      | Experi                |    |                     | 443.0 Days | Jul 21, 2015 | PDPLS 4                | Projec |       | ^                       |
| 🖃 🔶 🔲 🗹 Customer Mil | esto Phase            | 1  |                     | 393.0 Days | Jul 21, 2015 | Customer Milestones    | Phase  | 1     |                         |
| 🖃 🔸 📄 💆 Supplier N   | omir Milest           | 2  |                     | 0.0 Days   | Jul 21, 2015 | Supplier Nomination    | Milest | 2     |                         |
| 🖃 🔶 📄 🙋 Design Fre   | eeze Milest           | 3  | 26:FS+0.0 d         | 0.0 Days   | Sep 2, 2015  | Design Freeze - Mec    | Milest | 3     | 26:FS+0.0 d             |
| 🖃 🔶 🗹 Parts from     | 1st Milest            | 4  | 55:FS+0.0 d,69:FS+0 | 0.0 Days   | Apr 7, 2016  | Parts from 1st Toolin  | Milest | 4     | 56:FS+0.0 d,            |
| 🖃 🔸 🗹 🙆 Vehicle Ch   | eck Milest            | 5  | 141:FS+0.0 d        | 0.0 Days   | Apr 21, 2016 | Vehicle Check (VC/V    | Milest | 5     | 142:FS+0.0 c            |
| 🖃 🗕 🗋 🕅 Plant Trial  | (PT) Milest           | 6  | 149:FS+0.0 d        | 0.0 Days   | May 19, 2016 | Plant Trial (PT/PVS/   | Milest | 6     | 150:FS+0.0 c            |
| 🖃 🗕 🖸 Plant Trial    | (PT) Milest           | 7  | 157:FS+0.0 d        | 0.0 Days   | Aug 25, 2016 | Plant Trial (PT/0-Seri | Milest | 7     | 158:FS+0.0 c            |
| 🖃 🗕 🗋 PSW (KO)       | Not Milest            | 8  | 124:FS+0.0 d        | 0.0 Days   | Jan 16, 2017 | PSW (KO/Note 1/PP      | Milest | 8     | 125:FS+0.0 c            |
| 🖃 🔸 🔲 😰 Manufactu    | ring Milest           | 9  | 118:FS+0.0 d        | 0.0 Days   | Oct 12, 2016 | Manufacturing Approval | Milest | 9     | 119:FS+0.0 a            |
| 🖃 🔸 📄 😰 Start of Ag  | reen Milest           | 10 |                     | 0.0 Days   | Jul 21, 2015 | Start of Agreement     | Milest | 10    | <b>~</b>                |
| <                    |                       |    |                     |            | >            | <                      |        | 159 o | ><br>bjects, 2 selected |

| Version | 7        | Date: 28-November-20 |  | 017 |
|---------|----------|----------------------|--|-----|
| Status  | Released |                      |  | 74  |

# PM02 Gate Management

| Purpose      | Manage project gates and checklists                                        | Status | Define |
|--------------|----------------------------------------------------------------------------|--------|--------|
| Stakeholders | Project Administrator                                                      |        |        |
| Beginning    |                                                                            |        |        |
| Interactions | Project Lead can create and update project gate, defining checklist items. |        |        |
|              | Project users can complete checklist items.                                |        |        |
| End          |                                                                            |        |        |
| Constraints  |                                                                            |        |        |

### 2.1 Gate Review

During a gate review, deliverables can be defined and decisions are captured.

Gate review can be tracked using Meetings and Discussions.

Based on a gate decision, a project can be approved, canceled, or put on hold

| P-0000110     | Activities Estima Gantt Chart Phase Ga                          | ate View                                              |            |                                      |
|---------------|-----------------------------------------------------------------|-------------------------------------------------------|------------|--------------------------------------|
| Collaboration |                                                                 |                                                       |            |                                      |
| Details       | Jul 1, 2015 - Dec 28, 2016                                      | Jul 1, 2015 - Nov 11, 2016                            | Gate 1     | Aug 13, 2015 - Jul 19, 2016          |
| Execution     |                                                                 |                                                       |            |                                      |
| Experiments   |                                                                 |                                                       |            |                                      |
| Financials    | Customer Milestones                                             | PLS PHASE 1 - Program Release and Concept Development |            | PLS PHASE 3 - Production Development |
| Folders       |                                                                 |                                                       | ~          |                                      |
| Objectives    | Milestones                                                      |                                                       | 2          |                                      |
| People        | Supplier Nomination     Design Freeze - Mechanical & Electrical |                                                       | <b>a</b> 1 |                                      |
| Schedule      | <ul> <li>Parts from 1st Tooling - FOT's (RDV0/VFF)</li> </ul>   |                                                       |            |                                      |
|               | ◆ Vehicle Check (VC/VFF) LOT B-Serie                            |                                                       |            |                                      |
|               | ♦ Plant Trial (PT/PVS/BMG/C-Serie) 1                            |                                                       |            |                                      |
|               | Plant Trial (PT/0-Serie/Note 3/D-Serie/PPAP1) 2                 |                                                       |            |                                      |
|               | PSW (KO/Note 1/PPAP3)                                           |                                                       |            |                                      |
|               | <ul> <li>Manufacturing Approval</li> </ul>                      |                                                       |            |                                      |
|               | Start of Agreement - SOP (Mass Production)                      |                                                       |            |                                      |
|               |                                                                 |                                                       |            |                                      |

| Version | 7 Date: 28-Nove |  | 28-November-20 | )17 |
|---------|-----------------|--|----------------|-----|
| Status  | Released        |  |                | 75  |

### 2.2 Gate Assignees

Project Lead can define people assigned to the gate.

They can be project members or from outside the project

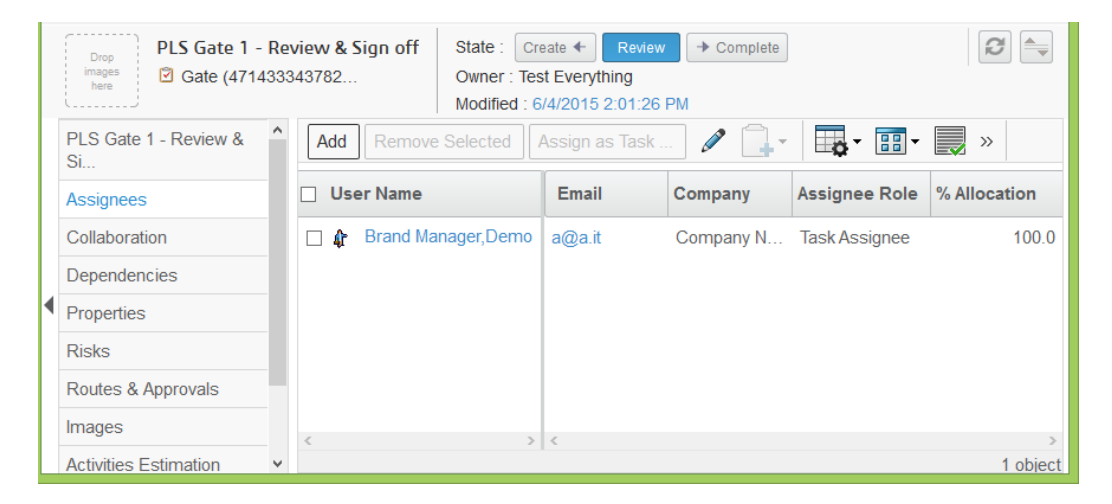

Gate assignees receive a notification in order to update checklist items. They can see the Gate content, can edit the checklist item but are not able to approve the gate

Using table Tasks, Gate assignees can see all Gates assigned (use filter Assigned Gates).

| <ul> <li>Collaboration and<br/>Approvals</li> </ul> | PowerView                    |       |           |              |           |        |                   |             |              |  |  |
|-----------------------------------------------------|------------------------------|-------|-----------|--------------|-----------|--------|-------------------|-------------|--------------|--|--|
| Home                                                | Tasks Issues Approva         | l Tas | ks Ap     | proval Issue | es Projec | ts My  | Calendar Messages |             |              |  |  |
| Home RFQ User                                       | Tasks   Filer:Assigned Gates |       |           |              |           |        |                   |             |              |  |  |
| Home Engineering<br>User                            | 🖉 🗔 🖓 🔜 🖬                    |       | 🖉 🏹       | ' 🚷 🏢        | ¦ ‰∙      |        |                   |             |              |  |  |
| Home Change                                         | Name                         | ۵     | Slip Days | Ð            | 5         | State  | % Complete        | Project     | Est Start    |  |  |
| Management User                                     | Gate 1 - Review and Sign off |       | 0         | 0            | 0         | Create |                   | P1          | Oct 15, 2015 |  |  |
| Issues Summary                                      |                              |       | 0         | 0            | 0         | oreate |                   |             | 00113,2013   |  |  |
| Shortcuts                                           | Gate 2 - Review and Sign off |       | 47        | 0            | 0         | Create |                   | Test Export | Feb 11, 2016 |  |  |
| Collections                                         |                              |       |           |              |           |        |                   |             |              |  |  |
| Subscriptions                                       |                              |       |           |              |           |        |                   |             |              |  |  |
| r Team                                              |                              |       |           |              |           |        |                   |             |              |  |  |

| Version | 7 Date: 28-November-2 |  |  |    |
|---------|-----------------------|--|--|----|
| Status  | Released              |  |  | 76 |

### 2.3 Gate Deliverables

During a gate review, Gate assignee and Project Lead can upload deliverables; the functions are the same described for tasks

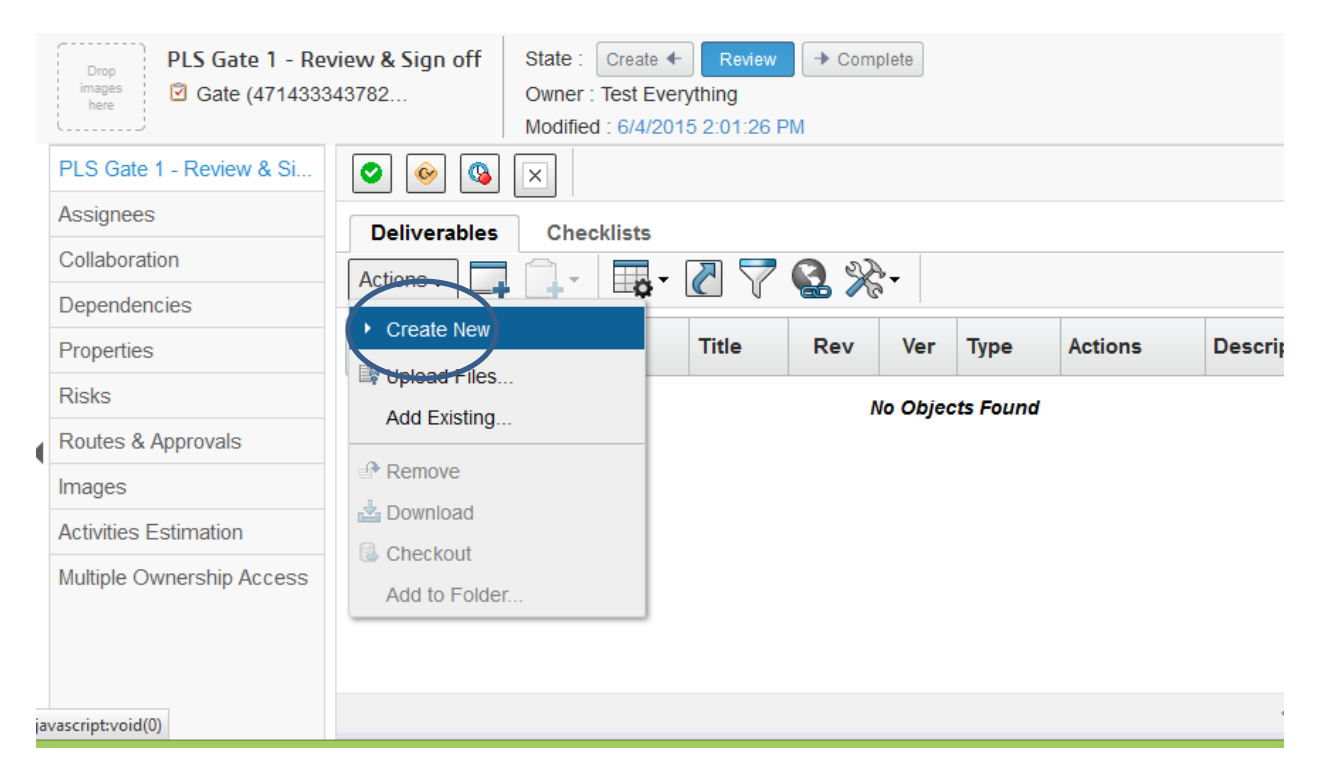

| Version | 7        | Date: | 28-November-20 | 017 |
|---------|----------|-------|----------------|-----|
| Status  | Released |       |                | 77  |

### 2.4 Gate Checklist Item

A checklist is a collection of checklist items that are evaluated for making gate decisions. Project Lead and Gate assignees are able to enter values for Response and Comments fields.

| Checklists Deliverables  |             |                               |               |          |      |
|--------------------------|-------------|-------------------------------|---------------|----------|------|
| Action 🗸 🧸 🌆 🗸           | ]- 📑- 📰 🦉 🖉 | 7 寓 🔆                         |               |          |      |
| Mass Update 🗸 🗸          |             |                               |               |          |      |
| Name                     | Responsible | Description 🔺                 | Response Type | Response | Comm |
|                          |             | Reviewed and signed oil (Co   | N/A 12340     | IN/A     |      |
| E → Cl_Submitted         | r           | Submitted RFQ package avai    | N/A 1 2 3 4 5 | 3        | 3    |
| 📕 🗕 🛨 📑 CH_05. Deviatio  |             | 05. Deviation checklist       |               |          |      |
| ¯ → 🗌 🔞 Cl_Customer      | r           | Customer Terms & Conditio     | N/A 1 2 3 4 5 | 4        | 4    |
| 🗧 🗕 📄 📴 CH_06. Purchas   |             | 06. Purchase Orders           |               |          |      |
| - → CI_NRE orde          | r           | NRE order issued and relea    | N/A 1 2 3 4 5 | 1 ^      | r    |
| 🗖 🕳 🛨 📴 CH_07. Program   |             | 07. Program Funding Release   |               | 2        |      |
| r<br>→ □ 🗞 Cl_Program F  | r           | Program Release Customer      | N/A 1 2 3 4 5 | 4        | r    |
| r                        | P           | Program Release Internal M    | N/A 1 2 3 4 5 | 5 🗸      | ٣    |
| 🗖 🗕 🗕 📄 CH_08. Design    |             | 08. Design Goals understood?  |               |          |      |
| 🗐 🗕 🗕 🥅 🕅 Cl. Design Inj | r           | Design Input Data Checklist i | N/A 1 2 3 4 5 | r        | r    |

After the Response values are entered and saved, a dedicate column shows the same value with a background color related to response value, in order to fast view of gate checklist values

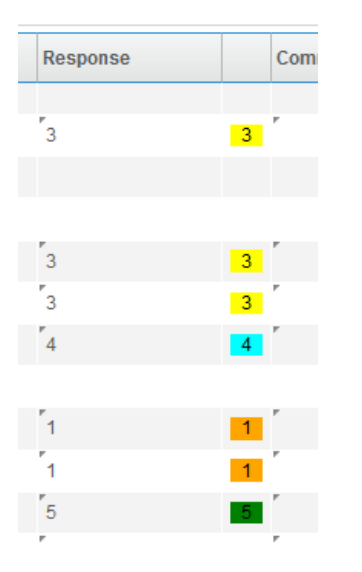

The Project Lead, using the Phase and Gate view, can see the rating for all checklist item values related to the Gates.

| Version | 7        | Date: | 28-November-20 | 017 |
|---------|----------|-------|----------------|-----|
| Status  | Released |       |                | 78  |

| Act    | ivities | Estima Gant                  | tt Chart Ph      | ase Gate View      |            |            |                                     |
|--------|---------|------------------------------|------------------|--------------------|------------|------------|-------------------------------------|
|        |         | Oct 15, 20                   | 15 - Oct 23, 201 | 5                  |            | Gate 1     | Oct 15, 2015 - Oct 15, 2015         |
|        |         |                              |                  |                    |            |            |                                     |
| ļ      | PHA     | ASE 1 - Program Re           | elease and Con   | cept Developm      | ent        | $\diamond$ | PLS PHASE 2 - Prototype Development |
|        |         |                              |                  |                    |            | 🕺 🖄        |                                     |
|        |         |                              |                  |                    |            | <i>a</i> П |                                     |
| Legen  | d       |                              |                  |                    | _          |            |                                     |
| Legend |         |                              |                  | Actual Finish Date | Overall Ra | ting       |                                     |
| 1      | Create  | Gate 1 - Review and Sign off | Oct 15, 2015     | Oct 15, 2015       | 1          |            |                                     |
| 2      | Create  | Gate 2 - Review and Sign off | Oct 15, 2015     |                    | 0          |            |                                     |
| 3      | Create  | Gate 3 - Review and Sign off | Mar 3, 2016      |                    | 0          |            |                                     |
| 4      | Create  | Gate 4 - Review and Sign off | Dec 23, 2015     |                    | 0          |            |                                     |

Overall rating cells contain a value retrieved with a formula using checklist item values; if all items are evaluated, the cell is also colored.

| Version | 7        | Date: | 28-November-20 | )17 |
|---------|----------|-------|----------------|-----|
| Status  | Released |       |                | 79  |

### 2.5 Gate Approval

Project Lead is responsible to approve, cancel or hold the project.

In order to define an approval process related to several roles, Project Lead has to create a Route process:

- Select command «Routes and Approvals»
- Select Manage Route Approvals to use an approval process template

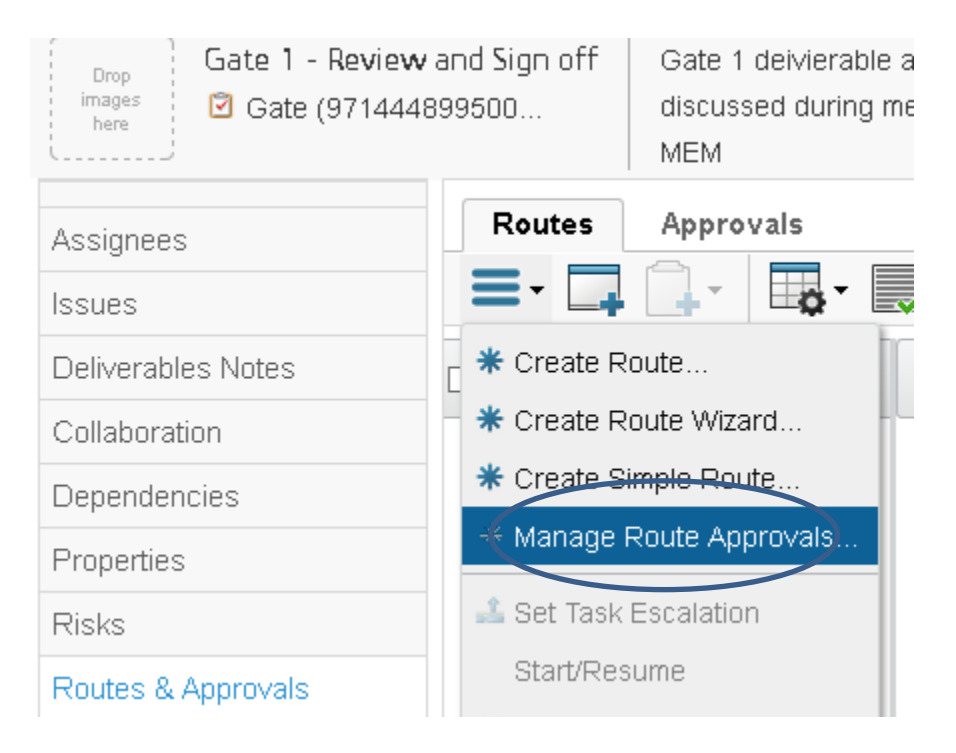

Define a Route between states Create and Review, using a Route Template

If a second approval is needed, define a route between states Review and Complete

| Manage Route Approvals |                 |                            |  |  |
|------------------------|-----------------|----------------------------|--|--|
| *≁                     |                 |                            |  |  |
| States                 | Existing Routes | New Route                  |  |  |
| Create                 |                 | Approve GATE Clear         |  |  |
| Review                 |                 | <u>Clear</u>               |  |  |
| Complete               |                 | Not allowed for last state |  |  |
|                        |                 | Apply Done Cancel          |  |  |

A Route Template is a list of users and/or roles that has to approve the Gate.

As for task approval, each user involved has to approve or reject the Gate.

| Version | 7        | Date: | 28-November-20 | 017 |
|---------|----------|-------|----------------|-----|
| Status  | Released |       |                | 80  |

#### If the Gate is rejected, the Project Lead can modify the checklist and resume the Route process

| Title      | Order | Revision | State    | Assignee                               | Action  |
|------------|-------|----------|----------|----------------------------------------|---------|
| Approval G | 1     | 1        | Assigned | DE Senior Design Engineer(Role)        | Approve |
| Approval G | 1     | 1        | Assigned | LM Senior Launch Manager(Role)         | Approve |
| Approval G | 1     | 1        | Assigned | LT Senior Lab Technician(Role)         | Approve |
| Approval G | 1     | 1        | Assigned | ME Senior Manufacturing Engineer(Role) | Approve |
| Approval G | 1     | 1        | Assigned | MGR Senior Manager(Role)               | Approve |
| Approval G | 1     | 1        | Assigned | OM Senior Operations Manager(Role)     | Approve |
| Approval G | 1     | 1        | Assigned | PURCH Senior Purchasing(Role)          | Approve |
| Approval G | 1     | 1        | Assigned | QE Senior Quality Engineer(Role)       | Approve |
| Approval G | 1     | 1        | Assigned | S Senior Sales(Role)                   | Approve |

If Route process is completed, Project Lead can complete the Gate, approving or cancelling the project.

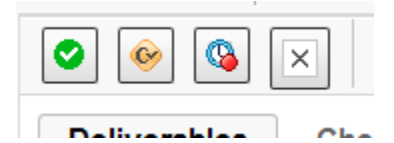

- Approve: approves the project to continue. Creates a Decision with the name "Approve". All the task that the gate depends on must be completed before you can approve the gate.
- Conditional Approve: approves the project to continue under certain conditions. Creates a Decision with the name "Conditional Approve".
- Hold: puts the project on hold. Creates a Decision with the name "Approve".
- Cancel: for a project in Active or Hold state, this cancels the project. Creates a Decision with the name "Cancel". All tasks that the gate depends on are ignored.
- Resume: puts the project back to the state from which it was put. Creates a Decision with the name "Resume".

| Version | 7 Date: 28 |  | 28-November-2017 |    |
|---------|------------|--|------------------|----|
| Status  | Released   |  |                  | 81 |

#### Decision

🕙 🆄 🍕 🗋

| Decisions   | •        | ∎¥<br>+∎ | 7 | <b>.</b> | •                | 2 <sup>8</sup>   |
|-------------|----------|----------|---|----------|------------------|------------------|
| □ Name ▲    | Туре     | Revision | 0 | Title    | FromContext      | Description      |
| ☐ Y Approve | Decision | 14334    |   |          | General Decision | Phase 1 approved |
| < >>        | ٢        |          | ~ |          |                  | د<br>1 objec     |

| Version | 7        | Date: 28-November |  | -2017 |  |
|---------|----------|-------------------|--|-------|--|
| Status  | Released |                   |  | 82    |  |

# PM03 Collaboration

| Purpose      | Define and manage project template                                                       | Status   | Define         |
|--------------|------------------------------------------------------------------------------------------|----------|----------------|
| Stakeholders | Project Administrator                                                                    |          |                |
| Beginning    |                                                                                          |          |                |
| Interactions | Project Administrator can create and update project template, used to standard structure | o create | project with a |
| End          |                                                                                          |          |                |
| Constraints  |                                                                                          |          |                |

The Project and any objects contained (phases, gates and tasks) can be involved in meetings and decisions.

| Drop<br>Images<br>here<br>PDPLS - Templat | tones State : Create<br>153563 Owner : laura.bonello<br>te PDPLS Modified : Jan 15, 2016 | Assign<br>9:33:35 PM |                | <売  |
|-------------------------------------------|------------------------------------------------------------------------------------------|----------------------|----------------|-----|
| Customer Milestones                       | Bookmarks Decisions                                                                      | Meetings             |                |     |
| Assignees                                 | * × 🖻 🖉 🗔 🖁                                                                              | · . · .              | - 📃 🖉 🏹        | 3 📰 |
| Issues                                    |                                                                                          | Deletionatio         | Description    |     |
| Collaboration                             | Name 🗸                                                                                   | Relationship         | Description    | Mee |
| Deliverables                              |                                                                                          |                      | No Objects Fou | nd  |
| Dependencies                              |                                                                                          |                      |                |     |
| Properties                                |                                                                                          |                      |                |     |
| Questions                                 |                                                                                          |                      |                |     |
| Routes & Approvals                        |                                                                                          |                      |                |     |

| Version | 7        | Date: | 28-November-20 | )17 |
|---------|----------|-------|----------------|-----|
| Status  | Released |       |                | 83  |

### 3.1 Meetings

From the page select the Meetings tab that lists all the meetings related to a project. Meetings can be related also to phases, gates and tasks.

| P-0000110     | Bookmarks Decisio | ons Discussions Meetings |                         |                         |               |             |              |             |                     |                                                                                                    |
|---------------|-------------------|--------------------------|-------------------------|-------------------------|---------------|-------------|--------------|-------------|---------------------|----------------------------------------------------------------------------------------------------|
| Collaboration | <b>*</b> × ∕ ⊒ .8 |                          | - 🛠 🗐 🚱 -               |                         |               |             |              |             |                     |                                                                                                    |
| Details       |                   | Relationshin Tuna        | 0                       | Chata                   | Tania (fam(a) | Description | Masting Data | Cto at Time | Duratian in Minutan | 0 atlana                                                                                                    |
| Execution     |                   | Relationship Type        | Owner                   | State                   | ropic item(s) | Description | meeting Date | Start Time  | Duration in minutes | Actions                                                                                                    |
| Experiments   |                   | Meeting                  | Test Everything         | Create                  |               | Review      | Apr 3, 2012  | 8:30 AM     | 60.0                | t de la companya de la companya de l |
| Financials    | 🔳 😁 M-0000101     | Meeting                  | Test Everything         | Create                  |               | Review      | Oct 4, 2012  | 8:30 AM     | 60.0                | E                                                                                                    |
| Folders       |                   | Meeting                  | Test Everything         | Create                  |               | Review      | May 2, 2012  | 8:30 AM     | 60.0                | Ē                                                                                                    |
| Objectives    | 🗄 🗌 🐸 M-0000103   | Meeting                  | Test Everythir Test Eve | rything <sub>eate</sub> |               | Review      | May 4, 2012  | 8:30 AM     | 60.0                | E                                                                                                    |
| People        | 🗄 🗌 🐸 M-0000104   | Meeting                  | Test Everything         | Create                  |               | Review      | May 15, 2012 | 8:30 AM     | 60.0                | E                                                                                                    |
| Schedule      | 🕀 🗌 🏙 M-0000105   | Meeting                  | Test Everything         | Create                  |               | Review      | May 24, 2012 | 8:30 AM     | 60.0                | Ē                                                                                                    |
|               | 📧 🔤 🏙 M-0000106   | Meeting                  | Test Everything         | Create                  |               | Review      | Jul 4, 2012  | 8:30 AM     | 60.0                | Ē                                                                                                    |
|               | € 🔤 🏙 M-0000107   | Meeting                  | Test Everything         | Create                  |               | Review      | Jul 31, 2012 | 8:30 AM     | 60.0                | E                                                                                                    |
|               | 📧 🗌 🏙 M-0000108   | Meeting                  | Test Everything         | Create                  |               | Review      | Sep 6, 2012  | 8:30 AM     | 60.0                | Ē                                                                                                    |
|               | 🗔 🏙 M-0000109     | Meeting                  | Test Everything         | Create                  |               | Review      | Oct 5, 2012  | 8:30 AM     | 60.0                | E                                                                                                    |
|               | 📧 🗌 🏙 M-0000110   | Meeting                  | Test Everything         | Create                  |               | Review      | Oct 11, 2012 | 8:30 AM     | 60.0                | Ē                                                                                                    |
|               | . 🗑 😁 M-0000111   | Meeting                  | Test Everything         | Create                  |               | Review      | Oct 25, 2012 | 8:30 AM     | 60.0                | e                                                                                                    |
|               | € 🗌 🐸 M-0000112   | Meeting                  | Test Everything         | Create                  |               | Review      | Nov 22, 2012 | 8:30 AM     | 60.0                | e                                                                                                    |
|               | 🗌 🐸 M-0000113     | Meeting                  | Test Everything         | Create                  |               | Review      | Jan 9, 2013  | 8:30 AM     | 60.0                | E                                                                                                    |
|               | € 🗌 👑 M-0000114   | Meeting                  | Test Everything         | Create                  |               | Review      | Aug 15, 2013 | 8:30 AM     | 60.0                | Ē                                                                                                    |

#### 3.1.1 Creation

The following are mandatory fields during the creation of a meeting

- Subject
- Meeting Date
- Start time
- Duration

| P-0000110 Create Mee               | ting  |        |
|------------------------------------|-------|--------|
| 🚱 🔆 -                              |       |        |
| Fields in red Italics are required |       | ^      |
| Name                               |       |        |
|                                    | Autol | Name   |
|                                    |       |        |
| Туре                               |       |        |
| Meeting                            |       |        |
| Subject                            |       |        |
|                                    |       |        |
| Meeting Location                   |       |        |
|                                    |       |        |
| Context                            |       |        |
| P-0000110                          |       |        |
| Description                        |       |        |
|                                    |       |        |
|                                    |       |        |
|                                    |       |        |
|                                    |       |        |
| Meeting Date                       |       |        |
|                                    |       |        |
| Start Time                         |       |        |
| 8:30 AM 👻                          |       |        |
| Duration in Minutes                |       |        |
| Duration in Minutes                | _     |        |
|                                    |       |        |
| Conference Call Number             |       |        |
|                                    |       | v      |
|                                    | Done  | Cancel |
|                                    |       |        |

| Version | 7        | Date: | 28-November-20 | 017 |
|---------|----------|-------|----------------|-----|
| Status  | Released |       |                | 84  |

#### 3.1.2 Lifecycle

The following are the state of the lifecycle of a meeting

- Create: owner can define item agenda and attendees
- Scheduled: attendees are notified
- In Progress: meeting is started
- Complete

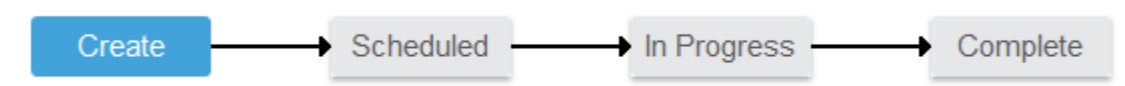

#### 3.1.3 Attendees

Meeting owner can add also people not related to the project

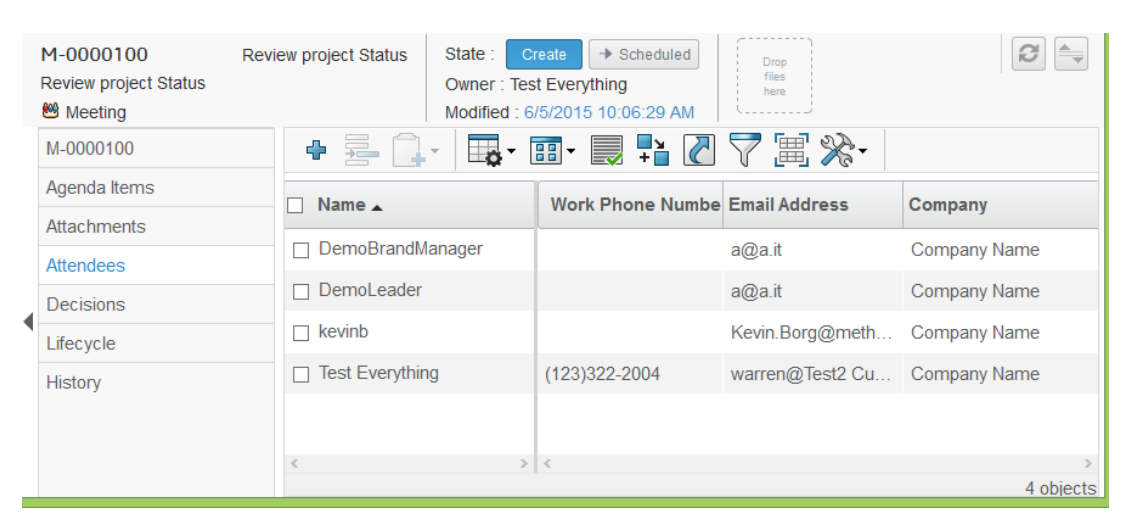

#### 3.1.4 Attachments

Meeting owner and attendees can attach new documents or connect existing document

| M-0000100StateReview project StatusOwrMeetingMode | ie<br>nei<br>lifi | : <b>-</b><br>r : Te<br>ed : | Crea<br>est E<br>6/5/ | te<br>Everyti<br>2015 | → So<br>hing<br>10:32 | cheduled   |            | Drop<br>files<br>here |     |     |          |         |               |
|---------------------------------------------------|-------------------|------------------------------|-----------------------|-----------------------|-----------------------|------------|------------|-----------------------|-----|-----|----------|---------|---------------|
| M-0000100                                         |                   | t                            |                       | <b>~</b>              | •                     | <b>-</b> - | <b>•</b> • | 27                    | X   | •   |          |         |               |
| Agenda Items                                      |                   |                              |                       | a de la calega        | Nar                   | ne 🛆       |            | Title                 | Rev | Ver | Туре     | Actions | Description   |
| Attachments                                       |                   |                              |                       |                       | <b>n h</b>            |            |            | Supplier              |     |     | _        | 2       | PCB           |
| Decisions                                         |                   |                              | 0/*                   | 1                     |                       | DOC-000    | 0036       | Samsung<br>spec       | 0   | 1   | Document |         | specification |
| Lifecycle                                         |                   |                              |                       |                       |                       |            |            |                       |     |     |          |         |               |
| History                                           |                   |                              |                       |                       |                       |            |            |                       |     |     |          |         |               |
|                                                   |                   | <                            |                       |                       |                       |            |            |                       |     |     |          |         | >             |
|                                                   |                   |                              |                       |                       |                       |            |            |                       |     |     | Page     | e 1 🗸   | of 1 🔸 🔲 🗉    |

| Version | 7        | Date: | 28-November-20 | 017 |
|---------|----------|-------|----------------|-----|
| Status  | Released |       |                | 85  |

### 3.1.5 Decisions

The Decisions commands lists the decisions related to the meeting.

|   | M-0000100 R<br>Review project Status | Review pr | roject Status | State : Cr<br>Owner : Tes<br>Modified : 6 | reate →<br>t Everythin<br>/5/2015 1* | Scheduled |   | Drop<br>files<br>here | Supplier San | isung sp                | Ø         |   |
|---|--------------------------------------|-----------|---------------|-------------------------------------------|--------------------------------------|-----------|---|-----------------------|--------------|-------------------------|-----------|---|
|   | M-0000100                            |           | •             | <b>\$</b> -                               | • 🛃 -                                | • 🖉       | Y | <b>= %</b>            | •            |                         |           |   |
|   | Agenda Items Attachments             |           | Name 🔺        |                                           | Туре                                 | Revision  | Û | Title                 | FromContext  | Description             | 0         | 1 |
|   | Attendees                            |           | M DEC-0000    | 001                                       | Deci                                 | 1         |   | PCB                   | General D    | New PCB approved        | Te        | e |
| ( | Decisions                            |           | M DEC-0000    | 002                                       | Deci                                 | 1         |   | Spe                   | General D    | Specification need to b | e co Te   | e |
|   | lifecycle                            |           |               |                                           |                                      |           |   |                       |              |                         |           |   |
|   | History                              |           |               |                                           |                                      |           |   |                       |              |                         |           |   |
|   |                                      | <         |               | >                                         | <                                    |           |   |                       |              |                         | 2 objects |   |

| Version | 7        | Date: | 28-November-2017 |
|---------|----------|-------|------------------|
| Status  | Released |       | 86               |

### 3.2 Decisions

User can save and track decisions taken during a meeting or decision taken for a project. A decision can be related to the project itself or to project meetings. Decision can be related also to phases, gates and tasks

| P-0000110     | Bookmarks Decision | Discussions   | Meetings      |                            |
|---------------|--------------------|---------------|---------------|----------------------------|
| Collaboration | Decisions          |               |               |                            |
| Details       |                    | . 💷 . 📖 🛼 🛛   | A 🗠 🚱 🖉       |                            |
| Execution     | — <u> </u>         |               |               |                            |
| Experiments   | Name 🔺             | Type Revision | Title         | FromContext Description    |
| Financials    | DEC-000004         | De 1          | Customer      | General De Project Kick-C  |
| Folders       |                    |               |               |                            |
| Objectives    |                    |               |               |                            |
| People        |                    |               |               |                            |
| Schedule      |                    |               |               |                            |
|               | <                  | > <           |               |                            |
|               | Related Decisions  |               | ' 🔮 🗮 🔆 -     |                            |
|               | Name 🔺             | Туре 🕴        | Title         | Description                |
|               | DEC-000001         | De            | PCB Samsung   | New PCB approved           |
|               | DEC-000002         | De            | Specification | Specification need to be c |

#### 3.2.1 Creation

The following are mandatory fields during the creation of a decision:

- Name (an auto naming feature is provided)
- Title and description are not mandatory

P-0000110|Create Decision

|             | Fields in red Italics are required             |              |
|-------------|------------------------------------------------|--------------|
| Туре        | Decision                                       |              |
| Name        |                                                | AutoName     |
| Vault       | eService Production                            |              |
| Title       | Project Kick-Off                               |              |
|             | Project Kick-Off<br>Customer approval 15-2-201 | 12           |
| Description |                                                |              |
| Owner       | Test Everything                                | <u>Clear</u> |
|             |                                                |              |

| Version | 7        | Date: | 28-November-20 | )17 |
|---------|----------|-------|----------------|-----|
| Status  | Released |       |                | 87  |

#### **3.2.2 Reference Documents**

Lists the documents checked into the decision. User can upload new documents (drag & drop or create manually) or add an existing document

| Droo<br>Images<br>here<br>DEC-000004<br>Customer approval | Project Kick-Off 14-2-2012     | State : Active   Release Owner : Test Everything Modified : 6/5/2015 11:25:30 AM | Drop<br>files<br>here |
|-----------------------------------------------------------|--------------------------------|----------------------------------------------------------------------------------|-----------------------|
| DEC-000004 1                                              | =• 斗 📑 🖬                       | l- 🜉 📲 🖉 🐬 🗮 🖇                                                                   | ≈-                    |
| Reference Documents                                       | <ul> <li>Create New</li> </ul> | <u>ه</u>                                                                         | Title                 |
| Where Used                                                | * Document                     |                                                                                  |                       |
| Applies To                                                | Add Existing                   |                                                                                  |                       |
| Discussions                                               |                                | -                                                                                |                       |
| Revisions                                                 | Download                       |                                                                                  |                       |
| Lifecycle                                                 | Checkout                       |                                                                                  |                       |
| History                                                   | Remove X Delete                |                                                                                  |                       |

| Version | 7        | Date: | 28-November-20 | )17 |
|---------|----------|-------|----------------|-----|
| Status  | Released |       |                | 88  |

### PM04 Open Issue Deck

| Purpose      | Define and manage project template                | Status | Define |
|--------------|---------------------------------------------------|--------|--------|
| Stakeholders | Project Administrator                             |        |        |
| Beginning    | Creation of an issue                              |        |        |
| Interactions | Project Lead can create and update project issues |        |        |
| End          | Closure of issues                                 |        |        |
| Constraints  |                                                   |        |        |

Issues table contains all issues connected to the project and all issues connected to the project tasks.

| PDPLS 1       | Issues Meetings   |       |      |                  |                 |                             |            |        |                |          |            |                            |                 |
|---------------|-------------------|-------|------|------------------|-----------------|-----------------------------|------------|--------|----------------|----------|------------|----------------------------|-----------------|
| Collaboration | =· / 🗖 🕞 🐺        | - 🔜 👫 |      | Q 🗐 🔆 -          |                 |                             |            |        |                |          |            |                            |                 |
| Details       |                   |       |      |                  |                 |                             |            |        |                |          |            |                            |                 |
| Execution     | 🗌 Name 🔺          | Edi 🍙 | Ð    | Reported Against | Classification  | Description                 | Visibility | Domain | Action Taken   | Priority | % Complete | Assignees Ed               | lit Approv      |
| Experiments   |                   |       | 4.83 | PDPL 8.1         | Jogua Aprobl    | Customor drawingo           | External   | Decign | 12.0.11 . 6.0  | Low      | 50         | Kevin Borg                 | ^               |
| Financials    | L @ 133-0000007   |       |      | PDPL3 I          | issue - A probi | Gustorner urawings          | External   | Design | 15.9.11 - Su   | LOW      | 50         | Evan String                |                 |
| Folders       | 🗆 🖢 ISS-0000008   | 1     | 0    | PDPLS 1          | Issue - A probl | Internal drawings + tollera | External   | Design | 13.9.11 - Th   | Low      | 50         | Kevin Borg 🧳               | •               |
| Objectives    | 🗆 👆 ISS-0000009   | /     | 0    | PDPLS 1          | Issue - A probl | Connector colours           | External   | Design | 13.9.11 - To   | Low      | 50         | Kevin Borg 🧳               | ,               |
| People        |                   |       |      | 2221.2.4         |                 | o                           | <b>E</b>   |        | 10.0.11 5      |          | 50         | K : D                      |                 |
| Schedule      | ☐ 월 ISS-0000010   |       | U    | PDPLS 1          | Issue - A probl | Size of graphic             | External   | Design | 13.9.11 - FIn  | Low      | 50         | Kevin Borg 🥜               |                 |
| Issues        | 🗆 🖢 ISS-0000011   | /     | 1 🖺  | PDPLS 1          | Issue - A probl | Illumination (graphic)      | External   | Design | 13.9.11 - No   | Low      | 50         | Test Everytl 🥖             | •               |
|               | □ la ISS-0000012  | /     | 0    | PDPLS 1          | Issue - A probl | Illumination JEWEL          | External   | Design | 03.05.12 - In  | Low      | 50         | Test Everytl 🥖             | ,               |
|               | □ la ISS-0000013  | /     | 0    | PDPLS 1          | Issue - A probl | DFMEA                       | External   | Design | 13.9.11 - Stil | Low      | 50         | Test Everytl 🥖             | ,               |
|               | 🔲 🖢 ISS-0000014   | /     | 0    | PDPLS 1          | Issue - A probl | Header                      | External   | Design | 13.9.11 - JL   | Low      | 50         | Kevin Borg 🧳               | •               |
|               | 🗆 👆 ISS-0000015   | /     | 1 🛅  | PDPLS 1          | Issue - A probl | Plunger                     | External   | Design | 13.9.11 - ne   | Low      | 80         | Test Everytl<br>Kevin Borg | •               |
|               | < > Filter.Active | <     |      |                  |                 |                             |            |        |                |          |            |                            | ><br>70 objects |

### 4.1 Issue Lifecycle

The following is the Lifecycle of an issue:

- Create: a user can create an issue against a Project or a task
- Assign: Project Lead has to define one or more assignees; users will be notified. Estimated Dates have to be entered.
- Active: assigned user has to work to solve the issue
- Review: if specified, a user has to approve and close the Issue
- Closed: Issue is solved and Actual Finish Date is compiled

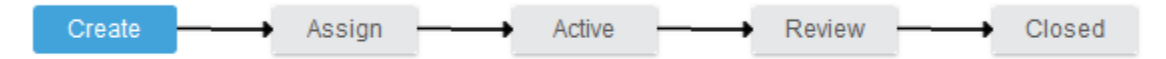

| Version | 7        | Date: | 28-November-20 | 017 |
|---------|----------|-------|----------------|-----|
| Status  | Released |       |                | 89  |

### 4.2 Issue Creation

Under the Issue tab, in the Actions menu there are all the command to manage the issue.

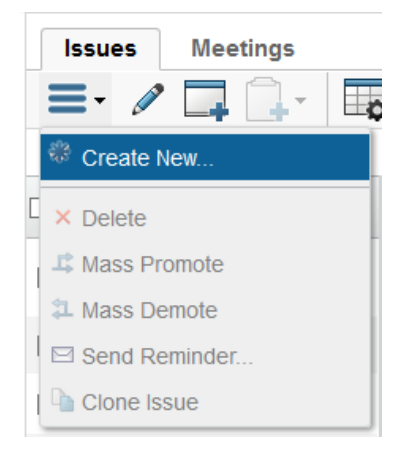

#### Creation

The Create New command allow all the Project members to create a new issue

The red fields are mandatory Estimated Finish date, description and user Assignee.

| P-0000110      | Create New                         |                                |             |
|----------------|------------------------------------|--------------------------------|-------------|
| *≁             |                                    |                                |             |
|                | Fields in red italics are required |                                |             |
| Туре           | Issue                              |                                |             |
| Classification | -                                  | Visibility External Visibility | n - 🗸       |
| Priority       | Low 🗸                              | Estimated<br>Finish            |             |
| Description    |                                    |                                | .::         |
| Assignee       | ·                                  | Approver                       | <b>v</b>    |
|                | Leader, Demo                       |                                |             |
|                | Borg, Kevin                        |                                |             |
|                | Brand Manager, Demo                |                                |             |
|                | Everything, Test                   |                                | Done Cancel |

| Version | 7        | Date: 28-November-2 |  | )17 |
|---------|----------|---------------------|--|-----|
| Status  | Released |                     |  | 90  |

### 4.3 Project Lead view

The Issue table contains two columns with edit functionality: the former is to manage all information, like Action Taken provided by issue assignees

| 🗆 Na           | me 🔺                                                      | Edi                               | Ð                           |            |            |        |
|----------------|-----------------------------------------------------------|-----------------------------------|-----------------------------|------------|------------|--------|
| 0 9            | ISS-0000007                                               | /                                 | 1 🖻                         |            |            |        |
| Edit Issue D   | tails                                                     | 4                                 | 0                           |            |            |        |
| Q 🔆 -          |                                                           |                                   |                             |            |            |        |
|                | Fields in red italics are required                        |                                   |                             |            |            | ^      |
| Action Taken   | 09.14.2015,Johann Barbara,Check drawings.                 |                                   |                             |            |            | .11    |
| Classification | Issue - A problem that requires action to resolve         | <ul> <li>Visibility</li> </ul>    | External 🗸                  | Domain Too | oling + Bl |        |
| Description    | The timing for the bought in tooling for the JLR ESS hous | sing tool has been delayed, timin | g plan needs to be revised. |            |            | .4     |
| Priority       | Low                                                       | %<br>Complete                     | 10 🗸                        |            |            |        |
| Cotimated      |                                                           |                                   |                             |            |            | ×      |
|                |                                                           |                                   |                             |            | Done       | Cancel |

The Second Edit icon is to manage additional issue assignee: the Primary user (defined by the Project Lead) can't be removed

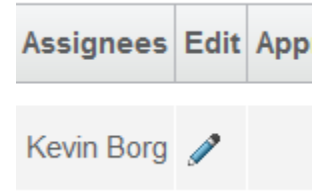

| Version | 7 Date: 28-November |  | 28-November-20 | 017 |
|---------|---------------------|--|----------------|-----|
| Status  | Released            |  |                | 91  |

| ISS | ISS-0000074: Assignee      |              |                        |                                       |                 |  |  |  |  |
|-----|----------------------------|--------------|------------------------|---------------------------------------|-----------------|--|--|--|--|
| ÷   | + 🗐 🖓 - 🖉 🖓 🚱 🔆 -          |              |                        |                                       |                 |  |  |  |  |
|     | Name 🛆                     | User<br>Name | Company                | Email                                 | Primary<br>User |  |  |  |  |
|     | Allen Carl Bonnici<br>Test | allen        | METHODE<br>ELECTRONICS | AllenCarl.Bonnici@methode-<br>eur.com | Primary         |  |  |  |  |
|     | Eugenio Vella              | Gino.vella   | METHODE<br>ELECTRONICS | Eugenio.Vella@methode-eur.com         | -               |  |  |  |  |
|     | Evan Stringos              | evans        | METHODE<br>ELECTRONICS | Evan.Stringos@methode-eur.com         | -               |  |  |  |  |
|     |                            |              |                        | ✓ Page 1 ¥                            | of 1 🔸 🔲 🗉      |  |  |  |  |
|     |                            |              |                        |                                       |                 |  |  |  |  |

| Version | 7        | Date: 28-November-2 |  | 017 |
|---------|----------|---------------------|--|-----|
| Status  | Released |                     |  | 92  |

### 4.4 Project User view

Issue table contains a column with edit functionality, other than icon to upload documents or link to issue information

| Tasks Approval Tasks | Projects | Issues<br>2 🗐 💥 | Approval Issues  | My Calendar     |             |            |        |
|----------------------|----------|-----------------|------------------|-----------------|-------------|------------|--------|
| 🗆 Name 🔺             | Edi 🍙    | Ð               | Reported Against | Classification  | Description | Visibility | Domain |
| □ ﴾ ISS-0000105      |          | 0               | Phase 1 (Project | Issue - A probl | test design | External   | Design |

The Issue assignee can update field Action Taken and %Complete

| Edit Issue Details |                                                         |                  |                 |          |      |                     |
|--------------------|---------------------------------------------------------|------------------|-----------------|----------|------|---------------------|
| 🗟 🔆 -              |                                                         |                  |                 |          |      |                     |
|                    | Fields in red italics are<br>required                   |                  |                 |          |      |                     |
| % Complete         | 10 🗸                                                    |                  |                 |          |      |                     |
| Action Taken       | Design started                                          |                  |                 |          |      |                     |
| Issue Details      |                                                         |                  |                 |          |      |                     |
| Action Taken       |                                                         |                  |                 |          |      |                     |
| Classification     | Issue - A problem that<br>requires action to<br>resolve | Visibility       | External        | Domain   |      | Design              |
| Description        | test design                                             |                  |                 |          |      |                     |
| Priority           | Low                                                     | Estimated Finish | Sep 24,<br>2015 | Approver |      | Galea,<br>Alexander |
|                    |                                                         |                  |                 |          |      |                     |
|                    |                                                         |                  |                 |          |      |                     |
|                    |                                                         |                  |                 |          | Done | Cancel              |

An Issue assignee can upload documents to the Issues using Deliverable icons:

- Click on icon
- Upload document using drag & drop or commands
- Table is updated

|      | Tasks     Approval Tasks     Projects     Issues     Approval Issues     My Calendar       Image: Image: Im |          |                 |                    |             |              |        |  |  |  |  |
|------|----------------------------------------------------------------------------------------------------|----------|-----------------|--------------------|-------------|--------------|--------|--|--|--|--|
|      | 🗌 Name 🔺                                                                                                    | Edi 🏠 🗐  | Reported Again  | nst Classification | Description | Visibility   | Domain |  |  |  |  |
|      | □ lss-0000105                                                                                                    | / 📕 🗸    | Phase 1 (Projec | t Issue - A probl  | test design | External     | Design |  |  |  |  |
|      |                                                                                                    |          |                 |                    |             |              |        |  |  |  |  |
|      |                                                                                                    |          |                 |                    |             |              |        |  |  |  |  |
| Vers | sion                                                                                                    | 7        |                 | Date:              |             | 28-November- | 2017   |  |  |  |  |
| Stat | us                                                                                                    | Released |                 |                    |             |              | 93     |  |  |  |  |

|    |                     | RIENCE   <b>ENOV.</b> A | Search                                 |                      |         | Q        | •                     | <b>1 ±</b>  | 2 🐔     | ? |
|----|---------------------|-------------------------|----------------------------------------|----------------------|---------|----------|-----------------------|-------------|---------|---|
|    |                     | Illumination (graphic)  | State : Assign d                       |                      | tivo    | - Paviou | a L c <sup></sup>     | i           | 2       |   |
|    | Images<br>here      | nomination (graphic)    | Owner : Test Eve<br>Modified : 6/19/20 | erything<br>015 11:4 | 3:49 AM | - Review | Drop<br>files<br>here |             |         | Ţ |
|    | ISS-0000011         |                         | - 🖉 🏹 ร่                               | €-                   |         |          |                       |             |         |   |
|    | Assignees           | Create New              | Title                                  | Rev                  | Ver     | Type     | Actions               | Description | State   |   |
|    | Reference Documents | 💠 Add Existing          |                                        |                      |         |          |                       |             |         |   |
|    | Reported Against    | - Download              |                                        | No                   | o Objec | ts Found | 1                     |             |         |   |
|    | Resolved By         | Chaskaut                |                                        |                      |         |          |                       |             |         |   |
| 4  | Resolved Items      |                         |                                        |                      |         |          |                       |             |         |   |
| Ľ  | Routes              | × Delete                |                                        |                      |         |          |                       |             |         |   |
|    | Discussions         | ∧ Delete                |                                        |                      |         |          |                       |             |         |   |
|    | Lifecycle           |                         |                                        |                      |         |          |                       |             |         |   |
|    | History             |                         |                                        |                      |         |          |                       |             |         |   |
| ja | vascript:void(0)    |                         |                                        |                      |         |          |                       | Page 1      | v of1 ⊧ |   |

The user can add other assignee to the issue using the plus icon in the Assignee panel

| test Sta<br>Ow<br>Mo | te : Create + Assign + Active<br>ner : Test Everything<br>dified : Mar 8, 2016 3:41:57 PM |               |          |                  |   | $\frown$  |               |             |
|----------------------|-------------------------------------------------------------------------------------------|---------------|----------|------------------|---|-----------|---------------|-------------|
| Properties           |                                                                                           |               |          | к <mark>ы</mark> |   | Assignees |               |             |
| N 🔊 🗔                | 🗟 🔆 -                                                                                     |               |          |                  | 4 | ⋼∣≣₋д     |               | 27 🗟 🖇      |
| Name                 | ISS-0000174                                                                               |               |          |                  |   |           |               |             |
| Classification       | Issue - A problem that requires action to resolve                                         | Visibility    | Internal | Domain           |   | Name 🛆    | User Name     | Company     |
| Description          | test                                                                                      |               |          |                  |   |           |               | METHODE     |
| Action Taken         |                                                                                           |               |          |                  |   | Zammit    | joseph.zammit | ELECTRONICS |
| Priority             | Low                                                                                       | %<br>Complete | 0        |                  |   |           |               |             |
| Estimated<br>Finish  | Feb 29, 2016                                                                              |               |          |                  |   |           |               |             |
| Actual Start         |                                                                                           |               |          |                  |   |           |               |             |
| Actual Finish        |                                                                                           |               |          |                  |   |           |               |             |

### That opens a search window

| Version | 7        | Date: | 28-November-2017 |  |
|---------|----------|-------|------------------|--|
| Status  | Released |       | 94               |  |

| i)   cad-srv-apdev.methode-emea.lo | al:9090/3dspace | e/common/emxFullSearch.jsp?field=TYPE | %3Dtype_Person%3ACURRENT%3Dp   |
|------------------------------------|-----------------|---------------------------------------|--------------------------------|
| Search Refinement                  |                 | Search Results 1 - 42 of a            | pprox. 42 Results   Page Size: |
|                                    | Q 2             | E Q• 🗣 🗔 🗄                            | • 📰 • 🔜 🧮 🔆 •                  |
| State: Active                      |                 | 🔲 Name 🔺                              | User Name                      |
| Name                               | •               | 3DIndexAdminUser                      | 3DIndexAdminUser               |
| Originated                         |                 | VPLM Administration User              | admin_platform                 |
| Modified                           |                 | Alexander Galea                       | alexanderg                     |
| mounicu                            |                 | Alison Galea                          | alison.galea                   |
| Description                        |                 | Allen Carl Bonnici Test               | allen                          |
| Change Assignment                  |                 | Anabel Cutajar                        | anabel                         |
| Comment                            |                 | Angelo Scerri                         | Angelo.scerri                  |
| Country                            |                 | Anthony Caruana                       | anthonyc                       |

Or using the Edit plus icon in the Assignee panel

| Drop<br>images<br>here<br>B Issue | test State : Create ←<br>Owner : Test Everyth<br>Modified : Mar 8, 201 | Assign → Active Drop<br>files<br>here<br>16 3:41:57 PM |
|-----------------------------------|------------------------------------------------------------------------|--------------------------------------------------------|
| ISS 0000174                       | +  )- ↓ □. □. □.                                                       |                                                        |
| Assignees                         | Name A                                                                 | User Name                                              |
| Reference Documents               |                                                                        |                                                        |
| Reported Against                  | Image: A Joseph Zammit                                                 | joseph.zammit                                          |
| Resolved By                       |                                                                        |                                                        |
| Resolved Items                    |                                                                        |                                                        |
| Resolved By<br>Resolved Items     |                                                                        |                                                        |

| Version | 7        | Date: 28-November-2 |  | )17 |
|---------|----------|---------------------|--|-----|
| Status  | Released |                     |  | 95  |

### 4.5 Approval process

When an Issue assignee sets %Complete to 100%, if Issue was created with an Approver, the Issue is moved to the Review state, otherwise the Issue is closed.

| <ul> <li>Collaboration and<br/>Approvals</li> </ul> | PowerView                                             |              | $\frown$        |
|-----------------------------------------------------|-------------------------------------------------------|--------------|-----------------|
| Home Change<br>Management User                      | Tasks   Issues   Ap     Close   Reject   Image: Close | proval Tasks | Approval Issues |
| Home Engineering<br>User                            |                                                       |              |                 |
| Home Manufacturing<br>User                          | □ Name ▲                                              | Edi 🏠        | E Repo          |

The Approver can close or reject the issue; in case of reject, a comment is mandatory.

|   | Task    | ь Ар            | proval Tas  | sks      | Pre        | ojects     | Issue    | s   | Approval I | ssues   |  |
|---|---------|-----------------|-------------|----------|------------|------------|----------|-----|------------|---------|--|
| ( | Close   | Reject          |             | •        |            | •          | <b>-</b> | 2 7 | 7 😪 🗄      | 1 🔆 -   |  |
|   |         |                 |             |          | ,,         |            |          |     |            |         |  |
|   | ✓ Name  | e 🔺             |             |          | Edi        |            | Ð        |     | Reported   | Against |  |
|   | ✓ ½ 1   | <u>SS-00001</u> | 105         |          | Ø          | 5          | 0        |     | Phase 1 (F | Project |  |
|   |         |                 |             |          |            |            |          |     |            |         |  |
|   | 10.1.68 | .28:8111/end    | via/common/ | /emxNa   | vigator    | )ialog.jsp |          |     |            |         |  |
|   | Reject  |                 |             |          |            |            |          |     |            |         |  |
|   | *⊀      |                 |             |          |            |            |          |     |            |         |  |
|   |         |                 | Fields in   | red ital | ics are re | quired     |          |     |            |         |  |
| ( | Commen  | ts              |             |          |            |            |          |     |            |         |  |
|   |         |                 |             |          |            |            |          |     | .::        |         |  |
|   |         |                 |             |          |            |            |          | one | Cancel     |         |  |
|   |         |                 |             |          |            |            |          |     |            |         |  |

| Version | Date: 28-November |  | 28-November-20 | 017 |
|---------|-------------------|--|----------------|-----|
| Status  | Released          |  |                | 96  |

### 4.6 Issues lists: filters

Issues Meetings 🔁 - 📄 🛟 🏹 🚱 =-0 \* Create New Table View. 🗌 Name 🔺 Re Active ΛII 🗌 🖢 ISS-0000007 PD Closed 🔲 🖢 ISS-000008 0 PD

Issues table shows issues not closed; to see closed issues, select the filter «Closed»

The Project Lead can export the Issue report in an Excel format file using the Export function

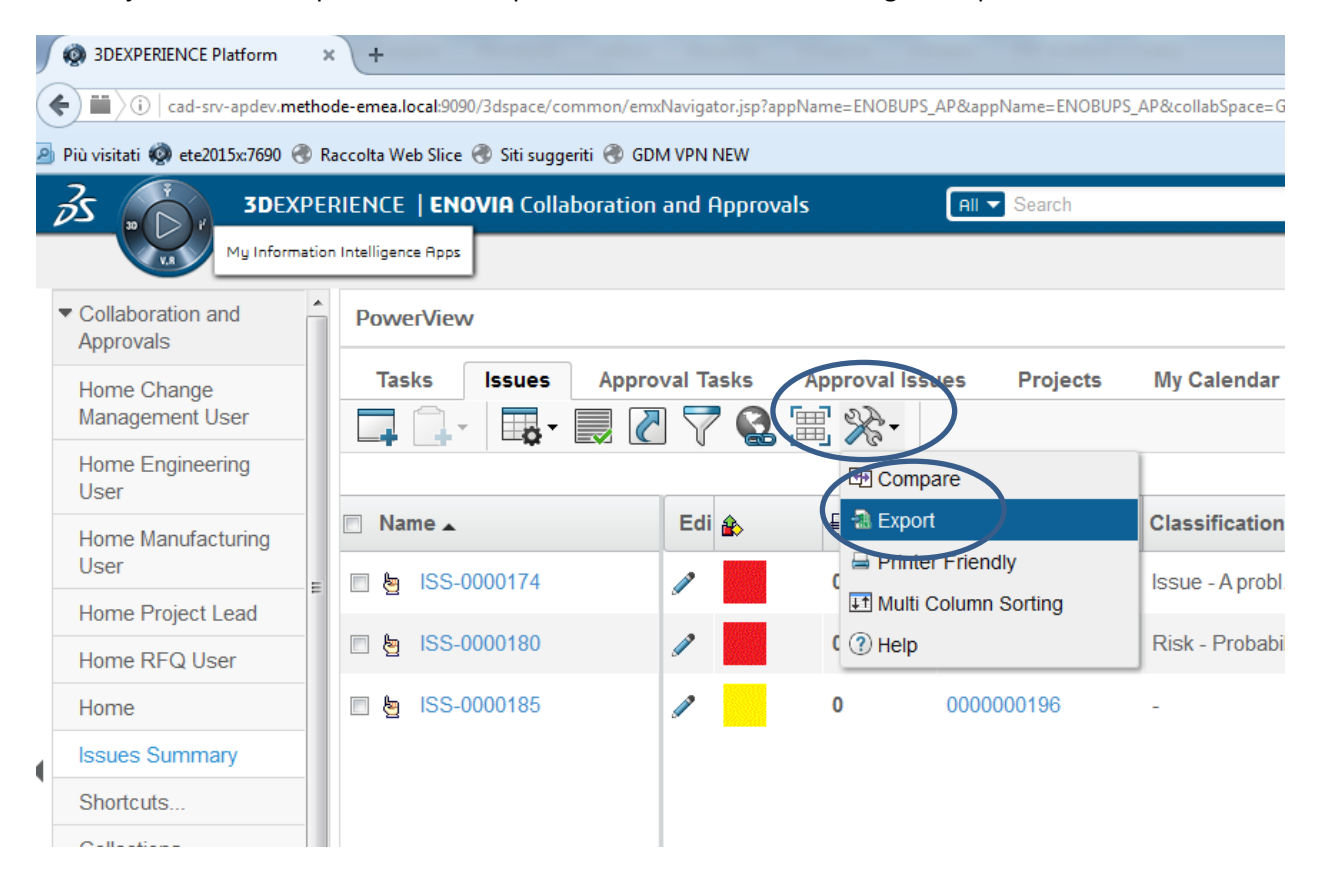

#### A window asks to open or save the file

| Apertura di Issues1459                                                                                | 174335188.csv                                                                                                    |
|----------------------------------------------------------------------------------------------------|----------------------------------------------------------------------------------------------------|
| È nato scelto di aprin<br>Lissues1459174<br>tipo: File con v<br>da: http://cad-<br>Che cosa deve fare | e<br><b>3335188.csv</b><br>alori separati da vijuola (CSV) di Microsoft Excel (622 by<br>sn-apder.constofde-emea.locat.9000<br>inforx con questo file? |
| <ul> <li><u>Aprirlo con</u></li> <li><u>Salva file</u></li> </ul>                                     | Microsoft Excel (predefinita)                                                                                                    |
|                                                                                                    | OK Annulla                                                                                                    |

The file is generated in the Download folder

| Version | 7        | Date: | 28-November-20 | 017 |
|---------|----------|-------|----------------|-----|
| Status  | Released |       |                | 97  |

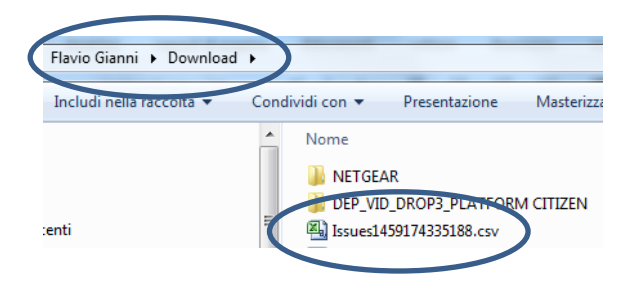

| Version | 7        | Date: | 28-November-2 |    |
|---------|----------|-------|---------------|----|
| Status  | Released |       |               | 98 |

### 4.7 Other Functionalities

The action menu contains the commands to create a new issue, delete an issue in create state, close issues and re-active issues (issues that the assignees promote to state review and after Project Lead decides to send back to user), send a reminder to issue assignee, cloning an issue in order to create a new one.

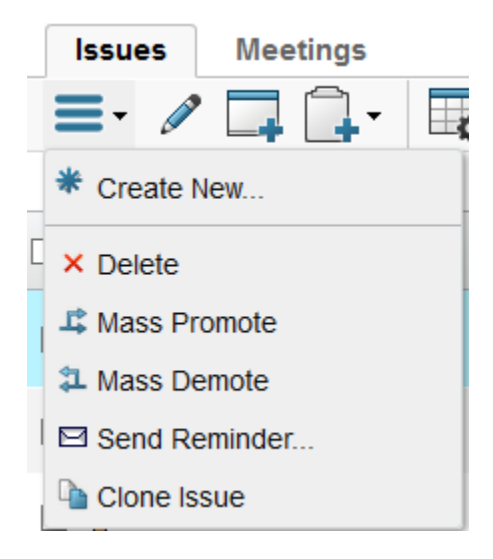

#### 4.7.1 Send Reminder

The Project Lead can select one or more Issues in order to send a reminder to Issue assignees.

| •                 | ENOVIA - Mozilla Firefox 🗕 🗖 🗙                |
|-------------------|-----------------------------------------------|
| 10.1.68.28:8111/e | enovia/common/emxNavigatorDialog.jsp 🥐 💌      |
| Send Reminde      | u.                                            |
|                   |                                               |
|                   | Fields in red italics are required            |
| Subject           | Task Notification                             |
| Message           | Please, provide an update for following task: |
|                   |                                               |
|                   | Done Cancel                                   |
|                   |                                               |

| Version | 7        | Date: | 28-November-20 | 017 |
|---------|----------|-------|----------------|-----|
| Status  | Released |       |                | 99  |

#### 4.7.2 Clone Issue

• The Project Lead can select one or more Issue in order to create new Issues copying information from the previous.

Estimated Finish date, Action Taken, %Complete and users are not copied.

| ۲                   | ENOVIA - Mozilla Firefox                          |                       |          |  |  |  |
|---------------------|---------------------------------------------------|-----------------------|----------|--|--|--|
| 10.1.68.28:811      | 1/enovia/common/emxNavigatorDialog.jsp            |                       | * *      |  |  |  |
| Edit Issue De       | tails                                             |                       |          |  |  |  |
| Q 🔆 -               |                                                   |                       |          |  |  |  |
| Action Taken        |                                                   |                       | ^        |  |  |  |
| Classification      | Issue - A problem that requires action to resolve | Visibility External V | Design   |  |  |  |
| Description         | Customer drawings                                 |                       |          |  |  |  |
| Priority            | Low                                               | %<br>Complete 0 ¥     |          |  |  |  |
| Estimated<br>Finish |                                                   | Assignee V Approver   | <b>v</b> |  |  |  |
| ¢                   |                                                   | Done                  | Cancel   |  |  |  |

| Version | 7        | Date: | 28-November-20 | 017 |
|---------|----------|-------|----------------|-----|
| Status  | Released |       |                | 100 |

### 4.8 Tasks Issues

Task assignees can create issues related to tasks:

Using the icon in the Tasks assigned table

| Tasks Issues My Calendar      |           |     |   |        |            |         |  |  |
|-------------------------------|-----------|-----|---|--------|------------|---------|--|--|
| Tasks   Filter:Assigned Tasks |           |     |   |        |            |         |  |  |
| 🖉 🗔 🔒 - 🔲 - 📰 - 💭 🧭 🚱 🧱 🔆 -   |           |     |   |        |            |         |  |  |
| 🗌 Name 🏠                      | Slip Days | ₽ ( | 5 | State  | % Complete | Project |  |  |
| Project Kick-Off by custom    | 0         | 0   | 0 | Active | 8          | PDPLS 1 |  |  |
| Kick-off meeting at custom    | 0         | 0   | 0 | Active | 50         | PDPLS 1 |  |  |
| Project Kick-off MEM - PRF    | 0         | 0   | 0 | Assign |            | PDPLS 1 |  |  |
| Methode recieves all desig    | 0         | 0   | 0 | Assign |            | PDPLS 1 |  |  |
| Design Freeze                 | 0         | 0   | 0 | Assign |            | PDPLS 1 |  |  |
| PLS Gate 1 - Review and (     | 0         | 0   | 0 | Review |            | PDPLS 1 |  |  |

| Version | 7        | Date: | 28-November-20 | 017 |
|---------|----------|-------|----------------|-----|
| Status  | Released |       |                | 101 |

# Using the same icon in the Project Schedule table

| ·                     |                                         | 1         | wou    | neu . 9/1//2013 :                       | 9.07.04 MIVI |           |            |          |                 |
|-----------------------|-----------------------------------------|-----------|--------|-----------------------------------------|--------------|-----------|------------|----------|-----------------|
| PDPLS 1               | Activities Estima Gantt Ch              | art Phas  | e Gate | View                                    |              |           |            |          |                 |
| Collaboration         | Close Actions - Edit - Type             | No        | - 4    |                                         | / 💷 🔍        | • 🗋 •   E |            | 🔼 🔽 🖼    | ' & .           |
| Details               | lask                                    | ¥ 1       | V      | ••••••••••••••••••••••••••••••••••••••• |              | -         |            |          | 1 <i>1</i> /17a |
| Execution             | □ Name                                  | Туре      | ld 🔺   | Dependency                              | Ð            |           | <b>b</b> ( | State    | %               |
| Experiments           | 🖃 🗆 🎽 PDPLS 1                           | Project S |        |                                         |              |           | 70 5 5 5   | Active   | 16.0            |
| Financials<br>Folders | 🛨 🗕 🗌 🖓 Customer Milestone              | Phase     | 1      |                                         | 0            |           | 0          | Create   | 0.0             |
| Objectives            | 🖃 🔶 📄 🗭 PLS PHASE 1 - Prog              | Phase     | 11     |                                         | 0            |           | 0          | Active   | 23.2            |
| People                | 🖶 🗕 📄 🗭 Manage the Proje                | Task      | 12     |                                         | 0            |           | 0          | Active   | 32.6            |
| Schedule              |                                         | Task      | 17     |                                         | 2 )          | D         | 1 🖢        | Active   | 60.0            |
|                       | → □ Project Kick-off ME                 | Task      | 18     | 17:FS+0.0 d                             | 0            | D         | 0          | Complete | 100.0           |
|                       | < · · · · · · · · · · · · · · · · · · · | ٢         |        |                                         |              |           |            |          |                 |
|                       | Filter: Lask Schedule View, Tasks       |           |        |                                         |              |           |            |          |                 |

The user can select the link in the cell corresponding to the task he wants to create an issue. A new window is opened; from the actions menu the user selects the Create New command

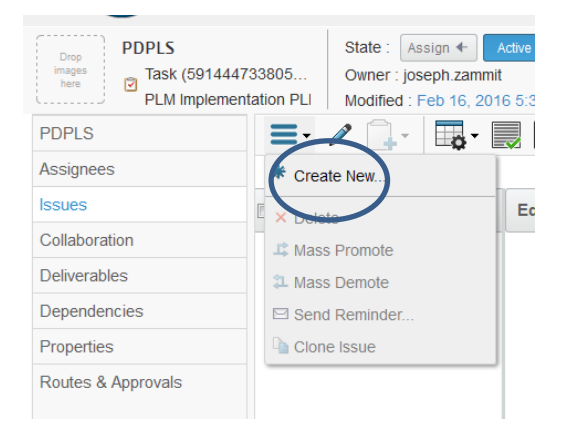

#### The user sets up the fields and then clicks done

| i cad-srv-apo  | dev.methode-emea.local:9090/3dspace/common/emxCreate.jsp?nameField=autoName&p | olicy=policy_Is:    | sue8tshowPolicy= | false&form: | =type_PDS_Is | sueCreate& |
|----------------|-------------------------------------------------------------------------------|---------------------|------------------|-------------|--------------|------------|
| PDPLS Crea     | te New                                                                        |                     |                  |             |              |            |
| -%             |                                                                               |                     |                  |             |              |            |
|                | Fields in red italics are required                                            |                     |                  |             |              |            |
| Туре           | Issue                                                                         |                     |                  |             |              |            |
|                |                                                                               |                     |                  |             |              |            |
| Classification | Issue - A problem that requires action to resolve                             | Visibility          | Internal 🔻       | Domain      | Design       | •          |
| Priority       | Low                                                                           | Estimated<br>Finish |                  |             |              |            |
| Description    | New issue                                                                     |                     |                  |             |              |            |
| •              | n                                                                             |                     |                  |             | Done         | Cincel     |
|                |                                                                               |                     |                  |             |              |            |

| Version | 7 Date: 28-November |  |     |  |
|---------|---------------------|--|-----|--|
| Status  | Released            |  | 102 |  |

| PDPLS              | =- / 🛄 - 🗔           | - 📃 🖉 🏹 |    | <b>≿</b> -       | $\frown$        |
|--------------------|----------------------|---------|----|------------------|-----------------|
| Assignees          |                      |         |    |                  |                 |
| Issues             | 🗖 Name 🔺             | Edi 🎪   | Ð  | Reported Against | Classification  |
| Collaboration      | <b>b</b> ISS-0000186 |         | 0  | PDPLS            | Issue - A probl |
| Deliverables       |                      |         | °. | T DT LO          | issue Aprobili  |
| Dependencies       |                      |         |    |                  |                 |
| Properties         |                      |         |    |                  |                 |
| Routes & Approvals |                      |         |    |                  |                 |
|                    |                      |         |    |                  |                 |

| Version | 7        | Date: | 28-November-20 | )17 |
|---------|----------|-------|----------------|-----|
| Status  | Released |       |                | 103 |

### 4.9 Issue details

| <ul> <li>Collaboration and<br/>Approvals</li> </ul> | PowerView         |                           |
|-----------------------------------------------------|-------------------|---------------------------|
| Home Change<br>Management User                      | Tasks Issues Appr | roval Tasks Approval Issu |
| Home Engineering<br>User                            |                   |                           |
| Home Manufacturing<br>User                          | ■ Name ▲          | Edi 🏤 🗐                   |
| Home Project Lead                                   |                   |                           |
| Home RFQ User                                       | E ISS-0000180     | 0                         |
| Home                                                | 🗐 🄄 ISS-0000185   | 0                         |

Clicking on the issue name from the Issue tab, the detail window opens.

The Issue view aggregates in one page and provides access to related items such as assignees, reference documents, reported against items, and resolved by items.

| Properties     Assignees     Name     SS-000007     Classification     Issue - A problem that requires action to resolve     Visibility     Extrando     Ss-000007     Classification     Issue - A problem that requires action to resolve     Visibility     Extrando     Ss-000007     Cussification     Issue - A problem that requires action to resolve     Visibility   Extrando   13.9.11 - Submitted 1 variant and got some feedback from JLR   15.11.11 - Submitted 1 variant and got some feedback from JLR in line for tool kick-of   15.11.11 - Submitted 1 variant and got some feedback from JLR in line for tool kick-of   15.11.11 - Submitted 1 variant and got some feedback from JLR in line for tool kick-of   15.11.11 - Submitted 1 variant and got some feedback from JLR in line for tool kick-of   15.11.11 - Submitted 1 variant and got some feedback from JLR in line for tool kick-of   15.11.11 - Submitted 1 variant and got some feedback from JLR in line for tool kick-of   15.11.11 - Submitted 1 variant and got some feedback from JLR in line for tool kick-of   Frinish Mar1, 2014                                                                                                    | 2                |          |                                         |             | -09    | Incident 2015  | n DS | Drop<br>files<br>here | Active<br>Active<br>Active<br>Review<br>1:45:07 PM | State : Assign 4<br>Owner : Test Ever<br>Modified : 9/15/20 | Customer drawings       | 0000007<br>sue | ISS-C    | Drop<br>images<br>here |
|----------------------------------------------------------------------------------------------------|------------------|----------|-----------------------------------------|-------------|--------|----------------|------|-----------------------|----------------------------------------------------|-------------------------------------------------------------|-------------------------|----------------|----------|------------------------|
| Name ISS-000007   Classification Issue - A problem that requires action to resolve Visibility   Description Customer drawings   Customer drawings Image: Company   Action Taken 13.9.11 - Submitted 1 variant and got some feedback from JLR.   Action Taken 13.9.11 - Submitted 1 variant and got some feedback from JLR.   Action Taken 13.9.11 - Submitted.   Priority Low   Vomplete 50   Finish Mar 1, 2014 Actual Start Jun 19, 2015 Actual Start Jun 19, 2015 Mare A Title Reference Documen Propred Against Resolved B Reference Documen Priority Doc.0000057 DS Incident 2015-09-07.xlsx 1 1 Document Name A tai Document DS Incident 2015-09-07.xlsx 1 1 1 Document Name A tai Name A tai </th <th>к<mark>и</mark></th> <th></th> <th>~~~~~~~~~~~~~~~~~~~~~~~~~~~~~~~~~~~~~~~</th> <th></th> <th></th> <th>inees</th> <th>Assi</th> <th>¥2</th> <th></th> <th></th> <th>2</th> <th></th> <th>oerties</th> <th>Pro</th>                                                                                                    | к <mark>и</mark> |          | ~~~~~~~~~~~~~~~~~~~~~~~~~~~~~~~~~~~~~~~ |             |        | inees          | Assi | ¥2                    |                                                    |                                                             | 2                       |                | oerties  | Pro                    |
| Name ISS-000007   Classification Issue - A problem that requires action to resolve Visibility   Exerciption Customer drawings   Cassification Issue - A problem that requires action to resolve Visibility   Exerciption Customer drawings   Action Taken 13.9.11 - Submitted 1 variant and got some feedback from JLR,<br>13.9.11 - We need to send an updated version to JLR in line for tool kick-of<br>15.11.11 - Submitted.   Priority Low %<br>Complete   Estimated<br>Finish Mar 1, 2014   Actual Finish Mar 1, 2014   Actual Finish Reference Documen                          Reported Against                          Off              Priority <td></td> <td></td> <td>≫-</td> <td>📮 🖉 👗 😪</td> <td>+*   E</td> <td>3<b>- 7</b>4  </td> <td>4</td> <td></td> <td></td> <td></td> <td>×\$-</td> <td>- 😫 3</td> <td><b>"</b></td> <td><b>1</b></td>                                                                                                    |                  |          | ≫-                                      | 📮 🖉 👗 😪     | +*   E | 3 <b>- 7</b> 4 | 4    |                       |                                                    |                                                             | ×\$-                    | - 😫 3          | <b>"</b> | <b>1</b>               |
| Classification Issue - A problem that requires action to resolve Visibility External Domain   Description Customer drawings Image: Stringos evans Mart HODE EtaCTRONICS Evan Stringos@methode-   13.9.11 - Vubmitted 13.9.11 - Vubmitted Vame % Stringos evans METHODE EtaCTRONICS Evan Stringos@methode-   13.9.11 - Vubmitted 13.9.11 - Vubmitted % Complete 50 Image: Stringos evans METHODE EtaCTRONICS Evan Stringos@methode-   Priority Low % 50 Image: Stringos evans METHODE EtaCTRONICS Kevin Borg@methode-   Estimated Mar 1, 2014 Image: Stringos Mart 1, 2014 Image: Stringos evan Stringos@methode- eur.com   Actual Start Jun 19, 2015 Image: Stringos Reference Documen Image: Stringos evan Stringos Methode-   Image: Stringos Reference Documen Image: Stringos Image: Stringos Image: Stringos evan Stringos Methode-   Image: Stringos Reference Documen Image: Stringos Image: Stringos Image: Stringos Image: Stringos Image: Stringos   Image: Stringos Reference Documen Image: Stringos Image: Stringos Image: Stringos Image: Stringos   Image: Stringos Image: Stringos Image: Stringos Image: Stringos Image: Stringos Image: Stringos   Image: Stringos Reference Documen Image: Stringos <td< td=""><td>Primary</td><td></td><td></td><td></td><td>User</td><td></td><td>_</td><td>^</td><td></td><td></td><td>007</td><td>ISS-0000</td><td></td><td>Name</td></td<>                                                                                                    | Primary          |          |                                         |             | User   |                | _    | ^                     |                                                    |                                                             | 007                     | ISS-0000       |          | Name                   |
| Description       Customer drawings         13.9.11 - Submitted 1 variant and got some feedback from JLR.       13.9.11 - Submitted 1 variant and got some feedback from JLR.       Stringos       evans       METHODE ELECTRONICS       Evan Stringos@methode-eur.com         Priority       Low       %       Complete       50         Stimated       Mar 1, 2014       Complete       %       Kevin Borg kevinb       METHODE ELECTRONICS       Evan Stringos@methode-eur.com         Estimated       Mar 1, 2014       Jun 19, 2015              Reported Against       Resolved B       Reference Documen                                                             Euler CTRONICS       Euler CTRONICS <td< td=""><td>User</td><td></td><td>Email</td><td>Company</td><td>Name</td><td>me 🛆</td><td>  Na</td><td>Domair</td><td>ility External</td><td>ction to resolve Vi</td><td>problem that requires a</td><td>Issue - A</td><td>fication</td><td>Class</td></td<>                                                                                                    | User             |          | Email                                   | Company     | Name   | me 🛆           | Na   | Domair                | ility External                                     | ction to resolve Vi                                         | problem that requires a | Issue - A      | fication | Class                  |
| 13.9.11 - Submitted 1 variant and got some feedback from JLR.         13.9.11 - Vue meed to send an updated version to JLR in line for tool kick-of 15.11.11 - Submitted.         *tion Taken         13.9.11 - Vue meed to send an updated version to JLR in line for tool kick-of 15.11.11 - Submitted.         *tion Taken         13.9.11 - Vue meed to send an updated version to JLR in line for tool kick-of 15.11.11 - Submitted.         *tion Taken         13.9.11 - Vue meed to send an updated version to JLR in line for tool kick-of 15.11.11 - Submitted.         *tion Taken         13.9.11 - Vue meed to send an updated version to JLR in line for tool kick-of 15.11.11 - Submitted.         *tion Taken         13.9.11 - Vue meed to send an updated version to JLR in line for tool kick-of 15.11.11 - Submitted.         *tion Taken         Mar 1, 2014         *total Start       Jun 19, 2015         *total Start       Jun 19, 2015         *total Start       Resolved B         Reference Documen       ************************************                                                                                                    |                  | methode- | Evan.Stringos@n                         | METHODE     |        | Evan           |      |                       |                                                    |                                                             | r drawings              | Custome        | iption   | esci                   |
| Ludri Takeni 10.5.11.11 - Submitted.<br>isinit Low %<br>complete 50<br>stimated<br>mish Mar 1, 2014<br>ctual Start Jun 19, 2015<br>rtual Einich<br>Reported Against Resolved B Reference Documen<br>■                                                                                                    | -                |          | eur.com                                 | ELECTRONICS | evans  | Stringos       | Π.   | 1                     | m JLR.                                             | d got some feedback                                         | Submitted 1 variant an  | 13.9.11 -      | Tokon    | otion                  |
| hrinning Low 600 50<br>istimated Mar 1, 2014<br>ketual Start Jun 19, 2015<br>Ketual Finish Resolved B Reference Documen<br>■ ● Name △ Title Rev Ver Type Actions Description State<br>0/1 ▲ Doc-0000057 DS Incident 2015-09-07.xlsx 1 1 Document Sa 4 &                                                                                                    | -                | thode-   | Kevin.Borg@met                          | METHODE     | kevinb | Kevin Borg     |      |                       | TITLE TOT LOOT KICK-OT                             | Jualeu Version to JER                                       | - Submitted.            | 15.11.11       | laken    | CUOI                   |
| Estimated<br>inisis     Mar 1, 2014       Actual Start     Jun 19, 2015       Actual Start     Jun 19, 2015       Reported Against     Reference Documen       ■     •       Name △     Title       Rev     Ver       Type     Actions       Description     State       Of1     © Doc-0000057       DS Incident 2015-09-07.xlsx     1                                                                                                    |                  |          | culcom                                  | LELOTTONIOS |        |                |      |                       | plete 50                                           | %<br>Ci                                                     |                         | Low            | /        | Priorit                |
| Lictual Statt       Jun 19, 2015         Intruel Finish       Image: Construction of the second second secon |                  |          |                                         |             |        |                |      |                       |                                                    |                                                             | 14                      | Mar 1, 20      | ated     | stim<br>inish          |
| Reported Against Resolved B   Reported Against Resolved B   Reported Against Resolved B   Reported Against Resolved B   Reported Against Resolved B   Reported Against Resolved B   Reported Against Resolved B   Reported Against Resolved B   Reported Against Resolved B   Reported Against Resolved B   Reported Against Resolved B   Reported Against Resolved B   Resolved B Reference Document   Resolved B Resolved B   Resolved B Reference Document   Resolved B Reference Document   Re                                                                                                    |                  |          |                                         |             |        |                |      |                       |                                                    |                                                             | 015                     | Jun 19, 2      | Start    | Actua                  |
| Reported Against       Resolved B       Reference Documen         Image: Image: Image   | of 1 🕨 🔲 🖗       | Page 1 V | 4                                       |             |        |                |      | ~                     |                                                    |                                                             |                         |                | Finish   | ictua                  |
| ■         ●         Name △         Title         Rev         Ver         Type         Actions         Description         State           0 0/1         ▷         ▷         ▷         ▷         ▷         ▷         ▷         ▷         ▷         ▷         ▷         ▷         ▷         ▷         ▷         ▷         ▷         ▷         ▷         ▷         ▷         ▷         ▷         ▷         ▷         ▷         ▷         ▷         ▷         ▷         ▷         ▷         ▷         ▷         ▷         ▷         ▷         ▷         ▷         ▷         ▷         ▷         ▷         ▷         ▷         ▷         ▷         ▷         ▷         ▷         ▷         ▷         ▷         ▷         ▷         ▷         ▷         ▷         ▷         ▷         ▷         ▷         ▷         ▷         ▷         ▷         ▷         ▷         ▷         ▷         ▷         ▷         ▷         ▷         ▷         ▷         ▷         ▷         ▷         ▷         ▷         ▷         ▷         ▷         ▷         ▷         ▷         ▷         ▷         ▷         ▷         ▷         ▷                                                                                                    |                  |          |                                         |             |        |                |      |                       | >                                                  | ference Documen                                             | Resolved B Re           | gainst         | orted Ag | Rep                    |
| 🛾 0/1 🕈 DOC-0000057 DS Incident 2015-09-07.xlsx 1 1 Document 🔊 🛓 🖗 🖗 In Work                                                                                                    |                  | State    | Description                             | ctions      | A      | Туре           | Ver  | Rev                   |                                                    | Title                                                       | ۵                       | Name           | •@       | 6                      |
|                                                                                                    |                  | In Work  |                                         | M 🛓 🖨 🛱     | 5      | Document       | 1    | 1                     | )7.xlsx                                            | DS Incident 2015-0                                          | C-0000057               | DO 🗈           | 1        | ] 0                    |
|                                                                                                    |                  |          |                                         |             |        |                |      |                       |                                                    |                                                             |                         |                |          |                        |

| Version | 7        | Date: | 28-November-20 | )17 |
|---------|----------|-------|----------------|-----|
| Status  | Released |       |                | 104 |

### 4.10 Issues Summary

The Issue Summary shows all the Issues assigned to the users, also closed issues.

The user can filter issue list by Priority, State and Problem Type (currently not used)

| <ul> <li>Collaboration and<br/>Approvals</li> </ul> | Issues Summary |      |            |     |                  |                 |                             |             | <n <=""></n>          | Hide Panel                               | There are 43 issues |
|-----------------------------------------------------|----------------|------|------------|-----|------------------|-----------------|-----------------------------|-------------|-----------------------|------------------------------------------|---------------------|
| Home Project User                                   | 📑 - 📰 - 🔜      | 「「「」 | *          |     |                  |                 |                             |             |                       | Selec                                    | .t All              |
| Home RFQ User                                       |                |      |            |     |                  |                 |                             |             |                       | ▼ Issues by Priority                     |                     |
| Home                                                | Name 🔺         | Edit | ٨          | €   | Reported Against | Classification  | Description                 | Visibility  | Domain Action Taken   | Urgent 0                                 |                     |
| Issues Summary                                      | b ISS-000002   | 1    | <b>F</b> . | 1 🛐 | PDPLS 1          | Issue - A probl | Specifications needs conc   | External    | Design Change po.     | High 8<br>Medium                         | 16                  |
| Shortcuts                                           | b ISS-0000004  | 1    |            | 0   | PDPLS 1          | Issue - A probl | A surfaces                  | External    | Design 17.2.11 - Stil | Low                                      | 19                  |
| Collections                                         | A 155-000005   | 1    |            | 0   | PDPLS 1          | Issue - A probl | BOM                         | External    | Design 17.2.11 - Stil | Pre-assigned 0                           | 16 18 20            |
| Tasks                                               |                | -    |            | •   |                  | issue - riprovi | bom                         | Longition   | beagn macht our       |                                          | 10 10 20            |
| Subscriptions                                       | b ISS-0000006  | 1    |            | 0   | PDPLS 1          | Issue - A probl | Interface with Tier 1       | External    | Design 6.9.11 - Fina  | ✓ Issues by State                        |                     |
| Meetings                                            | M ISS-0000007  | 1    | 1          | 1 🎦 | PDPLS 1          | Issue - A probl | Customer drawings           | External    | Design 13.9.11 - Su.  |                                          | Assign              |
| My Calendar                                         | b ISS-000008   | 1    |            | 0   | PDPLS 1          | Issue - A probl | Internal drawings + tollera | External    | Design 13.9.11 - Th.  |                                          | Active (33)         |
| Decisions                                           | b ISS-000009   |      |            | 0   | PDPLS 1          | Issue - A probl | Connector colours           | External    | Design 13.9.11 - To   | Review                                   | v(1)                |
| Discussions                                         | 8 100 000000   |      |            |     | 101201           | issue represent | Connector coldars           | Concerning. | Dedigit 10.0.11 10.   | Closed (                                 | 5)                  |
|                                                     | b ISS-0000010  | 1    |            | 0   | PDPLS 1          | Issue - A probl | Size of graphic             | External    | Design 13.9.11 - Fin  |                                          |                     |
|                                                     | b ISS-0000014  | 1    | P.,        | 0   | PDPLS 1          | Issue - A probl | Header                      | External    | Design 13.9.11 - JL.  | Issues by Problem Type                   |                     |
|                                                     | 8 ISS-000015   | 1    | 1          | 1 🛅 | PDPLS 1          | Issue - A probl | Plunger                     | External    | Design 13.9.11 - ne.  | * Average duration by Priority (in days) |                     |
|                                                     | 8 ISS-0000018  | 1    | <b>R</b> . | 0   | PDPLS 1          | Issue - A probl | Assembly drawings           | External    | Design 3.1.12 - To b  | Urgent 0                                 |                     |
|                                                     | b ISS-0000019  | 1    |            | 0   | PDPLS 1          | Issue - A probl | Water ingress - rubber mat  | External    | Design 17.2.12 - To   | High Medium                              | 129                 |
|                                                     | 5 ISS-000023   | 1    |            | 0   | PDPLS 1          | Issue - A probl | JLR initial AAR comments    | External    | Design 28.2.12 Flas   | Low Pre-assigned                         | 128                 |
|                                                     | <              |      |            |     |                  |                 | _                           |             | ,                     | 0 25 50 75 100                           | 125 150             |

| Version | 7        | Date: | 28-November-20 | 017 |
|---------|----------|-------|----------------|-----|
| Status  | Released |       |                | 105 |

# PM05 Project Dashboards

| Purpose      | Define and manage project template                                                       | Status   | Define         |
|--------------|------------------------------------------------------------------------------------------|----------|----------------|
| Stakeholders | Project Administrator                                                                    |          |                |
| Beginning    |                                                                                          |          |                |
| Interactions | Project Administrator can create and update project template, used to standard structure | o create | project with a |
| End          |                                                                                          |          |                |
| Constraints  |                                                                                          |          |                |

# 5.1 Projects Summary report

The Projects Summary report shows all the projects owned by the user and all the projects where the user is a Project Lead

| <ul> <li>Collaboration and<br/>Approvals</li> </ul> | d     | Ê      | F        | Projec | ts     | Prog     | grams (          | Projec | sts Sumr   | nary                             |               |                 |                    |
|-----------------------------------------------------|-------|--------|----------|--------|--------|----------|------------------|--------|------------|----------------------------------|---------------|-----------------|--------------------|
| Hama Change                                         |       |        | Pr       | ojects | Filte  | er:Activ | /e               |        |            |                                  |               |                 |                    |
| Management Us                                       | er    |        | A        | ctions | -      | 7        | -                | -      | -          | 7 5                              |               |                 |                    |
| Home Engineerir<br>User                             | ng    |        |          | Name   | •      |          |                  |        | Curren     | t Phase Ty                       |               |                 |                    |
| Home Manufactu                                      | iring |        | Ð        | - 🏹    | Davi   | d Plan   | 1                |        |            | Pr                               |               |                 |                    |
| User                                                |       |        |          | -      | David  | d Trair  | nina             |        |            | Pr                               |               |                 |                    |
| Home Project Le                                     | ad    |        |          |        | Davis  |          | mig              |        |            |                                  |               |                 |                    |
| Home REO Lise                                       | -     |        | +        | 🗉 🎽    | McLa   | aren P   | 14               |        |            | Pr                               |               |                 |                    |
| Home KrQ Use                                        |       | -11    | ÷        | - 🏹    | P1     |          |                  |        | PLS PH     | HASE Pr                          |               |                 |                    |
|                                                     |       |        |          |        |        |          |                  |        |            |                                  |               |                 |                    |
| Projects                                            |       |        |          |        |        |          |                  | <合     | < >        | » Hide Panel                     |               | There           | are 8 active proje |
| 🛄 - 📑 - 📰 - 🜉                                       | +     | 2      | 7 🔳      | *.     |        |          |                  |        |            | Pending Tasks                    |               |                 |                    |
| Name                                                |       | Curre  | nt Phase | Туре   | Status | Owner    | Estimated Finish | Date   | Act Finish | TEST<br>EC CN Process Temp       | 8             |                 |                    |
| TEST                                                |       | Fase1  |          | Proj   | Create | Test     | Apr 14, 2015     |        |            | EC CN Supplier Tem<br>CO-0000136 | 15            |                 |                    |
| 🗌 🎽 EC CN Process Tem                               |       | Admini | strativ  | Proj   | Create | Test     | Aug 17, 2015     |        |            | EC-0000136<br>RENAULT 1540       | 19            |                 |                    |
| 🗌 🎽 EC CN Supplier Tem                              |       | Admini | strativ  | Proj   | Create | Test     | Aug 17, 2015     |        |            | Test 1                           |               |                 | 106                |
| 🗌 🎽 CO-0000136                                      |       | Admini | strativ  | Proj   | Create | Test     | Aug 17, 2015     |        |            | 0000110                          | 25            | 50 75           | 100 12             |
| EC-0000136                                          |       | Admini | strativ  | Proj   | Create | Test     | Aug 17, 2015     |        |            | 7 This Week                      | 36 This Month | 34 Next 30 Days | 76 Overde          |
| 🗌 🎽 RENAULT I540                                    |       | Custon | ner Mi   | Proj   | Create | Test     | Jun 1, 2016      |        |            | Pending Delivera                 | bles          |                 |                    |
| 🗌 🎽 Test 1                                          |       | PLS PH | HASE     | Proj   | Create | Test     | Mar 7, 2017      |        |            | , i onaniy bonnona               |               |                 |                    |
| 🛛 🔊 P-0000110                                       |       | PLS PH | HASE     | Proj   | Active | Test     | Mar 7, 2017      |        |            | 0 This Week                      | 0 This Month  | 0 Next 30 Days  | 0 Overdu           |
|                                                     |       |        |          |        |        |          |                  |        |            | ✓ Pending Issues                 | 0             | 0.0             | 67                 |
|                                                     |       |        |          |        |        |          |                  |        |            | U This Week                      | U This Month  | U Next 30 Days  | 07 Overdu          |
|                                                     |       |        |          |        |        |          |                  |        |            | <ul> <li>Assessments</li> </ul>  |               |                 |                    |
|                                                     |       |        |          |        |        |          |                  |        |            |                                  |               |                 |                    |
|                                                     |       |        |          |        |        |          |                  |        |            |                                  |               |                 |                    |
|                                                     |       |        |          |        |        |          |                  |        |            | ▶ Efforts                        |               |                 |                    |
| c                                                   | >     | ۲      |          |        |        |          |                  |        | >          | P-0000110                        |               |                 |                    |

| Version | 7        | Date: | 28-November-20 | )17 |
|---------|----------|-------|----------------|-----|
| Status  | Released |       |                | 106 |

### 5.2 Project dashboard

| 🕞 возсн                  | Bosch<br>Project Space (2914 | 310 P        | roject from templ<br>emplate Splitted | ate:PDPLS - | State : Crea<br>Owner : elias.r<br>Modified : Mar | te → Assign<br>noussa<br>23, 2016 4:50:1 | 7 PM                   |              |            |            |         |            |          | 〈合          | < >       | Q         |
|--------------------------|------------------------------|--------------|---------------------------------------|-------------|---------------------------------------------------|------------------------------------------|------------------------|--------------|------------|------------|---------|------------|----------|-------------|-----------|-----------|
| Bosch                    | Schedule Status              | Busines      | s Status                              |             |                                                   |                                          |                        |              |            |            |         |            |          |             |           |           |
| Collaboration<br>Details | ▼ Project Status             |              |                                       |             |                                                   |                                          |                        |              | • 1        | op Leve    | l Tasks |            |          |             |           |           |
| Execution                | Progress                     | Slipped By   | Late Tasks                            | Members     | Milestones                                        | Budget                                   | Risk                   | Issue        | ,          |            |         | 7          |          |             |           |           |
| Experiments              |                              |              |                                       | -           |                                                   |                                          |                        |              |            |            |         |            |          |             |           |           |
| Financials               | 0%<br>On Time                | U<br>Days    | 0 Critical                            | Overloaded  | 0%<br>0 Missed                                    | U%<br>Consumed                           | 0%<br>Severe           | U%<br>Severe | 0          | 1          | 2       | 3          | 4        | 5 1         | 5 7       | 8         |
| Folders                  |                              |              |                                       |             |                                                   |                                          |                        |              |            | Pe         | ending  | Overdue    | e 📒 Late | Start 🔲 (   | Completed |           |
| Objectives               |                              |              |                                       |             |                                                   |                                          |                        |              |            |            |         |            |          |             |           |           |
| People                   | ▼ All Tasks                  |              |                                       |             | ▼ Delivera                                        | ables                                    |                        |              | <b>+</b> ( | ritical Ta | asks    |            |          |             |           |           |
| Schedule                 |                              |              |                                       |             |                                                   |                                          |                        |              |            |            |         |            |          |             |           |           |
| Issues                   |                              |              |                                       |             |                                                   |                                          |                        |              |            |            |         |            |          | )           |           |           |
| Members and Roles        |                              |              | Idle: 100%                            |             |                                                   |                                          |                        |              |            |            |         |            | └ Idle:  | 100%        |           |           |
|                          | Pending                      |              |                                       |             | Pend                                              | ing                                      |                        |              |            | Pending    |         |            |          |             |           |           |
|                          | Late Start                   |              |                                       |             | Late St                                           | art                                      |                        |              |            | Late Star  |         |            |          |             |           |           |
|                          | Completed                    | 25 50        | 75 100                                | 125 150     | Comple                                            | ed                                       | 0                      |              |            | Completed  | 0       | 10         | 20       | 30          | 40        | 50        |
|                          | 2 This Week 7                | 7 This Month | 7 Next 30 Days                        | 25 Overdue  | e O This Week                                     | 0 This Mon                               | th <b>0</b> Next 30 Da | ays 0 Overo  | lue O Th   | is Week    | 0       | This Month | 1 N      | ext 30 Days | 4         | 4 Overdue |

This report shows all the information about the selected project

### 5.3 Project and tasks dashboard

The Schedule command shows all the information about the task of the project

|                   | INC                                           | uilleu . Mai 25 | , 2010 | 4.00.17 PW |       |         |   |        |
|-------------------|-----------------------------------------------|-----------------|--------|------------|-------|---------|---|--------|
| Bosch             | Activities Estima Gantt Chart Phase Gate View |                 |        |            |       |         |   |        |
| Collaboration     | Actions - Edit - Type Task - No 1 - 🕮 🚟 😣     | N 🛃             |        | <b>-</b>   | - = - | 7 🗐     | 8 | *-     |
| Details           |                                               |                 |        |            |       |         |   |        |
| Execution         | Name                                          | Туре            | ld     | Dependency | Ð     | 6       | ٨ | State  |
| Experiments       | 🖃 🕅 🏹 Bosch                                   | Project S       |        |            |       | 3 5 5 5 |   | Create |
| Financials        |                                               | Phase           | 1      |            | 0     | 0       |   | Create |
| Folders           |                                               | Thase           |        |            | 0     | v       |   | -      |
| Objectives        |                                               | Phase           | 11     |            | 0     | 0       |   | Create |
| People            | 🕢 🛧 🗐 🖓 PLS PHASE 2 - Prototype Development   | Phase           | 67     |            | 0     | 0       |   | Create |
| Schedule          |                                               | Phase           | 98     |            | 0     | 0       |   | Create |
| sues              | 🕀 🗕 🗇 🕑 PLS PHASE 4 - Production Launch       | Phase           | 140    |            | 0     | 0       |   | Create |
| Members and Roles | ★ →      PLS PHASE 5 - Release to production  | Phase           | 162    |            | 0     | 0       |   | Create |
|                   | ★ → □ Sample deliveries                       | Phase           | 168    |            | 0     | 0       |   | Create |
|                   |                                               |                 |        |            |       |         |   |        |

| Version | 7        | Date: | 28-November-20 | )17 |
|---------|----------|-------|----------------|-----|
| Status  | Released |       |                | 107 |

### 5.4 Phases and Gates dashboard

The tab Phase Gate View shows the information about the phases and gates of the project

|               |                        | Modified : Mar 23, 2016 4:50:1                        | / PM       |                                     |   |
|---------------|------------------------|-------------------------------------------------------|------------|-------------------------------------|---|
| Bosch         | Activities Estima Ga   | antt Chart Phase Gate View                            |            |                                     |   |
| Collaboration |                        |                                                       |            |                                     | _ |
| Details       |                        |                                                       |            |                                     |   |
| Execution     | Nov 26, 2015 - Dec 13, | Nov 23, 2015 - May 24, 2017                           | Gate 1     | Mar 7, 2016 - Dec 21, 2016          |   |
| Experiments   | 2017                   | NOV 23, 2013 - May 24, 2017                           | Gate       | Wai 7, 2010 - Dec 21, 2010          | 1 |
| Financials    |                        |                                                       |            |                                     |   |
| Folders       |                        | [                                                     |            |                                     | - |
| Objectives    | Customer Milestones    | PLS PHASE 1 - Program Release and Concept Development | $\bigcirc$ | PLS PHASE 2 - Prototype Development |   |
| People        |                        |                                                       |            |                                     |   |
| Schedule      |                        |                                                       |            |                                     |   |
|               |                        |                                                       |            |                                     |   |

| Version | 7        | Date: | 28-November-2017 |   |
|---------|----------|-------|------------------|---|
| Status  | Released |       | 108              | 3 |
# PM06 Calendars and Locations definition

| Purpose      | Define and manage project template                                                       | Status   | Define         |
|--------------|------------------------------------------------------------------------------------------|----------|----------------|
| Stakeholders | Project Administrator                                                                    |          |                |
| Beginning    |                                                                                          |          |                |
| Interactions | Project Administrator can create and update project template, used to standard structure | o create | project with a |
| End          |                                                                                          |          |                |
| Constraints  |                                                                                          |          |                |

Calendars define the non-working days for one or more locations within an organization.

Non-working days are taken into consideration when scheduling projects

| Location Malta   | Events Calendar          | Locations      |              |              |            |             |
|------------------|--------------------------|----------------|--------------|--------------|------------|-------------|
| Events           | * 💿 🗔 -                  | 🗔 - 🖉 🏹 🚱 🔆 -  |              |              |            |             |
| Locations        | Title                    | Frequency      | Start Date   | End Date     | Day Number | Notes       |
|                  | Sunday                   | Weekly         |              |              | Sunday     | Sunday      |
|                  | Saint Steve              | Non-Recurrence | Dec 26, 2015 | Dec 26, 2015 |            | Saint Steve |
|                  | Noel                     | Non-Recurrence | Dec 25, 2015 | Dec 25, 2015 |            | Noel        |
| Create New Event |                          |                |              |              |            |             |
| **               |                          |                |              |              |            |             |
| Title            |                          |                |              |              |            |             |
| Frequency        | Non-Recurrence 🗸         |                |              |              |            |             |
| Start Date       | Non-Recurrence<br>Weekly |                |              |              |            |             |
| End Date         |                          |                |              |              |            |             |
| Note             |                          |                | .ii.         |              |            |             |
|                  |                          | Do             | Cancel       |              |            |             |

Only PLM Administrator can define location, user and calendar

Select command View My Company

| Version | 7        | Date: | 28-November-20 | )17 |
|---------|----------|-------|----------------|-----|
| Status  | Released |       |                | 109 |

|                 | RIENC |
|-----------------|-------|
|                 |       |
| Shortcuts       | Pov   |
| Collections     | Is    |
|                 |       |
| Member Lists    |       |
| View My Company |       |
| Evnerience      | 1.1.0 |

Select command Location, define location as Manufacturing Site, Headquarters Site, ...

|                        | 1 | iounicu . 10/0/2 | 010 11.08.08 AW    |            |      |
|------------------------|---|------------------|--------------------|------------|------|
| Company Name           | * | - 🗙 🗋            | - 🖪 - 🏹 :          | <b>}</b> ∼ |      |
| Business Skills        |   | Name A           | Tupo               | City       | Sto. |
| Business Units         |   |                  | iype               | City       | Jia  |
| Calendar               |   | Segypt           | Manufacturing Site | Samaya     |      |
| Capabilities           |   | 🚱 Malta          | Manufacturing Site | Malta      |      |
| Collaboration Partners |   |                  |                    |            |      |
| Departments            |   |                  |                    |            |      |
| Formats                |   |                  |                    |            |      |
| Location               |   |                  |                    |            |      |

Select command Calendar, define calendar for sites

| <b>`</b>               | woulled . 10/13/2                     | 010 4.00.40 FW |                                  |        |
|------------------------|---------------------------------------|----------------|----------------------------------|--------|
| Company Name           | * 😣 🔒                                 | - 🔁 🖓 🌶        | <b>&amp;-</b>                    |        |
| Business Skills        | Name                                  | Type           | Description                      | State  |
| Business Units         | realize                               | ijpe           | Description                      | State  |
|                        | E E E E E E E E E E E E E E E E E E E | Work Calendar  | Work Calendar for Equation       | Active |
| Calendar               | суурс                                 | WORK Calendar  | Work Calendar for Egypt location | Active |
|                        | 🗆 🛱 Malta                             | Work Calendar  | Work Calendar for Malta location | Active |
| Capabilities           |                                       | Work Odiendar  |                                  | 710110 |
| Collaboration Partners |                                       |                |                                  |        |

Select command People, select a user, define the user location.

| Version | 7        | Date: | 28-November-2017 |     |
|---------|----------|-------|------------------|-----|
| Status  | Released |       |                  | 110 |

| Name 🔺               | Employee | Email     | State  | License Type | Organizational I  |
|----------------------|----------|-----------|--------|--------------|-------------------|
| 3DIndexAdminUser     | Yes      |           | Active | Full         | 1                 |
| 🔲 🏠 admin_platform   | Yes      | Unknown   | Active | Full         |                   |
| 🗆 🏠 DemoBrandManager | Yes      | a@a.it    | Active | Full         | Project User, Ba  |
| 🗆 🏠 DemoLeader       | Yes      | a@a.it    | Active | Full         | Project User, Bas |
| 🗌 🏠 kevinb           | Yes      | Kevin.Bor | Active | Full         | Basic User, Emp   |
| 🗆 🕼 Test Everything  | Yes      | warren@   | Active | Full         | Specification Ma  |
|                      |          |           |        |              |                   |

| Edit My Profile           |                                     |   |
|---------------------------|-------------------------------------|---|
| <del>%</del> -            |                                     |   |
| oominin accinera          |                                     | ^ |
| State                     | Active                              |   |
| First Name                | Kevin                               |   |
| Middle Name               |                                     |   |
| Last Name                 | Borg                                |   |
| Company                   | 🙀 Company Name                      |   |
| Business Unit             | ×                                   |   |
| Location                  | Malta                               |   |
| Company<br>Representative | Malta<br>Egypt hpany Representative |   |
|                           | Done Cancel                         | Ĭ |

| Version | 7        | Date: | 28-November-2017 |     |
|---------|----------|-------|------------------|-----|
| Status  | Released |       |                  | 111 |

# PM07 Programs definition

| Purpose      | Define and manage project template                                                       | Status   | Define         |
|--------------|------------------------------------------------------------------------------------------|----------|----------------|
| Stakeholders | Project Administrator                                                                    |          |                |
| Beginning    |                                                                                          |          |                |
| Interactions | Project Administrator can create and update project template, used to standard structure | o create | project with a |
| End          |                                                                                          |          |                |
| Constraints  |                                                                                          |          |                |

A Program is a collection of projects of a similar nature or that have a common objective

# 7.1 Program Creation

From the Home Project Lead select the Programs Tab, that lists all the programs, then select the Add icon in the toolbar.

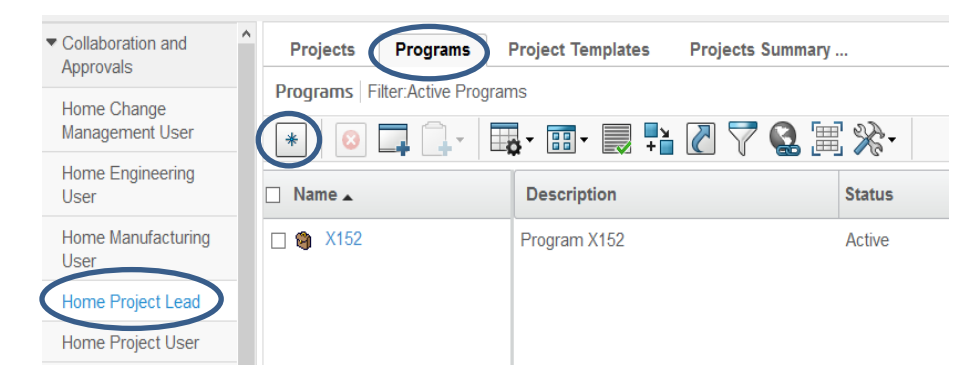

This opens the creation form. Fill the name and description then press done.

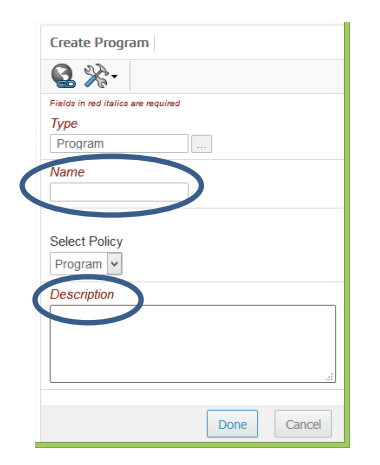

## 7.1.1 Project creation from Program

A program is a set of projects so it' possible to add a project directly from a program. From the projects command, that lists the projects connected to the program, select that Actions menu and then the Create Project. There are several options to create a new project

| Version | 7        | Date: | 28-November-2017 |     |
|---------|----------|-------|------------------|-----|
| Status  | Released |       |                  | 112 |

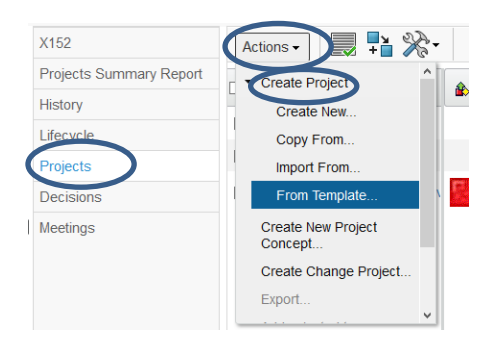

For example the Project Lead can select the option <u>From Template</u>, that opens the creation form, that allows the user to choose the template other than some mandatory fields.

| ≫-                                                                                             |                                                                          |                                                                                |                                              |
|------------------------------------------------------------------------------------------------|--------------------------------------------------------------------------|--------------------------------------------------------------------------------|----------------------------------------------|
|                                                                                                | Fields in red italics are required                                       |                                                                                |                                              |
| Project Template                                                                               | <u>Clear</u>                                                             |                                                                                |                                              |
| Questions                                                                                      |                                                                          | Predict Schedule                                                               |                                              |
| Name                                                                                           | AutoName                                                                 |                                                                                |                                              |
| Туре                                                                                           | Project Space                                                            | Project Date                                                                   | Oct 13, 2015                                 |
| Description                                                                                    |                                                                          |                                                                                |                                              |
| Copy Options                                                                                   | Financial Data Folders                                                   | Resource Template                                                              |                                              |
| Copy Options<br>Project Schedulin                                                              | ✓Financial Data ✓Folders                                                 | Resource Template                                                              |                                              |
| Copy Options<br>Project Schedulin<br>Schedule From                                             | Project Start Date  Project Start Date                                   | Resource Template                                                              | As Soon As Possible V                        |
| Copy Options<br>Project Schedulin<br>Schedule From<br>Related Info                             | ØFinancial Data ØFolders<br>9<br>Project Start Date 💌                    | Resource Template<br>Default Constraint                                        | As Soon As Possible V                        |
| Copy Options<br>Project Schedulin<br>Schedule From<br>Related Info<br>Business Unit            | © Financial Data © Folders<br>9<br>Project Start Date v                  | Resource Template<br>Default Constraint<br>Base Currency                       | As Soon As Possible V                        |
| Copy Options<br>Project Schedulin<br>Schedule From<br>Related Info<br>Business Unit<br>Program | © Financial Data © Folders<br>9<br>Project Start Date ♥<br>Clear<br>X152 | Resource Template<br>Default Constraint<br>Base Currency<br>Project Visibility | As Soon As Possible V<br>Euro V<br>Members V |

After the creation , the Project Lead can define the details of the Program.

| Test 1        | Properties     | Preferences Duratio               | n Keywords | Lifecy |
|---------------|----------------|-----------------------------------|------------|--------|
| Collaboration |                |                                   |            |        |
| Details       |                | Fields in red italics are require | ed         |        |
| Execution     | Туре           | Project Space                     |            |        |
| Experiments   | Name           | Test 1                            |            |        |
| Financials    | Policy         | Project Space 👻                   |            |        |
| Folders       | Project Owner  | Test Everything                   |            |        |
| Objectives    | ,              | Test1 PDPLS - Templ               | ate        |        |
| People        | Description    |                                   |            |        |
| Schedule      | Description    |                                   |            |        |
| Issues        | Project Status | Active                            |            |        |
|               | Visibility     | Members                           |            |        |
|               | Creation Date  | Jun 1, 2015                       |            |        |
|               | Company Name   | Company Name                      |            |        |
|               | Business Unit  |                                   | Clear      |        |
|               | Program        | X152                              | Clear      |        |
|               |                |                                   |            |        |

| Version | 7        | Date: | 28-November-20 | 017 |
|---------|----------|-------|----------------|-----|
| Status  | Released |       |                | 113 |

# 7.2 Programs Dashboard

The Projects Summary Report shows some charts about project information:

- Pending Tasks: any tasks not in the complete state
- Pending Deliverables: deliverables of tasks and phases that are not in the complete state
- Pending Issues: any issues not in closed state

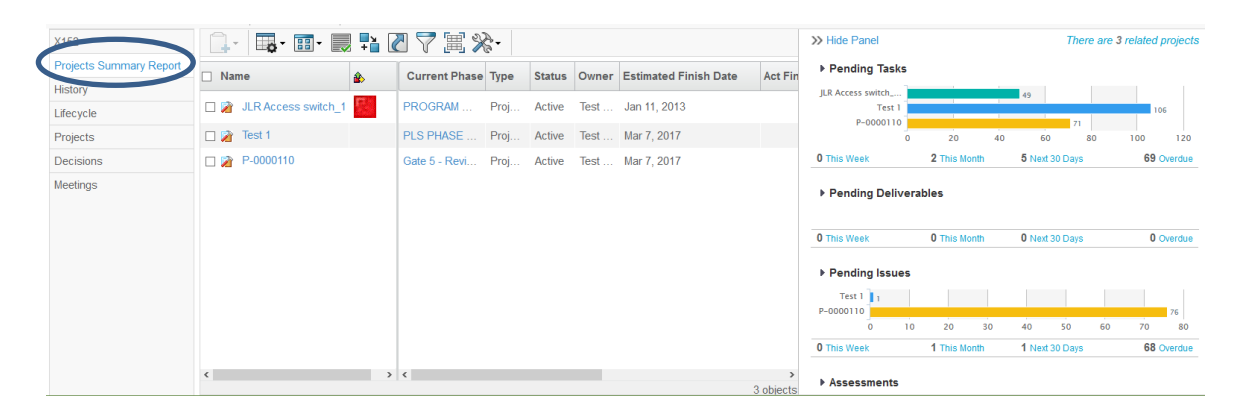

| Version | 7 Date: 28-November- |  | 28-November-20 | )17 |
|---------|----------------------|--|----------------|-----|
| Status  | Released             |  |                | 114 |

# PM08 Product definition

| Purpose      | Define and manage project template                                                       | Status   | Define         |
|--------------|------------------------------------------------------------------------------------------|----------|----------------|
| Stakeholders | Project Administrator                                                                    |          |                |
| Beginning    |                                                                                          |          |                |
| Interactions | Project Administrator can create and update project template, used to standard structure | o create | project with a |
| End          |                                                                                          |          |                |
| Constraints  |                                                                                          |          |                |

After RFQ process, when PRF is approved, from the Products tab in the Home Project Lead, the Project Lead creates new products or modifies existing products adding new variants. The Project Lead defines the governing project and selects the Core Team members.

## 8.1 Product creation

The Project Lead selects the command Create from the Actions menu

| <ul> <li>Collaboration and<br/>Approvals</li> </ul> | Projects       | Programs    | Projects Sur | nmary         | Project Tem | nplates Po | rtfolios | Product    | s        |
|-----------------------------------------------------|----------------|-------------|--------------|---------------|-------------|------------|----------|------------|----------|
| Home Change                                         | Products   Fil | lter:Owned  |              |               |             |            |          |            |          |
| Management User                                     | Actions - F    | Reports 🗸 🖉 | <b>-</b>     | <b>-</b> - == | - 📑 📑       | 279        | )<br>E   | <b>⋧</b> ∙ |          |
| Home Project Lead                                   | r 🏶 Create     |             | Name         |               | Model       | Revisio    | Type     |            | Govern   |
| Home Project User                                   |                |             |              | •             | mouch       | Revision   | Type     |            | oovern   |
| Home                                                | Add to Port    | folio       |              |               |             |            |          | No O       | bjects F |
| Issues Summary                                      | Copy Selec     |             | -            |               |             |            |          |            |          |
| Shortcuts                                           | × Delete       |             |              |               |             |            |          |            |          |

| Version | 7 Date: 28-November- |  | 28-November-20 | )17 |
|---------|----------------------|--|----------------|-----|
| Status  | Released             |  |                | 115 |

The Project Lead enters the product name (an auto naming function is provided; usually, use the Customer Part Number if existing), description and Marketing Text; Marketing Name is populated automatically by system using the value of the field Name.

| Create New Product                 |
|------------------------------------|
| *-                                 |
| Fleids in red Italics are required |
| Name                               |
| C12345 AutoName                    |
| Туре                               |
| Hardware Product                   |
| Rev                                |
| A                                  |
| Description                        |
| Switch for new product             |
|                                    |
|                                    |
|                                    |
| Company                            |
| METHODE ELECTRONICS                |
| Owner                              |
| Joseph Zammit                      |
| Design Responsibility              |
|                                    |
| Marketing Name                     |
| C12345                             |
| 012010                             |
| Marketing Text                     |
| C12345: Switch for new product     |
|                                    |
|                                    |
|                                    |
| Policy                             |
| Product V                          |
| Done Cancel                        |
| - Concer                           |

The table shows only the product belonging to the user connected; a filter is available in order to see all the products

| Projects Programs Products Filter:All Actions - Reports - | Projects Summa | rry Project Ter       | nplates | Portfolios |
|-----------------------------------------------------------|----------------|-----------------------|---------|------------|
| Marketing Name                                            | Name *         | Create New Table View | sion    | Туре       |
| 12345Customer2                                            | 12345Cust      | Al                    |         | Hardware   |
| 🗌 📦 155T-A1734-AA                                         | 155T-A173.     | Owned                 |         | Hardware   |
| BRAKE DUAL CCT                                            | HP-0000006     | HP-0000006            | A       | Hardware   |
| C12345                                                    | C12345         | C12345                | A       | Hardware   |
| CST                                                       | HP-0000010     | HP-0000010            | A       | Hardware   |
| Engine Start Stop                                         | HP-0000004     | HP-000004             | A       | Hardware   |
| Glove Box SW                                              | HP-0000001     | Р-000001              | A       | Hardware   |
| Version                                                   | 7              |                       |         | Date       |

| Version | 7        | Date: | 28-November-20 | )17 |
|---------|----------|-------|----------------|-----|
| Status  | Released |       |                | 116 |

### Clicking on the product name, the form with the product details opens.

| Drop<br>Images<br>here<br>Bare<br>Hardware Pro | Switch for n              | ew product State : F<br>Owner : jo<br>Modified : 1 | Preliminary Product I<br>seph.zammit<br>1/7/2016 3:19:39 PM | Management |                                        |                        | 〈令         |
|------------------------------------------------|---------------------------|----------------------------------------------------|-------------------------------------------------------------|------------|----------------------------------------|------------------------|------------|
|                                                | Properties                | nages Lifecycle                                    | Routes History                                              | Variants   | Projects                               |                        |            |
| © C12345 A                                     | Actions -                 | Q 🔆 -                                              |                                                             |            |                                        |                        |            |
|                                                | Basics                    |                                                    |                                                             |            |                                        |                        |            |
|                                                | Name                      | C12345                                             |                                                             |            |                                        |                        |            |
|                                                | Revision                  | A                                                  |                                                             |            |                                        |                        |            |
|                                                | Туре                      | Hardware Product                                   |                                                             |            |                                        |                        |            |
|                                                | Owner                     | Joseph Zammit                                      |                                                             |            |                                        |                        |            |
|                                                | Policy                    | Product                                            |                                                             |            |                                        |                        |            |
|                                                |                           |                                                    |                                                             |            |                                        |                        |            |
|                                                | Derivation Details        |                                                    |                                                             |            |                                        |                        |            |
|                                                | Derivation Type           | Revision                                           |                                                             |            | Derived From                           | Root                   | Derivatior |
|                                                | Higher Revision<br>Exists | No                                                 |                                                             |            | New Derivation<br>Exists               | No                     |            |
|                                                |                           |                                                    |                                                             |            |                                        |                        |            |
|                                                | State                     |                                                    |                                                             |            |                                        |                        |            |
|                                                | State                     | Preliminary                                        |                                                             |            | Active<br>Engineering<br>Change Exists | No                     |            |
|                                                |                           |                                                    |                                                             |            |                                        |                        |            |
|                                                | Additional Informat       | tion                                               |                                                             |            |                                        |                        |            |
|                                                | Product Line              |                                                    |                                                             |            | Company                                |                        | ONICS      |
|                                                | Model                     | C12345                                             |                                                             |            | Model Prefix                           |                        |            |
|                                                | Design<br>Responsibility  | METHODE ELECTRO                                    | DNICS                                                       |            | Governing Project                      |                        |            |
|                                                | Marketing Name            | C12345                                             |                                                             |            | Marketing Text                         | C12345: Switch for new | / product  |

The toolbar contains some commands to define variants and governing the project (other than the commands to upload images, view history, etc.)

|                  | Properties Images         | Lifecycle   | Routes | History | Variants | Projects |
|------------------|---------------------------|-------------|--------|---------|----------|----------|
| ⊟ 💞 C12345 A     | Actions                   |             |        |         |          |          |
| ± 📑 000000424 00 | Collaborate with Physical |             |        |         |          |          |
| ± 🛃 000000440 00 | Edit Details              | 5           |        |         |          |          |
|                  | Add to Portfolio          |             |        |         |          |          |
|                  | 🗅 Сору                    | are Product |        |         |          |          |
|                  | Subscribe                 | Zammit      |        |         |          |          |
|                  | Policy Produ              | uct         |        |         |          |          |
|                  |                           |             |        |         |          |          |

| Version | Date: 28-November |  | 28-November-20 | -2017 |  |
|---------|-------------------|--|----------------|-------|--|
| Status  | Released          |  |                | 117   |  |

# 8.2 Variants

The Command Variants opens the table of the variants of the product, the toolbar contains the command to

add new variants created during a RFQ process. The Project Lead selects the icon it is search for variants to add.

| Dauct (A)                                    | Modified : 1///201          | 6 3119139 PM                  |                         |             |        |
|----------------------------------------------|-----------------------------|-------------------------------|-------------------------|-------------|--------|
| Properties Image                             | es Lifecycle Ro             | utes History                  | Variants Pr             |             |        |
|                                              | 📭 📑 🖬 -                     | 📃 🚏 🖉 🏹                       | ' 😫 🛒 🛠                 |             |        |
| 🗌 Name 🔺                                     | Rev Descripti               | on                            |                         |             |        |
|                                              |                             |                               |                         |             |        |
|                                              |                             |                               |                         |             |        |
|                                              |                             |                               |                         |             |        |
|                                              |                             |                               |                         |             |        |
|                                              |                             |                               |                         |             |        |
|                                              |                             |                               |                         |             |        |
| Search Refinement                            | Search Results 1 - 50 of ap | prox. 16806 Results   Page Si | ize: 50 🕨 (Max Value:   | 1000)       | 456789 |
| Q                                            | 2 🕒 🔍 - 👞 - 🗔 - 🛽           | I· 🔜 🎝 🛒 🔆                    |                         |             |        |
| Policy: EC Part                              | Name 🔺                      | Rev Type                      | Description             | State       |        |
| <ul> <li>Taxonomies</li> </ul>               | 00-9496-517.849             | 00A Vendor Part Number        | 1                       | Preliminary | ₽ ^    |
| <ul> <li>Types</li> </ul>                    | 00-9496-517.850             | 00A Vendor Part Number        |                         | Preliminary | 0      |
| Part(16806)                                  | 000000002                   | 02B Part                      | EPB RH                  | Released    | 0      |
| Manufacturing Part(1)                        | 000000002                   | 01A Part                      | EPB RH                  | Released    | e      |
| ⊞ □ Hardware Part(865)                       | 000000003                   | 00B Part                      | Roof Switch             | Approved    | •      |
| Libraries                                    | 000000003                   | 00A Part                      | Roof Switch             | Approved    | e      |
| <ul> <li>Electronic Components(1)</li> </ul> | 000000003                   | 00C Part                      | Roof Switch             | Peleased    | Ð      |
| Miscellaneous Materials(3)                   | 00000008                    | 00A Part                      | Roof Switch LH          | Released    | e      |
| <ul> <li>Attributes</li> </ul>               | 000000009                   | 00A Part                      | Roof Switch RH          | Released    | Ð      |
| Name                                         | 000000010                   | 00A Part                      | V1 Switch volume scenar | Released    | e      |
| Originated                                   | 000000010                   | 00B Part                      | V1 Switch volume scenar | Released    | Ð      |
| Madified                                     | 000000011                   | 01C Part                      | M1/M2 = HDSCS = Base    | Released    | e      |
| Modified                                     | 000000011                   | 00B Part                      | M1/M2 = HDSCS = Base    | Released    | Ð      |
| Description                                  | 000000013                   | 00A Part                      | Toggle                  | Preliminary | e      |
| Comment                                      | 000000014                   | 00A Part                      | Button                  | Preliminary | •      |
| Component Type                               | < 000000017 >               | 004 Port                      | Button                  | Rabooad     | >      |
| < >                                          |                             |                               |                         |             | Submit |

#### After the part selection, the variant table is updated

| Properties Images | Lifecycl | le Routes History Variants Projects |
|-------------------|----------|-------------------------------------|
| Name 🔺            | Rev      | Description                         |
| 000000424         | 00A      | Switch                              |
| 000000440         | 00A      | EPB Color Black                     |
|                   |          |                                     |

| Version | 7 Date: 28- |  | 28-November-2017 |     |
|---------|-------------|--|------------------|-----|
| Status  | Released    |  |                  | 118 |

## 8.3 Projects

The Command **Projects** opens the table of the projects connected to the product; more than one project can be connected to a product but only one can be set as main.

Project Lead creates a new project for a new product or uses an existing project. The new project has to be created previously, using the functions described. The Project Lead selects the **Associate Projects**, in order to search for existing projects.

| ict (A)          |         | Modif    | ied : 1/7 | /2016 3:19:3 | 9 PM    |          | $\frown$    |
|------------------|---------|----------|-----------|--------------|---------|----------|-------------|
| Properties       | Images  | Lifecyc  | le        | Routes       | History | Variants | Projects    |
| Associate Proje. | Make    | Governin | g g       | - 📮          | 🗣 🖪     | - = -    |             |
| 🗌 Name 🔺         |         | ۵        | #         | Туре         | Descr   | iption   | Est. Finish |
|                  |         |          |           |              |         |          | No Obj      |
|                  |         |          |           |              |         |          |             |
|                  |         |          |           |              |         |          |             |
| Select Projects  |         |          |           |              |         |          |             |
| Add Project(s)   | a 🛃 - 🕻 | 1.       | a - [     | -            | 1       | 7 💽 🗐    |             |
| 0                |         |          | -         |              |         |          | 1 V C.      |

| 🗌 Name 🔺                 | Туре          | Description              | Owner                  |  |  |  |  |
|--------------------------|---------------|--------------------------|------------------------|--|--|--|--|
| 🕀 🗌 💓 Bosch              | Project Space | Project from template:PD | Elias Moussa ^         |  |  |  |  |
| 🕀 🗌 👔 🛛 David Plan       | Project Space | David Plan               | Joseph Zammit          |  |  |  |  |
| 🕀 🗌 🧾 Exp-0000137        | Experiment    | P1                       | Joseph Zammit          |  |  |  |  |
| 🕀 🔜 🧏 Exp-0000144        | Experiment    | P1                       | Joseph Zammit          |  |  |  |  |
| 🕀 🗌 🎽 KAPWG              | Project Space | Kongsberg Power Grid     | Elias Moussa           |  |  |  |  |
| 🛨 🛃 🔉 McLaren P14        | Project Space | McLaren P14 Window lift  | Joseph Zammit          |  |  |  |  |
| + 🗑 P14                  | Program       | P14                      | Test Everything        |  |  |  |  |
| 🕀 🗌 👔 PLM Implementation | Project Space | PLM implementation proj  | Joseph Zammit          |  |  |  |  |
| 🕀 🗌 🎽 Project1           | Project Space |                          | Edward Gingell 🗸 🗸     |  |  |  |  |
| < >                      | <             |                          | >                      |  |  |  |  |
|                          |               |                          | 29 objects, 1 selected |  |  |  |  |

The table shows the projects that belong to the user or where the user is a member. Project Lead can select one or more projects and press "Add Project(s)".

In order to define the Governing Project (main project), the Project Lead selects the main project and press

|                                    | - 85 |                              |
|------------------------------------|------|------------------------------|
| "Make Governing Project". The icon |      | identifies the main project. |

| Properties Ima  | ages Lifecyc  | le  | Routes    | His        | tory     | Variants | Proje   | ects    |
|-----------------|---------------|-----|-----------|------------|----------|----------|---------|---------|
| Associate Proje | Make Governin | 9 F |           | <b>.</b> . |          |          | -       | 2       |
| ✓ Name ▲        | ۵             | #   | Туре      |            | Descript | tion     |         | Est. Fi |
| McLaren P14     |               | 8   | Project S | p          | McLaren  | P14 Wind | ow lift | Mar 30  |
|                 |               |     |           |            |          |          |         |         |

.....

From project side, command Governing Items (contained in command Objectives) shows the products governed by the project.

| Version | 7        | Date: | 28-November-20 | 017 |
|---------|----------|-------|----------------|-----|
| Status  | Released |       |                | 119 |

| Drop<br>Images<br>here McLaren P14 | 21449  | McLaren P14<br>DNR, central | 4 Window life<br>I control con | ters,<br>sole | State : Cres<br>Owner : josep<br>Modified : 1/7/2 |
|------------------------------------|--------|-----------------------------|--------------------------------|---------------|---------------------------------------------------|
| McLaren P14                        | Busin  | ess Goals                   | Quality                        | Gove          | rned Items                                        |
| Collaboration                      |        | <b>•</b> • • • •            |                                | 7             | 3 📰 🔆 -                                           |
| Details                            |        |                             |                                | Tura          |                                                   |
| Execution                          | Name 🔺 |                             |                                | Type          |                                                   |
| Experiments                        | C12345 |                             |                                | Hardw         | /are Product                                      |
| Financials                         |        |                             |                                |               |                                                   |
| Folders                            |        |                             |                                |               |                                                   |
| Objectives                         |        |                             |                                |               |                                                   |
| People                             |        |                             |                                |               |                                                   |

| Version | 7 Date:  |  | 28-November-2017 |     |
|---------|----------|--|------------------|-----|
| Status  | Released |  |                  | 120 |

# PM09 MS Project Integration

| Purpose      | Define and manage project template                                                       | Status   | Define         |
|--------------|------------------------------------------------------------------------------------------|----------|----------------|
| Stakeholders | Project Administrator                                                                    |          |                |
| Beginning    |                                                                                          |          |                |
| Interactions | Project Administrator can create and update project template, used to standard structure | o create | project with a |
| End          |                                                                                          |          |                |
| Constraints  |                                                                                          |          |                |

For the current release of 3DEXPERIENCE the supported versions of Microsoft Project are 2007, 2010, and 2013.

Project and Task schedule and resource information can be modified, including:

- Project/Task Name
- Start Date/Finish Date/Duration
- Task as Mandatory/Optional
- Task owner
- Task state
- Task Percentage
- Predecessors (Task Dependency. For example, 3FS + 3 days)
- Resources (Task Assignees) and resource assignment
- Constraint type and dates for a task
- Project "schedule from" attribute for a project
- Actual Start date/Actual Finish date

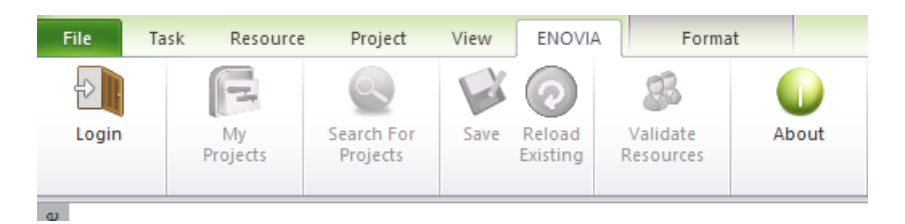

Bi-directional Sync allows integration users to:

- Create a new Project Management project using Microsoft Project.
- View an existing Project Management project in Microsoft Project.
- Download an existing Project Management project to Microsoft Project, make changes to project content, and then "merge" the changes back into Project Management

| Version | 7        | Date: | 28-November-20 | 017 |  |
|---------|----------|-------|----------------|-----|--|
| Status  | Released |       |                | 121 |  |

## 9.1 Searching for Project

My Projects searches for projects the user can access:

- If the user is a Project Member the project will open in "View in MS Project" mode.
- If the user is a Project Lead the project will open in "Edit in MS Project" mode

|                           | ENOVIA -                                                                                                    | - Open                                                                                                    |                                                                                                    | ×                                                                                                    |
|---------------------------|----------------------------------------------------------------------------------------------------|----------------------------------------------------------------------------------------------------|----------------------------------------------------------------------------------------------------|----------------------------------------------------------------------------------------------------|
| Look in                   |                                                                                                    |                                                                                                    |                                                                                                    |                                                                                                    |
| ENOVIA                    | Nome                                                                                                    | Tipo                                                                                                    | Revisione                                                                                                    | Descrizione                                                                                                    |
| Query salvate<br>Progetti | RFQ000004-03         123 CN Engineering Template         CN Engineering 0000000011         RFQ000005-01         RFQ000002-01         RFQ000002-01         RFQ000002-01         RFQ000002-01         RFQ000002-01         RFQ000002-01         RFQ000002-01         RFQ000002-01         RFQ000002-01         RFQ000002-01         RFQ000001-02         RFQ000001-02         RFQ000003-01         RFQ000003-01         RFQ000004-01 | Progetto concettuale<br>Area di progetto<br>Area di progetto<br>Progetto concettuale<br>Progetto concettuale<br>Progetto concettuale<br>Area di progetto<br>Area di progetto<br>Progetto concettuale<br>Progetto concettuale<br>Progetto concettuale<br>Progetto concettuale | 21431942428717<br>301432220871732<br>141431808821829<br>541431936771369<br>61430142383308<br>261429975229485<br>111431706848472<br>61432160147348<br>191433173925684<br>301429975865776<br>281429975320980<br>41430136973958 | Brake Dual for new r<br>CN Engineering Tem<br>Project from CN Eng<br>Quotation for new s<br>EPB / Roof Switch<br>RFQ for Switch Start<br>Brake Dual for new r<br>00000022 CN Suppl<br>Test 1 PDPLS - Temp<br>EPB / Roof Switch<br>Brake Dual<br>Brake Dual for new r |
|                           | <                                                                                                    | Progetto concettuale                                                                                                    | 11429045326255                                                                                                    | EPB / Roof Switch                                                                                                    |

### Select the project and select command Open to open a project in MS Project

| <b>i</b> | D 🗸 | Task Name 👻                                              | WBS 💂 | Task      | State 💂 | %        | Est Duration 💂 | Est Start 👻  | Est Finish | 28 Jun '15 05 Jul '                   |
|----------|-----|----------------------------------------------------------|-------|-----------|---------|----------|----------------|--------------|------------|---------------------------------------|
| -        |     |                                                          | -     | Type      | -       | Complete |                |              |            | FSSMTWTFSSM                           |
| 1        | 0   | - PDPLS 1                                                | 0     | ect Space | Create  | 0%       | 443 days       | Wed 01/07/15 | Mon 13/03  |                                       |
|          | 1   | Customer Milestones                                      | 1     | Phase     | Create  | 0%       | 393 days       | Wed 01/07/15 | Mon 02/0   |                                       |
|          | 2   | Supplier Nomination                                      | 1.1   | Milestone | Create  | 0%       | 0 days         | Wed 01/07/15 | Wed 01/0   |                                       |
|          | 3   | Design Freeze - Mechanical &<br>Electrical               | 1.2   | Milestone | Create  | 0%       | 0 days         | Thu 13/08/15 | Thu 13/0   |                                       |
|          | 4   | Parts from 1st Tooling - FOT's<br>(RDV0/VFF)             | 1.3   | Milestone | Create  | 0%       | 0 days         | Wed 23/03/16 | Wed 23/0   |                                       |
|          | 5   | Vehicle Check (VC/VFF) LOT<br>B-Serie                    | 1.4   | Milestone | Create  | 0%       | 0 days         | Wed 06/04/16 | Wed 06/0   |                                       |
|          | 6   | Plant Trial (PT/PVS/BMG/C-Serie) 1                       | 1.5   | Milestone | Create  | 0%       | 0 days         | Wed 04/05/16 | Wed 04/0   |                                       |
|          | 7   | Plant Trial (PT/0-Serie/Note<br>3/D-Serie/PPAP1) 2       | 1.6   | Milestone | Create  | 0%       | 0 days         | Wed 10/08/16 | Wed 10/0   |                                       |
|          | 8   | PSW (KO/Note 1/PPAP3)                                    | 1.7   | Milestone | Create  | 0%       | 0 days         | Mon 02/01/17 | Mon 02/0   |                                       |
|          | 9   | Manufacturing Approval                                   | 1.8   | Milestone | Create  | 0%       | 0 days         | Tue 27/09/16 | Tue 27/0   |                                       |
|          | 10  | Start of Agreement - SOP (Mass<br>Production)            | 1.9   | Milestone | Create  | 0%       | 0 days         | Wed 01/07/15 | Wed 01/0   | • 01/07                               |
|          | 11  | PLS PHASE 1 - Program Release<br>and Concept Development | 2     | Phase     | Create  | 0%       | 360 days       | Wed 01/07/15 | Wed 16/1   |                                       |
|          | 12  | Manage the Project Tasks                                 | 2.1   | Task      | Create  | 0%       | 360 days       | Wed 01/07/15 | Wed 16/1   |                                       |
|          | 13  | Project Communication External                           | 2.1.1 | Task      | Create  | 0%       | 300 days       | Wed 01/07/15 | Wed 24/0   |                                       |
|          | 14  | Project Communication Internal<br>- Core team            | 2.1.2 | Task      | Create  | 0%       | 360 days       | Wed 01/07/15 | Wed 16/1   |                                       |
|          | 15  | Project Communication Internal<br>- Service functions    | 2.1.3 | Task      | Create  | 0%       | 360 days       | Wed 01/07/15 | Wed 16/1   |                                       |
|          | 16  | Project Management / Admin                               | 2.1.4 | Task      | Create  | 0%       | 360 days       | Wed 01/07/15 | Wed 16/1   |                                       |
|          | 17  | Project Kick-Off by customer -<br>SOW and LOI available  | 2.2   | Task      | Create  | 0%       | 0 days         | Wed 01/07/15 | Wed 01/0   | ♦ 01/07                               |
|          | 18  | Project Kick-off MEM - PRF issued<br>and team formed     | 2.3   | Task      | Create  | 0%       | 5 days         | Wed 01/07/15 | Wed 08/0   |                                       |
|          | 19  | Kick-off meeting at customer                             | 2.4   | Task      | Create  | 0%       | 1 day          | Wed 01/07/15 | Thu 02/0   | i i i i i i i i i i i i i i i i i i i |

| Version | 7        | Date: | 28-November-20 | )17 |
|---------|----------|-------|----------------|-----|
| Status  | Released |       |                | 122 |

Search for Projects searches for projects with search criteria

|                          |                     | Search                              |                 | ×          |       |                  |                                                     |
|--------------------------|---------------------|-------------------------------------|-----------------|------------|-------|------------------|-----------------------------------------------------|
| Actions                  |                     |                                     |                 |            |       |                  |                                                     |
| -                        | 4                   |                                     |                 |            |       |                  |                                                     |
| l ype:                   | Area di proge       | etto                                | <u></u>         |            |       |                  |                                                     |
| Name:                    | ×                   |                                     |                 |            |       |                  |                                                     |
| Revision:                | ×                   |                                     |                 |            |       |                  |                                                     |
| Title:                   | ×                   |                                     |                 |            |       |                  |                                                     |
| Owner:                   | ×                   |                                     |                 |            |       |                  |                                                     |
| Created After:           |                     | •                                   |                 |            |       |                  |                                                     |
| Created Before:          |                     | •                                   |                 |            |       |                  |                                                     |
| Vault                    | Vault predefi       | inito 💌                             | _               |            |       |                  |                                                     |
| Limit Results to: 10     | 00                  | Basic Searc                         | h Cancel        |            |       |                  |                                                     |
| By additional attributes | ; with:             | C And C Or                          |                 |            |       |                  |                                                     |
| Field                    | Operator            | Enter Value                         | Select Value    |            |       |                  |                                                     |
|                          |                     |                                     |                 |            |       |                  |                                                     |
|                          |                     |                                     |                 |            |       |                  |                                                     |
|                          |                     |                                     |                 |            |       |                  |                                                     |
|                          |                     |                                     |                 |            |       |                  |                                                     |
|                          |                     |                                     |                 |            |       |                  |                                                     |
|                          |                     |                                     |                 |            |       |                  |                                                     |
|                          |                     |                                     | ENOVIA ·        | Open       |       |                  | ×                                                   |
| Look in                  |                     |                                     |                 |            |       |                  |                                                     |
| ENOVIA                   | 4-11-11-1           | Nome                                |                 | Revisione  |       | Тіро             | Descrizione                                         |
| Query salv               | della ricei<br>/ate | 000000022 CN Su<br>123 CN Engineeri | pplier Template | 6143216014 | 7348  | Area di progetto | 000000022 CN Supplier To<br>CN Engineering Template |
| Progetti                 | l                   | CN Engineering (                    | 000000011       | 1414318088 | 21829 | Area di progetto | Project from CN Enginee                             |
|                          |                     | PDPLS 1                             |                 | 1914331739 | 25684 | Area di progetto | Test 1 PDPLS - Template                             |
|                          |                     |                                     |                 |            |       |                  |                                                     |
|                          |                     |                                     |                 |            |       |                  |                                                     |
|                          |                     |                                     |                 |            |       |                  |                                                     |
|                          |                     |                                     |                 |            |       |                  |                                                     |
|                          |                     |                                     |                 |            |       |                  |                                                     |
|                          |                     |                                     |                 |            |       |                  |                                                     |
|                          |                     |                                     |                 |            |       |                  |                                                     |
|                          |                     |                                     |                 |            |       |                  |                                                     |
| <                        | >                   | <                                   |                 |            | 1     |                  | >                                                   |
|                          |                     |                                     | Open            | Cancel     |       |                  |                                                     |
|                          |                     |                                     |                 |            |       |                  |                                                     |

| Version | 7        | Date: | 28-November-2017 |     |
|---------|----------|-------|------------------|-----|
| Status  | Released |       |                  | 123 |

## Select the project and select command Open to open a project in MS Project

| 6 | D . | Task Name 👻                                               | WBS 🗸 | Task<br>Type 🔻 | State 💂 | %<br>Complete 👻 | Est Duration | Est Start 👻  | Est Finish | 28 Jun '15 05 Jul'<br>F S S M T W T F S S M |
|---|-----|-----------------------------------------------------------|-------|----------------|---------|-----------------|--------------|--------------|------------|---------------------------------------------|
| 1 |     | D = PDPLS 1                                               | 0     | ect Space      | Create  | 0%              | 443 days     | Wed 01/07/15 | Mon 13/03  |                                             |
|   |     | 1 Customer Milestones                                     | 1     | Phase          | Create  | 0%              | 393 days     | Wed 01/07/15 | Mon 02/0   |                                             |
|   |     | 2 Supplier Nomination                                     | 1.1   | Milestone      | Create  | 0%              | 0 days       | Wed 01/07/15 | Wed 01/0   |                                             |
|   |     | 3 Design Freeze - Mechanical &<br>Electrical              | 1.2   | Milestone      | Create  | 0%              | 0 days       | Thu 13/08/15 | Thu 13/0   |                                             |
|   |     | 4 Parts from 1st Tooling - FOT's<br>(RDV0/VFF)            | 1.3   | Milestone      | Create  | 0%              | 0 days       | Wed 23/03/16 | Wed 23/0   |                                             |
|   |     | 5 Vehicle Check (VC/VFF) LOT<br>B-Serie                   | 1.4   | Milestone      | Create  | 0%              | 0 days       | Wed 06/04/16 | Wed 06/0   |                                             |
|   |     | 6 Plant Trial (PT/PVS/BMG/C-Serie) 1                      | 1.5   | Milestone      | Create  | 0%              | 0 days       | Wed 04/05/16 | Wed 04/0   |                                             |
|   |     | 7 Plant Trial (PT/0-Serie/Note<br>3/D-Serie/PPAP1) 2      | 1.6   | Milestone      | Create  | 0%              | 0 days       | Wed 10/08/16 | Wed 10/0   |                                             |
|   |     | 8 PSW (KO/Note 1/PPAP3)                                   | 1.7   | Milestone      | Create  | 0%              | 0 days       | Mon 02/01/17 | Mon 02/0   |                                             |
|   |     | 9 Manufacturing Approval                                  | 1.8   | Milestone      | Create  | 0%              | 0 days       | Tue 27/09/16 | Tue 27/0   |                                             |
|   | 1   | 0 Start of Agreement - SOP (Mass<br>Production)           | 1.9   | Milestone      | Create  | 0%              | 0 days       | Wed 01/07/15 | Wed 01/0   | • 01/07                                     |
|   | 1   | PLS PHASE 1 - Program Release<br>and Concept Development  | 2     | Phase          | Create  | 0%              | 360 days     | Wed 01/07/15 | Wed 16/1   |                                             |
|   | 1   | 2                                                         | 2.1   | Task           | Create  | 0%              | 360 days     | Wed 01/07/15 | Wed 16/1   |                                             |
|   | 1   | 3 Project Communication External                          | 2.1.1 | Task           | Create  | 0%              | 300 days     | Wed 01/07/15 | Wed 24/0   |                                             |
|   | 1   | 4 Project Communication Internal<br>- Core team           | 2.1.2 | Task           | Create  | 0%              | 360 days     | Wed 01/07/15 | Wed 16/1   |                                             |
|   | 1   | 5 Project Communication Internal<br>- Service functions   | 2.1.3 | Task           | Create  | 0%              | 360 days     | Wed 01/07/15 | Wed 16/1   |                                             |
|   | 1   | 6 Project Management / Admin                              | 2.1.4 | Task           | Create  | 0%              | 360 days     | Wed 01/07/15 | Wed 16/1   |                                             |
|   | 1   | 7 Project Kick-Off by customer -<br>SOW and LOI available | 2.2   | Task           | Create  | 0%              | 0 days       | Wed 01/07/15 | Wed 01/0   | ♦ 01/07                                     |
|   | 1   | 8 Project Kick-off MEM - PRF issued<br>and team formed    | 2.3   | Task           | Create  | 0%              | 5 days       | Wed 01/07/15 | Wed 08/0   |                                             |
|   | 1   | 9 Kick-off meeting at customer                            | 2.4   | Task           | Create  | 0%              | 1 day        | Wed 01/07/15 | Thu 02/0   | L 📥                                         |

| Version | 7        | Date: | 28-November-20 | 017 |  |
|---------|----------|-------|----------------|-----|--|
| Status  | Released |       |                | 124 |  |

# 9.2 Copy tasks in MS Project

Tasks copied have to be modified in order to remove property «TaskOID» (PLM unique ID)

If this property is not removed, MS Project integration manages the tasks copied as «moved».

|          |                        | •  | TaskOID 👻            | Task Name 👻                               |
|----------|------------------------|----|----------------------|-------------------------------------------|
|          |                        | 0  | 7864.18266.488.65060 | PDPLS 4                                   |
| ∦        | Cu <u>t</u>            | 1  | 7864.18266.489.37220 | Customer     Milestones                   |
|          | <u>C</u> opy           | 11 | 7864.18266.489.53492 | + PLS PHASE 1 -                           |
|          | <u>P</u> aste          |    |                      | Program Release<br>and Concept            |
|          | Paste <u>S</u> pecial  |    |                      | Development                               |
|          | <u>W</u> rap Text      | 48 | 7864.18266.493.50552 | PLS PHASE 3 -<br>Production               |
| T.       | Insert <u>C</u> olumn  |    |                      | Development                               |
| ٧        | Hide Column            | 49 | 7864.18266.493.51780 | <ul> <li>Switch<br/>components</li> </ul> |
| Α        | <u>F</u> ont           |    |                      |                                           |
| A        | <u>T</u> ext Styles    | 50 | 7864.18266.493.51847 | Make/Buy<br>decision                      |
| 1        | <u>F</u> ield Settings | 51 | 7864.18266.493.53754 | Final Tool                                |
|          | Custom Fiel <u>d</u> s |    |                      | manufacturer<br>and supplier              |
| <b>-</b> | <u>D</u> ata Type →    |    |                      | sourcing                                  |

After complete the copy, user has to empty the property «TaskOID».

MS Project integration recognizes copied tasks as new tasks

| 51 | 51 | 7864.18266.493.53754  | Final Tool manufacturer and supplier sourcing             | 3.1.2    |
|----|----|-----------------------|-----------------------------------------------------------|----------|
| 52 | 52 | 7864.18266.6816.26784 | Task 3                                                    | 3.1.3    |
| 53 | 53 | 7864.18266.493.56423  | Bought-in Tools                                           | 3.1.4    |
| 54 | 54 | 7864.18266.493.60235  | Tool manufacturer kick-off                                | 3.1.4.1  |
| 55 | 55 | 7864.18266.493.61728  | Tool design design reviews and approval from Customer     | 3.1.4.2  |
| 56 | 56 | 7864.18266.493.63243  | Tool manufacture                                          | 3.1.4.3  |
| 57 | 57 | 7864.18266.494.1091   | PFMEA + QCP for each tool and component                   | 3.1.4.4  |
| 58 | 58 | 7864.18266.494.3546   | Reciept of FOT (First-off tool parts)                     | 3.1.4.5  |
| 59 | 59 | 7864.18266.494.4359   | STA review assessment and feedback to tool manufacturer   | 3.1.4.6  |
| 60 | 60 | 7864.18266.494.6600   | Tool tuning loop 1                                        | 3.1.4.7  |
| 61 | 61 | 7864.18266.494.10188  | Reciept of tuned parts                                    | 3.1.4.8  |
| 62 | 62 | 7864.18266.494.11092  | STA review assessment and feedback to tool manufacturer 1 | 3.1.4.9  |
| 63 | 63 | 7864.18266.494.14872  | Tool Tuning Loop 2                                        | 3.1.4.10 |
| 64 | 64 | 7864.18266.494.17722  | STA review assessment and feedback to tool manufacturer 2 | 3.1.4.11 |
| 65 | 65 | 7864.18266.494.21544  | + Bought In Components                                    | 3.1.5    |
| 77 | 77 |                       | Bought-in Tools                                           | 3.1.6    |
| 78 | 78 |                       | Tool manufacturer kick-off                                | 3.1.4.1  |
| 79 | 79 |                       | Tool design design reviews and approval from Customer     | 3.1.6.2  |
| 80 | 80 |                       | Tool manufacture                                          | 3.1.6.3  |
| 81 | 81 |                       | PFMEA + QCP for each tool and component                   | 3.1.6.4  |
| 82 | 82 |                       | Reciept of FOT (First-off tool parts)                     | 3.1.6.5  |
| 83 | 83 |                       | STA review assessment and feedback to tool manufacturer   | 3.1.6.6  |
| 84 | 84 |                       | Tool tuning loop 1                                        | 3.1.6.7  |
| 85 | 85 |                       | Reciept of tuned parts                                    | 3.1.6.8  |
|    |    | 1                     |                                                           |          |

| Version | 7        | Date: | 28-November-20 | 017 |
|---------|----------|-------|----------------|-----|
| Status  | Released |       |                | 125 |

## 9.3 Validate Resource

Check if Resources are recognized in PLM; use the command before merging a project from MS Project to PLM to validate the resource names.

Person names have to be provided as "LastName FirstName"; char ";" is used to separate two resources in Microsoft Project.

Before saving a project, MS Project integration performs a Validate Resource check.

| tory/Op 🗸 | Resource Names 👻              |                                            |                       |
|-----------|-------------------------------|--------------------------------------------|-----------------------|
| Optional  |                               | 1                                          |                       |
| Optional  |                               |                                            |                       |
| Optional  |                               |                                            |                       |
| Optional  | Spiteri Matthew               | 3DEXPERIENCE - Convalida risorse           | onal<br>Evendhing Tes |
| Optional  | Borg Kevin                    |                                            | onal Everything Tes   |
| Optional  | Spiteri Matthew               | assegnate a una o più attività             | nal Everything T      |
| Optional  | Spiteri Matthew               | aaaa                                       | onal Everything Tes   |
| Optional  | Spiteri Matthew               |                                            | onal Everything Tes   |
| Optional  | Stringos Evan                 |                                            | onal aaaa             |
| Optional  | Stringos Evan;Everything Test |                                            | nal                   |
| Optional  | Stringos Evan                 |                                            | onal                  |
| Optional  |                               | OK                                         | onal                  |
| Optional  | Everything Test               | 03/11 FITT700/11 Tytning Test 20 23FF Opti | onal                  |

| Version | 7        | Date: | 28-November-20 | )17 |
|---------|----------|-------|----------------|-----|
| Status  | Released |       |                | 126 |

## 9.4 Save and Reload Existing

Command "Save" syncs tasks information from MS Project to PLM

Command "Reload Existing" syncs tasks information from PLM to MS Project

Data that is transferred includes task names, task actual start and end dates, task actual duration, WBS ID, resource names, dependencies, and project schedule information including the "schedule from" attribute and constraints

|        |                                           | Progra | Stato | Percen | Proprie | ^ |     | Nome | 1                                              | Progra | Stato | Percen | . Proprie. |
|--------|-------------------------------------------|--------|-------|--------|---------|---|-----|------|------------------------------------------------|--------|-------|--------|------------|
| 🖃 PDPI | LS 1                                      | 0      | Crea  | 0      | Everyt  |   |     | ⊡- P | DPLS 1                                         |        | Crea  | 0      | Everyt     |
| 🕀 🗘    | ustomer Milestones                        | 1      | Crea  | 0      | Everyt  |   |     | Ę    | Customer Milestones                            | 1      | Crea  | 0      | Everyt     |
|        | Supplier Nomination                       | 1.1    | Crea  | 0      | Everyt  |   |     |      | Supplier Nomination                            | 1.1    | Crea  | 0      | Everyt     |
|        | Design Freeze - Mechanical                | 1.2    | Crea  | 0      | Everyt  |   |     |      | <ul> <li>Design Freeze - Mechanical</li> </ul> | 1.2    | Crea  | 0      | Everyt     |
|        | Parts from 1st Tooling - FOT              | 1.3    | Crea  | 0      | Everyt  |   |     |      | Parts from 1st Tooling - FOT                   | 1.3    | Crea  | 0      | Everyt     |
|        | Vehicle Check (VC/VFF) LO                 | 1.4    | Crea  | 0      | Everyt  |   |     |      | Vehicle Check (VC/VFF) LO                      | 1.4    | Crea  | 0      | Everyt     |
|        | Plant Trial (PT/PVS/BMG/                  | 1.5    | Crea  | 0      | Everyt  |   |     |      | Plant Trial (PT/PVS/BMG/                       | 1.5    | Crea  | 0      | Everyt     |
|        | Plant Trial (PT/0-Serie/Note              | 1.6    | Crea  | 0      | Everyt  |   | ă 🗌 |      | Plant Trial (PT/0-Serie/Note                   | 1.6    | Crea  | 0      | Everyt     |
|        | PSW (KO/Note 1/PPAP3)                     | 1.7    | Crea  | 0      | Everyt  | 9 |     |      | <ul> <li>PSW (KO/Note 1/PPAP3)</li> </ul>      | 1.7    | Crea  | 0      | Everyt     |
|        | Manufacturing Approval                    | 1.8    | Crea  | 0      | Everyt  | 1 | È.  |      | Manufacturing Approval                         | 1.8    | Crea  | 0      | Everyt     |
|        | Start of Agreement - SOP (                | 1.9    | Crea  | 0      | Everyt  |   | ų – |      | Start of Agreement - SOP (                     | 1.9    | Crea  | 0      | Everyt     |
| 🖨 P    | LS PHASE 1 - Program Relea                | 2      | Crea  | 0      | Everyt  |   |     | Ę    | PLS PHASE 1 - Program Relea                    | 2      | Crea  | 0      | Everyt     |
| ¢      | Manage the Project Tasks                  | 2.1    | Crea  | 0      | Everyt  |   | 4   |      | Manage the Project Tasks                       | 2.1    | Crea  | 0      | Everyt     |
|        | <ul> <li>Project Communication</li> </ul> | 2.1.1  | Crea  | 0      | Everyt  |   |     |      | <ul> <li>Project Communication</li> </ul>      | 2.1.1  | Crea  | 0      | Everyt     |
|        | Project Communication I                   | 2.1.2  | Crea  | 0      | Everyt  |   |     |      | <ul> <li>Project Communication I</li> </ul>    | 2.1.2  | Crea  | 0      | Everyt     |
|        | Project Communication I                   | 2.1.3  | Crea  | 0      | Everyt  |   |     |      | <ul> <li>Project Communication I</li> </ul>    | 2.1.3  | Crea  | 0      | Everyt     |
|        | Project Management / A                    | 2.1.4  | Crea  | 0      | Everyt  |   |     |      | Project Management / A                         | 2.1.4  | Crea  | 0      | Everyt     |
|        | Project Kick-Off by custome               | 2.2    | Crea  | 0      | Everyt  |   |     |      | Project Kick-Off by custome                    | 2.2    | Crea  | 0      | Everyt     |
|        | Project Kick-off MEM - PRF                | 2.3    | Crea  | 0      | Everyt  |   |     |      | Project Kick-off MEM - PRF                     | 2.3    | Crea  | 0      | Everyt     |
|        | Kick-off meeting at customer              | 2.4    | Crea  | 0      | Everyt  |   |     |      | Kick-off meeting at customer                   | 2.4    | Crea  | 0      | Everyt     |
| e      | Product Design Phase Activ                | 2.5    | Crea  | 0      | Everyt  |   |     |      | Product Design Phase Activ                     | 2.5    | Crea  | 0      | Everyt     |
|        | Methode recieves all de                   | 2.5.1  | Crea  | 0      | Everyt  |   |     |      | Methode recieves all de                        | 2.5.1  | Crea  | 0      | Everyt     |
|        | Submit latest A surface t                 | 2.5.2  | Crea  | 0      | Everyt  |   |     |      | <ul> <li>Submit latest A surface t</li> </ul>  | 2.5.2  | Crea  | 0      | Everyt     |
|        | Cuetomar faadhack and                     | 253    | Crea  | n      | Event   | ~ |     |      | Cuetomar faadhack and                          | 253    | Crea  | n      | Event      |
|        |                                           |        |       |        | >       |   |     |      |                                                |        |       |        | ,          |

| Version | 7 Date: 28-November- |  |  |     |
|---------|----------------------|--|--|-----|
| Status  | Released             |  |  | 127 |

# PM10 Project Template Management

| Purpose      | Define and manage project template                                                       | Status   | Define         |
|--------------|------------------------------------------------------------------------------------------|----------|----------------|
| Stakeholders | Project Administrator                                                                    |          |                |
| Beginning    |                                                                                          |          |                |
| Interactions | Project Administrator can create and update project template, used to standard structure | o create | project with a |
| End          |                                                                                          |          |                |
| Constraints  |                                                                                          |          |                |

## **10.1 Project and Gate Templates definition**

Project templates table contains components like folders, tasks and gates. Project templates are used to standardize project planning processes and best practices.

Project Administrator can create project templates; templates can be updated to ensure that everyone is using the latest project implementation methodology.

Project Templates table can be found in Project Lead Home Page, under the project template tab

| Projects Programs                  | Project Templates           | Projects Summary |                 |        |                        |  |  |  |  |
|------------------------------------|-----------------------------|------------------|-----------------|--------|------------------------|--|--|--|--|
| Project Templates   Filter: Active |                             |                  |                 |        |                        |  |  |  |  |
| *                                  | 💌 🕑 📮 🛄 - 闘 = 📑 🖉 🏹 🔮 🧱 🔆 - |                  |                 |        |                        |  |  |  |  |
| 🗌 Name 🔺                           | Estimated Duration          |                  | Owner           | Status | Description            |  |  |  |  |
| CN Engineering Template            |                             | 69.0 Days        | Test Everything | Active | CN Engineering Templat |  |  |  |  |
| CN Process Template                |                             | 67.0 Days        | Test Everything | Active | CN Process Template    |  |  |  |  |
| CN Supplier Template               |                             | 67.0 Days        | Test Everything | Active | CN Supplier Template   |  |  |  |  |
| DPLS - Template                    |                             | 443.0 Days       | Test Everything | Active | PDPLS - Master Templa  |  |  |  |  |
| 🗆 🔊 RFQ - Template                 |                             | 0.0 Days         | Test Everything | Active | RFQ BOM Estimates M    |  |  |  |  |
|                                    |                             |                  |                 |        |                        |  |  |  |  |
|                                    |                             |                  |                 |        |                        |  |  |  |  |

| Version | 7        | Date: 28-November-2 |  |     |  |
|---------|----------|---------------------|--|-----|--|
| Status  | Released |                     |  | 128 |  |

# **10.2 Project Template creation**

## Step 1 From Project Templates table,

|   | <ul> <li>▼ Collaboration and<br/>Approvals</li> </ul> | - | Pro    | jects l    | Programs         | Projects   | Summar   | у    | Project | Templat | es          | Portfolios |
|---|-------------------------------------------------------|---|--------|------------|------------------|------------|----------|------|---------|---------|-------------|------------|
|   | Home Change<br>Management User                        | ( | Proje  | ct Templat | tes   Filter:Act | · <b>·</b> |          | -    |         | 76      | <b>)</b> [= | ₫ ій т     |
|   | Home Manufacturing                                    |   | Nar    | me 🔺       |                  | Estima     | ted Dura | tion |         |         | Own         | er         |
| ( | Home Project Lead                                     | [ | -<br>1 | APQP - Te  | emplate          |            |          |      | 90      | .0 Days | Test        | Everything |
|   | Nome REQ User                                         | ] | -<br>1 | CN Engine  | eering Templa    | te         |          |      | 69      | .0 Days | Test        | Everything |
|   | Home                                                  | [ | -<br>1 | CN Proces  | ss Template      |            |          |      | 67      | .0 Days | Test        | Everything |
|   | I 0                                                   |   |        |            |                  |            |          |      |         |         |             |            |
|   |                                                       |   |        | *          |                  |            |          |      |         |         |             |            |

Select icon to create a new template

# Step 2 Project Administrator has to define name and description

| luct | Create Project Template            |
|------|------------------------------------|
|      | 😪 🔆 -                              |
|      | Fields In red Italics are required |
|      | Туре                               |
|      | Project Template                   |
| te   | Name                               |
| g Te |                                    |
| mal  | Policy                             |
| mpi  | Project Template V                 |
| mpl  | Description                        |
| mpla |                                    |
| ate  |                                    |
| ate  | .::                                |
| Co   | Base Currency                      |
|      | Euro 🖌                             |
|      | Originator<br>Test Everything      |
| >    | Done                               |
| ects | Done                               |

| Version | 7 Date: 28-November-2 |  |  |     |
|---------|-----------------------|--|--|-----|
| Status  | Released              |  |  | 129 |

## **10.2.1 Project Template Clone/Copy**

From the project template page, the user can select an existing template as a starting point for the creation of a new template.

| <ul> <li>Collaboration and<br/>Approvals</li> </ul> | Projects Programs Projects Summary | Project Templates |
|-----------------------------------------------------|------------------------------------|-------------------|
| Home Change<br>Management User                      | Project Templates   Filter:Active  | 1 📭 🔽 🏹 🚱 🏾       |
| Home Manufacturing<br>User                          | Estimated Duration                 | n Own             |
| Home Project Lead                                   | APQP - Template                    | 90.0 Days Test    |
| Home RFQ User                                       | CN Engineering Template            | 69.0 Days Test    |
| Home                                                | CN Process Template                | 67.0 Days Test    |
| Issues Summary                                      | CN Supplier Template               | 67.0 Days Test    |
| Shortcuts                                           | Component Template                 | 195.0 Days Laur   |
| Collections                                         |                                    |                   |

After selecting the template, the system shows a new icon that allows the user to clone the original template. The system fills the field *Name* and *Description* using a value derived from the original one.

|   | CN Engineering Template Clon                                                                                            |
|---|----------------------------------------------------------------------------------------------------|
|   | ≫~                                                                                                    |
|   | Fields in red italics are required                                                                                      |
|   | Туре                                                                                                    |
|   | Project Template                                                                                                    |
| ( | Name<br>PC Clone Of CN Engin                                                                                            |
|   | Rolicy                                                                                                    |
|   | Project Template                                                                                                    |
|   |                                                                                                    |
|   | Description                                                                                                    |
| ( | Description<br>CN Engineering Template                                                                                  |
| ( | Description         CN Engineering Template         Base Currency                                                       |
| ( | Description       CN Engineering Template       Base Currency       Euro                                                |
| ( | Description         CN Engineering Template         Base Currency         Euro         Originator         Joseph Zammit |

| Version | 7        | Date: | 28-November-20 | )17 |
|---------|----------|-------|----------------|-----|
| Status  | Released |       |                | 130 |

## **10.2.2 Project Template details**

From Project Templates table, clicking on project template name,

| <ul> <li>Collaboration and<br/>Approvals</li> </ul> |   | Projects Programs Projects          | Summary Project Templates |
|-----------------------------------------------------|---|-------------------------------------|---------------------------|
| Home Change<br>Management User                      |   | Project Templates     Filter:Active | ·                         |
| Home Manufacturing<br>User                          | Ш | Name ▲                              | Estimated Duration        |
| Home Project Lead                                   |   | APQP - Template                     | 90.0 E                    |
| Home RFQ User                                       |   | CN Engineering Template             | 69.0 E                    |
| Home                                                |   | CN Engineering Template cloned      | 69.0 E                    |
| Issues Summary                                      |   | CN Process Template                 | 67.0 E                    |
| Shortcuts                                           |   | CN Supplier Template                | 67.0 E                    |
| Collections                                         |   | Cor CN Supplier Template            | 195.0 E                   |
| ▼ Utilities                                         |   | PDPLS - remplate                    | 571.0 Г                   |

Project template information is shown in a new window.

| Drop<br>images<br>here CN Supplier Terr | nplate CN Supplier Template te (69 | State : Ac<br>Owner : Tes<br>Modified : 10 | tive Inactive<br>t Everything<br>0/19/2015 6:16:44 | )<br>4 PM                             |            |        |              |               |              |   |       |
|-----------------------------------------|------------------------------------|--------------------------------------------|----------------------------------------------------|---------------------------------------|------------|--------|--------------|---------------|--------------|---|-------|
| CN Supplier Template                    | Actions - Edit - Type              | No                                         |                                                    | A A A A A A A A A A A A A A A A A A A | <b>-</b> - | - =-   | 7 1          | 1 🔆 -         |              |   |       |
| Bookmarks                               |                                    |                                            |                                                    |                                       |            |        | Estimated    |               |              |   |       |
| Budget                                  | Task Name                          | Task Type                                  | ld                                                 | Dependency                            | Ð          | State  | Estimated Du | Task required | Project Role | ? | Level |
| Folders                                 | 🖃 🖻 😭 CN Supplier Templat          | Project Te                                 |                                                    |                                       |            | Active | 67.0 Days    |               |              |   |       |
| History                                 | ∓ → 🔲 🏹 Administrative a           | Task                                       | 1                                                  |                                       | 2          | Create | 1.0 Davs     | Optional      |              |   | 1     |
| Lifecycle                               |                                    |                                            |                                                    |                                       |            | 0      |              |               |              |   |       |
| Properties                              | 🛨 🗕 📄 🏹 Components/Sw              | Task                                       | 4                                                  |                                       | 0          | Create | 1.0 Days     | Optional      |              |   | 2     |
| Questions                               | 🖶 🗕 📄 🖓 Releasing Proce            | Task                                       | 6                                                  |                                       | 0          | Create | 59.0 Days    | Optional      |              |   | 3     |
| Resource Plan Template                  | 🖃 🔶 🗐 🕄 Closure of CN - N          | Task                                       | 18                                                 | 17:FS+0.0 d                           | 0          | Create | 0.0 Days     | Optional      |              |   | 4     |
|                                         |                                    |                                            |                                                    |                                       |            |        |              |               |              |   |       |

| Version | 7        | Date: | 28-November-2017 |  |
|---------|----------|-------|------------------|--|
| Status  | Released |       | 131              |  |

Project Administrator can define project schedule templates:

- Phases, Gates, Milestones and Tasks
- Task Dependencies with slack time
- Define mandatory and optional tasks
- Constraint types and dates

| e DPPLS - Master Template State : Active I Inacti<br>Owner : Test Everything<br>Modified : 6/1/2015 4:40:28 P | M            |            |                 |        |              |               | 〈合           | 2       |
|----------------------------------------------------------------------------------------------------|--------------|------------|-----------------|--------|--------------|---------------|--------------|---------|
| Actions - Edit - Task III - Edit - 80                                                                         | / 🚠 💑 ·      | - <b>-</b> | 11 · 📃 🧷        | 77 📰 🔆 | Estimated    |               |              |         |
| Task Name                                                                                                    | Task Type    | ld         | Dependency      | State  | Estimated Du | Task required | Project Role | ? Level |
| I I I I I I I I I I I I I I I I I I I                                                                         | Project Temp |            |                 | Active | 443.0 Days   |               |              |         |
|                                                                                                    | Phase        | 1          |                 | Create | 393.0 Days   | Optional      |              | 1       |
| →  Supplier Nomination                                                                                        | Milestone    | 2          |                 | Create | 0.0 Days     | Optional      |              | 1.1     |
| 🖃 🔶 🔲 😰 Design Freeze - Mechanical & Electrical                                                               | Milestone    | 3          | 26:FS+0.0 d     | Create | 0.0 Days     | Optional      |              | 1.2     |
| ■ → □ 🖗 Parts from 1st Tooling - FOT's (RDV0/VFF)                                                             | Milestone    | 4          | 55:FS+0.0 d,69: | Create | 0.0 Days     | Optional      |              | 1.3     |
|                                                                                                    | Milestone    | 5          | 127:FS+0.0 d    | Create | 0.0 Days     | Optional      |              | 1.4     |
| ■ → ] Plant Trial (PT/PVS/BMG/C-Serie) 1                                                                      | Milestone    | 6          | 135:FS+0.0 d    | Create | 0.0 Days     | Optional      |              | 1.5     |
| - → 🗌 🖻 Plant Trial (PT/0-Serie/Note 3/D-Serie/PPAP1)                                                         | Milestone    | 7          | 143:FS+0.0 d    | Create | 0.0 Days     | Optional      |              | 1.6     |
| ■ → 🗌 🗭 PSW (KO/Note 1/PPAP3)                                                                                 | Milestone    | 8          | 110:FS+0.0 d    | Create | 0.0 Days     | Optional      |              | 1.7     |
|                                                                                                    | Milestone    | 9          | 104:FS+0.0 d    | Create | 0.0 Days     | Optional      |              | 1.8     |
| ■ →                                                                                                    | Milestone    | 10         |                 | Create | 0.0 Days     | Optional      |              | 1.9     |
| ■ → □ ♥ PLS PHASE 1 - Program Release and Concept                                                             | Phase        | 11         |                 | Create | 360.0 Days   | Optional      |              | 2       |
| ■ → □ Ø Manage the Project Tasks                                                                              | Task         | 12         |                 | Create | 360.0 Days   | Optional      |              | 2.1     |
| 🖃 🔶 📄 陀 Project Communication External                                                                        | Task         | 13         |                 | Create | 300.0 Days   | Optional      |              | 2.1.1   |
| 🖃 🔶 🔲 😨 Project Communication Internal - Core tea                                                             | Task         | 14         |                 | Create | 360.0 Days   | Optional      |              | 2.1.2   |
| 🗆 - 🗖 🕾 Broject Communication Internal - Service f                                                            | Took         | 45         |                 | Croato | 260.0 Dava   | Ontional      |              | 0.4.0   |

Functionalities used to manage tasks in project template are described in chapter "Work Breakdown Structure" in "Project Lead Management".

The following features are included for a project WBS but not for a project template WBS:

- Baseline
- Status flags (green, yellow, red) that indicate whether the task or project is on time or late
- Estimated start and finish dates (a template WBS only has an estimated duration)
- Actual start and finish dates
- Percent complete
- Owner (a task in a template has an owner but is not used during project creation)
- Assignees
- Approvals
- Risks
- Routes

| Version | 7        | Date: | 28-November-20 | 017 |
|---------|----------|-------|----------------|-----|
| Status  | Released |       |                | 132 |

# **10.3 Folders Template definition**

Project Administrator can define project template folders; there is no limit on the number of levels of a folder structure

| PDPLS - Template       | Actions - Edit - 🖉 🚠 🏭 - 📑 -         |
|------------------------|--------------------------------------|
| Bookmarks              | Name                                 |
| Budget                 | - PDPLS - Template                   |
| Folders                |                                      |
| History                |                                      |
| Lifecycle              |                                      |
| Properties             | ⊕ 🔲 🗁 03_Open Issues Deck            |
| Questions              | 🕀 🔲 🗁 04_Customer Input Requirements |
| Resource Plan Template | 🕀 🔲 🗁 05_Program Budget              |
|                        | 🛨 🗐 🗁 06_Program Timing              |
|                        |                                      |
|                        |                                      |
|                        | 🛨 🔲 🗁 09_Quality Planning            |
|                        | 🕀 🕅 🗁 10_Program Review              |
|                        |                                      |
|                        | 💽 🖻 🎦 12_Manufacturing Records       |
|                        |                                      |
|                        |                                      |

#### **10.3.1 Folder creation**

From Actions menu, select the command Create. If new folder has to be created as sub-folder, before select the checkbox related to parent folder in folders table

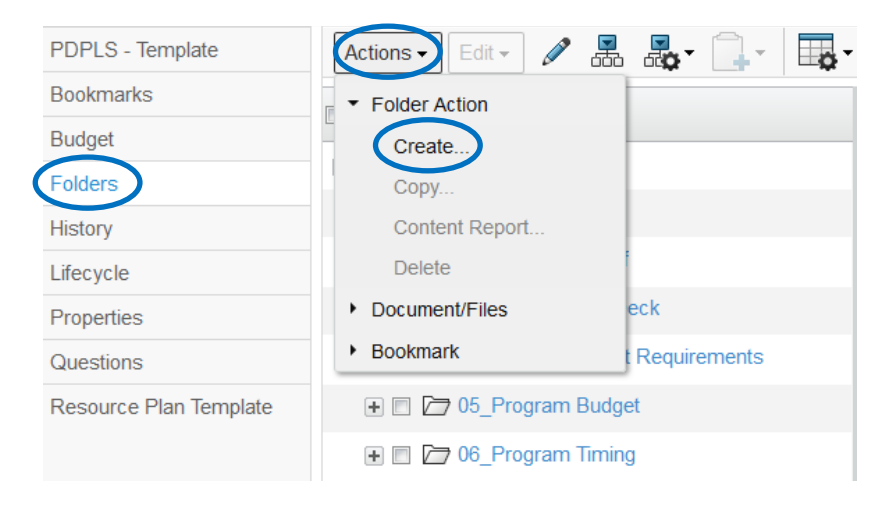

| Version | 7        | Date: | 28-November-20 | )17 |
|---------|----------|-------|----------------|-----|
| Status  | Released |       |                | 133 |

Project Administrator has to enter folder name and description.

During folder creation, the user can define folder access:

- Yes: for subfolders, the subfolder's access list will inherit the parent folder's access list. Whenever the parent's access list is changed, the same change is made to the subfolder's access list. The subfolder's access list can be changed directly without affecting the parent's list. For top-level folders, all project members are added to the folder's access list and are given Read access.
- No: the folder/subfolder's access list is not inherited from the parent. Changes to the parent or subfolder's access list are independent and have no effect on the other folder.

| PDP       | LS - Template Create New   |
|-----------|----------------------------|
|           | *-                         |
| Fleids Ir | n red Italics are required |
| Туре      |                            |
| Wor       | kspace Folder              |
| Nam       | e                          |
|           |                            |
| Polic     | y                          |
| Work      | kspace Vaults 🗸            |
| Desc      | cription                   |
|           |                            |
|           |                            |
|           |                            |
| Inho      | rit Access                 |
| Ye        | S                          |
| ONo       |                            |
|           |                            |
|           |                            |
|           |                            |
|           | Apply Done Cancel          |

| Version | 7        | Date: | 28-November-20 | )17 |
|---------|----------|-------|----------------|-----|
| Status  | Released |       |                | 134 |

### **10.3.2 Folder details**

Project Administrator can change name, description and access for folder: from folders table, clicking on folder name, a new window popup with folder details.

Using command Edit, the user can modify folder details.

| 03_Open Issues Deck P Workspace Folder (au | Open Issues Deck | State<br>Owne<br>Modif | Exists<br>Test Everything<br>Everything : 10/14/2015 2:05:12 PM |
|--------------------------------------------|------------------|------------------------|-----------------------------------------------------------------|
| 03_Open Issues Deck                        | Edit 🞇 🕇         |                        |                                                                 |
| Discussions                                | Name             |                        | 03_Open Issues Deck                                             |
| Basic Information                          | Policy           |                        | Workspace Vaults                                                |
|                                            | Description      |                        | Open Issues Deck                                                |
|                                            | Originator       |                        | Test Everything                                                 |
|                                            | Originated       |                        | Sep 13, 2015                                                    |
|                                            | Inherit Access   |                        | Yes                                                             |
|                                            |                  |                        |                                                                 |

| Version | 7        | Date: | 28-November-20 | 017 |
|---------|----------|-------|----------------|-----|
| Status  | Released |       |                | 135 |

#### **10.3.3 Folders Accesses**

When setting up a project the Launch Manager (and Quoting Manager for RFQs) needs to setup access to the different project folders to each and every project member. This task is very administratively heavy and consumes a lot of time.

The approach is to define, for each folder at Project Template level, the access for each Project Role. Only the Project Administration will be able to maintain the Project Template folder definition. At project level, a dedicate function will apply the access defined in the template, to project members using the project role information.

After selecting the template, from main menu, select the command Folders; in order to setup the access for all folders and sub-folders, select the icon to expand the view

| Drop<br>Images<br>here PDPLS - Templa | ate (Ver 2) PDPLS - Template (Ver 2) State | State :<br>Owner<br>Modifie | Activ<br>: Josep<br>d : Sep | <ul> <li>Inactive</li> <li>Inactive</li> <li>A Zammit</li> <li>A Zorra 3:29:43 Plane</li> </ul> | м             |                        |       |        |
|---------------------------------------|--------------------------------------------|-----------------------------|-----------------------------|-------------------------------------------------------------------------------------------------|---------------|------------------------|-------|--------|
| PDPLS - Template (Ver 2)              | Actions 🗸 Edit 👻 🖉 🔜 🕰 🕻                   | •                           | ¢                           | - 🔳 🛃 💎                                                                                         | ' () 🛒 🔆 -    |                        |       |        |
| Bookmarks                             | □ Name ▲                                   | Ť                           |                             | Туре                                                                                            | Document Type | Document Approver Role | Title | Action |
| Budget                                | PDPLS - Template (Ver 2)                   |                             |                             | Project Templ                                                                                   |               |                        |       |        |
| History                               | C D1_Form Team                             |                             |                             | Workspace F                                                                                     |               |                        |       | 2      |
| Lifecycle                             | 02_Phase Sign Off                          |                             |                             | Workspace F                                                                                     |               |                        |       | 2      |
| Properties                            | 🖃 🔲 🗁 03_Open Issues Deck                  |                             |                             | Workspace F                                                                                     |               |                        |       | 2      |
| Questions                             | 🖃 🔲 🗁 04_Customer Input Requirem           | ¢                           |                             | Workspace F                                                                                     |               |                        |       | 2      |
| Resource Plan Template                | Contract SOW                               |                             |                             | Workspace F                                                                                     |               |                        |       | 2      |
|                                       | Letter of Intent                           |                             |                             | Workspace F                                                                                     |               |                        |       | 2      |
|                                       | Product Requirements                       |                             |                             | Workspace F                                                                                     |               |                        |       | 2      |
|                                       | Production Ramp Up                         |                             |                             | Workspace F                                                                                     |               |                        |       | 2      |
|                                       | Production Tooling Kick Of                 | f                           |                             | Workspace F                                                                                     |               |                        |       | 2      |
|                                       | Purchase Orders                            |                             |                             | Workspace F                                                                                     |               |                        |       | 2      |
|                                       | 🖃 🗖 🗁 05_Program Budget                    |                             |                             | Workspace F                                                                                     |               |                        |       | 2      |
|                                       |                                            |                             |                             |                                                                                                 |               |                        |       | _      |

A dedicated table "Role Access View" shows a grid with "Folder Name" and "Project Role"; from the toolbar, select the "filter table" icon and select "Role Access View"

|             | Modifie | ed : Sep 7, 2017 3:29:43 | PM    |          |      |                |     |
|-------------|---------|--------------------------|-------|----------|------|----------------|-----|
| * 🛃 🛃       | 14      | 🔁 - 🕽 🖉 🦷                | 7 🎞   | ≫?-      |      |                |     |
|             | ٢       | * Create New Table       | view  | ent Type | Doci | ume            |     |
| ate (Ver 2) |         | Content View             |       |          |      | _              |     |
| eam         |         | Role Access View         |       |          |      |                |     |
| Sian Off    |         | Workspace F              |       |          |      |                |     |
| Version     |         | 7                        | Date: |          |      | 28-November-20 | 017 |
| Status      |         | Released                 |       |          |      |                | 136 |

The grid will show all project roles defined, not only the ones defined at Project Template, because during project execution, the Project Lead can add project role not used at project template.

| Actions - Edit -               |             |            |         | ≣ ⅔-                |                   |                    |                    |             |           |
|--------------------------------|-------------|------------|---------|---------------------|-------------------|--------------------|--------------------|-------------|-----------|
|                                |             |            |         | Project Role Access |                   |                    |                    |             |           |
| □ Name ▲                       | Owner       | Default Us | Inherit | AM Account Manage   | CA Cost Analysist | CC Change Coordina | CS Customer Servic | Fin Finance | GM G      |
| 🖃 🗋 👔 PDPLS - Template (Ve npl | 🕼 Joseph Z  |            |         | Read                | Read              | Read               | Read               | Read        | Rea ^     |
| E C 201_Form Team e F          | & Joseph Z  | Read       | Yes     | Read                | Read              | Read               | Read               | Read        | Rea       |
| □ □ □ 02_Phase Sign Off e F    | & Joseph Z  | Read       | Yes     | Read                | Read              | Read               | Read               | Read        | Rea       |
| O3_Open Issues D(e F           | ♣ Joseph Z… | Read       | Yes     | Read                | Read              | Read               | Read               | Read        | Rea       |
| Customer Input e F             | Joseph Z    | Read       | Yes     | Read                | Read              | Read               | Read               | Read        | Rea       |
| Contract SOW e F               | Joseph Z    | Read       | Yes     | Read                | Read              | Read               | Read               | Read        | Rea       |
| E Letter of Intent e F         | Joseph Z    | Read       | Yes     | Read                | Read              | Read               | Read               | Read        | Rea       |
| Product Require e F            | ♣ Joseph Z… | Read       | Yes     | Read                | Read              | Read               | Read               | Read        | Rea       |
| Production Ram e F             | 🕼 Joseph Z  | Read       | Yes     | Read                | Read              | Read               | Read               | Read        | Rea       |
| 🖃 🗖 🎦 Production Toolir e F    | ♣ Joseph Z… | Read       | Yes     | Read                | Read              | Read               | Read               | Read        | Rea       |
| 🖃 🗖 🎦 Purchase Order e F       | 🕼 Joseph Z  | Read       | Yes     | Read                | Read              | Read               | Read               | Read        | Rea       |
| 🖃 🗖 05_Program Budge e F       | 🕼 Joseph Z  | Read       | Yes     | Add Remove          | Read              | Read               | Read               | Read        | Rea       |
| 🖃 🗖 🎦 Affordable Cost 'e F     | 🕼 Joseph Z  | Read       | Yes     | Read                | Read              | Read               | Read               | Read        | Rea       |
| Currency Rate E e F            | ♣ Joseph Z… | Read       | Yes     | Read                | Read              | Read               | Read               | Read        | Rea       |
| <                              |             |            |         |                     |                   |                    |                    | 83          | > Abjects |
| FILEL ROLE ACCESS VIEW         |             |            |         |                     |                   |                    |                    | 83          | objects   |

Project Administration has to define, for each folder and for each Project Role, the access type.

- Select the Edit icon

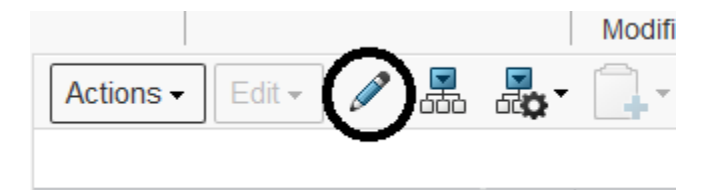

#### - Select the Access type for each role

| Actions - Edit - 🗶 🚠 🖧 -                                                                                                    | . · .               |            | 71      | ≣ ‰-              |                   |                    |                    |             |  |
|----------------------------------------------------------------------------------------------------|---------------------|------------|---------|-------------------|-------------------|--------------------|--------------------|-------------|--|
| Mass Update                                                                                                    |                     | *          |         |                   |                   |                    |                    | Save        |  |
|                                                                                                    | Project Role Access |            |         |                   |                   |                    |                    |             |  |
| Name .                                                                                                    | Owner               | Default Us | Inherit | AM Account Manage | CA Cost Analysist | CC Change Coordina | CS Customer Servic | Fin Finance |  |
| DPLS - Template (Ve npl                                                                                                    | 🖨 Joseph Z          |            |         | Read              | Read              | Read               | Read               | Read        |  |
| D D 01_Form Team e F                                                                                                    | Joseph Z            | Read       | Yes     | Read              | Read              | Read               | Read               | Read        |  |
| Description: Description: De | Joseph Z            | Read       | Yes     | Read 🗸            | Read              | Read               | Read               | Read        |  |
| D 🗁 03_Open Issues D(e F                                                                                                    | Joseph Z            | Read       | Yes     | Add Add Remove    | Read              | Read               | Read               | Read        |  |
| Customer Input e F                                                                                                    | 🕼 Joseph Z          | Read       | Yes     | None              | Read              | Read               | Read               | Read        |  |
| E Contract SOW e F                                                                                                    | 🕼 Joseph Z          | Read       | Yes     | Read Read Write   | Read              | Read               | Read               | Read        |  |
| E C Letter of Intent e F                                                                                                    | 🖨 Joseph Z          | Read       | Yes     | Remove            | Read              | Read               | Read               | Read        |  |
| 🖃 🔲 🗁 Product Require e F                                                                                                    | Joseph Z            | Read       | Yes     | Read              | Read              | Read               | Read               | Read        |  |

- Select Save when completed; the update can be executed several times

| Version | 7        | Date: | 28-November-20 | 017 |
|---------|----------|-------|----------------|-----|
| Status  | Released |       |                | 137 |

Access Type definition:

- Read: a person with Read access can view folder properties and view accesses for the folder. Non-project members are only allowed "Read" access.
- Read Write: a person with Read Write access to a folder can perform the tasks described for Read access. Additionally, people with Read Write access can edit basic information for the folder.
- Add: a person with Add access to a folder can perform all Read and Write actions and can also add content to the folder and add subfolders.
- Remove: a person with Remove access to a folder can perform all Read and Write actions and can also remove subfolders.
- Add Remove: a person with Add Remove access to a folder can perform all Add and Remove actions and can also add and remove members from the access list and change access levels.

| Version | 7        | Date: | 28-November-20 | )17 |
|---------|----------|-------|----------------|-----|
| Status  | Released |       |                | 138 |

## **10.4 Gates Template definition**

Project Administrator can define Gate release criteria:

- Define checklists and checklist items
- For each checklist items, define Response Type (Yes/No, rating like 1-2-3-4-5, ...)

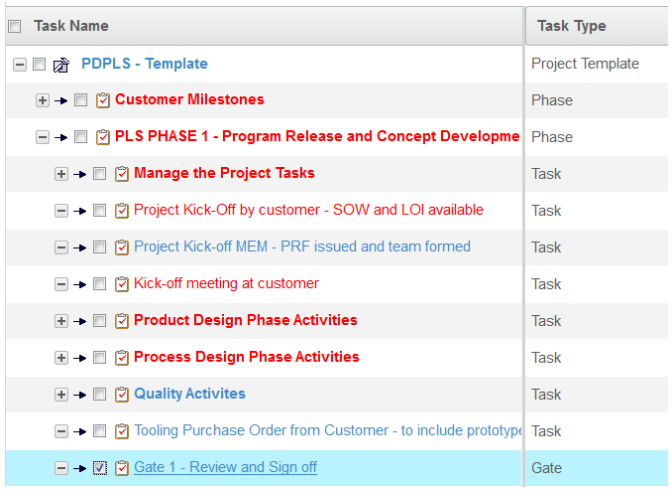

User can click on Gate name, in order to view all checklist defined.

To expand the selection, click on icon

| Gate 1 - Review and Sign |                              |                            |
|--------------------------|------------------------------|----------------------------|
| Issues                   | Checklists Deliverables      |                            |
| Collaboration            |                              | ▽ \ \ \ \ \                |
| Dependencies             |                              |                            |
| Properties               | Name                         | Responsible Description 🔺  |
| Questions                | Gate 1 - Review and Sign off | Gate 1 deivierable as disc |
| Routes & Approvals       |                              | 01. Program Manager assi   |
| Activities Estimation    |                              | 02. Preliminary Cross-fun  |
|                          |                              | 03. Customer Inputs:       |
|                          |                              | 04. Commercial and Progr   |
|                          |                              | 05. Deviation checklist    |
|                          |                              | 06. Purchase Orders        |
|                          |                              | 07. Program Funding Rele   |
|                          |                              | 08. Design Goals underst   |
|                          |                              | 09. Baseline B.O.M. relea  |
|                          |                              |                            |

Actions menu contains command to work with the checklists, first select the gate,

| Gate 1 - Review and Sign |                             |
|--------------------------|-----------------------------|
| Issues                   | Checklists Deliverables     |
| Collaboration            |                             |
| Dependencies             |                             |
| Properties               | Name                        |
| Questions                | Gate 1 - Review and Sign of |

| Version | 7 Date: 28-November-2 |  |  | 017 |
|---------|-----------------------|--|--|-----|
| Status  | Released              |  |  | 139 |

Then user can:

- Create New Checklist: Project Lead can create a checklist
- Add Checklist Item: Project Lead can create a checklist item
- Copy From: checklists owner can copy checklist item
- Edit (command contained in Toolbar)
- Delete: Project Lead can delete checklists

| Gate 1 - Review and Sign |                         |
|--------------------------|-------------------------|
| Issues                   | Checklists Deliverables |
| Collaboration            | Action -                |
| Dependencies             |                         |
| Properties               |                         |
| Questions                | Add Checklist Item      |
| Routes & Approvals       | Delete                  |
| Activities Estimation    | 🔹 🛌 🖹 CH 02 Prolimina   |

The icon Edit allows user to modify description and response type.

| Version | 7        | Date: | 28-November-2017 |     |
|---------|----------|-------|------------------|-----|
| Status  | Released |       |                  | 140 |

#### **10.4.1 Checklist Creation**

A checklist is composed by one or more checklist items. It can contain also other checklists (there is no limit on the number of levels of checklist structure)

| CH_03. Customer Inputs: : Checklist        |             |                            |               |           |  |  |
|--------------------------------------------|-------------|----------------------------|---------------|-----------|--|--|
| 🖉 蛊 蟲- 🎟- 💭 🏹 😫 🇮 🔆-                       |             |                            |               |           |  |  |
| Name                                       | Responsible | Description                | Response Type | Comments  |  |  |
| E CH_03. Customer Inputs:                  |             | 03. Customer Inputs:       | ·             |           |  |  |
| 🛨 📴 CH_Logistics and Volume requireme      |             | Logistics and Volume re    |               |           |  |  |
| 主 📴 CH_Component Technical Specificat      |             | Component Technical S      |               |           |  |  |
| 🛨 🔞 Cl_Customer Manufacturing Require      | Account M   | Customer Manufacturing     | N/A 1 2 3 4 5 |           |  |  |
| 重 🔞 Cl_Key Customer contact list availab   | Account M   | Key Customer contact lis   | N/A 1 2 3 4 5 |           |  |  |
| 🛨 豫 Cl_Project Timing Plan:                | Account M   | Project Timing Plan:       | N/A 1 2 3 4 5 |           |  |  |
| 重 豫 Cl_Reliability and Quality Goals defin | Account M   | Reliability and Quality Go | N/A 1 2 3 4 5 |           |  |  |
| 🛨 🔞 Cl_Volume and Mix (avg/max product     | Account M   | Volume and Mix (avg/max    | N/A 1 2 3 4 5 |           |  |  |
|                                            |             |                            |               |           |  |  |
|                                            |             |                            |               |           |  |  |
| \$                                         | (           |                            |               | 8 objects |  |  |

#### New checklist

<u>Step 1</u> In order to create a new checklist, select the checkbox related to Gate or parent checklist and select command Create New Checklist, from Actions menu

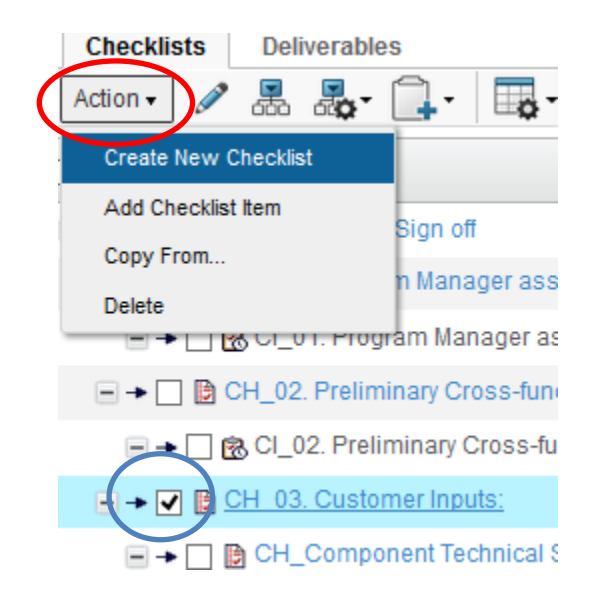

| Version | 7        | Date: | 28-November-20 | )17 |
|---------|----------|-------|----------------|-----|
| Status  | Released |       |                | 141 |

The user has to define name and description (an auto naming function is provided)

| Create Checklist                   |
|------------------------------------|
| <b>&amp;</b> <del>%</del> -        |
| Fields In red Italics are required |
| Type<br>Checklist                  |
| Name                               |
| Description                        |
|                                    |
|                                    |
|                                    |
|                                    |
| Done Cancel                        |

#### Checklist item

<u>Step 2</u> In order to create a new checklist item, select the checkbox related to parent checklist and select command Add Checklist Item, from Actions menu

| Checklists   | Deliverabl    | es               |
|--------------|---------------|------------------|
| Action 🗸 🖉   | æ             | <b>_</b> -       |
| Create New ( | Checklist     |                  |
| Add Checklis | t Item        | Sign off         |
| Copy From    |               | n Manager as     |
| Delete       |               | in Manager as    |
|              |               | yram Manager a   |
| 🗎 🗎 🤇        | CH_02. Prelin | ninary Cross-fur |
|              | CI_02. Prel   | iminary Cross-fi |
| 🖻            | CH 03. Custo  | mer Inputs:      |
|              | CH Comp       | onent Technical  |

User has to define name, description and response type (an auto naming function is provided)

| 🛃 🎌 -                                                                                |                                                                      |
|--------------------------------------------------------------------------------------|----------------------------------------------------------------------|
| Fleids in red Italics                                                                | are regulred                                                         |
| Туре                                                                                 |                                                                      |
| Checklist Ite                                                                        | m                                                                    |
| Name                                                                                 | AutoName                                                             |
|                                                                                      |                                                                      |
| Description                                                                          |                                                                      |
| Description                                                                          |                                                                      |
| Description                                                                          |                                                                      |
| Description                                                                          |                                                                      |
| Description                                                                          |                                                                      |
| Response T                                                                           | .::                                                                  |
| Response T                                                                           |                                                                      |
| Description<br>Response T<br>Yes No<br>Yes No                                        | irpe                                                                 |
| Response T<br>Yes[No<br>Yes]No<br>MakejBuy                                           | ype                                                                  |
| Response T<br>Yes No<br>Yes No<br>Make Buy<br>Approved C                             | ipe                                                                  |
| Response T<br>YesiNo<br>YesiNo<br>Make Buy<br>Approved[C<br>White Red]G              | ype                                                                  |
| Response T<br>YesjNo<br>YesjNo<br>MakejBuy<br>Approved[C<br>WhitejRed]G<br>1 2 3 4 5 | .:i<br>wpe<br>onditionally Approved[Not Approved<br>reen[Blue]Yellow |

| Version | 7        | Date: | 28-November-2017 |     |
|---------|----------|-------|------------------|-----|
| Status  | Released |       |                  | 142 |

A Checklist is a collection of Checklist items, the user first creates a Checklist and then add to it one or more Checklist items. Each Checklist item is a question of the Checklist.

| the user can modify the information of a Checklist of a Checklist item using the edit command |             |                              |               |   |
|-----------------------------------------------------------------------------------------------|-------------|------------------------------|---------------|---|
| 🗶 🍌 🎝 - 🗔 - 🔜 🖓 🖗                                                                             | 2 🗐 🔆 -     |                              |               |   |
| Mass Update                                                                                   |             |                              |               |   |
| Name                                                                                          | Responsible | Description                  | Response Type | ( |
| CH_01. Program Manager assigned                                                               |             | 01. Program Manager assigned |               |   |
| r 🕞 豫 CI_01. Program Manager assigned                                                         | PM Director | 01. Program Manager assigned | N/A 1 2 3 4 5 | P |
|                                                                                               |             |                              |               |   |

The user can modify the information of a Checklist or a Checklist item using the edit command

| Version | 7        | Date: | 28-November-2017 |     |
|---------|----------|-------|------------------|-----|
| Status  | Released |       |                  | 143 |

## **10.5 Question definition in templates**

Capability to conditionally include tasks in a project's WBS when it is built from a project template. The conditions used to control the inclusion of the tasks are determined by the response to questions posed during project creation. A question can be assigned to more than one task meaning that a question can determine whether multiple tasks are included in a project. However a single task can be assigned only one question.

The project created using the template will be different depending on the answers. Some task will not be added to the wbs.

#### **10.5.1 Create questions**

From the Project Lead command select the Project Template tab and then click the project template you need to work on

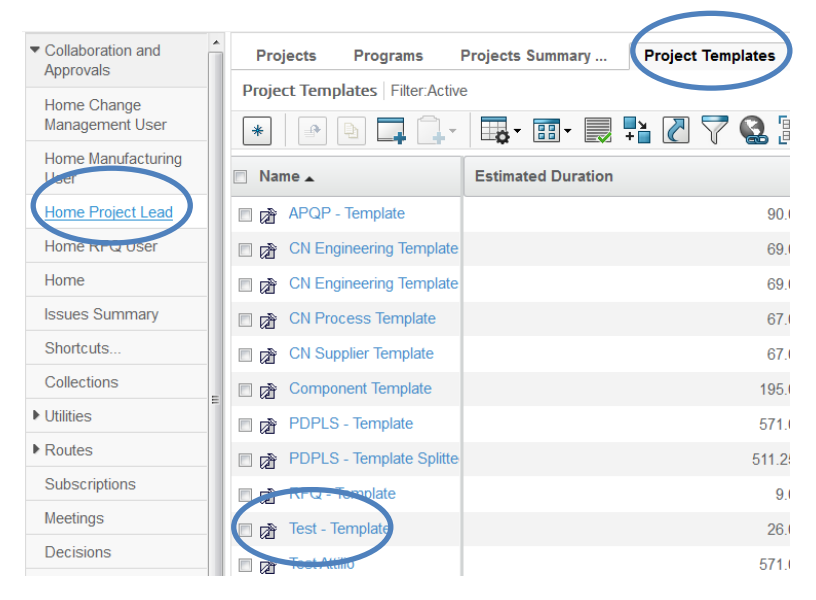

#### In the project Template task list select the 'optional' task

| 🖻 Task Name                                                | Task Type        |
|------------------------------------------------------------|------------------|
| - V 🕅 Test - Template                                      | Project Template |
| 🖃 🔶 🛅 Tool manufacturer kick-off                           | Task             |
| E Control design design reviews and approval from Customer | Task             |
| → ♥ ♥ <u>1-0000706</u>                                     | Gate             |

#### From the Actions menu

| Test - Template | Actions - Edit - Type     |
|-----------------|---------------------------|
| Bookmarks       |                           |
| Budget          | Task Name                 |
| Folders         | - 🗆 🖈 Test - Template     |
| History         | 🗆 🕞 🛱 Teel manufacture    |
| Lifecycle       |                           |
| Properties      | 🖃 🔶 🔲 🖸 Tool design desig |
| Questions       | → ▼ T-0000706             |

#### Select Create Question

| Version | 7        | Date: | 28-November-2017 |     |
|---------|----------|-------|------------------|-----|
| Status  | Released |       |                  | 144 |
| Test - Template        | Actions - Edit - Type |
|------------------------|-----------------------|
| Bookmarks              | Copy Schedule         |
| Budget                 | Duration Keywords     |
| Folders                | Task Above            |
| History                | Sub Task              |
| Lifecycle              | Copy To Selected Task |
| Properties             | Create Question       |
| Questions              | Add/Remove Dependency |
| Resource Plan Template | Delete Selected       |

- Assign a name to the question
- Enter the text of the question
- Select the question response

|   | Create Question                     |
|---|-------------------------------------|
|   | ≫                                   |
|   | Fields in red italics are required  |
|   | Type<br>Question                    |
| ( | Name<br>Question 1<br>Select Policy |
|   | Question -                          |
|   | Question                            |
|   | Do you need to add documents?       |
|   | Originator                          |
|   | Joseph Zammit                       |
|   | Question Response                   |
|   | TRUE                                |

Alternatively the user can create a new question selecting the command Questions (from the left menu)

| Version | 7        | Date: 28-November-2 |  |     |
|---------|----------|---------------------|--|-----|
| Status  | Released |                     |  | 145 |

|   | Test - Template        | Actions - Edit - Type     |                  |    |
|---|------------------------|---------------------------|------------------|----|
|   | Bookmarks              |                           |                  |    |
|   | Budget                 | Task Name                 | Task Type        | ld |
|   | Folders                | 🖃 🔲 🍙 Test - Template     | Project Template |    |
|   | History                | 🖃 🔸 🔲 🗊 Tool manufacture  | Task             |    |
|   | Lifecycle              | 🖃 🔸 🔲 😰 Tool design desig | Task             |    |
| ( | Questions              | →  □  ✓  T-0000706        | Gate             |    |
|   | Resource Plan Template |                           |                  |    |

#### and the command Create from the menu Actions

| Drop           | Test - Template  | Test - Template | State :                                 |
|----------------|------------------|-----------------|-----------------------------------------|
| images<br>here | Project Template |                 | Owner :                                 |
| L              |                  |                 | Modified                                |
| Test - Tem     | iplate           | Actions 🗸 🔺     | A 10 - 10 - 10 - 10 - 10 - 10 - 10 - 10 |
| Bookmark       | <u>s</u>         | Create          |                                         |
| Budget         |                  | Delete          |                                         |
| Folders        |                  | Assign Tasks    |                                         |
| History        |                  | Remove Tasks    |                                         |

The commands listed under the Actions menu allow the user to assign or remove the question to/from a task. Now in the Question column there is a new icon indicating that a question is connected to the task.

| - → 🖾 🔁 T-0000706 Gate                                                    | 3                | 0 Create                | 0.0 Days Optional |                   |  |  |  |
|---------------------------------------------------------------------------|------------------|-------------------------|-------------------|-------------------|--|--|--|
| -                                                                         |                  |                         |                   | $\bigcirc$        |  |  |  |
| Actions - 💌 🖋 🔜 🍇 - 🛄 -                                                   | 📮 📰 - 🔜 📲 🏹      | 7 ⊯ %∙                  |                   |                   |  |  |  |
| Name                                                                      | Туре             | Question                | State             | Question Response |  |  |  |
| 🖃 🗌 📸 PDPLS - Template                                                    | Project Template | PDPLS - Master Template | Active            |                   |  |  |  |
| 🖃 🔲 🎇 Sample Delivery added                                               | Question         | Add Sample Delivery pha | Active            |                   |  |  |  |
| 🔲 🔁 Sample deliveries                                                     | Phase            | Sample deliveries       | Create            | TRUE              |  |  |  |
|                                                                           |                  |                         |                   |                   |  |  |  |
|                                                                           |                  |                         |                   |                   |  |  |  |
| The command associated to the icon 🗶 creates a question using autonaming. |                  |                         |                   |                   |  |  |  |

| Name                               | Туре             | Question                                 | State  |  |  |  |  |  |  |
|------------------------------------|------------------|------------------------------------------|--------|--|--|--|--|--|--|
| 🖃 💼 📸 Test - Template              | Project Template | Test - Template                          | Active |  |  |  |  |  |  |
| \pm 📄 🎇 All required docs attached | Question         | Are all the required documents attached? | Active |  |  |  |  |  |  |
| 🕀 🔲 🍓 All tests are done           | Question         | Are all tests done                       | Active |  |  |  |  |  |  |
| 🛨 📄 🌠 Q-490                        | Question         |                                          | Active |  |  |  |  |  |  |
| 🖶 🥅 🥵 Q-721                        | Question         |                                          | Active |  |  |  |  |  |  |

After the creation using this functionality the user has to compile the necessary information using the

| ¢ | command edit 🥒 and then Save |          |                            |
|---|------------------------------|----------|----------------------------|
|   | 🕂 🗹 🍓 🛆 Q-721                | Question | Are the samples correct? - |
|   |                              |          |                            |

| Version | 7        | Date: | 28-November-2017 |     |  |
|---------|----------|-------|------------------|-----|--|
| Status  | Released |       |                  | 146 |  |

# **10.6 Deliverables definition in Project Templates**

Project Templates can contain a list of tasks, which can be completed with deliverables uploaded by task assignees, before task completion. Project Administrator can upload documents as template task deliverables, in order to define empty document used as template.

Tasks list and Project WBS Schedule tables contain a column with the number of documents uploaded.

Click on the number to open the task deliverables form

| Test - Tem                                                  | plate                             | Test - Tem                    | plate State :        | Active                                           | Inactive                                        |               |         |          |            |              |               |
|-------------------------------------------------------------|-----------------------------------|-------------------------------|----------------------|--------------------------------------------------|-------------------------------------------------|---------------|---------|----------|------------|--------------|---------------|
| Images 2 Project T                                          | emplate                           |                               | Owner : T            | est Everyth                                      | ing                                             |               |         |          |            |              |               |
|                                                             |                                   |                               | Modified :           | 1/22/2016                                        | 2:14:22 PM                                      |               |         |          |            |              |               |
| Test - Template                                             |                                   | Actions -                     | Edit - Type          | N                                                | •                                               | <b>E</b>      |         | A        | <b>-</b> - |              | . 🖉 🔽 🗐       |
| Bookmarks                                                   |                                   |                               | 11 TASK              |                                                  |                                                 |               |         |          |            | Estimated    |               |
| Budget                                                      |                                   | Task Nan                      | ne                   | Task                                             | Type Id                                         | Dep           | endend  | Ð        | State      | Estimated Du | Task required |
| Folders                                                     |                                   | ⊡ra≫ Te                       | st - Template        | Proiec                                           | 4                                               |               |         |          | Active     | 26.0 Days    |               |
| History                                                     |                                   |                               | or romplato          | 110,00                                           |                                                 |               |         | $\cap$   |            | 20.0 0 0,0   |               |
| Lifecvcle                                                   |                                   | -                             | 🔄 Tool manufacti     | ur Task                                          |                                                 | 1             |         | 3000     | Create     | 1.0 Days     | Optional      |
| Properties                                                  |                                   | -                             | 🝸 Tool design de     | si Task                                          |                                                 | 2 <b>1:</b> F | S+0.0 d | 0        | Create     | 25.0 Days    | Optional      |
| Questions                                                   |                                   |                               |                      |                                                  |                                                 |               |         |          |            |              |               |
|                                                             |                                   |                               |                      |                                                  |                                                 |               |         |          |            |              |               |
| Drop<br>images<br>here<br>Task (89145216<br>Test - Template | er kick-off<br>64587<br>Test - Te | Supplier Timi<br>confirmation | ing plan             | State : Crea<br>Owner : Test I<br>Modified : 1/2 | ete + Assign<br>Everything<br>7/2016 12:29:28 I | PM            |         |          |            |              |               |
| Tool manufacturer kick-off                                  | Deliveral                         | bles                          |                      |                                                  |                                                 |               |         |          |            |              |               |
| Assignees                                                   | Actions -                         | -                             | 🖪 - 🖉 🖓 🌘            | 3 ⅔-                                             |                                                 |               |         |          |            |              |               |
| Issues                                                      |                                   | 🕀 Name 🛆                      |                      |                                                  | Title                                           | R             | ev Ver  | Туре     | Actions    |              |               |
| Deliverables                                                | 0/1                               | DOC                           | -0000163             |                                                  | Tool spec                                       | 0             | 1       | Document | M ▲ & G    |              |               |
| Dependencies                                                | 0/1                               | DOC                           | -0000185             |                                                  | Tool spec                                       | 0             | 1       | Document | M 🕹 🚯 🗔    |              |               |
| Properties                                                  | 0/1                               | 🛅 Tool r                      | new doc-105216469460 | 6                                                | Tool new doc                                    | 0             | 1       | Document | M 🕹 🖨 🕞    |              |               |
| Questions                                                   |                                   |                               |                      |                                                  |                                                 |               |         |          |            |              |               |
| Routes & Approvals                                          |                                   |                               |                      |                                                  |                                                 |               |         |          |            |              |               |

The Deliverables Action menu contains command to create new document

| Tool manufacturer kick-off | Deliverab.>s              |                 |              |     |     |          |         |
|----------------------------|---------------------------|-----------------|--------------|-----|-----|----------|---------|
| Assignees                  | Actions -                 | 🖪 - 🖉 🏹 😪 %     | ·-           |     |     |          |         |
| Issues                     | Create New                |                 | Title        | Rev | Ver | Туре     | Actions |
| Deliverables               | * Document                | 163             | Tool spec    | 0   | 1   | Document | N 🕹 🔂 🖟 |
| Dependencius               | Add Existing              | 185             | Tool spec    | 0   | 1   | Document | a 🕇 🖗 🗗 |
| Properties                 | - Pemove                  | c-1052164694606 | Tool new doc | 0   | 1   | Document | 🔊 🛓 🕼 🕼 |
| Questions                  | Download                  |                 |              |     |     |          |         |
| Routes & Approvals         | Checkout<br>Add to Folder |                 |              |     |     |          |         |

Command "Create New -> Document" is composed by two steps:

- Define document information
- Upload attachments to document

| Version | 7        | Date: | 017 |     |
|---------|----------|-------|-----|-----|
| Status  | Released |       |     | 147 |

Command "Upload Files" instead is composed only by second step; document is created with an autoname function and other information are empty.

Command "Create New -> Document" first step opens a new form where user can specify information

| Step 1 of 2:Specify                 | Details          |
|-------------------------------------|------------------|
| -%                                  |                  |
| Fields in red Italics are required. |                  |
| Name                                | ✓ AutoName       |
| Туре                                | Document         |
| Policy                              | Document Release |
| Title                               | Tool spec        |
| Description                         | Tool spec        |
| Access Type                         | Inherited V      |
| Document Approver<br>Role           | ×                |
| Document Type                       | ×                |
|                                     |                  |
|                                     | Next Cancel      |

Only the document name is mandatory (an auto naming function is provided), whereas all other information can be updated later

The other information used is:

- Title, used to define document name in project execution
- Description and Document Type, only to complete description
- Document Approver Role, used to define Senior User role that will be involved in document approval process in project execution

*Project Administrator has to define carefully the document attribute "Title", because the attribute value will be used as document name in project execution.* 

| Version | 7        | Date: | 28-November-20 | 017 |
|---------|----------|-------|----------------|-----|
| Status  | Released |       |                | 148 |

When user select "Next" button, second step is executed (command "Upload Files" starts from this step)

User has to select a file to be uploaded as attachment (click on Browse and search for a file from the file system). Before clicking the command Done, the user can add a Comment.

| Step 2 of 2: Upload Files |               |        |
|---------------------------|---------------|--------|
| *                         | $\frown$      |        |
| File   Format             | Comments      | î      |
| Browse No file selected.  |               |        |
| generic 💌                 |               |        |
| Browse No fire selected.  |               |        |
| generic V                 |               |        |
| Browse No file selected.  |               |        |
| generic V                 |               |        |
| Browse No file selected.  |               |        |
| generic V                 |               |        |
|                           | Previous Done | Cancel |

Document information can be updated also after creation, from Deliverables table select the link related to document to work on.

| Tool manufacturer kick-off | Deliverables |                               |   |                            |  |  |
|----------------------------|--------------|-------------------------------|---|----------------------------|--|--|
| Assignees                  | Ac           | Actions - 🗔 🔍 - 🐻 - 🖉 🏹 🎇 🔆 - |   |                            |  |  |
| Issues                     |              |                               |   |                            |  |  |
| Collaboration              |              | •                             | * | Name 🛆                     |  |  |
| Deliverables               |              | 0/1                           |   | DOC-0000163                |  |  |
| Dependencies               |              | 0/1                           |   | DOC-0000185                |  |  |
| Properties                 |              | 0/1                           |   | 1001 now doc 1052164694606 |  |  |
| Questions                  |              |                               |   |                            |  |  |
| Routes & Approvals         |              |                               |   |                            |  |  |

The system opens a window with the document information.

| DOC-0000185 Tool spec<br>Tool spec<br>Document (0)<br>Tool spec | State : Private + In<br>Owner : joseph.zammit<br>Modified : 1/27/2016 12:2 | Work                     | → Froze  | en      |     |
|-----------------------------------------------------------------|----------------------------------------------------------------------------|--------------------------|----------|---------|-----|
| Files                                                           | Name                                                                       | DOC-                     | 000018   | 5       |     |
| File Versions                                                   | Revision                                                                   | 0                        |          |         |     |
| Approvals                                                       | Туре                                                                       | Docur                    | ment     |         |     |
| Revisions                                                       | Vault                                                                      | eServi                   | ice Prod | duction |     |
| Issues                                                          | Title                                                                      | Tool s                   | pec      |         |     |
| Routes                                                          | Description                                                                | Tool s                   | pec      |         |     |
| Discussions                                                     | State                                                                      | In Work                  |          |         |     |
| Discussions                                                     | Owner                                                                      | Joseph Zammit            |          |         |     |
| Retention Schedules                                             | Originated                                                                 | Jan 27, 2016 12:29:24 PM |          |         |     |
| Lifecycle                                                       | Modified                                                                   | Jan 27, 2016 12:29:28 PM |          |         |     |
| Multiple Ownership                                              | Policy                                                                     | Document Release         |          |         |     |
| Access                                                          | Document Approver<br>Role                                                  |                          |          |         |     |
| History                                                         | Access Type                                                                | Inherit                  | ted      |         |     |
| Where Used                                                      | Document Type                                                              |                          |          |         |     |
| Classification                                                  | Classification Path(s)                                                     |                          |          |         |     |
| Referenced By                                                   | 📑 • 📰 • 🔜 🏹                                                                | 1                        | *∻-      |         |     |
|                                                                 | 📄 File Name 🔺                                                              |                          |          |         | Ver |
|                                                                 | mylog.log                                                                  |                          |          |         | 1   |

| Version | 7        | Date: | 28-November-2017 |
|---------|----------|-------|------------------|
| Status  | Released |       | 149              |

The Action menu contains a command to update details or to update attachments uploaded

| DOC-0000185 Tool spec | State : Frozen 🔶 Release     | d 🔿 Obsolete    |  |  |
|-----------------------|------------------------------|-----------------|--|--|
| Tool spec             | Owner : joseph.zammit        |                 |  |  |
| Document (0)          | Modified : 1/27/2016 12:46:1 | 1 PM            |  |  |
| Tool spec             | <b>≡</b> •                   |                 |  |  |
| Files                 | Edit Details                 | -0000185        |  |  |
| File Versions         | 📥 Download                   |                 |  |  |
| Approvals             | Generation Checkout          | iment           |  |  |
| Revisions             | Upload/Check In              | vice Production |  |  |
| Issues                | Revise                       | spec            |  |  |
| 155005                | Revise With Files            | spec            |  |  |
| Routes                |                              | ased            |  |  |
| Discussions           | M Subschbe                   | ph Zammit       |  |  |
| Retention Schedules   | × Delete This Version        | 27, 2016        |  |  |
| Lifecycle             | Push Subscription            | ?7, 2016        |  |  |
| History               | × Delete All Versions        | iment Release   |  |  |

The command "Edit Details" allows user to update the document information, also the document name

| DOC-0000185 Tool spec<br>Tool spec<br>Document (0) | State : Private<br>Owner : joseph.zammi<br>Modified : 1/27/2016 12 | In Work + Frozen<br>t<br>2:29:28 PM |
|----------------------------------------------------|--------------------------------------------------------------------|-------------------------------------|
| Tool spec                                          | DOC-0000185 : Edit                                                 | Details                             |
| Files                                              |                                                                    |                                     |
| File Versions                                      |                                                                    | Elabir In and Baller are sequired   |
| Approvals                                          | Name                                                               | DOC-0000185                         |
| Revisions                                          | Revision                                                           |                                     |
| Issues                                             | Туре                                                               | Document                            |
| Routes                                             | Vault                                                              | eService Production                 |
| Discussions                                        | Title                                                              | Tool spec                           |
| Retention Schedules                                |                                                                    | Tool spec                           |
| Lifecycle                                          | Description                                                        |                                     |
| Multiple Ownership<br>Access                       | State                                                              | In Work                             |
| History                                            | Owner                                                              | loseph Zammit                       |
| Where Used                                         | Originated                                                         | Jan 27, 2016 12:29:24 PM            |
| Classification                                     | Modified                                                           | Jan 27, 2016 12:29:28 PM            |
| Referenced By                                      | Policy                                                             | Document Release                    |
|                                                    | Document Approver<br>Role                                          |                                     |
|                                                    | Document Type                                                      | ~                                   |
|                                                    | Classification Path(s)                                             |                                     |

| Version | 7        | Date: | 28-November-2017 |     |
|---------|----------|-------|------------------|-----|
| Status  | Released |       |                  | 150 |

# **10.7 Document Approval Process**

An approval process can be set up to each document. Each document has a life cycle composed of one or more states

| Private | <b></b> → | In Work | <b></b> | Frozen | <b></b> | Released |  | Obsolete |
|---------|-----------|---------|---------|--------|---------|----------|--|----------|
|---------|-----------|---------|---------|--------|---------|----------|--|----------|

A person that has the correct rights can promote the document in the next state of the life cycle. Each state of the life cycle has a precise meaning. Depending on the life cycle maturity and the rights of the persons, the document is visible to some users and hidden for others, some actions are allowed and other actions are denied see 4.3 Working with Deliverables for a detailed explanation.

The Document Approver Role field contains the list of the persons who are assigned the <u>Senior User</u> role.

|                   |                                       |                                  | ^  |
|-------------------|---------------------------------------|----------------------------------|----|
|                   |                                       |                                  |    |
|                   |                                       | AM Senior Account Manager        |    |
|                   |                                       | CA Senior Cost Analysist         |    |
|                   |                                       | CC Senior Change Coordinator     |    |
|                   |                                       | CM Senior Change Manager         |    |
|                   |                                       | CS Senior Customer Service       |    |
|                   | L                                     | DE Senior Design Engineer        |    |
| State             | Released                              | EE Senior Electrical Engineer    |    |
|                   |                                       | Fin Senior Finance               |    |
| Owner             | Joseph Zammit Clear                   | GM Senior General Manager        |    |
|                   |                                       | IP Senior Intellectual Property  |    |
| Originated        | Jan 27, 2016                          | LC Senior Lab Coordinator        |    |
|                   | · · · · · · · · · · · · · · · · · · · | LM Senior Launch Manager         |    |
| Modified          | Jan 27, 2016                          | LT Senior Lab Technician         |    |
|                   |                                       | ME Senior Manufacturing Engineer |    |
| Policy            | Document Release 🔻                    | MGR Senior Manager               |    |
|                   |                                       | OM Senior Operations Manager     |    |
| Document Approver |                                       | PM Senior Plant Manager          |    |
| Role              | TE Senior Tooling Engineer            | PURCH Senior Purchasing          |    |
| NUIC              |                                       | 050 1 0 0 5 1                    | Ψ. |

During project execution, when a task assignee will complete a document, the system will perform the following operation:

- Check if Project Administrator has defined a Document Approver Role for the document
- If yes, the system will search for the user with the Senior User role specified, inside the project members
- If a user has the specified role, before move the state of the document from Frozen to Released, an approval task will be created, related to Senior Role user

When document information are completed, document can be released by Project Administrator, using Lifecycle functions

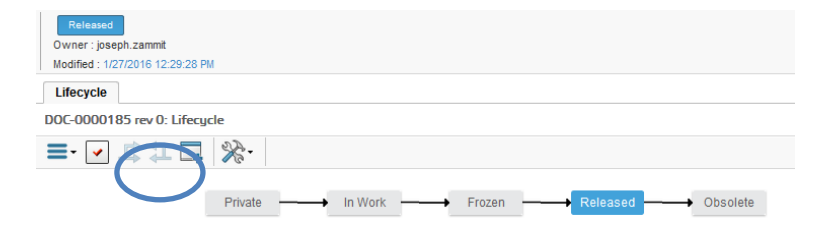

| Version | 7        | Date: | 28-November-2017 |     |
|---------|----------|-------|------------------|-----|
| Status  | Released |       |                  | 151 |

## **10.8 Project Roles definition**

In Project Template Schedule, Project Administrator can define Project Role assigned to task, to help Project Lead during project definition task assignment:

- During Project execution, Project Lead can define project member
- Project members can be associated to a specific role in a project
- Project Lead can assign tasks using Project Role definition

Project Roles are used during project execution, in order to assign tasks for people involved.

In order to define project role to tasks, Project Administrator has to select Edit icon

| PLS PHASE 1 - Program<br>Re | Actions   Edit  Type Task Mass Update |           |      | t a 🎄       | <b>.</b> | • |        | 1 💎 🔳 S      | <b>&amp;-</b>   |                    |     |       |
|-----------------------------|---------------------------------------|-----------|------|-------------|----------|---|--------|--------------|-----------------|--------------------|-----|-------|
| Bookmarks                   |                                       |           |      |             |          |   |        | Estimated    |                 |                    |     |       |
| Deliverables                | Task Name                             | Task Type | Id   | Dependency  | Ð        |   | State  | Estimated Du | Task required   | Project Pole       | 2   | Level |
| Deliverables Notes          |                                       | r r       | iu . | ,           | 2        |   | otate  | 7            | r rusk required | r                  | · . | Lever |
| Dependencies                | PLS PHASE 1 - Progr                   | Phase     |      |             | 0        | D | Create | 360.0 Days   | Optional        |                    |     |       |
| History                     | 🗄 🗕 📄 🖓 Manage the Pro                | Task      | 12   | r           | 0        | D | Create | 360.0 Days   | Optional        | r                  |     | 2.1   |
| Discussions                 | Project Kick-Off t                    | Task      | 17   | *           | 0        |   | Create | 0.0 Days     | Optional        | DE Design Engineer |     | 2.2   |
| Questions                   | 🖃 🗕 🗖 🙆 Project Kick-                 | Task      | 18   | 17:FS+0.0 d | 0        | D | Create | 5.0 Days     | Optional        | DE Design Engineer |     | 2.3   |
| Project Template Schedule   | → □ ② ◎ Kick-off meel                 | Task      | 19   | 17:FS+0.0 d | 0        | D | Create | 1.0 Days     | Optional        | U. Launch Manager  |     | 24    |
|                             | 🛨 🕂 🗋 🖓 Product Design                | Task      | 20   | ,           | 0        | D | Create | 1.0 Days     | Optional        |                    | ~   | 2.5   |
|                             | 🔹 🕂 🗋 💟 Process Design                | Task      | 32   | r           | 0        |   | Create | 100.0 Days   | Optional        |                    |     | 2.6   |
|                             | 🛨 🗕 📄 😧 Quality Activites             | Task      | 40   | ,           | 0        | D | Create | 75.0 Days    | Optional        | r                  |     | 2.7   |
|                             | Tooling Purchase                      | Task      | 42   | r           | 0        | D | Create | 5.0 Days     | Optional        | r                  |     | 2.8   |
|                             | = 🗕 🗋 🕑 PLS Gate 1 - Rev              | Gate      | 43   | ,<br>,      | 0        |   | Create | 0.0 Days     | Optional        | ٢                  |     | 2.9   |
|                             | < >>                                  | <         |      |             |          |   |        |              |                 |                    |     |       |

#### Project Role drop down list:

| <b>~</b>                         |
|----------------------------------|
| Care Teem Nember                 |
| Core ream wember                 |
| Design Engineer                  |
| Financial Reviewer               |
| MEM Account Manager              |
| MEM Finance                      |
| MEM General Manager              |
| MEM Lab Technician               |
| MEM Launch Manager               |
| MEM Manufacturing Engineer       |
| MEM Operations                   |
| MEM Product Design Engineer      |
| MEM Product Electronics Engineer |
| MEM Purchasing                   |
| MEM Quality Engineer             |
| MEM Supplier Quality Engineer    |
| MEM Tooling                      |
| Program Manager                  |
| Project Assessor                 |
| Project Lead                     |

| Version | 7        | Date: | 28-November-2017 |  |
|---------|----------|-------|------------------|--|
| Status  | Released |       | 152              |  |

## 10.9 Task assignees definition

In Project Template Schedule, Project Administrator can define users assigned to tasks; it means Project Administrator can define the "default member" at project template as task assignees.

In order to define tasks assignees, Project Administrator has to select a task in template schedule

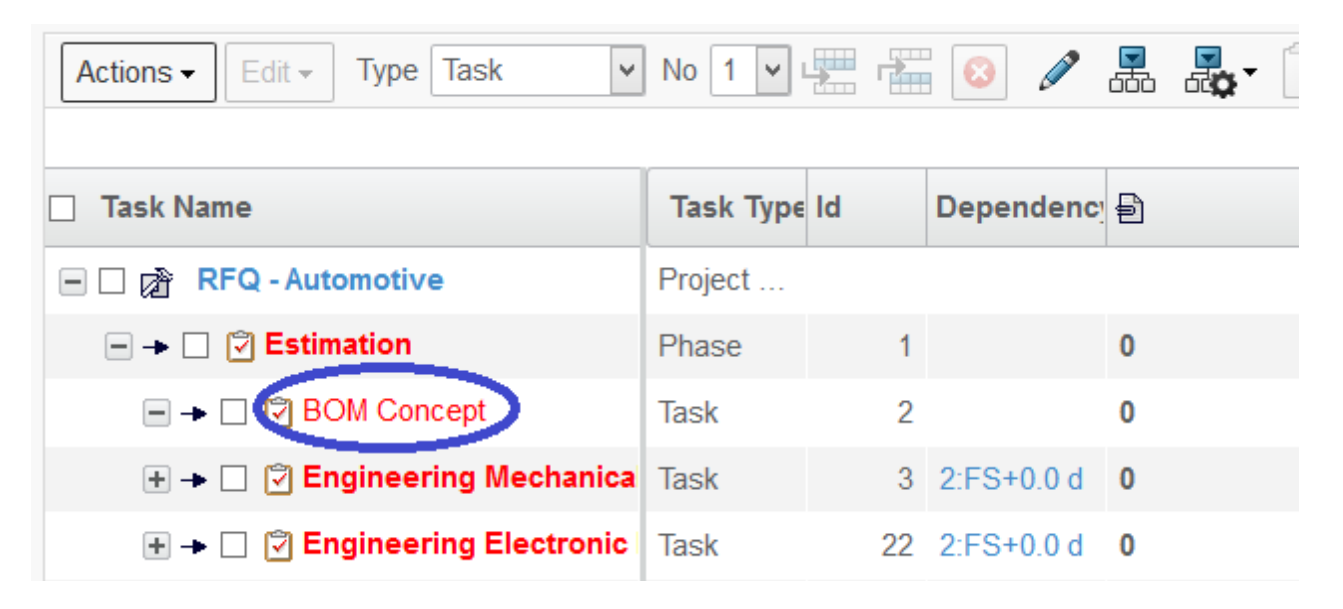

The function "Assignees" can be used to define the task assignees.

|   | Drop BOM Concept BOM Conce<br>images here Task (361501589101<br>RFQ - Automotive Autor |                        | State : Create + Ass<br>Owner : Joseph Zammit<br>Modified : Aug 1, 2017 3:1 | ign<br>9:13 PM     |                      |  |  |  |
|---|----------------------------------------------------------------------------------------|------------------------|-----------------------------------------------------------------------------|--------------------|----------------------|--|--|--|
|   | BOM Concept Add Remove Selected                                                        |                        | Assign as Task 🦉                                                            | · · · · ·          | 📑 - 📰 - 📄 🖉 🏹 🧮 »    |  |  |  |
|   | Assignees                                                                              | User Name              | Email Com                                                                   | pany Assignee Role | % Allocation Primary |  |  |  |
|   | Deliverables                                                                           | 🗆 🏠 Stringos,Evan      | Evan.String MET                                                             | HODE Task Assignee | 100.0 Primary        |  |  |  |
| • | Dependencies                                                                           | 🗖 🏠 Barbosa,Pedro      | Pedro.Barb MET                                                              | HODE Task Assignee | 100.0 Primary        |  |  |  |
|   | History                                                                                | 🗆 🕼 Bonnici,Allen Carl | AllenCarl.B MET                                                             | HODE Task Assignee | 100.0 Primary        |  |  |  |
|   | Discussions                                                                            | Spiteri,Matthew        | Matthew.Sp MET                                                              | HODE Task Assignee | 100.0 Primary        |  |  |  |
|   | Questions                                                                              | 🗌 🏠 Zahra,Steve        | Steve.Zahr MET                                                              | HODE Task Assignee | 100.0 Primary        |  |  |  |
|   | Project Template Schedule                                                              |                        |                                                                             |                    |                      |  |  |  |

The Project Administrator can use the functions "Add" and "Remove Selected", to add or remove users from task assignees list.

The function "Assign as Task Owner" has not to be used; the values "Assignee Role", "%Allocation" and "Primary" are not used during project creation.

| Version | 7        | Date: | 28-November-20 | 017 |
|---------|----------|-------|----------------|-----|
| Status  | Released |       |                | 153 |